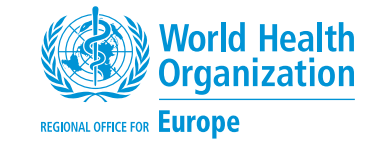

# NCDprime

Modelling the impact of national policies on noncommunicable disease (NCD) mortality using PRIME: a policy scenario modelling tool

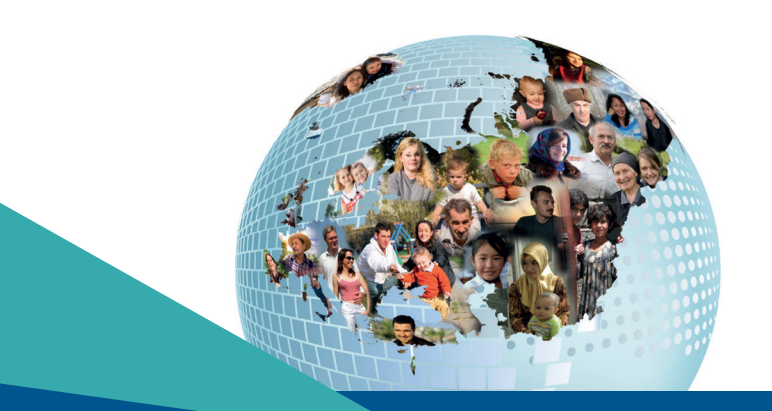

Address requests about publications of the WHO Regional Office for Europe to:
Publications
WHO Regional Office for Europe
UN City, Marmorvej 51
DK-2100 Copenhagen Ø, Denmark
Alternatively, complete an online request form for documentation, health information, or for permission to quote or translate, on the Regional Office website:
http://www.euro.who.int/pubrequest

## **KEYWORDS**

Noncommunicable diseases Smoking Modelling Alcohol Policy impact Physical inactivity Cardiovascular disease Salt Cancer Obesity Diabetes Diet

## All rights reserved. The Regional Office for Europe of the World Health Organization welcomes requests for permission to reproduce or translate its publications, in part or in full.

© World Health Organization 2019

The designations employed and the presentation of the material in this publication do not imply the expression of any opinion whatsoever on the part of the World Health Organization concerning the legal status of any country, territory, city or area or of its authorities, or concerning the delimitation of its frontiers or boundaries. Dotted lines on maps represent approximate border lines for which there may not yet be full agreement.

The mention of specific companies or of certain manufacturers' products does not imply that they are endorsed or recommended by the World Health Organization in preference to others of a similar nature that are not mentioned. Errors and omissions excepted, the names of proprietary products are distinguished by initial capital letters.

All reasonable precautions have been taken by the World Health Organization to verify the information contained in this publication. However, the published material is being distributed without warranty of any kind, either express or implied. The responsibility for the interpretation and use of the material lies with the reader. In no event shall the World Health Organization be liable for damages arising from its use. The views expressed by authors, editors, or expert groups do not necessarily represent the decisions or the stated policy of the World Health Organization.

## CONTENTS

| 4  | Foreword                                        |
|----|-------------------------------------------------|
| 4  | Acknowledgements                                |
| 5  | Abbreviations                                   |
| 5  | Executive summary                               |
| 6  | Overview                                        |
| 6  | PRIME in action                                 |
|    |                                                 |
| 7  | Walkthrough                                     |
| 8  | 1 First sheet orientation                       |
| 10 | 2 Inputting baseline risk factor data           |
| 11 | 2.1 General principles                          |
| 12 | 2.2 Specific risk factor inputs                 |
| 16 | 3 Setting up the counterfactual scenario        |
| 17 | 3.1 Populating the green counterfactual tables  |
| 19 | 3.2 Counterfactual SD values                    |
| 19 | 3.3 Disable obesity and Monte Carlo analysis    |
| 20 | 4 Entering population and mortality data        |
| 21 | 4.1 Population data                             |
| 22 | 4.2 Mortality data                              |
| 24 | 5 Obtaining and interpreting results            |
| 25 | 5.1 What does "deaths averted or delayed" mean? |
| 26 | 5.2 Monte Carlo analysis                        |
| 27 | 5.3 Communicating the results                   |
|    |                                                 |

## FOREWORD

The **World Health Organization** (WHO) has **nine voluntary global targets** for noncommunicable diseases (NCDs). Sustainable Development Goal (SDG) 3.4 aims to achieve, by 2030, a **reduction of one third in premature mortality from NCDs** through prevention and treatment and to promote mental health and well-being. Member States are choosing policy options recommended by WHO to achieve these targets. Based on the national context of states, the impact of these interventions differs from country to country. Scientific figures generated using local data help policy-makers to prioritize implementation of national interventions.

The **Preventable Risk Integrated ModEl** (PRIME) is an openly available NCD scenario model which **helps to estimate the impact of changes in NCD risk factors on NCD mortality**. We hope this model will be helpful to Member States, as they undertake the challenge of achieving SDG 3.4, in designing interventions, setting national targets, and estimating the impact of policy interventions. The WHO Regional Office for Europe will work with countries to use this manual and provide further technical support.

**João Breda**, Head, WHO European Office for the Prevention and Control of Noncommunicable Diseases, Division of Noncommunicable Diseases and Promoting Health through the Life-course, WHO Regional Office for Europe

**Bente Mikkelsen**, Director, Division of Noncommunicable Diseases and Promoting Health through the Life-course, WHO Regional Office for Europe

## ACKNOWLEDGEMENTS

This manual was prepared by the WHO European Office for the Prevention and Control of Noncommunicable Diseases (NCD Office) in Moscow, Russian Federation.

WHO acknowledges the generous contribution of Professor Peter Scarborough (WHO Collaborating Centre on Population Approaches for NCD Prevention at the University of Oxford, United Kingdom) and his team, who developed the PRIME model as an open-source tool and made it available through the WHO Regional Office for Europe to share with Member States and stakeholders.

The WHO Regional Office would like to acknowledge the expert groups involved in piloting the use of the PRIME manual in the Russian Federation, Portugal and Turkey. We are grateful to Luke Allen, who drafted the PRIME manual, and intern Bianca Løge (WHO European Office for the Prevention and Control of NCDs).

This manual was developed under the guidance of Kremlin Wickramasinghe and João Breda (Head, WHO European Office for the Prevention and Control of NCDs). Further guidance was provided by Bente Mikkelsen (Director, Division of Noncommunicable Diseases and Promoting Health through the Life-course).

## **ABBREVIATIONS**

- **BMI** body mass index
- **CI** confidence interval
- **MC analysis** Monte Carlo analysis
  - **MET** metabolic equivalent (of task)
  - MUFA monounsaturated fatty acid
  - **MVPA** moderate/vigorous physical activity

- **NCD** noncommunicable disease
- **PRIME** Preventable Risk Integrated ModEl
- PUFA polyunsaturated fatty acid
- **RR** risk ratio
- SD standard deviation
- **SDG** Sustainable Development Goal
- **WHO** World Health Organization

## EXECUTIVE SUMMARY

Reductions in modifiable noncommunicable disease (NCD) risk factors are likely to decrease NCD-related deaths. The Preventable Risk Integrated ModEl (PRIME), an openly available NCD scenario model, uses age/sex, diet and behavioural risk factor data and a population's NCD mortality rates to estimate the impact of counterfactual changes in NCD risk factors on annual deaths from NCDs.

#### This manual outlines specific instructions for inputting baseline values (your country's current data)

and counterfactual values (from hypothetical national policy interventions) into PRIME's Excel sheets. Online sources to acquire population and mortality values are suggested to complete the input data set.

The hypothetical NCD-related mortality rate is automatically computed using the inputted data to estimate the number of averted or delayed deaths. This is useful as it determines the impact of a national policy to change NCD risk factors on NCD-related deaths. This could be used to estimate the likely impact of one or more policy options considered to address multiple NCD risk factors and to prioritize them based on the number of deaths averted.

## **OVERVIEW**

## What is **PRIME**?

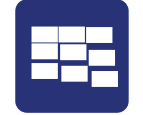

PRIME is an Excel-based modelling tool for estimating the impact of populationlevel changes in NCD risk factors on annual deaths from NCDs. It is developed by researchers at WHO Collaborating Centre on Population Approaches for NCD Prevention, Nuffield Department of Population Health, University of Oxford.

## How to use PRIME?

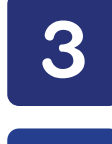

The operator needs to input three sets of data and is then able to create a counterfactual scenario by modifying the demographic distribution of one or more risk factors. PRIME computes the impact of these changes on NCD mortality rates, i.e. how many deaths would have been averted or delayed. The three sets of data are:

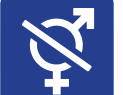

age and sex distribution of the population

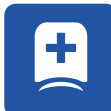

NCD mortality rates for a given year

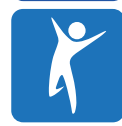

smoking status alcohol consumption physical activity diet

## How does PRIME work?

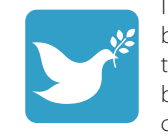

The values determining changes in mortality for a given NCD risk factor have been derived from peer-reviewed meta-analyses. A full description of the model, the statistical underpinnings, and meta-analyses that inform assumptions can be found in <u>this</u> review article<sup>1</sup>. An example of Portugal using PRIME to model a change in dietary risk factors can be found <u>here<sup>2</sup></u>.

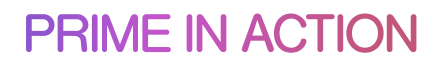

Investigators in country X are concerned by the high rates of lung cancer. They believe that introducing **a new tobacco tax would reduce smoking prevalence by 10%** and want to find out how many lives the policy would save.

They **use PRIME to model the impact of reducing smoking prevalence by 10%**. After inputting details of their population distribution, current NCD mortality rates, and current smoking rates from national survey data, the investigators set up a counterfactual scenario in which smoking prevalence falls by 10%.

PRIME estimates that 10 000 lives would be saved every year.

<sup>1</sup> Scarborough P, Harrington RA, Mizdrak A, Zhou LM, Doherty A. The Preventable Risk Integrated ModEl and its use to estimate the health impact of public health policy scenarios. Scientifica. 2014;2014:748750.

<sup>2</sup> Goiana-da-Silva F, Cruz-e-Silva D, Allen L, Gregorio MJ, Severo M, Nogueira PJ et al. Modelling impacts of food industry co-regulation on noncommunicable disease mortality, Portugal. Bull World Health Organ. BLT.18.220566.

|  |  | 39,3 | 26.3 | 182.6 | 37.9 | 18.8 | 16.1 | 4.6 | 6.5 | 1.8 |               |        |       | 39.3 |      |  |  |  |
|--|--|------|------|-------|------|------|------|-----|-----|-----|---------------|--------|-------|------|------|--|--|--|
|  |  |      |      | 186   | 38.4 |      | 16.1 | 4   | 6   | 1.7 |               |        |       | 40.4 |      |  |  |  |
|  |  |      |      | 18    | 38.9 |      | 16.2 | 4   | 6   | 17  | E50-54        | 1576.1 | 227.0 | 40.5 | 21.6 |  |  |  |
|  |  | 4    |      | 19    |      |      | 19   |     |     |     |               |        |       |      | 18.5 |  |  |  |
|  |  | 3.   | VA   |       | 39.8 |      |      | 4   | 6   |     | F6            |        | 229   | 39.5 | 16.9 |  |  |  |
|  |  | 41   |      |       |      |      |      | 4   | 6   | 1   | FC            | 1 2    | 231.4 | 41.3 | 15.3 |  |  |  |
|  |  | 41.  | 4.5  |       | 40.7 |      |      | 4   | 6   | 1   | EA CONTRACTOR |        | 230   | 41.3 | 14.5 |  |  |  |
|  |  | 41.4 | .3.5 | .5    |      |      | 16.  | 4   | e   | 1   | F75           |        |       | 41.4 | 13.5 |  |  |  |
|  |  |      | 13.3 | z09.8 | 41.D |      | 17.2 | 4.8 | 6.0 | 1.0 | F80-84        | 14+2.4 | 229.  | 41.9 | 13.3 |  |  |  |
|  |  |      |      |       |      |      |      |     |     |     |               |        |       | 41.9 |      |  |  |  |
|  |  |      |      |       |      |      |      |     |     |     |               |        |       |      |      |  |  |  |

ounterfactual

|                                                                                                    |                                                                                                    |                                                                                                    |                                                                                                    | consumi                                                                                                    |                                                                                                    | %                                                                                                    |                                                                                                    |                                                                                                    |                                                                                                    |                                                                                                    |                                                                                                    |                                                                                                    |                                                                                                    |                                                                                                    |                                                                                                    | consumi                                                                                                    |                                                                                                    | c                                                                                                    | onsumi                                                                                                    |                                                                                                    |                                                                                                    |                                                                                                    |         |                 |                                                                                                    |                                                                                                    |                                                                                           |                                                                                                    |                                                                                            |                                                                                                    |                                                                     |                                                                                                    |                                                                                               |                                                                                                    |                                                                                                    |  |                                                                                                    |                                                                                                    |                                                                                                    |                                                                                                    |                                                                                                    |                                                                                                    |                                                                                 |                                                                                                    |                                                    |                                                                                                    |                                                                                                    |  |  |                                                                                                    |                                                                                                    |                                                                                                    |                                                                                                    |                                                                                                   |                                                                                                    |                                                                                                 |                                                                                                    |                                                                                                    |                                                                                                    |                                                                                                    |  |                                                                                                    |                                                                                                    |                                                                                                    |                                                                                                    |                                                                                                    |                                                                                                    |                                                                                                    |                                                                                                    |                                         |                                                                                                    |                                                                                                    |  |  |                                                                                                    |                                                                                                    |                                                                                            |                                                                                                    |                                                                                            |                                                                                                    |                                                                                                  |                                                                                                    |                                                                                                 |                                                                                                    |                                                                                                    |  |                                                                                                    |                                                                                                    |                                                                                                    |                                                                                                    |                                                                                                    |                                                                                                    |                                                                                    |                                                                                                    |                                         |                                                                                                    |                                                                                                    |  |  |                                                                                                    |                                                                                                    |                                                                                                    |                                                                                                    |                                                                                            |                                                                                                    |                                                                                                   |                                                                                                    |                                                                                                |                                                                                                    |                                                                                                    |  |                                                                                                    |                                                                                                    |                                                                                                    |                                                                                                    |                                                                                                    |                                                                                                    |                                                                                                    |                                                                                                    |                                                                                                    |                                                                                                    |                                                                                                    |  |  |                                                                                                    |                                                                                                    |                                                                                            |                                                                                                    |                                                                                            |                                                                                                    |                                                                                                 |                                                                                                    |                                                                                               |                                                                                                    |                                                                                                    |  |                                                                                                    |                                                                                                    |                                                                                                    |                                                                                                    |                                                                                                    |                                                                                                    |                                                                                                    |                                                                                      |                                                    |                                                                                                    |                                                                                                    |        |                 |
|----------------------------------------------------------------------------------------------------|----------------------------------------------------------------------------------------------------|----------------------------------------------------------------------------------------------------|----------------------------------------------------------------------------------------------------|----------------------------------------------------------------------------------------------------|----------------------------------------------------------------------------------------------------|----------------------------------------------------------------------------------------------------|----------------------------------------------------------------------------------------------------|----------------------------------------------------------------------------------------------------|----------------------------------------------------------------------------------------------------|----------------------------------------------------------------------------------------------------|----------------------------------------------------------------------------------------------------|----------------------------------------------------------------------------------------------------|----------------------------------------------------------------------------------------------------|----------------------------------------------------------------------------------------------------|----------------------------------------------------------------------------------------------------|----------------------------------------------------------------------------------------------------|----------------------------------------------------------------------------------------------------|----------------------------------------------------------------------------------------------------|----------------------------------------------------------------------------------------------------|----------------------------------------------------------------------------------------------------|----------------------------------------------------------------------------------------------------|----------------------------------------------------------------------------------------------------|---------|-----------------|----------------------------------------------------------------------------------------------------|----------------------------------------------------------------------------------------------------|-------------------------------------------------------------------------------------------|----------------------------------------------------------------------------------------------------|--------------------------------------------------------------------------------------------|----------------------------------------------------------------------------------------------------|---------------------------------------------------------------------|----------------------------------------------------------------------------------------------------|-----------------------------------------------------------------------------------------------|----------------------------------------------------------------------------------------------------|----------------------------------------------------------------------------------------------------|--|----------------------------------------------------------------------------------------------------|----------------------------------------------------------------------------------------------------|----------------------------------------------------------------------------------------------------|----------------------------------------------------------------------------------------------------|----------------------------------------------------------------------------------------------------|----------------------------------------------------------------------------------------------------|---------------------------------------------------------------------------------|----------------------------------------------------------------------------------------------------|----------------------------------------------------|----------------------------------------------------------------------------------------------------|----------------------------------------------------------------------------------------------------|--|--|----------------------------------------------------------------------------------------------------|----------------------------------------------------------------------------------------------------|----------------------------------------------------------------------------------------------------|----------------------------------------------------------------------------------------------------|---------------------------------------------------------------------------------------------------|----------------------------------------------------------------------------------------------------|-------------------------------------------------------------------------------------------------|----------------------------------------------------------------------------------------------------|----------------------------------------------------------------------------------------------------|----------------------------------------------------------------------------------------------------|----------------------------------------------------------------------------------------------------|--|----------------------------------------------------------------------------------------------------|----------------------------------------------------------------------------------------------------|----------------------------------------------------------------------------------------------------|----------------------------------------------------------------------------------------------------|----------------------------------------------------------------------------------------------------|----------------------------------------------------------------------------------------------------|----------------------------------------------------------------------------------------------------|----------------------------------------------------------------------------------------------------|-----------------------------------------|----------------------------------------------------------------------------------------------------|----------------------------------------------------------------------------------------------------|--|--|----------------------------------------------------------------------------------------------------|----------------------------------------------------------------------------------------------------|--------------------------------------------------------------------------------------------|----------------------------------------------------------------------------------------------------|--------------------------------------------------------------------------------------------|----------------------------------------------------------------------------------------------------|--------------------------------------------------------------------------------------------------|----------------------------------------------------------------------------------------------------|-------------------------------------------------------------------------------------------------|----------------------------------------------------------------------------------------------------|----------------------------------------------------------------------------------------------------|--|----------------------------------------------------------------------------------------------------|----------------------------------------------------------------------------------------------------|----------------------------------------------------------------------------------------------------|----------------------------------------------------------------------------------------------------|----------------------------------------------------------------------------------------------------|----------------------------------------------------------------------------------------------------|------------------------------------------------------------------------------------|----------------------------------------------------------------------------------------------------|-----------------------------------------|----------------------------------------------------------------------------------------------------|----------------------------------------------------------------------------------------------------|--|--|----------------------------------------------------------------------------------------------------|----------------------------------------------------------------------------------------------------|----------------------------------------------------------------------------------------------------|----------------------------------------------------------------------------------------------------|--------------------------------------------------------------------------------------------|----------------------------------------------------------------------------------------------------|---------------------------------------------------------------------------------------------------|----------------------------------------------------------------------------------------------------|------------------------------------------------------------------------------------------------|----------------------------------------------------------------------------------------------------|----------------------------------------------------------------------------------------------------|--|----------------------------------------------------------------------------------------------------|----------------------------------------------------------------------------------------------------|----------------------------------------------------------------------------------------------------|----------------------------------------------------------------------------------------------------|----------------------------------------------------------------------------------------------------|----------------------------------------------------------------------------------------------------|----------------------------------------------------------------------------------------------------|----------------------------------------------------------------------------------------------------|----------------------------------------------------------------------------------------------------|----------------------------------------------------------------------------------------------------|----------------------------------------------------------------------------------------------------|--|--|----------------------------------------------------------------------------------------------------|----------------------------------------------------------------------------------------------------|--------------------------------------------------------------------------------------------|----------------------------------------------------------------------------------------------------|--------------------------------------------------------------------------------------------|----------------------------------------------------------------------------------------------------|-------------------------------------------------------------------------------------------------|----------------------------------------------------------------------------------------------------|-----------------------------------------------------------------------------------------------|----------------------------------------------------------------------------------------------------|----------------------------------------------------------------------------------------------------|--|----------------------------------------------------------------------------------------------------|----------------------------------------------------------------------------------------------------|----------------------------------------------------------------------------------------------------|----------------------------------------------------------------------------------------------------|----------------------------------------------------------------------------------------------------|----------------------------------------------------------------------------------------------------|----------------------------------------------------------------------------------------------------|--------------------------------------------------------------------------------------|----------------------------------------------------|----------------------------------------------------------------------------------------------------|----------------------------------------------------------------------------------------------------|--------|-----------------|
|                                                                                                    | Maan Tatal Ma                                                                                                    | on Fruit                                                                                                    | CD Fruit 1                                                                                                    | ng <1                                                                                                    | Mean SD                                                                                                    | Veg con                                                                                                    | nsuming                                                                                                    |                                                                                                    |                                                                                                    |                                                                                                    |                                                                                                    |                                                                                                    | Maan Total                                                                                                    | Maan Fruit                                                                                                    |                                                                                                    | ng <1                                                                                                    | Mean SE                                                                                                    | )FVegr                                                                                                    | ng <1                                                                                                    |                                                                                                    |                                                                                                    |                                                                                                    |         |                 |                                                                                                    |                                                                                                    |                                                                                           |                                                                                                    |                                                                                            |                                                                                                    |                                                                     |                                                                                                    |                                                                                               |                                                                                                    |                                                                                                    |  |                                                                                                    |                                                                                                    |                                                                                                    |                                                                                                    |                                                                                                    |                                                                                                    |                                                                                 |                                                                                                    |                                                    |                                                                                                    |                                                                                                    |  |  |                                                                                                    |                                                                                                    |                                                                                                    |                                                                                                    |                                                                                                   |                                                                                                    |                                                                                                 |                                                                                                    |                                                                                                    |                                                                                                    |                                                                                                    |  |                                                                                                    |                                                                                                    |                                                                                                    |                                                                                                    |                                                                                                    |                                                                                                    |                                                                                                    |                                                                                                    |                                         |                                                                                                    |                                                                                                    |  |  |                                                                                                    |                                                                                                    |                                                                                            |                                                                                                    |                                                                                            |                                                                                                    |                                                                                                  |                                                                                                    |                                                                                                 |                                                                                                    |                                                                                                    |  |                                                                                                    |                                                                                                    |                                                                                                    |                                                                                                    |                                                                                                    |                                                                                                    |                                                                                    |                                                                                                    |                                         |                                                                                                    |                                                                                                    |  |  |                                                                                                    |                                                                                                    |                                                                                                    |                                                                                                    |                                                                                            |                                                                                                    |                                                                                                   |                                                                                                    |                                                                                                |                                                                                                    |                                                                                                    |  |                                                                                                    |                                                                                                    |                                                                                                    |                                                                                                    |                                                                                                    |                                                                                                    |                                                                                                    |                                                                                                    |                                                                                                    |                                                                                                    |                                                                                                    |  |  |                                                                                                    |                                                                                                    |                                                                                            |                                                                                                    |                                                                                            |                                                                                                    |                                                                                                 |                                                                                                    |                                                                                               |                                                                                                    |                                                                                                    |  |                                                                                                    |                                                                                                    |                                                                                                    |                                                                                                    |                                                                                                    |                                                                                                    |                                                                                                    |                                                                                      |                                                    |                                                                                                    |                                                                                                    |        |                 |
|                                                                                                    | Epergy Intake (g/g                                                                                                    | an Fruit                                                                                                    | SD Fruit                                                                                                    | nortion                                                                                                    | Veg (g/a) (g/<br>Consum Co                                                                                                    | a) <1                                                                                                    | veg<br>rtion M                                                                                                    | ean Eibre 🤇                                                                                                    | D Eibre M                                                                                                    | Aaan SD Salt                                                                                                    |                                                                                                    |                                                                                                    | Epergy Intake                                                                                                    | (g/d)                                                                                                    | SD Erwit (g/d)                                                                                                    | nortion                                                                                                    | Veg (g/d) (g/                                                                                                    |                                                                                                    | eg ivi                                                                                                    | lean<br>bre S                                                                                                    | D Eibre                                                                                                    | Mean                                                                                                    | SD Salt |                 |                                                                                                    |                                                                                                    |                                                                                           |                                                                                                    |                                                                                            |                                                                                                    |                                                                     |                                                                                                    |                                                                                               |                                                                                                    |                                                                                                    |  |                                                                                                    |                                                                                                    |                                                                                                    |                                                                                                    |                                                                                                    |                                                                                                    |                                                                                 |                                                                                                    |                                                    |                                                                                                    |                                                                                                    |  |  |                                                                                                    |                                                                                                    |                                                                                                    |                                                                                                    |                                                                                                   |                                                                                                    |                                                                                                 |                                                                                                    |                                                                                                    |                                                                                                    |                                                                                                    |  |                                                                                                    |                                                                                                    |                                                                                                    |                                                                                                    |                                                                                                    |                                                                                                    |                                                                                                    |                                                                                                    |                                         |                                                                                                    |                                                                                                    |  |  |                                                                                                    |                                                                                                    |                                                                                            |                                                                                                    |                                                                                            |                                                                                                    |                                                                                                  |                                                                                                    |                                                                                                 |                                                                                                    |                                                                                                    |  |                                                                                                    |                                                                                                    |                                                                                                    |                                                                                                    |                                                                                                    |                                                                                                    |                                                                                    |                                                                                                    |                                         |                                                                                                    |                                                                                                    |  |  |                                                                                                    |                                                                                                    |                                                                                                    |                                                                                                    |                                                                                            |                                                                                                    |                                                                                                   |                                                                                                    |                                                                                                |                                                                                                    |                                                                                                    |  |                                                                                                    |                                                                                                    |                                                                                                    |                                                                                                    |                                                                                                    |                                                                                                    |                                                                                                    |                                                                                                    |                                                                                                    |                                                                                                    |                                                                                                    |  |  |                                                                                                    |                                                                                                    |                                                                                            |                                                                                                    |                                                                                            |                                                                                                    |                                                                                                 |                                                                                                    |                                                                                               |                                                                                                    |                                                                                                    |  |                                                                                                    |                                                                                                    |                                                                                                    |                                                                                                    |                                                                                                    |                                                                                                    |                                                                                                    |                                                                                      |                                                    |                                                                                                    |                                                                                                    |        |                 |
|                                                                                                    | (kcal/day) Con                                                                                                    | nsumers                                                                                                    | Consumers                                                                                                    | daily                                                                                                    | ers s                                                                                                    | dai                                                                                                    | lv (g                                                                                                    | /d) (                                                                                                    | g/d) Si                                                                                                    | alt (g/d) (g/d)                                                                                                    |                                                                                                    |                                                                                                    | (kcal/day)                                                                                                    | Consumers                                                                                                    | Consumers                                                                                                    | daily                                                                                                    | ers er                                                                                                    | s c                                                                                                    | lailv (g                                                                                                    | /d) (i                                                                                                    | e/d) S                                                                                                    | Salt (g/d)                                                                                                    | (g/d)   | Monte Carlo A   |                                                                                                    |                                                                                                    |                                                                                           |                                                                                                    |                                                                                            |                                                                                                    |                                                                     |                                                                                                    |                                                                                               |                                                                                                    |                                                                                                    |  |                                                                                                    |                                                                                                    |                                                                                                    |                                                                                                    |                                                                                                    |                                                                                                    |                                                                                 |                                                                                                    |                                                    |                                                                                                    |                                                                                                    |  |  |                                                                                                    |                                                                                                    |                                                                                                    |                                                                                                    |                                                                                                   |                                                                                                    |                                                                                                 |                                                                                                    |                                                                                                    |                                                                                                    |                                                                                                    |  |                                                                                                    |                                                                                                    |                                                                                                    |                                                                                                    |                                                                                                    |                                                                                                    |                                                                                                    |                                                                                                    |                                         |                                                                                                    |                                                                                                    |  |  |                                                                                                    |                                                                                                    |                                                                                            |                                                                                                    |                                                                                            |                                                                                                    |                                                                                                  |                                                                                                    |                                                                                                 |                                                                                                    |                                                                                                    |  |                                                                                                    |                                                                                                    |                                                                                                    |                                                                                                    |                                                                                                    |                                                                                                    |                                                                                    |                                                                                                    |                                         |                                                                                                    |                                                                                                    |  |  |                                                                                                    |                                                                                                    |                                                                                                    |                                                                                                    |                                                                                            |                                                                                                    |                                                                                                   |                                                                                                    |                                                                                                |                                                                                                    |                                                                                                    |  |                                                                                                    |                                                                                                    |                                                                                                    |                                                                                                    |                                                                                                    |                                                                                                    |                                                                                                    |                                                                                                    |                                                                                                    |                                                                                                    |                                                                                                    |  |  |                                                                                                    |                                                                                                    |                                                                                            |                                                                                                    |                                                                                            |                                                                                                    |                                                                                                 |                                                                                                    |                                                                                               |                                                                                                    |                                                                                                    |  |                                                                                                    |                                                                                                    |                                                                                                    |                                                                                                    |                                                                                                    |                                                                                                    |                                                                                                    |                                                                                      |                                                    |                                                                                                    |                                                                                                    |        |                 |
| M15-19                                                                                                    | 2354.6                                                                                                    | 222.6                                                                                                    | 43.2                                                                                                    | 43.5                                                                                                    | 182.5                                                                                                    | 40.3                                                                                                    | 21.9                                                                                                    | 18.3                                                                                                    | 5.6                                                                                                    | 7.0                                                                                                    | 2.4                                                                                                    | M15-19                                                                                                    | 2325.0                                                                                                    | 222.6                                                                                                    | 43.2                                                                                                    | 43.5                                                                                                    | 182.5                                                                                                    | 40.3                                                                                                    | 21.9                                                                                                    | 18.3                                                                                                    | 5.6                                                                                                    | 6.5                                                                                                    | 2.2     | Yes             |                                                                                                    |                                                                                                    |                                                                                           |                                                                                                    |                                                                                            |                                                                                                    |                                                                     |                                                                                                    |                                                                                               |                                                                                                    |                                                                                                    |  |                                                                                                    |                                                                                                    |                                                                                                    |                                                                                                    |                                                                                                    |                                                                                                    |                                                                                 |                                                                                                    |                                                    |                                                                                                    |                                                                                                    |  |  |                                                                                                    |                                                                                                    |                                                                                                    |                                                                                                    |                                                                                                   |                                                                                                    |                                                                                                 |                                                                                                    |                                                                                                    |                                                                                                    |                                                                                                    |  |                                                                                                    |                                                                                                    |                                                                                                    |                                                                                                    |                                                                                                    |                                                                                                    |                                                                                                    |                                                                                                    |                                         |                                                                                                    |                                                                                                    |  |  |                                                                                                    |                                                                                                    |                                                                                            |                                                                                                    |                                                                                            |                                                                                                    |                                                                                                  |                                                                                                    |                                                                                                 |                                                                                                    |                                                                                                    |  |                                                                                                    |                                                                                                    |                                                                                                    |                                                                                                    |                                                                                                    |                                                                                                    |                                                                                    |                                                                                                    |                                         |                                                                                                    |                                                                                                    |  |  |                                                                                                    |                                                                                                    |                                                                                                    |                                                                                                    |                                                                                            |                                                                                                    |                                                                                                   |                                                                                                    |                                                                                                |                                                                                                    |                                                                                                    |  |                                                                                                    |                                                                                                    |                                                                                                    |                                                                                                    |                                                                                                    |                                                                                                    |                                                                                                    |                                                                                                    |                                                                                                    |                                                                                                    |                                                                                                    |  |  |                                                                                                    |                                                                                                    |                                                                                            |                                                                                                    |                                                                                            |                                                                                                    |                                                                                                 |                                                                                                    |                                                                                               |                                                                                                    |                                                                                                    |  |                                                                                                    |                                                                                                    |                                                                                                    |                                                                                                    |                                                                                                    |                                                                                                    |                                                                                                    |                                                                                      |                                                    |                                                                                                    |                                                                                                    |        |                 |
| M20-24                                                                                                    | 2429.1                                                                                                    | 229.4                                                                                                    | 44.1                                                                                                    | 43.0                                                                                                    | 186.4                                                                                                    | 41.0                                                                                                    | 20.6                                                                                                    | 18.8                                                                                                    | 5.6                                                                                                    | 7.0                                                                                                    | 2.4                                                                                                    | M20-24                                                                                                    | 2400.0                                                                                                    | 229.4                                                                                                    | 44.1                                                                                                    | 43.0                                                                                                    | 186.4                                                                                                    | 41.0                                                                                                    | 20.6                                                                                                    | 18.8                                                                                                    | 5.6                                                                                                    | 6.5                                                                                                    | 2.3     |                 |                                                                                                    |                                                                                                    |                                                                                           |                                                                                                    |                                                                                            |                                                                                                    |                                                                     |                                                                                                    |                                                                                               |                                                                                                    |                                                                                                    |  |                                                                                                    |                                                                                                    |                                                                                                    |                                                                                                    |                                                                                                    |                                                                                                    |                                                                                 |                                                                                                    |                                                    |                                                                                                    |                                                                                                    |  |  |                                                                                                    |                                                                                                    |                                                                                                    |                                                                                                    |                                                                                                   |                                                                                                    |                                                                                                 |                                                                                                    |                                                                                                    |                                                                                                    |                                                                                                    |  |                                                                                                    |                                                                                                    |                                                                                                    |                                                                                                    |                                                                                                    |                                                                                                    |                                                                                                    |                                                                                                    |                                         |                                                                                                    |                                                                                                    |  |  |                                                                                                    |                                                                                                    |                                                                                            |                                                                                                    |                                                                                            |                                                                                                    |                                                                                                  |                                                                                                    |                                                                                                 |                                                                                                    |                                                                                                    |  |                                                                                                    |                                                                                                    |                                                                                                    |                                                                                                    |                                                                                                    |                                                                                                    |                                                                                    |                                                                                                    |                                         |                                                                                                    |                                                                                                    |  |  |                                                                                                    |                                                                                                    |                                                                                                    |                                                                                                    |                                                                                            |                                                                                                    |                                                                                                   |                                                                                                    |                                                                                                |                                                                                                    |                                                                                                    |  |                                                                                                    |                                                                                                    |                                                                                                    |                                                                                                    |                                                                                                    |                                                                                                    |                                                                                                    |                                                                                                    |                                                                                                    |                                                                                                    |                                                                                                    |  |  |                                                                                                    |                                                                                                    |                                                                                            |                                                                                                    |                                                                                            |                                                                                                    |                                                                                                 |                                                                                                    |                                                                                               |                                                                                                    |                                                                                                    |  |                                                                                                    |                                                                                                    |                                                                                                    |                                                                                                    |                                                                                                    |                                                                                                    |                                                                                                    |                                                                                      |                                                    |                                                                                                    |                                                                                                    |        |                 |
| M25-29                                                                                                    | 2458.7                                                                                                    | 234.1                                                                                                    | 45.2                                                                                                    | 39.4                                                                                                    | 190.7                                                                                                    | 41.6                                                                                                    | 19.4                                                                                                    | 19.2                                                                                                    | 5.8                                                                                                    | 7.0                                                                                                    | 2.5                                                                                                    | M25-29                                                                                                    | 2431.2                                                                                                    | 234.1                                                                                                    | 45.2                                                                                                    | 39.4                                                                                                    | 190.7                                                                                                    | 41.6                                                                                                    | 19.4                                                                                                    | 19.2                                                                                                    | 5.8                                                                                                    | 6.5                                                                                                    | 2.3     |                 |                                                                                                    |                                                                                                    |                                                                                           |                                                                                                    |                                                                                            |                                                                                                    |                                                                     |                                                                                                    |                                                                                               |                                                                                                    |                                                                                                    |  |                                                                                                    |                                                                                                    |                                                                                                    |                                                                                                    |                                                                                                    |                                                                                                    |                                                                                 |                                                                                                    |                                                    |                                                                                                    |                                                                                                    |  |  |                                                                                                    |                                                                                                    |                                                                                                    |                                                                                                    |                                                                                                   |                                                                                                    |                                                                                                 |                                                                                                    |                                                                                                    |                                                                                                    |                                                                                                    |  |                                                                                                    |                                                                                                    |                                                                                                    |                                                                                                    |                                                                                                    |                                                                                                    |                                                                                                    |                                                                                                    |                                         |                                                                                                    |                                                                                                    |  |  |                                                                                                    |                                                                                                    |                                                                                            |                                                                                                    |                                                                                            |                                                                                                    |                                                                                                  |                                                                                                    |                                                                                                 |                                                                                                    |                                                                                                    |  |                                                                                                    |                                                                                                    |                                                                                                    |                                                                                                    |                                                                                                    |                                                                                                    |                                                                                    |                                                                                                    |                                         |                                                                                                    |                                                                                                    |  |  |                                                                                                    |                                                                                                    |                                                                                                    |                                                                                                    |                                                                                            |                                                                                                    |                                                                                                   |                                                                                                    |                                                                                                |                                                                                                    |                                                                                                    |  |                                                                                                    |                                                                                                    |                                                                                                    |                                                                                                    |                                                                                                    |                                                                                                    |                                                                                                    |                                                                                                    |                                                                                                    |                                                                                                    |                                                                                                    |  |  |                                                                                                    |                                                                                                    |                                                                                            |                                                                                                    |                                                                                            |                                                                                                    |                                                                                                 |                                                                                                    |                                                                                               |                                                                                                    |                                                                                                    |  |                                                                                                    |                                                                                                    |                                                                                                    |                                                                                                    |                                                                                                    |                                                                                                    |                                                                                                    |                                                                                      |                                                    |                                                                                                    |                                                                                                    |        |                 |
| M30-34                                                                                                    | 2455.8                                                                                                    | 237.0                                                                                                    | 46.5                                                                                                    | 36.7                                                                                                    | 194.6                                                                                                    | 42.2                                                                                                    | 18.2                                                                                                    | 19.4                                                                                                    | 5.8                                                                                                    | 7.0                                                                                                    | 2.5                                                                                                    | M30-34                                                                                                    | 2430.3                                                                                                    | 3 237.0                                                                                                    | 46.5                                                                                                    | 36.7                                                                                                    | 194.6                                                                                                    | 42.2                                                                                                    | 18.2                                                                                                    | 19.4                                                                                                    | 5.8                                                                                                    | 6.5                                                                                                    | 2.4     |                 |                                                                                                    |                                                                                                    |                                                                                           |                                                                                                    |                                                                                            |                                                                                                    |                                                                     |                                                                                                    |                                                                                               |                                                                                                    |                                                                                                    |  |                                                                                                    |                                                                                                    |                                                                                                    |                                                                                                    |                                                                                                    |                                                                                                    |                                                                                 |                                                                                                    |                                                    |                                                                                                    |                                                                                                    |  |  |                                                                                                    |                                                                                                    |                                                                                                    |                                                                                                    |                                                                                                   |                                                                                                    |                                                                                                 |                                                                                                    |                                                                                                    |                                                                                                    |                                                                                                    |  |                                                                                                    |                                                                                                    |                                                                                                    |                                                                                                    |                                                                                                    |                                                                                                    |                                                                                                    |                                                                                                    |                                         |                                                                                                    |                                                                                                    |  |  |                                                                                                    |                                                                                                    |                                                                                            |                                                                                                    |                                                                                            |                                                                                                    |                                                                                                  |                                                                                                    |                                                                                                 |                                                                                                    |                                                                                                    |  |                                                                                                    |                                                                                                    |                                                                                                    |                                                                                                    |                                                                                                    |                                                                                                    |                                                                                    |                                                                                                    |                                         |                                                                                                    |                                                                                                    |  |  |                                                                                                    |                                                                                                    |                                                                                                    |                                                                                                    |                                                                                            |                                                                                                    |                                                                                                   |                                                                                                    |                                                                                                |                                                                                                    |                                                                                                    |  |                                                                                                    |                                                                                                    |                                                                                                    |                                                                                                    |                                                                                                    |                                                                                                    |                                                                                                    |                                                                                                    |                                                                                                    |                                                                                                    |                                                                                                    |  |  |                                                                                                    |                                                                                                    |                                                                                            |                                                                                                    |                                                                                            |                                                                                                    |                                                                                                 |                                                                                                    |                                                                                               |                                                                                                    |                                                                                                    |  |                                                                                                    |                                                                                                    |                                                                                                    |                                                                                                    |                                                                                                    |                                                                                                    |                                                                                                    |                                                                                      |                                                    |                                                                                                    |                                                                                                    |        |                 |
| M35-39                                                                                                    | 2423.4                                                                                                    | 241.6                                                                                                    | 46.1                                                                                                    | 32.2                                                                                                    | 199.6                                                                                                    | 43.0                                                                                                    | 16.9                                                                                                    | 19.7                                                                                                    | 5.9                                                                                                    | 7.0                                                                                                    | 2.5                                                                                                    | M35-39                                                                                                    | 2400.8                                                                                                    | 3 241.6                                                                                                    | 46.1                                                                                                    | . 32.2                                                                                                    | 199.6                                                                                                    | 43.0                                                                                                    | 16.9                                                                                                    | 19.7                                                                                                    | 5.9                                                                                                    | 6.5                                                                                                    | 2.4     |                 |                                                                                                    |                                                                                                    |                                                                                           |                                                                                                    |                                                                                            |                                                                                                    |                                                                     |                                                                                                    |                                                                                               |                                                                                                    |                                                                                                    |  |                                                                                                    |                                                                                                    |                                                                                                    |                                                                                                    |                                                                                                    |                                                                                                    |                                                                                 |                                                                                                    |                                                    |                                                                                                    |                                                                                                    |  |  |                                                                                                    |                                                                                                    |                                                                                                    |                                                                                                    |                                                                                                   |                                                                                                    |                                                                                                 |                                                                                                    |                                                                                                    |                                                                                                    |                                                                                                    |  |                                                                                                    |                                                                                                    |                                                                                                    |                                                                                                    |                                                                                                    |                                                                                                    |                                                                                                    |                                                                                                    |                                         |                                                                                                    |                                                                                                    |  |  |                                                                                                    |                                                                                                    |                                                                                            |                                                                                                    |                                                                                            |                                                                                                    |                                                                                                  |                                                                                                    |                                                                                                 |                                                                                                    |                                                                                                    |  |                                                                                                    |                                                                                                    |                                                                                                    |                                                                                                    |                                                                                                    |                                                                                                    |                                                                                    |                                                                                                    |                                         |                                                                                                    |                                                                                                    |  |  |                                                                                                    |                                                                                                    |                                                                                                    |                                                                                                    |                                                                                            |                                                                                                    |                                                                                                   |                                                                                                    |                                                                                                |                                                                                                    |                                                                                                    |  |                                                                                                    |                                                                                                    |                                                                                                    |                                                                                                    |                                                                                                    |                                                                                                    |                                                                                                    |                                                                                                    |                                                                                                    |                                                                                                    |                                                                                                    |  |  |                                                                                                    |                                                                                                    |                                                                                            |                                                                                                    |                                                                                            |                                                                                                    |                                                                                                 |                                                                                                    |                                                                                               |                                                                                                    |                                                                                                    |  |                                                                                                    |                                                                                                    |                                                                                                    |                                                                                                    |                                                                                                    |                                                                                                    |                                                                                                    |                                                                                      |                                                    |                                                                                                    |                                                                                                    |        |                 |
| M40-44                                                                                                    | 2379.7                                                                                                    | 244.0                                                                                                    | 46.7                                                                                                    | 29.6                                                                                                    | 203.8                                                                                                    | 43.6                                                                                                    | 15.9                                                                                                    | 19.8                                                                                                    | 5.9                                                                                                    | 7.0                                                                                                    | 2.5                                                                                                    | M40-44                                                                                                    | 2359.7                                                                                                    | 244.0                                                                                                    | 46.7                                                                                                    | 29.6                                                                                                    | 203.8                                                                                                    | 43.6                                                                                                    | 15.9                                                                                                    | 19.8                                                                                                    | 5.9                                                                                                    | 6.5                                                                                                    | 2.4     |                 |                                                                                                    |                                                                                                    |                                                                                           |                                                                                                    |                                                                                            |                                                                                                    |                                                                     |                                                                                                    |                                                                                               |                                                                                                    |                                                                                                    |  |                                                                                                    |                                                                                                    |                                                                                                    |                                                                                                    |                                                                                                    |                                                                                                    |                                                                                 |                                                                                                    |                                                    |                                                                                                    |                                                                                                    |  |  |                                                                                                    |                                                                                                    |                                                                                                    |                                                                                                    |                                                                                                   |                                                                                                    |                                                                                                 |                                                                                                    |                                                                                                    |                                                                                                    |                                                                                                    |  |                                                                                                    |                                                                                                    |                                                                                                    |                                                                                                    |                                                                                                    |                                                                                                    |                                                                                                    |                                                                                                    |                                         |                                                                                                    |                                                                                                    |  |  |                                                                                                    |                                                                                                    |                                                                                            |                                                                                                    |                                                                                            |                                                                                                    |                                                                                                  |                                                                                                    |                                                                                                 |                                                                                                    |                                                                                                    |  |                                                                                                    |                                                                                                    |                                                                                                    |                                                                                                    |                                                                                                    |                                                                                                    |                                                                                    |                                                                                                    |                                         |                                                                                                    |                                                                                                    |  |  |                                                                                                    |                                                                                                    |                                                                                                    |                                                                                                    |                                                                                            |                                                                                                    |                                                                                                   |                                                                                                    |                                                                                                |                                                                                                    |                                                                                                    |  |                                                                                                    |                                                                                                    |                                                                                                    |                                                                                                    |                                                                                                    |                                                                                                    |                                                                                                    |                                                                                                    |                                                                                                    |                                                                                                    |                                                                                                    |  |  |                                                                                                    |                                                                                                    |                                                                                            |                                                                                                    |                                                                                            |                                                                                                    |                                                                                                 |                                                                                                    |                                                                                               |                                                                                                    |                                                                                                    |  |                                                                                                    |                                                                                                    |                                                                                                    |                                                                                                    |                                                                                                    |                                                                                                    |                                                                                                    |                                                                                      |                                                    |                                                                                                    |                                                                                                    |        |                 |
| M45-49                                                                                                    | 2330.5                                                                                                    | 247.7                                                                                                    | 47.6                                                                                                    | 27.3                                                                                                    | 207.6                                                                                                    | 44.2                                                                                                    | 14.9                                                                                                    | 19.9                                                                                                    | 5.9                                                                                                    | 7.0                                                                                                    | 2.5                                                                                                    | M45-49                                                                                                    | 2313.0                                                                                                    | 247.7                                                                                                    | 47.6                                                                                                    | 27.3                                                                                                    | 207.6                                                                                                    | 44.2                                                                                                    | 14.9                                                                                                    | 19.9                                                                                                    | 5.9                                                                                                    | 6.5                                                                                                    | 2.4     |                 |                                                                                                    |                                                                                                    |                                                                                           |                                                                                                    |                                                                                            |                                                                                                    |                                                                     |                                                                                                    |                                                                                               |                                                                                                    |                                                                                                    |  |                                                                                                    |                                                                                                    |                                                                                                    |                                                                                                    |                                                                                                    |                                                                                                    |                                                                                 |                                                                                                    |                                                    |                                                                                                    |                                                                                                    |  |  |                                                                                                    |                                                                                                    |                                                                                                    |                                                                                                    |                                                                                                   |                                                                                                    |                                                                                                 |                                                                                                    |                                                                                                    |                                                                                                    |                                                                                                    |  |                                                                                                    |                                                                                                    |                                                                                                    |                                                                                                    |                                                                                                    |                                                                                                    |                                                                                                    |                                                                                                    |                                         |                                                                                                    |                                                                                                    |  |  |                                                                                                    |                                                                                                    |                                                                                            |                                                                                                    |                                                                                            |                                                                                                    |                                                                                                  |                                                                                                    |                                                                                                 |                                                                                                    |                                                                                                    |  |                                                                                                    |                                                                                                    |                                                                                                    |                                                                                                    |                                                                                                    |                                                                                                    |                                                                                    |                                                                                                    |                                         |                                                                                                    |                                                                                                    |  |  |                                                                                                    |                                                                                                    |                                                                                                    |                                                                                                    |                                                                                            |                                                                                                    |                                                                                                   |                                                                                                    |                                                                                                |                                                                                                    |                                                                                                    |  |                                                                                                    |                                                                                                    |                                                                                                    |                                                                                                    |                                                                                                    |                                                                                                    |                                                                                                    |                                                                                                    |                                                                                                    |                                                                                                    |                                                                                                    |  |  |                                                                                                    |                                                                                                    |                                                                                            |                                                                                                    |                                                                                            |                                                                                                    |                                                                                                 |                                                                                                    |                                                                                               |                                                                                                    |                                                                                                    |  |                                                                                                    |                                                                                                    |                                                                                                    |                                                                                                    |                                                                                                    |                                                                                                    |                                                                                                    |                                                                                      |                                                    |                                                                                                    |                                                                                                    |        |                 |
| IVI50-54                                                                                                    | 2257.7                                                                                                    | 249.4                                                                                                    | 46.4                                                                                                    | 24.5                                                                                                    | 212.5                                                                                                    | 45.0                                                                                                    | 13.8                                                                                                    | 19.9                                                                                                    | 5.9                                                                                                    | 7.0                                                                                                    | 2.5                                                                                                    | N150-54                                                                                                    | 2243.4                                                                                                    | 249.4                                                                                                    | 46.4                                                                                                    | 24.5                                                                                                    | 212.5                                                                                                    | 45.0                                                                                                    | 13.8                                                                                                    | 19.9                                                                                                    | 5.9                                                                                                    | 6.5                                                                                                    | 2.3     |                 |                                                                                                    |                                                                                                    |                                                                                           |                                                                                                    |                                                                                            |                                                                                                    |                                                                     |                                                                                                    |                                                                                               |                                                                                                    |                                                                                                    |  |                                                                                                    |                                                                                                    |                                                                                                    |                                                                                                    |                                                                                                    |                                                                                                    |                                                                                 |                                                                                                    |                                                    |                                                                                                    |                                                                                                    |  |  |                                                                                                    |                                                                                                    |                                                                                                    |                                                                                                    |                                                                                                   |                                                                                                    |                                                                                                 |                                                                                                    |                                                                                                    |                                                                                                    |                                                                                                    |  |                                                                                                    |                                                                                                    |                                                                                                    |                                                                                                    |                                                                                                    |                                                                                                    |                                                                                                    |                                                                                                    |                                         |                                                                                                    |                                                                                                    |  |  |                                                                                                    |                                                                                                    |                                                                                            |                                                                                                    |                                                                                            |                                                                                                    |                                                                                                  |                                                                                                    |                                                                                                 |                                                                                                    |                                                                                                    |  |                                                                                                    |                                                                                                    |                                                                                                    |                                                                                                    |                                                                                                    |                                                                                                    |                                                                                    |                                                                                                    |                                         |                                                                                                    |                                                                                                    |  |  |                                                                                                    |                                                                                                    |                                                                                                    |                                                                                                    |                                                                                            |                                                                                                    |                                                                                                   |                                                                                                    |                                                                                                |                                                                                                    |                                                                                                    |  |                                                                                                    |                                                                                                    |                                                                                                    |                                                                                                    |                                                                                                    |                                                                                                    |                                                                                                    |                                                                                                    |                                                                                                    |                                                                                                    |                                                                                                    |  |  |                                                                                                    |                                                                                                    |                                                                                            |                                                                                                    |                                                                                            |                                                                                                    |                                                                                                 |                                                                                                    |                                                                                               |                                                                                                    |                                                                                                    |  |                                                                                                    |                                                                                                    |                                                                                                    |                                                                                                    |                                                                                                    |                                                                                                    |                                                                                                    |                                                                                      |                                                    |                                                                                                    |                                                                                                    |        |                 |
| M60-64                                                                                                    | 2185.0                                                                                                    | 251.3                                                                                                    | 48.0                                                                                                    | 22.3                                                                                                    | 216.9                                                                                                    | 45.0                                                                                                    | 12.9                                                                                                    | 19.9                                                                                                    | 5.9                                                                                                    | 7.0                                                                                                    | 2.4                                                                                                    | M60-64                                                                                                    | 21/3./                                                                                                    | 251.3                                                                                                    | 48.0                                                                                                    | 10/                                                                                                    | 210.9                                                                                                    | 45.0                                                                                                    | 12.9                                                                                                    | 19.9                                                                                                    | 5.9                                                                                                    | 6.5                                                                                                    | 2.3     |                 |                                                                                                    |                                                                                                    |                                                                                           |                                                                                                    |                                                                                            |                                                                                                    |                                                                     |                                                                                                    |                                                                                               |                                                                                                    |                                                                                                    |  |                                                                                                    |                                                                                                    |                                                                                                    |                                                                                                    |                                                                                                    |                                                                                                    |                                                                                 |                                                                                                    |                                                    |                                                                                                    |                                                                                                    |  |  |                                                                                                    |                                                                                                    |                                                                                                    |                                                                                                    |                                                                                                   |                                                                                                    |                                                                                                 |                                                                                                    |                                                                                                    |                                                                                                    |                                                                                                    |  |                                                                                                    |                                                                                                    |                                                                                                    |                                                                                                    |                                                                                                    |                                                                                                    |                                                                                                    |                                                                                                    |                                         |                                                                                                    |                                                                                                    |  |  |                                                                                                    |                                                                                                    |                                                                                            |                                                                                                    |                                                                                            |                                                                                                    |                                                                                                  |                                                                                                    |                                                                                                 |                                                                                                    |                                                                                                    |  |                                                                                                    |                                                                                                    |                                                                                                    |                                                                                                    |                                                                                                    |                                                                                                    |                                                                                    |                                                                                                    |                                         |                                                                                                    |                                                                                                    |  |  |                                                                                                    |                                                                                                    |                                                                                                    |                                                                                                    |                                                                                            |                                                                                                    |                                                                                                   |                                                                                                    |                                                                                                |                                                                                                    |                                                                                                    |  |                                                                                                    |                                                                                                    |                                                                                                    |                                                                                                    |                                                                                                    |                                                                                                    |                                                                                                    |                                                                                                    |                                                                                                    |                                                                                                    |                                                                                                    |  |  |                                                                                                    |                                                                                                    |                                                                                            |                                                                                                    |                                                                                            |                                                                                                    |                                                                                                 |                                                                                                    |                                                                                               |                                                                                                    |                                                                                                    |  |                                                                                                    |                                                                                                    |                                                                                                    |                                                                                                    |                                                                                                    |                                                                                                    |                                                                                                    |                                                                                      |                                                    |                                                                                                    |                                                                                                    |        |                 |
| M65-69                                                                                                    | 2026.5                                                                                                    | 256.5                                                                                                    | 47.7                                                                                                    | 17.3                                                                                                    | 221.0                                                                                                    | 46.9                                                                                                    | 11.1                                                                                                    | 19.5                                                                                                    | 5.9                                                                                                    | 7.0                                                                                                    | 2.4                                                                                                    | M65-69                                                                                                    | 2105.7                                                                                                    | 256.5                                                                                                    | 47.5                                                                                                    | 17 9                                                                                                    | 226.0                                                                                                    | 46.9                                                                                                    | 11 1                                                                                                    | 19.5                                                                                                    | 5.9                                                                                                    | 6.5                                                                                                    | 2.5     |                 |                                                                                                    |                                                                                                    |                                                                                           |                                                                                                    |                                                                                            |                                                                                                    |                                                                     |                                                                                                    |                                                                                               |                                                                                                    |                                                                                                    |  |                                                                                                    |                                                                                                    |                                                                                                    |                                                                                                    |                                                                                                    |                                                                                                    |                                                                                 |                                                                                                    |                                                    |                                                                                                    |                                                                                                    |  |  |                                                                                                    |                                                                                                    |                                                                                                    |                                                                                                    |                                                                                                   |                                                                                                    |                                                                                                 |                                                                                                    |                                                                                                    |                                                                                                    |                                                                                                    |  |                                                                                                    |                                                                                                    |                                                                                                    |                                                                                                    |                                                                                                    |                                                                                                    |                                                                                                    |                                                                                                    |                                         |                                                                                                    |                                                                                                    |  |  |                                                                                                    |                                                                                                    |                                                                                            |                                                                                                    |                                                                                            |                                                                                                    |                                                                                                  |                                                                                                    |                                                                                                 |                                                                                                    |                                                                                                    |  |                                                                                                    |                                                                                                    |                                                                                                    |                                                                                                    |                                                                                                    |                                                                                                    |                                                                                    |                                                                                                    |                                         |                                                                                                    |                                                                                                    |  |  |                                                                                                    |                                                                                                    |                                                                                                    |                                                                                                    |                                                                                            |                                                                                                    |                                                                                                   |                                                                                                    |                                                                                                |                                                                                                    |                                                                                                    |  |                                                                                                    |                                                                                                    |                                                                                                    |                                                                                                    |                                                                                                    |                                                                                                    |                                                                                                    |                                                                                                    |                                                                                                    |                                                                                                    |                                                                                                    |  |  |                                                                                                    |                                                                                                    |                                                                                            |                                                                                                    |                                                                                            |                                                                                                    |                                                                                                 |                                                                                                    |                                                                                               |                                                                                                    |                                                                                                    |  |                                                                                                    |                                                                                                    |                                                                                                    |                                                                                                    |                                                                                                    |                                                                                                    |                                                                                                    |                                                                                      |                                                    |                                                                                                    |                                                                                                    |        |                 |
| M70-74                                                                                                    | 1952.2                                                                                                    | 258.2                                                                                                    | 47.4                                                                                                    | 15.9                                                                                                    | 230.1                                                                                                    | 47.5                                                                                                    | 10.4                                                                                                    | 19.7                                                                                                    | 5.9                                                                                                    | 7.0                                                                                                    | 2.4                                                                                                    | M70-74                                                                                                    | 1949.1                                                                                                    | 258.2                                                                                                    | 47.4                                                                                                    | 15.9                                                                                                    | 230.1                                                                                                    | 47.5                                                                                                    | 10.4                                                                                                    | 19.7                                                                                                    | 5.9                                                                                                    | 6.5                                                                                                    | 2.1     |                 |                                                                                                    |                                                                                                    |                                                                                           |                                                                                                    |                                                                                            |                                                                                                    |                                                                     |                                                                                                    |                                                                                               |                                                                                                    |                                                                                                    |  |                                                                                                    |                                                                                                    |                                                                                                    |                                                                                                    |                                                                                                    |                                                                                                    |                                                                                 |                                                                                                    |                                                    |                                                                                                    |                                                                                                    |  |  |                                                                                                    |                                                                                                    |                                                                                                    |                                                                                                    |                                                                                                   |                                                                                                    |                                                                                                 |                                                                                                    |                                                                                                    |                                                                                                    |                                                                                                    |  |                                                                                                    |                                                                                                    |                                                                                                    |                                                                                                    |                                                                                                    |                                                                                                    |                                                                                                    |                                                                                                    |                                         |                                                                                                    |                                                                                                    |  |  |                                                                                                    |                                                                                                    |                                                                                            |                                                                                                    |                                                                                            |                                                                                                    |                                                                                                  |                                                                                                    |                                                                                                 |                                                                                                    |                                                                                                    |  |                                                                                                    |                                                                                                    |                                                                                                    |                                                                                                    |                                                                                                    |                                                                                                    |                                                                                    |                                                                                                    |                                         |                                                                                                    |                                                                                                    |  |  |                                                                                                    |                                                                                                    |                                                                                                    |                                                                                                    |                                                                                            |                                                                                                    |                                                                                                   |                                                                                                    |                                                                                                |                                                                                                    |                                                                                                    |  |                                                                                                    |                                                                                                    |                                                                                                    |                                                                                                    |                                                                                                    |                                                                                                    |                                                                                                    |                                                                                                    |                                                                                                    |                                                                                                    |                                                                                                    |  |  |                                                                                                    |                                                                                                    |                                                                                            |                                                                                                    |                                                                                            |                                                                                                    |                                                                                                 |                                                                                                    |                                                                                               |                                                                                                    |                                                                                                    |  |                                                                                                    |                                                                                                    |                                                                                                    |                                                                                                    |                                                                                                    |                                                                                                    |                                                                                                    |                                                                                      |                                                    |                                                                                                    |                                                                                                    |        |                 |
| M75-79                                                                                                    | 1859.2                                                                                                    | 258.9                                                                                                    | 46.6                                                                                                    | 15.2                                                                                                    | 235.3                                                                                                    | 48.2                                                                                                    | 9.6                                                                                                    | 19.6                                                                                                    | 5.9                                                                                                    | 7.0                                                                                                    | 2.2                                                                                                    | M75-79                                                                                                    | 1859.1                                                                                                    | 258.9                                                                                                    | 46.6                                                                                                    | 15.2                                                                                                    | 235.3                                                                                                    | 48.2                                                                                                    | 9.6                                                                                                    | 19.6                                                                                                    | 5.9                                                                                                    | 6.5                                                                                                    | 2.0     |                 |                                                                                                    |                                                                                                    |                                                                                           |                                                                                                    |                                                                                            |                                                                                                    |                                                                     |                                                                                                    |                                                                                               |                                                                                                    |                                                                                                    |  |                                                                                                    |                                                                                                    |                                                                                                    |                                                                                                    |                                                                                                    |                                                                                                    |                                                                                 |                                                                                                    |                                                    |                                                                                                    |                                                                                                    |  |  |                                                                                                    |                                                                                                    |                                                                                                    |                                                                                                    |                                                                                                   |                                                                                                    |                                                                                                 |                                                                                                    |                                                                                                    |                                                                                                    |                                                                                                    |  |                                                                                                    |                                                                                                    |                                                                                                    |                                                                                                    |                                                                                                    |                                                                                                    |                                                                                                    |                                                                                                    |                                         |                                                                                                    |                                                                                                    |  |  |                                                                                                    |                                                                                                    |                                                                                            |                                                                                                    |                                                                                            |                                                                                                    |                                                                                                  |                                                                                                    |                                                                                                 |                                                                                                    |                                                                                                    |  |                                                                                                    |                                                                                                    |                                                                                                    |                                                                                                    |                                                                                                    |                                                                                                    |                                                                                    |                                                                                                    |                                         |                                                                                                    |                                                                                                    |  |  |                                                                                                    |                                                                                                    |                                                                                                    |                                                                                                    |                                                                                            |                                                                                                    |                                                                                                   |                                                                                                    |                                                                                                |                                                                                                    |                                                                                                    |  |                                                                                                    |                                                                                                    |                                                                                                    |                                                                                                    |                                                                                                    |                                                                                                    |                                                                                                    |                                                                                                    |                                                                                                    |                                                                                                    |                                                                                                    |  |  |                                                                                                    |                                                                                                    |                                                                                            |                                                                                                    |                                                                                            |                                                                                                    |                                                                                                 |                                                                                                    |                                                                                               |                                                                                                    |                                                                                                    |  |                                                                                                    |                                                                                                    |                                                                                                    |                                                                                                    |                                                                                                    |                                                                                                    |                                                                                                    |                                                                                      |                                                    |                                                                                                    |                                                                                                    |        |                 |
| M80-84                                                                                                    | 1774.5                                                                                                    | 264.1                                                                                                    | 50.4                                                                                                    | 14.2                                                                                                    | 240.0                                                                                                    | 48.8                                                                                                    | 8.8                                                                                                    | 19.4                                                                                                    | 5.8                                                                                                    | 7.0                                                                                                    | 2.1                                                                                                    | M80-84                                                                                                    | 1777.0                                                                                                    | 264.1                                                                                                    | . 50.4                                                                                                    | 14.2                                                                                                    | 240.0                                                                                                    | 48.8                                                                                                    | 8.8                                                                                                    | 19.4                                                                                                    | 5.8                                                                                                    | 6.5                                                                                                    | 2.0     |                 |                                                                                                    |                                                                                                    |                                                                                           |                                                                                                    |                                                                                            |                                                                                                    |                                                                     |                                                                                                    |                                                                                               |                                                                                                    |                                                                                                    |  |                                                                                                    |                                                                                                    |                                                                                                    |                                                                                                    |                                                                                                    |                                                                                                    |                                                                                 |                                                                                                    |                                                    |                                                                                                    |                                                                                                    |  |  |                                                                                                    |                                                                                                    |                                                                                                    |                                                                                                    |                                                                                                   |                                                                                                    |                                                                                                 |                                                                                                    |                                                                                                    |                                                                                                    |                                                                                                    |  |                                                                                                    |                                                                                                    |                                                                                                    |                                                                                                    |                                                                                                    |                                                                                                    |                                                                                                    |                                                                                                    |                                         |                                                                                                    |                                                                                                    |  |  |                                                                                                    |                                                                                                    |                                                                                            |                                                                                                    |                                                                                            |                                                                                                    |                                                                                                  |                                                                                                    |                                                                                                 |                                                                                                    |                                                                                                    |  |                                                                                                    |                                                                                                    |                                                                                                    |                                                                                                    |                                                                                                    |                                                                                                    |                                                                                    |                                                                                                    |                                         |                                                                                                    |                                                                                                    |  |  |                                                                                                    |                                                                                                    |                                                                                                    |                                                                                                    |                                                                                            |                                                                                                    |                                                                                                   |                                                                                                    |                                                                                                |                                                                                                    |                                                                                                    |  |                                                                                                    |                                                                                                    |                                                                                                    |                                                                                                    |                                                                                                    |                                                                                                    |                                                                                                    |                                                                                                    |                                                                                                    |                                                                                                    |                                                                                                    |  |  |                                                                                                    |                                                                                                    |                                                                                            |                                                                                                    |                                                                                            |                                                                                                    |                                                                                                 |                                                                                                    |                                                                                               |                                                                                                    |                                                                                                    |  |                                                                                                    |                                                                                                    |                                                                                                    |                                                                                                    |                                                                                                    |                                                                                                    |                                                                                                    |                                                                                      |                                                    |                                                                                                    |                                                                                                    |        |                 |
| M85+                                                                                                    | 1774.5                                                                                                    | 264.1                                                                                                    | 50.4                                                                                                    | 14.2                                                                                                    | 240.0                                                                                                    | 48.8                                                                                                    | 8.8                                                                                                    | 19.4                                                                                                    | 5.8                                                                                                    | 7.0                                                                                                    | 2.1                                                                                                    | M85+                                                                                                    | 1777.0                                                                                                    | 264.1                                                                                                    | . 50.4                                                                                                    | 14.2                                                                                                    | 240.0                                                                                                    | 48.8                                                                                                    | 8.8                                                                                                    | 19.4                                                                                                    | 5.8                                                                                                    | 6.5                                                                                                    | 2.0     |                 |                                                                                                    |                                                                                                    |                                                                                           |                                                                                                    |                                                                                            |                                                                                                    |                                                                     |                                                                                                    |                                                                                               |                                                                                                    |                                                                                                    |  |                                                                                                    |                                                                                                    |                                                                                                    |                                                                                                    |                                                                                                    |                                                                                                    |                                                                                 |                                                                                                    |                                                    |                                                                                                    |                                                                                                    |  |  |                                                                                                    |                                                                                                    |                                                                                                    |                                                                                                    |                                                                                                   |                                                                                                    |                                                                                                 |                                                                                                    |                                                                                                    |                                                                                                    |                                                                                                    |  |                                                                                                    |                                                                                                    |                                                                                                    |                                                                                                    |                                                                                                    |                                                                                                    |                                                                                                    |                                                                                                    |                                         |                                                                                                    |                                                                                                    |  |  |                                                                                                    |                                                                                                    |                                                                                            |                                                                                                    |                                                                                            |                                                                                                    |                                                                                                  |                                                                                                    |                                                                                                 |                                                                                                    |                                                                                                    |  |                                                                                                    |                                                                                                    |                                                                                                    |                                                                                                    |                                                                                                    |                                                                                                    |                                                                                    |                                                                                                    |                                         |                                                                                                    |                                                                                                    |  |  |                                                                                                    |                                                                                                    |                                                                                                    |                                                                                                    |                                                                                            |                                                                                                    |                                                                                                   |                                                                                                    |                                                                                                |                                                                                                    |                                                                                                    |  |                                                                                                    |                                                                                                    |                                                                                                    |                                                                                                    |                                                                                                    |                                                                                                    |                                                                                                    |                                                                                                    |                                                                                                    |                                                                                                    |                                                                                                    |  |  |                                                                                                    |                                                                                                    |                                                                                            |                                                                                                    |                                                                                            |                                                                                                    |                                                                                                 |                                                                                                    |                                                                                               |                                                                                                    |                                                                                                    |  |                                                                                                    |                                                                                                    |                                                                                                    |                                                                                                    |                                                                                                    |                                                                                                    |                                                                                                    |                                                                                      |                                                    |                                                                                                    |                                                                                                    |        |                 |
|                                                                                                    |                                                                                                    |                                                                                                    |                                                                                                    |                                                                                                    |                                                                                                    |                                                                                                    |                                                                                                    |                                                                                                    |                                                                                                    |                                                                                                    |                                                                                                    |                                                                                                    |                                                                                                    |                                                                                                    |                                                                                                    |                                                                                                    |                                                                                                    |                                                                                                    |                                                                                                    |                                                                                                    |                                                                                                    |                                                                                                    |         |                 |                                                                                                    |                                                                                                    |                                                                                           |                                                                                                    |                                                                                            |                                                                                                    |                                                                     |                                                                                                    |                                                                                               |                                                                                                    |                                                                                                    |  |                                                                                                    |                                                                                                    |                                                                                                    |                                                                                                    |                                                                                                    |                                                                                                    |                                                                                 |                                                                                                    |                                                    |                                                                                                    |                                                                                                    |  |  |                                                                                                    |                                                                                                    |                                                                                                    |                                                                                                    |                                                                                                   |                                                                                                    |                                                                                                 |                                                                                                    |                                                                                                    |                                                                                                    |                                                                                                    |  |                                                                                                    |                                                                                                    |                                                                                                    |                                                                                                    |                                                                                                    |                                                                                                    |                                                                                                    |                                                                                                    |                                         |                                                                                                    |                                                                                                    |  |  |                                                                                                    |                                                                                                    |                                                                                            |                                                                                                    |                                                                                            |                                                                                                    |                                                                                                  |                                                                                                    |                                                                                                 |                                                                                                    |                                                                                                    |  |                                                                                                    |                                                                                                    |                                                                                                    |                                                                                                    |                                                                                                    |                                                                                                    |                                                                                    |                                                                                                    |                                         |                                                                                                    |                                                                                                    |  |  |                                                                                                    |                                                                                                    |                                                                                                    |                                                                                                    |                                                                                            |                                                                                                    |                                                                                                   |                                                                                                    |                                                                                                |                                                                                                    |                                                                                                    |  |                                                                                                    |                                                                                                    |                                                                                                    |                                                                                                    |                                                                                                    |                                                                                                    |                                                                                                    |                                                                                                    |                                                                                                    |                                                                                                    |                                                                                                    |  |  |                                                                                                    |                                                                                                    |                                                                                            |                                                                                                    |                                                                                            |                                                                                                    |                                                                                                 |                                                                                                    |                                                                                               |                                                                                                    |                                                                                                    |  |                                                                                                    |                                                                                                    |                                                                                                    |                                                                                                    |                                                                                                    |                                                                                                    |                                                                                                    |                                                                                      |                                                    |                                                                                                    |                                                                                                    |        |                 |
| F15-19                                                                                                    | 1803.2                                                                                                    | 193.0                                                                                                    | 36.3                                                                                                    | 45.3                                                                                                    | 162.9                                                                                                    | 35.1                                                                                                    | 26.1                                                                                                    | 15.5                                                                                                    | 4.5                                                                                                    | 7.0                                                                                                    | 1.8                                                                                                    | F15-19                                                                                                    | 1783.6                                                                                                    | 5 193.0                                                                                                    | 36.3                                                                                                    | 45.3                                                                                                    | 162.9                                                                                                    | 35.1                                                                                                    | 26.1                                                                                                    | 15.5                                                                                                    | 4.5                                                                                                    | 6.5                                                                                                    | 1.7     |                 |                                                                                                    |                                                                                                    |                                                                                           |                                                                                                    |                                                                                            |                                                                                                    |                                                                     |                                                                                                    |                                                                                               |                                                                                                    |                                                                                                    |  |                                                                                                    |                                                                                                    |                                                                                                    |                                                                                                    |                                                                                                    |                                                                                                    |                                                                                 |                                                                                                    |                                                    |                                                                                                    |                                                                                                    |  |  |                                                                                                    |                                                                                                    |                                                                                                    |                                                                                                    |                                                                                                   |                                                                                                    |                                                                                                 |                                                                                                    |                                                                                                    |                                                                                                    |                                                                                                    |  |                                                                                                    |                                                                                                    |                                                                                                    |                                                                                                    |                                                                                                    |                                                                                                    |                                                                                                    |                                                                                                    |                                         |                                                                                                    |                                                                                                    |  |  |                                                                                                    |                                                                                                    |                                                                                            |                                                                                                    |                                                                                            |                                                                                                    |                                                                                                  |                                                                                                    |                                                                                                 |                                                                                                    |                                                                                                    |  |                                                                                                    |                                                                                                    |                                                                                                    |                                                                                                    |                                                                                                    |                                                                                                    |                                                                                    |                                                                                                    |                                         |                                                                                                    |                                                                                                    |  |  |                                                                                                    |                                                                                                    |                                                                                                    |                                                                                                    |                                                                                            |                                                                                                    |                                                                                                   |                                                                                                    |                                                                                                |                                                                                                    |                                                                                                    |  |                                                                                                    |                                                                                                    |                                                                                                    |                                                                                                    |                                                                                                    |                                                                                                    |                                                                                                    |                                                                                                    |                                                                                                    |                                                                                                    |                                                                                                    |  |  |                                                                                                    |                                                                                                    |                                                                                            |                                                                                                    |                                                                                            |                                                                                                    |                                                                                                 |                                                                                                    |                                                                                               |                                                                                                    |                                                                                                    |  |                                                                                                    |                                                                                                    |                                                                                                    |                                                                                                    |                                                                                                    |                                                                                                    |                                                                                                    |                                                                                      |                                                    |                                                                                                    |                                                                                                    |        |                 |
| F20-24                                                                                                    | 17/3.8                                                                                                    | 200.4                                                                                                    | 37.2                                                                                                    | 43.4                                                                                                    | 166.8                                                                                                    | 35.7                                                                                                    | 24.5                                                                                                    | 15./                                                                                                    | 4.5                                                                                                    | 7.0                                                                                                    | 1.8                                                                                                    | F20-24                                                                                                    | 1/56.1                                                                                                    | 200.4                                                                                                    | 37.2                                                                                                    | 43.4                                                                                                    | 166.8                                                                                                    | 35.7                                                                                                    | 24.5                                                                                                    | 15./                                                                                                    | 4.5                                                                                                    | 6.5                                                                                                    | 1./     |                 |                                                                                                    |                                                                                                    |                                                                                           |                                                                                                    |                                                                                            |                                                                                                    |                                                                     |                                                                                                    |                                                                                               |                                                                                                    |                                                                                                    |  |                                                                                                    |                                                                                                    |                                                                                                    |                                                                                                    |                                                                                                    |                                                                                                    |                                                                                 |                                                                                                    |                                                    |                                                                                                    |                                                                                                    |  |  |                                                                                                    |                                                                                                    |                                                                                                    |                                                                                                    |                                                                                                   |                                                                                                    |                                                                                                 |                                                                                                    |                                                                                                    |                                                                                                    |                                                                                                    |  |                                                                                                    |                                                                                                    |                                                                                                    |                                                                                                    |                                                                                                    |                                                                                                    |                                                                                                    |                                                                                                    |                                         |                                                                                                    |                                                                                                    |  |  |                                                                                                    |                                                                                                    |                                                                                            |                                                                                                    |                                                                                            |                                                                                                    |                                                                                                  |                                                                                                    |                                                                                                 |                                                                                                    |                                                                                                    |  |                                                                                                    |                                                                                                    |                                                                                                    |                                                                                                    |                                                                                                    |                                                                                                    |                                                                                    |                                                                                                    |                                         |                                                                                                    |                                                                                                    |  |  |                                                                                                    |                                                                                                    |                                                                                                    |                                                                                                    |                                                                                            |                                                                                                    |                                                                                                   |                                                                                                    |                                                                                                |                                                                                                    |                                                                                                    |  |                                                                                                    |                                                                                                    |                                                                                                    |                                                                                                    |                                                                                                    |                                                                                                    |                                                                                                    |                                                                                                    |                                                                                                    |                                                                                                    |                                                                                                    |  |  |                                                                                                    |                                                                                                    |                                                                                            |                                                                                                    |                                                                                            |                                                                                                    |                                                                                                 |                                                                                                    |                                                                                               |                                                                                                    |                                                                                                    |  |                                                                                                    |                                                                                                    |                                                                                                    |                                                                                                    |                                                                                                    |                                                                                                    |                                                                                                    |                                                                                      |                                                    |                                                                                                    |                                                                                                    |        |                 |
| F20-29                                                                                                    | 1740.5                                                                                                    | 200.4                                                                                                    | 37.7                                                                                                    | 39.3                                                                                                    | 175.1                                                                                                    | 36.2                                                                                                    | 22.9                                                                                                    | 15.8                                                                                                    | 4.0                                                                                                    | 7.0                                                                                                    | 1.8                                                                                                    | F25-29<br>F30-34                                                                                                    | 1/24.5                                                                                                    | 200.4                                                                                                    | 37.7                                                                                                    | 39.3                                                                                                    | 175.1                                                                                                    | 36.2                                                                                                    | 22.9                                                                                                    | 15.8                                                                                                    | 4.0                                                                                                    | 6.5                                                                                                    | 1./     |                 |                                                                                                    |                                                                                                    |                                                                                           |                                                                                                    |                                                                                            |                                                                                                    |                                                                     |                                                                                                    |                                                                                               |                                                                                                    |                                                                                                    |  |                                                                                                    |                                                                                                    |                                                                                                    |                                                                                                    |                                                                                                    |                                                                                                    |                                                                                 |                                                                                                    |                                                    |                                                                                                    |                                                                                                    |  |  |                                                                                                    |                                                                                                    |                                                                                                    |                                                                                                    |                                                                                                   |                                                                                                    |                                                                                                 |                                                                                                    |                                                                                                    |                                                                                                    |                                                                                                    |  |                                                                                                    |                                                                                                    |                                                                                                    |                                                                                                    |                                                                                                    |                                                                                                    |                                                                                                    |                                                                                                    |                                         |                                                                                                    |                                                                                                    |  |  |                                                                                                    |                                                                                                    |                                                                                            |                                                                                                    |                                                                                            |                                                                                                    |                                                                                                  |                                                                                                    |                                                                                                 |                                                                                                    |                                                                                                    |  |                                                                                                    |                                                                                                    |                                                                                                    |                                                                                                    |                                                                                                    |                                                                                                    |                                                                                    |                                                                                                    |                                         |                                                                                                    |                                                                                                    |  |  |                                                                                                    |                                                                                                    |                                                                                                    |                                                                                                    |                                                                                            |                                                                                                    |                                                                                                   |                                                                                                    |                                                                                                |                                                                                                    |                                                                                                    |  |                                                                                                    |                                                                                                    |                                                                                                    |                                                                                                    |                                                                                                    |                                                                                                    |                                                                                                    |                                                                                                    |                                                                                                    |                                                                                                    |                                                                                                    |  |  |                                                                                                    |                                                                                                    |                                                                                            |                                                                                                    |                                                                                            |                                                                                                    |                                                                                                 |                                                                                                    |                                                                                               |                                                                                                    |                                                                                                    |  |                                                                                                    |                                                                                                    |                                                                                                    |                                                                                                    |                                                                                                    |                                                                                                    |                                                                                                    |                                                                                      |                                                    |                                                                                                    |                                                                                                    |        |                 |
| F35-39                                                                                                    | 1673.5                                                                                                    | 217.6                                                                                                    | 39.5                                                                                                    | 29.4                                                                                                    | 178.8                                                                                                    | 37.4                                                                                                    | 20.1                                                                                                    | 16.0                                                                                                    | 4.6                                                                                                    | 7.0                                                                                                    | 1.8                                                                                                    | F35-39                                                                                                    | 1660.4                                                                                                    | 212.7                                                                                                    | 39.5                                                                                                    | 29.4                                                                                                    | 178.8                                                                                                    | 37.4                                                                                                    | 20.1                                                                                                    | 16.0                                                                                                    | 4.6                                                                                                    | 6.5                                                                                                    | 1.7     |                 |                                                                                                    |                                                                                                    |                                                                                           |                                                                                                    |                                                                                            |                                                                                                    |                                                                     |                                                                                                    |                                                                                               |                                                                                                    |                                                                                                    |  |                                                                                                    |                                                                                                    |                                                                                                    |                                                                                                    |                                                                                                    |                                                                                                    |                                                                                 |                                                                                                    |                                                    |                                                                                                    |                                                                                                    |  |  |                                                                                                    |                                                                                                    |                                                                                                    |                                                                                                    |                                                                                                   |                                                                                                    |                                                                                                 |                                                                                                    |                                                                                                    |                                                                                                    |                                                                                                    |  |                                                                                                    |                                                                                                    |                                                                                                    |                                                                                                    |                                                                                                    |                                                                                                    |                                                                                                    |                                                                                                    |                                         |                                                                                                    |                                                                                                    |  |  |                                                                                                    |                                                                                                    |                                                                                            |                                                                                                    |                                                                                            |                                                                                                    |                                                                                                  |                                                                                                    |                                                                                                 |                                                                                                    |                                                                                                    |  |                                                                                                    |                                                                                                    |                                                                                                    |                                                                                                    |                                                                                                    |                                                                                                    |                                                                                    |                                                                                                    |                                         |                                                                                                    |                                                                                                    |  |  |                                                                                                    |                                                                                                    |                                                                                                    |                                                                                                    |                                                                                            |                                                                                                    |                                                                                                   |                                                                                                    |                                                                                                |                                                                                                    |                                                                                                    |  |                                                                                                    |                                                                                                    |                                                                                                    |                                                                                                    |                                                                                                    |                                                                                                    |                                                                                                    |                                                                                                    |                                                                                                    |                                                                                                    |                                                                                                    |  |  |                                                                                                    |                                                                                                    |                                                                                            |                                                                                                    |                                                                                            |                                                                                                    |                                                                                                 |                                                                                                    |                                                                                               |                                                                                                    |                                                                                                    |  |                                                                                                    |                                                                                                    |                                                                                                    |                                                                                                    |                                                                                                    |                                                                                                    |                                                                                                    |                                                                                      |                                                    |                                                                                                    |                                                                                                    |        |                 |
| F40-44                                                                                                    | 1642.7                                                                                                    | 221.3                                                                                                    | 39.3                                                                                                    | 26.3                                                                                                    | 182.6                                                                                                    | 37.9                                                                                                    | 18.8                                                                                                    | 16.1                                                                                                    | 4.6                                                                                                    | 7.0                                                                                                    | 1.8                                                                                                    | F40-44                                                                                                    | 1630.9                                                                                                    | 221.3                                                                                                    | 39.3                                                                                                    | 26.3                                                                                                    | 182.6                                                                                                    | 37.9                                                                                                    | 18.8                                                                                                    | 16.1                                                                                                    | 4.6                                                                                                    | 6.5                                                                                                    | 1.7     |                 |                                                                                                    |                                                                                                    |                                                                                           |                                                                                                    |                                                                                            |                                                                                                    |                                                                     |                                                                                                    |                                                                                               |                                                                                                    |                                                                                                    |  |                                                                                                    |                                                                                                    |                                                                                                    |                                                                                                    |                                                                                                    |                                                                                                    |                                                                                 |                                                                                                    |                                                    |                                                                                                    |                                                                                                    |  |  |                                                                                                    |                                                                                                    |                                                                                                    |                                                                                                    |                                                                                                   |                                                                                                    |                                                                                                 |                                                                                                    |                                                                                                    |                                                                                                    |                                                                                                    |  |                                                                                                    |                                                                                                    |                                                                                                    |                                                                                                    |                                                                                                    |                                                                                                    |                                                                                                    |                                                                                                    |                                         |                                                                                                    |                                                                                                    |  |  |                                                                                                    |                                                                                                    |                                                                                            |                                                                                                    |                                                                                            |                                                                                                    |                                                                                                  |                                                                                                    |                                                                                                 |                                                                                                    |                                                                                                    |  |                                                                                                    |                                                                                                    |                                                                                                    |                                                                                                    |                                                                                                    |                                                                                                    |                                                                                    |                                                                                                    |                                         |                                                                                                    |                                                                                                    |  |  |                                                                                                    |                                                                                                    |                                                                                                    |                                                                                                    |                                                                                            |                                                                                                    |                                                                                                   |                                                                                                    |                                                                                                |                                                                                                    |                                                                                                    |  |                                                                                                    |                                                                                                    |                                                                                                    |                                                                                                    |                                                                                                    |                                                                                                    |                                                                                                    |                                                                                                    |                                                                                                    |                                                                                                    |                                                                                                    |  |  |                                                                                                    |                                                                                                    |                                                                                            |                                                                                                    |                                                                                            |                                                                                                    |                                                                                                 |                                                                                                    |                                                                                               |                                                                                                    |                                                                                                    |  |                                                                                                    |                                                                                                    |                                                                                                    |                                                                                                    |                                                                                                    |                                                                                                    |                                                                                                    |                                                                                      |                                                    |                                                                                                    |                                                                                                    |        |                 |
| F45-49                                                                                                    | 1612.0                                                                                                    | 224.0                                                                                                    | 40.4                                                                                                    | 23.4                                                                                                    | 186.5                                                                                                    | 38.4                                                                                                    | 17.6                                                                                                    | 16.1                                                                                                    | 4.6                                                                                                    | 7.0                                                                                                    | 1.7                                                                                                    | F45-49                                                                                                    | 1601.4                                                                                                    | 224.0                                                                                                    | 40.4                                                                                                    | 23.4                                                                                                    | 186.5                                                                                                    | 38.4                                                                                                    | 17.6                                                                                                    | 16.1                                                                                                    | 4.6                                                                                                    | 6.5                                                                                                    | 1.6     |                 |                                                                                                    |                                                                                                    |                                                                                           |                                                                                                    |                                                                                            |                                                                                                    |                                                                     |                                                                                                    |                                                                                               |                                                                                                    |                                                                                                    |  |                                                                                                    |                                                                                                    |                                                                                                    |                                                                                                    |                                                                                                    |                                                                                                    |                                                                                 |                                                                                                    |                                                    |                                                                                                    |                                                                                                    |  |  |                                                                                                    |                                                                                                    |                                                                                                    |                                                                                                    |                                                                                                   |                                                                                                    |                                                                                                 |                                                                                                    |                                                                                                    |                                                                                                    |                                                                                                    |  |                                                                                                    |                                                                                                    |                                                                                                    |                                                                                                    |                                                                                                    |                                                                                                    |                                                                                                    |                                                                                                    |                                         |                                                                                                    |                                                                                                    |  |  |                                                                                                    |                                                                                                    |                                                                                            |                                                                                                    |                                                                                            |                                                                                                    |                                                                                                  |                                                                                                    |                                                                                                 |                                                                                                    |                                                                                                    |  |                                                                                                    |                                                                                                    |                                                                                                    |                                                                                                    |                                                                                                    |                                                                                                    |                                                                                    |                                                                                                    |                                         |                                                                                                    |                                                                                                    |  |  |                                                                                                    |                                                                                                    |                                                                                                    |                                                                                                    |                                                                                            |                                                                                                    |                                                                                                   |                                                                                                    |                                                                                                |                                                                                                    |                                                                                                    |  |                                                                                                    |                                                                                                    |                                                                                                    |                                                                                                    |                                                                                                    |                                                                                                    |                                                                                                    |                                                                                                    |                                                                                                    |                                                                                                    |                                                                                                    |  |  |                                                                                                    |                                                                                                    |                                                                                            |                                                                                                    |                                                                                            |                                                                                                    |                                                                                                 |                                                                                                    |                                                                                               |                                                                                                    |                                                                                                    |  |                                                                                                    |                                                                                                    |                                                                                                    |                                                                                                    |                                                                                                    |                                                                                                    |                                                                                                    |                                                                                      |                                                    |                                                                                                    |                                                                                                    |        |                 |
| F50-54                                                                                                    | 1585.7                                                                                                    | 227.0                                                                                                    | 40,5                                                                                                    | 21.6                                                                                                    | 189.9                                                                                                    | 38.9                                                                                                    | 16.6                                                                                                    | 16.2                                                                                                    | 4.6                                                                                                    | 7.0                                                                                                    | 1.7                                                                                                    | F50-54                                                                                                    | 1576.1                                                                                                    | 227.0                                                                                                    | 40.5                                                                                                    | 21.6                                                                                                    | 189.9                                                                                                    | 38.9                                                                                                    | 16.6                                                                                                    | 16.2                                                                                                    | 4.6                                                                                                    | 6.5                                                                                                    | 1.6     |                 |                                                                                                    |                                                                                                    |                                                                                           |                                                                                                    |                                                                                            |                                                                                                    |                                                                     |                                                                                                    |                                                                                               |                                                                                                    |                                                                                                    |  |                                                                                                    |                                                                                                    |                                                                                                    |                                                                                                    |                                                                                                    |                                                                                                    |                                                                                 |                                                                                                    |                                                    |                                                                                                    |                                                                                                    |  |  |                                                                                                    |                                                                                                    |                                                                                                    |                                                                                                    |                                                                                                   |                                                                                                    |                                                                                                 |                                                                                                    |                                                                                                    |                                                                                                    |                                                                                                    |  |                                                                                                    |                                                                                                    |                                                                                                    |                                                                                                    |                                                                                                    |                                                                                                    |                                                                                                    |                                                                                                    |                                         |                                                                                                    |                                                                                                    |  |  |                                                                                                    |                                                                                                    |                                                                                            |                                                                                                    |                                                                                            |                                                                                                    |                                                                                                  |                                                                                                    |                                                                                                 |                                                                                                    |                                                                                                    |  |                                                                                                    |                                                                                                    |                                                                                                    |                                                                                                    |                                                                                                    |                                                                                                    |                                                                                    |                                                                                                    |                                         |                                                                                                    |                                                                                                    |  |  |                                                                                                    |                                                                                                    |                                                                                                    |                                                                                                    |                                                                                            |                                                                                                    |                                                                                                   |                                                                                                    |                                                                                                |                                                                                                    |                                                                                                    |  |                                                                                                    |                                                                                                    |                                                                                                    |                                                                                                    |                                                                                                    |                                                                                                    |                                                                                                    |                                                                                                    |                                                                                                    |                                                                                                    |                                                                                                    |  |  |                                                                                                    |                                                                                                    |                                                                                            |                                                                                                    |                                                                                            |                                                                                                    |                                                                                                 |                                                                                                    |                                                                                               |                                                                                                    |                                                                                                    |  |                                                                                                    |                                                                                                    |                                                                                                    |                                                                                                    |                                                                                                    |                                                                                                    |                                                                                                    |                                                                                      |                                                    |                                                                                                    |                                                                                                    |        |                 |
| F55-59                                                                                                    | 1557.7                                                                                                    | 221                                                                                                    | 40                                                                                                    | _                                                                                                    | 3.7                                                                                                    | 39.4                                                                                                    | 15                                                                                                    | 16.4                                                                                                    | 4.7                                                                                                    | 7.0                                                                                                    | 1.7                                                                                                    | F55-59                                                                                                    | 1549.1                                                                                                    | 229.4                                                                                                    | 40.1                                                                                                    | . 18.5                                                                                                    | 193.7                                                                                                    | 9.4                                                                                                    | 15.5                                                                                                    |                                                                                                    | 4.7                                                                                                    | 6.5                                                                                                    | 1.6     |                 |                                                                                                    |                                                                                                    |                                                                                           |                                                                                                    |                                                                                            |                                                                                                    |                                                                     |                                                                                                    |                                                                                               |                                                                                                    |                                                                                                    |  |                                                                                                    |                                                                                                    |                                                                                                    |                                                                                                    |                                                                                                    |                                                                                                    |                                                                                 |                                                                                                    |                                                    |                                                                                                    |                                                                                                    |  |  |                                                                                                    |                                                                                                    |                                                                                                    |                                                                                                    |                                                                                                   |                                                                                                    |                                                                                                 |                                                                                                    |                                                                                                    |                                                                                                    |                                                                                                    |  |                                                                                                    |                                                                                                    |                                                                                                    |                                                                                                    |                                                                                                    |                                                                                                    |                                                                                                    |                                                                                                    |                                         |                                                                                                    |                                                                                                    |  |  |                                                                                                    |                                                                                                    |                                                                                            |                                                                                                    |                                                                                            |                                                                                                    |                                                                                                  |                                                                                                    |                                                                                                 |                                                                                                    |                                                                                                    |  |                                                                                                    |                                                                                                    |                                                                                                    |                                                                                                    |                                                                                                    |                                                                                                    |                                                                                    |                                                                                                    |                                         |                                                                                                    |                                                                                                    |  |  |                                                                                                    |                                                                                                    |                                                                                                    |                                                                                                    |                                                                                            |                                                                                                    |                                                                                                   |                                                                                                    |                                                                                                |                                                                                                    |                                                                                                    |  |                                                                                                    |                                                                                                    |                                                                                                    |                                                                                                    |                                                                                                    |                                                                                                    |                                                                                                    |                                                                                                    |                                                                                                    |                                                                                                    |                                                                                                    |  |  |                                                                                                    |                                                                                                    |                                                                                            |                                                                                                    |                                                                                            |                                                                                                    |                                                                                                 |                                                                                                    |                                                                                               |                                                                                                    |                                                                                                    |  |                                                                                                    |                                                                                                    |                                                                                                    |                                                                                                    |                                                                                                    |                                                                                                    |                                                                                                    |                                                                                      |                                                    |                                                                                                    |                                                                                                    |        |                 |
| F60-64                                                                                                    | 1534.3                                                                                                    |                                                                                                    | 39                                                                                                    | 16.9                                                                                                    | 196 0                                                                                                    | 39.0                                                                                                    |                                                                                                    | 16.5                                                                                                    | -47                                                                                                    | 70                                                                                                    | 1.7                                                                                                    | FER                                                                                                    | 15200                                                                                                    | - 79-                                                                                                    | 200                                                                                                    | 100                                                                                                    |                                                                                                    | - 8                                                                                                    |                                                                                                    | C -                                                                                                    | 4.7                                                                                                    | -5                                                                                                    | 1,6     |                 |                                                                                                    |                                                                                                    |                                                                                           |                                                                                                    |                                                                                            |                                                                                                    |                                                                     |                                                                                                    |                                                                                               |                                                                                                    |                                                                                                    |  |                                                                                                    |                                                                                                    |                                                                                                    |                                                                                                    |                                                                                                    |                                                                                                    |                                                                                 |                                                                                                    |                                                    |                                                                                                    |                                                                                                    |  |  |                                                                                                    |                                                                                                    |                                                                                                    |                                                                                                    |                                                                                                   |                                                                                                    |                                                                                                 |                                                                                                    |                                                                                                    |                                                                                                    |                                                                                                    |  |                                                                                                    |                                                                                                    |                                                                                                    |                                                                                                    |                                                                                                    |                                                                                                    |                                                                                                    |                                                                                                    |                                         |                                                                                                    |                                                                                                    |  |  |                                                                                                    |                                                                                                    |                                                                                            |                                                                                                    |                                                                                            |                                                                                                    |                                                                                                  |                                                                                                    |                                                                                                 |                                                                                                    |                                                                                                    |  |                                                                                                    |                                                                                                    |                                                                                                    |                                                                                                    |                                                                                                    |                                                                                                    |                                                                                    |                                                                                                    |                                         |                                                                                                    |                                                                                                    |  |  |                                                                                                    |                                                                                                    |                                                                                                    |                                                                                                    |                                                                                            |                                                                                                    |                                                                                                   |                                                                                                    |                                                                                                |                                                                                                    |                                                                                                    |  |                                                                                                    |                                                                                                    |                                                                                                    |                                                                                                    |                                                                                                    |                                                                                                    |                                                                                                    |                                                                                                    |                                                                                                    |                                                                                                    |                                                                                                    |  |  |                                                                                                    |                                                                                                    |                                                                                            |                                                                                                    |                                                                                            |                                                                                                    |                                                                                                 |                                                                                                    |                                                                                               |                                                                                                    |                                                                                                    |  |                                                                                                    |                                                                                                    |                                                                                                    |                                                                                                    |                                                                                                    |                                                                                                    |                                                                                                    |                                                                                      |                                                    |                                                                                                    |                                                                                                    |        |                 |
| F65-69                                                                                                    | 1509.1                                                                                                    | 231                                                                                                    | 41                                                                                                    |                                                                                                    |                                                                                                    | 4 🗨                                                                                                    | 13                                                                                                    | 16.6                                                                                                    |                                                                                                    |                                                                                                    |                                                                                                    |                                                                                                    | 52.2                                                                                                    |                                                                                                    |                                                                                                    |                                                                                                    |                                                                                                    | 0.3                                                                                                    | 13.                                                                                                    |                                                                                                    | - 7                                                                                                    |                                                                                                    |         |                 |                                                                                                    |                                                                                                    |                                                                                           |                                                                                                    |                                                                                            |                                                                                                    |                                                                     |                                                                                                    |                                                                                               |                                                                                                    |                                                                                                    |  |                                                                                                    |                                                                                                    |                                                                                                    |                                                                                                    |                                                                                                    |                                                                                                    |                                                                                 |                                                                                                    |                                                    |                                                                                                    |                                                                                                    |  |  |                                                                                                    |                                                                                                    |                                                                                                    |                                                                                                    |                                                                                                   |                                                                                                    |                                                                                                 |                                                                                                    |                                                                                                    |                                                                                                    |                                                                                                    |  |                                                                                                    |                                                                                                    |                                                                                                    |                                                                                                    |                                                                                                    |                                                                                                    |                                                                                                    |                                                                                                    |                                         |                                                                                                    |                                                                                                    |  |  |                                                                                                    |                                                                                                    |                                                                                            |                                                                                                    |                                                                                            |                                                                                                    |                                                                                                  |                                                                                                    |                                                                                                 |                                                                                                    |                                                                                                    |  |                                                                                                    |                                                                                                    |                                                                                                    |                                                                                                    |                                                                                                    |                                                                                                    |                                                                                    |                                                                                                    |                                         |                                                                                                    |                                                                                                    |  |  |                                                                                                    |                                                                                                    |                                                                                                    |                                                                                                    |                                                                                            |                                                                                                    |                                                                                                   |                                                                                                    |                                                                                                |                                                                                                    |                                                                                                    |  |                                                                                                    |                                                                                                    |                                                                                                    |                                                                                                    |                                                                                                    |                                                                                                    |                                                                                                    |                                                                                                    |                                                                                                    |                                                                                                    |                                                                                                    |  |  |                                                                                                    |                                                                                                    |                                                                                            |                                                                                                    |                                                                                            |                                                                                                    |                                                                                                 |                                                                                                    |                                                                                               |                                                                                                    |                                                                                                    |  |                                                                                                    |                                                                                                    |                                                                                                    |                                                                                                    |                                                                                                    |                                                                                                    |                                                                                                    |                                                                                      |                                                    |                                                                                                    |                                                                                                    |        |                 |
| F70-74                                                                                                    | 1489.0                                                                                                    | 230                                                                                                    | 41                                                                                                    | 14.5                                                                                                    | - 3                                                                                                    | 4                                                                                                    | 13                                                                                                    | 16.8                                                                                                    |                                                                                                    | 7.0                                                                                                    |                                                                                                    | 75.70                                                                                                    | 482.8                                                                                                    | 0.3                                                                                                    |                                                                                                    | 4                                                                                                    | 2 2                                                                                                    | 0.7                                                                                                    | 11                                                                                                    | - +                                                                                                    |                                                                                                    | 6.5                                                                                                    | 5       |                 |                                                                                                    |                                                                                                    |                                                                                           |                                                                                                    |                                                                                            |                                                                                                    |                                                                     |                                                                                                    |                                                                                               |                                                                                                    |                                                                                                    |  |                                                                                                    |                                                                                                    |                                                                                                    |                                                                                                    |                                                                                                    |                                                                                                    |                                                                                 |                                                                                                    |                                                    |                                                                                                    |                                                                                                    |  |  |                                                                                                    |                                                                                                    |                                                                                                    |                                                                                                    |                                                                                                   |                                                                                                    |                                                                                                 |                                                                                                    |                                                                                                    |                                                                                                    |                                                                                                    |  |                                                                                                    |                                                                                                    |                                                                                                    |                                                                                                    |                                                                                                    |                                                                                                    |                                                                                                    |                                                                                                    |                                         |                                                                                                    |                                                                                                    |  |  |                                                                                                    |                                                                                                    |                                                                                            |                                                                                                    |                                                                                            |                                                                                                    |                                                                                                  |                                                                                                    |                                                                                                 |                                                                                                    |                                                                                                    |  |                                                                                                    |                                                                                                    |                                                                                                    |                                                                                                    |                                                                                                    |                                                                                                    |                                                                                    |                                                                                                    |                                         |                                                                                                    |                                                                                                    |  |  |                                                                                                    |                                                                                                    |                                                                                                    |                                                                                                    |                                                                                            |                                                                                                    |                                                                                                   |                                                                                                    |                                                                                                |                                                                                                    |                                                                                                    |  |                                                                                                    |                                                                                                    |                                                                                                    |                                                                                                    |                                                                                                    |                                                                                                    |                                                                                                    |                                                                                                    |                                                                                                    |                                                                                                    |                                                                                                    |  |  |                                                                                                    |                                                                                                    |                                                                                            |                                                                                                    |                                                                                            |                                                                                                    |                                                                                                 |                                                                                                    |                                                                                               |                                                                                                    |                                                                                                    |  |                                                                                                    |                                                                                                    |                                                                                                    |                                                                                                    |                                                                                                    |                                                                                                    |                                                                                                    |                                                                                      |                                                    |                                                                                                    |                                                                                                    |        |                 |
| F80-84                                                                                                    | 1400.0                                                                                                    | 225                                                                                                    | 41                                                                                                    | 13.3                                                                                                    |                                                                                                    |                                                                                                    | 11                                                                                                    | 17.2                                                                                                    |                                                                                                    | 7.0                                                                                                    |                                                                                                    | 0.79                                                                                                    | 02.0                                                                                                    |                                                                                                    | - · · · · ·                                                                                                    |                                                                                                    | 2 2                                                                                                    | 1.1                                                                                                    |                                                                                                    |                                                                                                    |                                                                                                    | 0.                                                                                                    |         |                 |                                                                                                    |                                                                                                    |                                                                                           |                                                                                                    |                                                                                            |                                                                                                    |                                                                     |                                                                                                    |                                                                                               |                                                                                                    |                                                                                                    |  |                                                                                                    |                                                                                                    |                                                                                                    |                                                                                                    |                                                                                                    |                                                                                                    |                                                                                 |                                                                                                    |                                                    |                                                                                                    |                                                                                                    |  |  |                                                                                                    |                                                                                                    |                                                                                                    |                                                                                                    |                                                                                                   |                                                                                                    |                                                                                                 |                                                                                                    |                                                                                                    |                                                                                                    |                                                                                                    |  |                                                                                                    |                                                                                                    |                                                                                                    |                                                                                                    |                                                                                                    |                                                                                                    |                                                                                                    |                                                                                                    |                                         |                                                                                                    |                                                                                                    |  |  |                                                                                                    |                                                                                                    |                                                                                            |                                                                                                    |                                                                                            |                                                                                                    |                                                                                                  |                                                                                                    |                                                                                                 |                                                                                                    |                                                                                                    |  |                                                                                                    |                                                                                                    |                                                                                                    |                                                                                                    |                                                                                                    |                                                                                                    |                                                                                    |                                                                                                    |                                         |                                                                                                    |                                                                                                    |  |  |                                                                                                    |                                                                                                    |                                                                                                    |                                                                                                    |                                                                                            |                                                                                                    |                                                                                                   |                                                                                                    |                                                                                                |                                                                                                    |                                                                                                    |  |                                                                                                    |                                                                                                    |                                                                                                    |                                                                                                    |                                                                                                    |                                                                                                    |                                                                                                    |                                                                                                    |                                                                                                    |                                                                                                    |                                                                                                    |  |  |                                                                                                    |                                                                                                    |                                                                                            |                                                                                                    |                                                                                            |                                                                                                    |                                                                                                 |                                                                                                    |                                                                                               |                                                                                                    |                                                                                                    |  |                                                                                                    |                                                                                                    |                                                                                                    |                                                                                                    |                                                                                                    |                                                                                                    |                                                                                                    |                                                                                      |                                                    |                                                                                                    |                                                                                                    |        |                 |
| F85+                                                                                                    | 1447.2                                                                                                    | 229.4                                                                                                    | 41.9                                                                                                    | 13.3                                                                                                    | 209.8                                                                                                    | 41.5                                                                                                    | 11.6                                                                                                    | 17.2                                                                                                    | 4.8                                                                                                    | 7.0                                                                                                    | 1.6                                                                                                    | F85+                                                                                                    | 1442.4                                                                                                    | 229.4                                                                                                    | 41.9                                                                                                    | 13.3                                                                                                    | 209.8                                                                                                    | 41.5                                                                                                    | 11.6                                                                                                    | 17.2                                                                                                    | 4.8                                                                                                    | 6.5                                                                                                    | 1.5     |                 |                                                                                                    |                                                                                                    |                                                                                           |                                                                                                    |                                                                                            |                                                                                                    |                                                                     |                                                                                                    |                                                                                               |                                                                                                    |                                                                                                    |  |                                                                                                    |                                                                                                    |                                                                                                    |                                                                                                    |                                                                                                    |                                                                                                    |                                                                                 |                                                                                                    |                                                    |                                                                                                    |                                                                                                    |  |  |                                                                                                    |                                                                                                    |                                                                                                    |                                                                                                    |                                                                                                   |                                                                                                    |                                                                                                 |                                                                                                    |                                                                                                    |                                                                                                    |                                                                                                    |  |                                                                                                    |                                                                                                    |                                                                                                    |                                                                                                    |                                                                                                    |                                                                                                    |                                                                                                    |                                                                                                    |                                         |                                                                                                    |                                                                                                    |  |  |                                                                                                    |                                                                                                    |                                                                                            |                                                                                                    |                                                                                            |                                                                                                    |                                                                                                  |                                                                                                    |                                                                                                 |                                                                                                    |                                                                                                    |  |                                                                                                    |                                                                                                    |                                                                                                    |                                                                                                    |                                                                                                    |                                                                                                    |                                                                                    |                                                                                                    |                                         |                                                                                                    |                                                                                                    |  |  |                                                                                                    |                                                                                                    |                                                                                                    |                                                                                                    |                                                                                            |                                                                                                    |                                                                                                   |                                                                                                    |                                                                                                |                                                                                                    |                                                                                                    |  |                                                                                                    |                                                                                                    |                                                                                                    |                                                                                                    |                                                                                                    |                                                                                                    |                                                                                                    |                                                                                                    |                                                                                                    |                                                                                                    |                                                                                                    |  |  |                                                                                                    |                                                                                                    |                                                                                            |                                                                                                    |                                                                                            |                                                                                                    |                                                                                                 |                                                                                                    |                                                                                               |                                                                                                    |                                                                                                    |  |                                                                                                    |                                                                                                    |                                                                                                    |                                                                                                    |                                                                                                    |                                                                                                    |                                                                                                    |                                                                                      |                                                    |                                                                                                    |                                                                                                    |        |                 |
| <u></u>                                                                                                    |                                                                                                    |                                                                                                    |                                                                                                    |                                                                                                    |                                                                                                    |                                                                                                    |                                                                                                    |                                                                                                    |                                                                                                    |                                                                                                    |                                                                                                    |                                                                                                    |                                                                                                    |                                                                                                    |                                                                                                    | _                                                                                                    |                                                                                                    |                                                                                                    |                                                                                                    |                                                                                                    |                                                                                                    |                                                                                                    |         |                 |                                                                                                    |                                                                                                    |                                                                                           |                                                                                                    |                                                                                            |                                                                                                    |                                                                     |                                                                                                    |                                                                                               |                                                                                                    |                                                                                                    |  |                                                                                                    |                                                                                                    |                                                                                                    |                                                                                                    |                                                                                                    |                                                                                                    |                                                                                 |                                                                                                    |                                                    |                                                                                                    |                                                                                                    |  |  |                                                                                                    |                                                                                                    |                                                                                                    |                                                                                                    |                                                                                                   |                                                                                                    |                                                                                                 |                                                                                                    |                                                                                                    |                                                                                                    |                                                                                                    |  |                                                                                                    |                                                                                                    |                                                                                                    |                                                                                                    |                                                                                                    |                                                                                                    |                                                                                                    |                                                                                                    |                                         |                                                                                                    |                                                                                                    |  |  |                                                                                                    |                                                                                                    |                                                                                            |                                                                                                    |                                                                                            |                                                                                                    |                                                                                                  |                                                                                                    |                                                                                                 |                                                                                                    |                                                                                                    |  |                                                                                                    |                                                                                                    |                                                                                                    |                                                                                                    |                                                                                                    |                                                                                                    |                                                                                    |                                                                                                    |                                         |                                                                                                    |                                                                                                    |  |  |                                                                                                    |                                                                                                    |                                                                                                    |                                                                                                    |                                                                                            |                                                                                                    |                                                                                                   |                                                                                                    |                                                                                                |                                                                                                    |                                                                                                    |  |                                                                                                    |                                                                                                    |                                                                                                    |                                                                                                    |                                                                                                    |                                                                                                    |                                                                                                    |                                                                                                    |                                                                                                    |                                                                                                    |                                                                                                    |  |  |                                                                                                    |                                                                                                    |                                                                                            |                                                                                                    |                                                                                            |                                                                                                    |                                                                                                 |                                                                                                    |                                                                                               |                                                                                                    |                                                                                                    |  |                                                                                                    |                                                                                                    |                                                                                                    |                                                                                                    |                                                                                                    |                                                                                                    |                                                                                                    |                                                                                      |                                                    |                                                                                                    |                                                                                                    |        |                 |
|                                                                                                    |                                                                                                    |                                                                                                    |                                                                                                    | sn.                                                                                                    |                                                                                                    |                                                                                                    |                                                                                                    |                                                                                                    | Maan S                                                                                                    |                                                                                                    |                                                                                                    |                                                                                                    |                                                                                                    |                                                                                                    |                                                                                                    | SD                                                                                                    |                                                                                                    |                                                                                                    |                                                                                                    |                                                                                                    | doop 9                                                                                                    | 10                                                                                                    | 1       |                 |                                                                                                    |                                                                                                    |                                                                                           |                                                                                                    |                                                                                            |                                                                                                    |                                                                     |                                                                                                    |                                                                                               |                                                                                                    |                                                                                                    |  |                                                                                                    |                                                                                                    |                                                                                                    |                                                                                                    |                                                                                                    |                                                                                                    |                                                                                 |                                                                                                    |                                                    |                                                                                                    |                                                                                                    |  |  |                                                                                                    |                                                                                                    |                                                                                                    |                                                                                                    |                                                                                                   |                                                                                                    |                                                                                                 |                                                                                                    |                                                                                                    |                                                                                                    |                                                                                                    |  |                                                                                                    |                                                                                                    |                                                                                                    |                                                                                                    |                                                                                                    |                                                                                                    |                                                                                                    |                                                                                                    |                                         |                                                                                                    |                                                                                                    |  |  |                                                                                                    |                                                                                                    |                                                                                            |                                                                                                    |                                                                                            |                                                                                                    |                                                                                                  |                                                                                                    |                                                                                                 |                                                                                                    |                                                                                                    |  |                                                                                                    |                                                                                                    |                                                                                                    |                                                                                                    |                                                                                                    |                                                                                                    |                                                                                    |                                                                                                    |                                         |                                                                                                    |                                                                                                    |  |  |                                                                                                    |                                                                                                    |                                                                                                    |                                                                                                    |                                                                                            |                                                                                                    |                                                                                                   |                                                                                                    |                                                                                                |                                                                                                    |                                                                                                    |  |                                                                                                    |                                                                                                    |                                                                                                    |                                                                                                    |                                                                                                    |                                                                                                    |                                                                                                    |                                                                                                    |                                                                                                    |                                                                                                    |                                                                                                    |  |  |                                                                                                    |                                                                                                    |                                                                                            |                                                                                                    |                                                                                            |                                                                                                    |                                                                                                 |                                                                                                    |                                                                                               |                                                                                                    |                                                                                                    |  |                                                                                                    |                                                                                                    |                                                                                                    |                                                                                                    |                                                                                                    |                                                                                                    |                                                                                                    |                                                                                      |                                                    |                                                                                                    |                                                                                                    |        |                 |
|                                                                                                    | Mean Total SD                                                                                                    | Total fat                                                                                                    | Mean Saturated                                                                                                    | SD<br>Saturate<br>d fat (%                                                                                                    | Mean<br>MUFA SD                                                                                                    | MUFA Me                                                                                                    | an PUFA SD                                                                                                    | PUFA (% c                                                                                                    | Mean Si<br>Dietary D<br>cholester cl                                                                                                    | D<br>Vietary<br>holester                                                                                                    |                                                                                                    |                                                                                                    | -                                                                                                    | SD Total fat                                                                                                    | Mean<br>Saturated fat                                                                                                    | SD<br>Saturate<br>d fat (%                                                                                                    | Mean SD<br>MUFA M                                                                                                    | D P<br>UFA F                                                                                                    | Mean<br>PUFA (% SE                                                                                                    | N<br>E<br>D PUFA c                                                                                                    | Mean S<br>Dietary [<br>holester d                                                                                                    | SD<br>Dietary<br>tholester                                                                                                    |         |                 |                                                                                                    |                                                                                                    |                                                                                           |                                                                                                    |                                                                                            |                                                                                                    |                                                                     |                                                                                                    |                                                                                               |                                                                                                    |                                                                                                    |  |                                                                                                    |                                                                                                    |                                                                                                    |                                                                                                    |                                                                                                    |                                                                                                    |                                                                                 |                                                                                                    |                                                    |                                                                                                    |                                                                                                    |  |  |                                                                                                    |                                                                                                    |                                                                                                    |                                                                                                    |                                                                                                   |                                                                                                    |                                                                                                 |                                                                                                    |                                                                                                    |                                                                                                    |                                                                                                    |  |                                                                                                    |                                                                                                    |                                                                                                    |                                                                                                    |                                                                                                    |                                                                                                    |                                                                                                    |                                                                                                    |                                         |                                                                                                    |                                                                                                    |  |  |                                                                                                    |                                                                                                    |                                                                                            |                                                                                                    |                                                                                            |                                                                                                    |                                                                                                  |                                                                                                    |                                                                                                 |                                                                                                    |                                                                                                    |  |                                                                                                    |                                                                                                    |                                                                                                    |                                                                                                    |                                                                                                    |                                                                                                    |                                                                                    |                                                                                                    |                                         |                                                                                                    |                                                                                                    |  |  |                                                                                                    |                                                                                                    |                                                                                                    |                                                                                                    |                                                                                            |                                                                                                    |                                                                                                   |                                                                                                    |                                                                                                |                                                                                                    |                                                                                                    |  |                                                                                                    |                                                                                                    |                                                                                                    |                                                                                                    |                                                                                                    |                                                                                                    |                                                                                                    |                                                                                                    |                                                                                                    |                                                                                                    |                                                                                                    |  |  |                                                                                                    |                                                                                                    |                                                                                            |                                                                                                    |                                                                                            |                                                                                                    |                                                                                                 |                                                                                                    |                                                                                               |                                                                                                    |                                                                                                    |  |                                                                                                    |                                                                                                    |                                                                                                    |                                                                                                    |                                                                                                    |                                                                                                    |                                                                                                    |                                                                                      |                                                    |                                                                                                    |                                                                                                    |        |                 |
|                                                                                                    | Mean Total SD<br>fat (% total (% t                                                                                                    | Total fat<br>total                                                                                                    | Mean<br>Saturated<br>fat (% total                                                                                                    | SD<br>Saturate<br>d fat (%<br>total                                                                                                    | Mean<br>MUFA SD<br>(% total (%                                                                                                    | MUFA Me<br>total (%                                                                                                    | an PUFA SE                                                                                                    | PUFA (% c<br>tal                                                                                                    | Vlean Si<br>Dietary D<br>cholester cl                                                                                                    | D<br>Vietary<br>holester                                                                                                    |                                                                                                    |                                                                                                    | Mean Total fat                                                                                                    | SD Total fat<br>(% total                                                                                                    | Mean<br>Saturated fat<br>(% total                                                                                                    | SD<br>Saturate<br>d fat (%<br>total                                                                                                    | Mean SE<br>MUFA M<br>(% total (%                                                                                                    | ) I<br>UFA F<br>5 total t                                                                                                    | Mean<br>PUFA (% SE<br>otal (%                                                                                                    | N<br>E<br>D PUFA c<br>6 total c                                                                                                    | Mean S<br>Dietary [<br>holester c                                                                                                    | SD<br>Dietary<br>:holester<br>21                                                                                                    |         |                 |                                                                                                    |                                                                                                    |                                                                                           |                                                                                                    |                                                                                            |                                                                                                    |                                                                     |                                                                                                    |                                                                                               |                                                                                                    |                                                                                                    |  |                                                                                                    |                                                                                                    |                                                                                                    |                                                                                                    |                                                                                                    |                                                                                                    |                                                                                 |                                                                                                    |                                                    |                                                                                                    |                                                                                                    |  |  |                                                                                                    |                                                                                                    |                                                                                                    |                                                                                                    |                                                                                                   |                                                                                                    |                                                                                                 |                                                                                                    |                                                                                                    |                                                                                                    |                                                                                                    |  |                                                                                                    |                                                                                                    |                                                                                                    |                                                                                                    |                                                                                                    |                                                                                                    |                                                                                                    |                                                                                                    |                                         |                                                                                                    |                                                                                                    |  |  |                                                                                                    |                                                                                                    |                                                                                            |                                                                                                    |                                                                                            |                                                                                                    |                                                                                                  |                                                                                                    |                                                                                                 |                                                                                                    |                                                                                                    |  |                                                                                                    |                                                                                                    |                                                                                                    |                                                                                                    |                                                                                                    |                                                                                                    |                                                                                    |                                                                                                    |                                         |                                                                                                    |                                                                                                    |  |  |                                                                                                    |                                                                                                    |                                                                                                    |                                                                                                    |                                                                                            |                                                                                                    |                                                                                                   |                                                                                                    |                                                                                                |                                                                                                    |                                                                                                    |  |                                                                                                    |                                                                                                    |                                                                                                    |                                                                                                    |                                                                                                    |                                                                                                    |                                                                                                    |                                                                                                    |                                                                                                    |                                                                                                    |                                                                                                    |  |  |                                                                                                    |                                                                                                    |                                                                                            |                                                                                                    |                                                                                            |                                                                                                    |                                                                                                 |                                                                                                    |                                                                                               |                                                                                                    |                                                                                                    |  |                                                                                                    |                                                                                                    |                                                                                                    |                                                                                                    |                                                                                                    |                                                                                                    |                                                                                                    |                                                                                      |                                                    |                                                                                                    |                                                                                                    |        |                 |
| A115 10                                                                                                    | Mean Total SD <sup>-</sup><br>fat (% total (% t<br>energy) ene                                                                                                    | Total fat<br>total<br>ergy)                                                                                                    | Mean<br>Saturated<br>fat (% total<br>energy)                                                                                                    | SD<br>Saturate<br>d fat (%<br>total<br>energy)                                                                                                    | Mean<br>MUFA SD<br>(% total (%<br>energy) en                                                                                                    | MUFA Me<br>total (% ergy) end                                                                                                    | ean PUFA SE<br>total to<br>ergy) en                                                                                                    | PUFA (% c<br>tal c<br>hergy) (                                                                                                    | Mean Si<br>Dietary D<br>cholester cl<br>ol o<br>mg/d) (r                                                                                                    | D<br>lietary<br>holester<br>I<br>mg/d)                                                                                                    |                                                                                                    |                                                                                                    | Mean Total fat<br>(% total energy)                                                                                                    | SD Total fat<br>(% total<br>energy)                                                                                                    | Mean<br>Saturated fat<br>(% total<br>energy)                                                                                                    | SD<br>Saturate<br>d fat (%<br>total<br>energy)                                                                                                    | Mean SD<br>MUFA M<br>(% total (%<br>energy) en                                                                                                    | ) I<br>UFA F<br>Stotal t<br>ergy) e                                                                                                    | Vean<br>PUFA (% SE<br>otal (%<br>nergy) en                                                                                                    | N<br>D PUFA c<br>S total c<br>hergy) ((                                                                                                    | Mean S<br>Dietary I<br>holester o<br>ol o<br>mg/d) (                                                                                                    | SD<br>Dietary<br>tholester<br>ol<br>'mg/d)                                                                                                    |         |                 |                                                                                                    |                                                                                                    |                                                                                           |                                                                                                    |                                                                                            |                                                                                                    |                                                                     |                                                                                                    |                                                                                               |                                                                                                    |                                                                                                    |  |                                                                                                    |                                                                                                    |                                                                                                    |                                                                                                    |                                                                                                    |                                                                                                    |                                                                                 |                                                                                                    |                                                    |                                                                                                    |                                                                                                    |  |  |                                                                                                    |                                                                                                    |                                                                                                    |                                                                                                    |                                                                                                   |                                                                                                    |                                                                                                 |                                                                                                    |                                                                                                    |                                                                                                    |                                                                                                    |  |                                                                                                    |                                                                                                    |                                                                                                    |                                                                                                    |                                                                                                    |                                                                                                    |                                                                                                    |                                                                                                    |                                         |                                                                                                    |                                                                                                    |  |  |                                                                                                    |                                                                                                    |                                                                                            |                                                                                                    |                                                                                            |                                                                                                    |                                                                                                  |                                                                                                    |                                                                                                 |                                                                                                    |                                                                                                    |  |                                                                                                    |                                                                                                    |                                                                                                    |                                                                                                    |                                                                                                    |                                                                                                    |                                                                                    |                                                                                                    |                                         |                                                                                                    |                                                                                                    |  |  |                                                                                                    |                                                                                                    |                                                                                                    |                                                                                                    |                                                                                            |                                                                                                    |                                                                                                   |                                                                                                    |                                                                                                |                                                                                                    |                                                                                                    |  |                                                                                                    |                                                                                                    |                                                                                                    |                                                                                                    |                                                                                                    |                                                                                                    |                                                                                                    |                                                                                                    |                                                                                                    |                                                                                                    |                                                                                                    |  |  |                                                                                                    |                                                                                                    |                                                                                            |                                                                                                    |                                                                                            |                                                                                                    |                                                                                                 |                                                                                                    |                                                                                               |                                                                                                    |                                                                                                    |  |                                                                                                    |                                                                                                    |                                                                                                    |                                                                                                    |                                                                                                    |                                                                                                    |                                                                                                    |                                                                                      |                                                    |                                                                                                    |                                                                                                    |        |                 |
| M15-19<br>M20-24                                                                                                    | Mean Total SD <sup>-1</sup><br>fat (% total (% t<br>energy) ene<br><u>30.20</u><br>30.00                                                                                                    | Total fat<br>total<br>ergy)<br>4.40                                                                                                    | Mean Saturated fat (% total energy) 10.40                                                                                                    | SD<br>Saturate<br>d fat (%<br>total<br>energy)<br>2.10<br>2.10                                                                                                    | Mean<br>MUFA SD<br>(% total (%<br>energy) en<br>12.00<br>12.10                                                                                                    | MUFA Me<br>total (% '<br>ergy) ene<br>2.20<br>2.20                                                                                                    | ean PUFA SC<br>total to<br>ergy) en<br>4.60                                                                                                    | PUFA (% c<br>tal c<br>1.10<br>1.10                                                                                                    | Mean Si<br>Dietary D<br>cholester cl<br>ol o<br>mg/d) (r<br>361.50                                                                                                    | D<br>hietary<br>holester<br>I<br>126.00<br>129.70                                                                                                    |                                                                                                    | M15-19<br>M20-24                                                                                                    | Mean Total fat<br>(% total energy)<br>29.82<br>29.7                                                                                                    | SD Total fat<br>(% total<br>energy)<br>2 4.41                                                                                                    | Mean<br>Saturated fat<br>(% total<br>energy)<br>10.40<br>10.30                                                                                                    | SD<br>Saturate<br>d fat (%<br>total<br>energy)<br>2.10<br>2.10                                                                                                    | Mean SE<br>MUFA M<br>(% total (%<br>energy) en<br>12.00                                                                                                    | UFA F<br>is total t<br>ergy) e<br>2.20<br>2.20                                                                                                    | Mean<br>PUFA (% SE<br>otal (%<br>nergy) en<br>4.60<br>4.70                                                                                                    | N<br>D PUFA c<br>6 total c<br>hergy) (1<br>1.10                                                                                                    | Mean S<br>Dietary [<br>holester o<br>mg/d) (<br>361.50                                                                                                    | SD<br>Dietary<br>cholester<br>bl<br>mg/d)<br>126.00<br>129.70                                                                                                    |         |                 |                                                                                                    |                                                                                                    |                                                                                           |                                                                                                    |                                                                                            |                                                                                                    |                                                                     |                                                                                                    |                                                                                               |                                                                                                    |                                                                                                    |  |                                                                                                    |                                                                                                    |                                                                                                    |                                                                                                    |                                                                                                    |                                                                                                    |                                                                                 |                                                                                                    |                                                    |                                                                                                    |                                                                                                    |  |  |                                                                                                    |                                                                                                    |                                                                                                    |                                                                                                    |                                                                                                   |                                                                                                    |                                                                                                 |                                                                                                    |                                                                                                    |                                                                                                    |                                                                                                    |  |                                                                                                    |                                                                                                    |                                                                                                    |                                                                                                    |                                                                                                    |                                                                                                    |                                                                                                    |                                                                                                    |                                         |                                                                                                    |                                                                                                    |  |  |                                                                                                    |                                                                                                    |                                                                                            |                                                                                                    |                                                                                            |                                                                                                    |                                                                                                  |                                                                                                    |                                                                                                 |                                                                                                    |                                                                                                    |  |                                                                                                    |                                                                                                    |                                                                                                    |                                                                                                    |                                                                                                    |                                                                                                    |                                                                                    |                                                                                                    |                                         |                                                                                                    |                                                                                                    |  |  |                                                                                                    |                                                                                                    |                                                                                                    |                                                                                                    |                                                                                            |                                                                                                    |                                                                                                   |                                                                                                    |                                                                                                |                                                                                                    |                                                                                                    |  |                                                                                                    |                                                                                                    |                                                                                                    |                                                                                                    |                                                                                                    |                                                                                                    |                                                                                                    |                                                                                                    |                                                                                                    |                                                                                                    |                                                                                                    |  |  |                                                                                                    |                                                                                                    |                                                                                            |                                                                                                    |                                                                                            |                                                                                                    |                                                                                                 |                                                                                                    |                                                                                               |                                                                                                    |                                                                                                    |  |                                                                                                    |                                                                                                    |                                                                                                    |                                                                                                    |                                                                                                    |                                                                                                    |                                                                                                    |                                                                                      |                                                    |                                                                                                    |                                                                                                    |        |                 |
| M15-19<br>M20-24<br>M25-29                                                                                                    | Mean Total SD<br>fat (% total (% t<br>energy) ene<br>30.20<br>30.00<br>29.80                                                                                                    | Total fat<br>total<br>ergy)<br>4.40<br>4.40<br>4.40                                                                                                    | Mean Saturated fat (% total energy) 10.40 10.30 10.10                                                                                                    | SD<br>Saturate<br>d fat (%<br>total<br>energy)<br>2.10<br>2.10<br>2.10                                                                                                    | Mean<br>MUFA SD<br>(% total (%<br>energy) en<br>12.10<br>12.20                                                                                                    | MUFA Me<br>total (%<br>ergy) ene<br>2.20<br>2.20<br>2.30                                                                                                    | ean PUFA SC<br>total to<br>ergy) en<br>4.60<br>4.70<br>4.70                                                                                                    | PUFA (% c<br>tal c<br>1.10<br>1.10<br>1.10                                                                                                    | Mean Si<br>Dietary D<br>cholester cl<br>ol o<br>mg/d) (r<br>361.50<br>376.50<br>381.10                                                                                                    | D<br>lietary<br>holester<br>1<br>126.00<br>129.70<br>130.80                                                                                                    |                                                                                                    | M15-19<br>M20-24<br>M25-29                                                                                                    | Mean Total fat<br>(% total energy)<br>29.82<br>29.77<br>29.68                                                                                                    | SD Total fat<br>(% total<br>energy)<br>2 4.41<br>7 4.41                                                                                                    | Mean<br>Saturated fat<br>(% total<br>energy)<br>10.40<br>10.30<br>10.10                                                                                                    | SD<br>Saturate<br>d fat (%<br>total<br>energy)<br>2.10<br>2.10<br>2.10                                                                                                    | Mean SE<br>MUFA M<br>(% total (%<br>energy) en<br>12.00<br>12.10<br>12.20                                                                                                    | 0 FA F<br>5 total t<br>1ergy) 6<br>2.20<br>2.20<br>2.30                                                                                                    | Mean<br>PUFA (% SE<br>otal (%<br>energy) en<br>4.60<br>4.70<br>4.70                                                                                                    | N<br>D PUFA c<br>5 total c<br>hergy) (1<br>1.10<br>1.10                                                                                                    | Mean 5<br>Dietary [<br>holester o<br>mg/d) (<br>361.50<br>376.50<br>381.10                                                                                                    | SD<br>Dietary<br>cholester<br>ol<br>126.00<br>129.70<br>130.80                                                                                                    |         |                 |                                                                                                    |                                                                                                    |                                                                                           |                                                                                                    |                                                                                            |                                                                                                    |                                                                     |                                                                                                    |                                                                                               |                                                                                                    |                                                                                                    |  |                                                                                                    |                                                                                                    |                                                                                                    |                                                                                                    |                                                                                                    |                                                                                                    |                                                                                 |                                                                                                    |                                                    |                                                                                                    |                                                                                                    |  |  |                                                                                                    |                                                                                                    |                                                                                                    |                                                                                                    |                                                                                                   |                                                                                                    |                                                                                                 |                                                                                                    |                                                                                                    |                                                                                                    |                                                                                                    |  |                                                                                                    |                                                                                                    |                                                                                                    |                                                                                                    |                                                                                                    |                                                                                                    |                                                                                                    |                                                                                                    |                                         |                                                                                                    |                                                                                                    |  |  |                                                                                                    |                                                                                                    |                                                                                            |                                                                                                    |                                                                                            |                                                                                                    |                                                                                                  |                                                                                                    |                                                                                                 |                                                                                                    |                                                                                                    |  |                                                                                                    |                                                                                                    |                                                                                                    |                                                                                                    |                                                                                                    |                                                                                                    |                                                                                    |                                                                                                    |                                         |                                                                                                    |                                                                                                    |  |  |                                                                                                    |                                                                                                    |                                                                                                    |                                                                                                    |                                                                                            |                                                                                                    |                                                                                                   |                                                                                                    |                                                                                                |                                                                                                    |                                                                                                    |  |                                                                                                    |                                                                                                    |                                                                                                    |                                                                                                    |                                                                                                    |                                                                                                    |                                                                                                    |                                                                                                    |                                                                                                    |                                                                                                    |                                                                                                    |  |  |                                                                                                    |                                                                                                    |                                                                                            |                                                                                                    |                                                                                            |                                                                                                    |                                                                                                 |                                                                                                    |                                                                                               |                                                                                                    |                                                                                                    |  |                                                                                                    |                                                                                                    |                                                                                                    |                                                                                                    |                                                                                                    |                                                                                                    |                                                                                                    |                                                                                      |                                                    |                                                                                                    |                                                                                                    |        |                 |
| M15-19<br>M20-24<br>M25-29<br>M30-34                                                                                                    | Mean Total SD<br>fat (% total (% f<br>energy) ene<br>30.20<br>29.80<br>29.70                                                                                                    | Total fat<br>total<br>ergy)<br>4.40<br>4.40<br>4.40<br>4.40<br>4.40                                                                                                    | Mean Saturated fat (% total energy) 10.40 10.30 10.10 9.90                                                                                                    | SD<br>Saturate<br>d fat (%<br>total<br>energy)<br>2.10<br>2.10<br>2.10<br>2.10                                                                                                    | Mean<br>MUFA SD<br>(% total (%<br>energy) en<br>12.00<br>12.10<br>12.20<br>12.20                                                                                                    | MUFA Me<br>total (%<br>ergy) ene<br>2.20<br>2.20<br>2.30<br>2.20                                                                                                    | ean PUFA SC<br>total to<br>ergy) en<br>4.60<br>4.70<br>4.70<br>4.80                                                                                                    | PUFA (% c<br>tal c<br>1.10<br>1.10<br>1.10<br>1.10                                                                                                    | Mean Si<br>Dietary D<br>cholester cl<br>ol o<br>mg/d) (r<br>361.50<br>376.50<br>381.10<br>378.30                                                                                                    | D<br>lietary<br>holester<br>l<br>mg/d)<br>129.70<br>130.80<br>130.00                                                                                                    |                                                                                                    | M15-19<br>M20-24<br>M25-29<br>M30-34                                                                                                    | Mean Total fat<br>(% total energy)<br>29.82<br>29.77<br>29.68<br>29.57                                                                                                    | SD Total fat<br>(% total<br>energy)<br>2 4.41<br>7 4.41<br>8 4.41<br>9 4.40                                                                                                    | Mean<br>Saturated fat<br>(% total<br>energy)<br>10.40<br>10.30<br>10.10<br>9.90                                                                                                    | SD<br>Saturate<br>d fat (%<br>total<br>energy)<br>2.10<br>2.10<br>2.10<br>2.10<br>2.10                                                                                                    | Mean SE<br>MUFA M<br>(% total (%<br>energy) en<br>12.00<br>12.10<br>12.20<br>12.20                                                                                                    | ) I<br>UFA F<br>i total t<br>ergy) e<br>2.20<br>2.20<br>2.30<br>2.20                                                                                                    | Mean<br>PUFA (% SE<br>otal (%<br>energy) er<br>4.60<br>4.70<br>4.70<br>4.80                                                                                                    | N<br>D PUFA c<br>6 total c<br>nergy) (1<br>1.10<br>1.10<br>1.10<br>1.10                                                                                                    | Mean S<br>Dietary [<br>holester c<br>mg/d) (<br>361.50<br>376.50<br>381.10<br>378.30                                                                                                    | SD<br>Dietary<br>cholester<br>ol<br>126.00<br>129.70<br>130.80<br>130.00                                                                                                    |         |                 |                                                                                                    |                                                                                                    |                                                                                           |                                                                                                    |                                                                                            |                                                                                                    |                                                                     |                                                                                                    |                                                                                               |                                                                                                    |                                                                                                    |  |                                                                                                    |                                                                                                    |                                                                                                    |                                                                                                    |                                                                                                    |                                                                                                    |                                                                                 |                                                                                                    |                                                    |                                                                                                    |                                                                                                    |  |  |                                                                                                    |                                                                                                    |                                                                                                    |                                                                                                    |                                                                                                   |                                                                                                    |                                                                                                 |                                                                                                    |                                                                                                    |                                                                                                    |                                                                                                    |  |                                                                                                    |                                                                                                    |                                                                                                    |                                                                                                    |                                                                                                    |                                                                                                    |                                                                                                    |                                                                                                    |                                         |                                                                                                    |                                                                                                    |  |  |                                                                                                    |                                                                                                    |                                                                                            |                                                                                                    |                                                                                            |                                                                                                    |                                                                                                  |                                                                                                    |                                                                                                 |                                                                                                    |                                                                                                    |  |                                                                                                    |                                                                                                    |                                                                                                    |                                                                                                    |                                                                                                    |                                                                                                    |                                                                                    |                                                                                                    |                                         |                                                                                                    |                                                                                                    |  |  |                                                                                                    |                                                                                                    |                                                                                                    |                                                                                                    |                                                                                            |                                                                                                    |                                                                                                   |                                                                                                    |                                                                                                |                                                                                                    |                                                                                                    |  |                                                                                                    |                                                                                                    |                                                                                                    |                                                                                                    |                                                                                                    |                                                                                                    |                                                                                                    |                                                                                                    |                                                                                                    |                                                                                                    |                                                                                                    |  |  |                                                                                                    |                                                                                                    |                                                                                            |                                                                                                    |                                                                                            |                                                                                                    |                                                                                                 |                                                                                                    |                                                                                               |                                                                                                    |                                                                                                    |  |                                                                                                    |                                                                                                    |                                                                                                    |                                                                                                    |                                                                                                    |                                                                                                    |                                                                                                    |                                                                                      |                                                    |                                                                                                    |                                                                                                    |        |                 |
| M15-19<br>M20-24<br>M25-29<br>M30-34<br>M35-39                                                                                                    | Mean Total SD<br>fat (% total % t<br>energy) ene<br>30.20<br>30.00<br>29.80<br>29.70<br>29.40                                                                                                    | Total fat<br>total<br>rgy)<br>4.40<br>4.40<br>4.40<br>4.40<br>4.40<br>4.40                                                                                                    | Mean Saturated fat (% total energy) 10.40 10.30 10.10 9.90 9.70                                                                                                    | SD<br>Saturate<br>d fat (%<br>total<br>energy)<br>2.10<br>2.10<br>2.10<br>2.10<br>2.10<br>2.10                                                                                                    | Mean<br>MUFA SD<br>(% total (%<br>energy) en<br>12.00<br>12.10<br>12.20<br>12.20<br>12.20                                                                                                    | MUFA Me<br>total (%<br>ergy) ene<br>2.20<br>2.20<br>2.30<br>2.20<br>2.20                                                                                                    | ean PUFA SC<br>total to<br>ergy) en<br>4.60<br>4.70<br>4.70<br>4.80<br>4.80                                                                                                    | PUFA (% c<br>tal c<br>1.10<br>1.10<br>1.10<br>1.10<br>1.00                                                                                                    | Mean Si<br>Dietary D<br>cholester cl<br>ol o<br>361.50<br>376.50<br>381.10<br>378.30<br>368.10                                                                                                    | D<br>hietary<br>holester<br>1<br>mg/d)<br>126.00<br>129.70<br>130.80<br>130.00<br>127.60                                                                                                    |                                                                                                    | M15-19<br>M20-24<br>M25-29<br>M30-34<br>M35-39                                                                                                    | Mean Total fat<br>(% total energy)<br>29.82<br>29.77<br>29.68<br>29.57<br>29.53                                                                                                    | SD Total fat<br>(% total<br>energy)<br>2 4.41<br>7 4.41<br>8 4.41<br>8 4.41<br>9 4.40                                                                                                    | Mean<br>Saturated fat<br>(% total<br>energy)<br>10.40<br>10.30<br>10.10<br>9.90<br>9.70                                                                                                    | SD<br>Saturate<br>d fat (%<br>total<br>energy)<br>2.10<br>2.10<br>2.10<br>2.10<br>2.10<br>2.10<br>2.10                                                                                                    | Mean SE<br>MUFA M<br>(% total (%<br>energy) en<br>12.00<br>12.10<br>12.20<br>12.20<br>12.20                                                                                                    | 0 FA F<br>5 total t<br>1 ergy) 6<br>2.20<br>2.20<br>2.30<br>2.20<br>2.20<br>2.20<br>2.20                                                                                                    | Mean<br>PUFA (% SE<br>otal (%<br>4.60<br>4.70<br>4.70<br>4.80<br>4.80                                                                                                    | N<br>D PUFA c<br>6 total c<br>1.10<br>1.10<br>1.10<br>1.10<br>1.00                                                                                                    | Mean S<br>Dietary [<br>holester c<br>ol c<br>mg/d) (<br>361.50<br>376.50<br>381.10<br>378.30<br>368.10                                                                                                    | SD<br>Dietary<br>cholester<br>ol<br>126.00<br>129.70<br>130.80<br>130.00<br>127.60                                                                                                    |         |                 |                                                                                                    |                                                                                                    |                                                                                           |                                                                                                    |                                                                                            |                                                                                                    |                                                                     |                                                                                                    |                                                                                               |                                                                                                    |                                                                                                    |  |                                                                                                    |                                                                                                    |                                                                                                    |                                                                                                    |                                                                                                    |                                                                                                    |                                                                                 |                                                                                                    |                                                    |                                                                                                    |                                                                                                    |  |  |                                                                                                    |                                                                                                    |                                                                                                    |                                                                                                    |                                                                                                   |                                                                                                    |                                                                                                 |                                                                                                    |                                                                                                    |                                                                                                    |                                                                                                    |  |                                                                                                    |                                                                                                    |                                                                                                    |                                                                                                    |                                                                                                    |                                                                                                    |                                                                                                    |                                                                                                    |                                         |                                                                                                    |                                                                                                    |  |  |                                                                                                    |                                                                                                    |                                                                                            |                                                                                                    |                                                                                            |                                                                                                    |                                                                                                  |                                                                                                    |                                                                                                 |                                                                                                    |                                                                                                    |  |                                                                                                    |                                                                                                    |                                                                                                    |                                                                                                    |                                                                                                    |                                                                                                    |                                                                                    |                                                                                                    |                                         |                                                                                                    |                                                                                                    |  |  |                                                                                                    |                                                                                                    |                                                                                                    |                                                                                                    |                                                                                            |                                                                                                    |                                                                                                   |                                                                                                    |                                                                                                |                                                                                                    |                                                                                                    |  |                                                                                                    |                                                                                                    |                                                                                                    |                                                                                                    |                                                                                                    |                                                                                                    |                                                                                                    |                                                                                                    |                                                                                                    |                                                                                                    |                                                                                                    |  |  |                                                                                                    |                                                                                                    |                                                                                            |                                                                                                    |                                                                                            |                                                                                                    |                                                                                                 |                                                                                                    |                                                                                               |                                                                                                    |                                                                                                    |  |                                                                                                    |                                                                                                    |                                                                                                    |                                                                                                    |                                                                                                    |                                                                                                    |                                                                                                    |                                                                                      |                                                    |                                                                                                    |                                                                                                    |        |                 |
| M15-19<br>M20-24<br>M25-29<br>M30-34<br>M35-39<br>M40-44                                                                                                    | Mean Total SD 7<br>fat (% total (% t<br>energy) ene<br>30.20<br>30.00<br>29.80<br>29.70<br>29.40<br>29.10                                                                                                    | Total fat<br>total<br>ergy)<br>4.40<br>4.40<br>4.40<br>4.40<br>4.40<br>4.40<br>4.40                                                                                                    | Mean 5<br>Saturated fat (% total 6<br>energy) 6<br>10.40<br>10.30<br>10.10<br>9.90<br>9.70<br>9.40                                                                                                    | SD<br>Saturate<br>d fat (%<br>total<br>energy)<br>2.10<br>2.10<br>2.10<br>2.10<br>2.10<br>2.10<br>2.10                                                                                                    | Mean<br>MUFA SD<br>(% total (%<br>energy) en<br>12.00<br>12.10<br>12.20<br>12.20<br>12.20<br>12.20                                                                                                    | MUFA Me<br>total (%<br>ergy) ene<br>2.20<br>2.20<br>2.30<br>2.20<br>2.20<br>2.20<br>2.20                                                                                                    | ean PUFA SC<br>total to<br>ergy) en<br>4.60<br>4.70<br>4.70<br>4.80<br>4.80<br>4.80<br>4.80                                                                                                    | PUFA (% c<br>tal c<br>tal c<br>iergy) (<br>1.10<br>1.10<br>1.10<br>1.00<br>1.10                                                                                                    | Mean         Si           Dietary         D           sholester         0           ol         o           361.50         376.50           381.10         378.30           378.30         368.10           356.10         356.10                                                                                                    | D<br>hietary<br>holester<br>l<br>mg/d)<br>126.00<br>129.70<br>130.80<br>130.00<br>127.60<br>127.60                                                                                                    |                                                                                                    | M15-19<br>M20-24<br>M25-29<br>M30-34<br>M35-39<br>M40-44                                                                                                    | Mean Total fat<br>(% total energy)<br>29.82<br>29.77<br>29.68<br>29.57<br>29.39<br>29.39<br>29.39                                                                                                    | SD Total fat<br>(% total<br>energy)<br>4.41<br>4.41<br>4.42<br>4.40<br>4.40<br>4.40<br>4.39                                                                                                    | Mean<br>Saturated fat<br>(% total<br>energy)<br>10.40<br>10.30<br>10.10<br>9.90<br>9.70<br>9.40                                                                                                    | SD<br>Saturate<br>d fat (%<br>total<br>energy)<br>2.10<br>2.10<br>2.10<br>2.10<br>2.10<br>2.10                                                                                                    | Mean         SE           MUFA         M           (% total         (%           energy)         en           12.00         12.10           12.20         12.20           12.20         12.20           12.20         12.20                                                                                                    | ) FA F<br>i total t<br>iergy) e<br>2.20<br>2.30<br>2.20<br>2.20<br>2.20<br>2.20<br>2.30                                                                                                    | Vean<br>PUFA (% SE<br>otal (%<br>energy) er<br>4.60<br>4.70<br>4.70<br>4.80<br>4.80<br>4.80                                                                                                    | N<br>D PUFA c<br>6 total c<br>hergy) (1<br>1.10<br>1.10<br>1.10<br>1.10<br>1.00<br>1.10                                                                                                    | Mean S<br>Dietary [<br>holester c<br>ol c<br>(mg/d) (<br>361.50<br>361.50<br>361.50<br>365.10<br>378.30<br>368.10<br>356.10                                                                                                    | SD<br>Dietary<br>cholester<br>ol<br>126.00<br>129.70<br>130.80<br>130.00<br>127.60<br>124.50                                                                                                    |         |                 |                                                                                                    |                                                                                                    |                                                                                           |                                                                                                    |                                                                                            |                                                                                                    |                                                                     |                                                                                                    |                                                                                               |                                                                                                    |                                                                                                    |  |                                                                                                    |                                                                                                    |                                                                                                    |                                                                                                    |                                                                                                    |                                                                                                    |                                                                                 |                                                                                                    |                                                    |                                                                                                    |                                                                                                    |  |  |                                                                                                    |                                                                                                    |                                                                                                    |                                                                                                    |                                                                                                   |                                                                                                    |                                                                                                 |                                                                                                    |                                                                                                    |                                                                                                    |                                                                                                    |  |                                                                                                    |                                                                                                    |                                                                                                    |                                                                                                    |                                                                                                    |                                                                                                    |                                                                                                    |                                                                                                    |                                         |                                                                                                    |                                                                                                    |  |  |                                                                                                    |                                                                                                    |                                                                                            |                                                                                                    |                                                                                            |                                                                                                    |                                                                                                  |                                                                                                    |                                                                                                 |                                                                                                    |                                                                                                    |  |                                                                                                    |                                                                                                    |                                                                                                    |                                                                                                    |                                                                                                    |                                                                                                    |                                                                                    |                                                                                                    |                                         |                                                                                                    |                                                                                                    |  |  |                                                                                                    |                                                                                                    |                                                                                                    |                                                                                                    |                                                                                            |                                                                                                    |                                                                                                   |                                                                                                    |                                                                                                |                                                                                                    |                                                                                                    |  |                                                                                                    |                                                                                                    |                                                                                                    |                                                                                                    |                                                                                                    |                                                                                                    |                                                                                                    |                                                                                                    |                                                                                                    |                                                                                                    |                                                                                                    |  |  |                                                                                                    |                                                                                                    |                                                                                            |                                                                                                    |                                                                                            |                                                                                                    |                                                                                                 |                                                                                                    |                                                                                               |                                                                                                    |                                                                                                    |  |                                                                                                    |                                                                                                    |                                                                                                    |                                                                                                    |                                                                                                    |                                                                                                    |                                                                                                    |                                                                                      |                                                    |                                                                                                    |                                                                                                    |        |                 |
| M15-19<br>M20-24<br>M25-29<br>M30-34<br>M35-39<br>M40-44<br>M45-49                                                                                                    | Mean Total         SD           fat (% total         (% t           30.20         energy)           30.00         29.80           29.80         29.70           29.40         29.10           28.90         28.90                                                                                                    | Total fat<br>total<br>ergy)<br>4.40<br>4.40<br>4.40<br>4.40<br>4.40<br>4.40<br>4.40<br>4.4                                                                                                    | Mean<br>Saturated<br>fat (% total<br>energy)<br>10.40<br>10.30<br>10.10<br>9.90<br>9.70<br>9.70<br>9.40<br>9.20                                                                                                    | SD<br>Saturate<br>d fat (%<br>total<br>energy)<br>2.10<br>2.10<br>2.10<br>2.10<br>2.10<br>2.10<br>2.10<br>2.10                                                                                                    | Mean<br>MUFA SD<br>(% total (%<br>energy) en<br>12.00<br>12.10<br>12.20<br>12.20<br>12.20<br>12.20<br>12.20                                                                                                    | MUFA (%<br>total (%<br>2.20<br>2.30<br>2.30<br>2.20<br>2.30<br>2.30<br>2.30<br>2.30                                                                                                    | ean PUFA SC<br>totai to<br>ergy) err<br>4.60<br>4.70<br>4.70<br>4.80<br>4.80<br>4.80<br>4.80<br>4.80                                                                                                    | PUFA (% c<br>tal c<br>tal c<br>(1.10)<br>1.10<br>1.10<br>1.10<br>1.00<br>1.00<br>1.10<br>1.10                                                                                                    | Mean         Si           Dietary         D           sholester         0           ol         0           361.50         376.50           381.10         378.30           378.30         368.10           356.10         343.10                                                                                                    | D<br>lietary<br>holester<br>J<br>mg/d)<br>129.70<br>130.80<br>130.00<br>127.60<br>124.50<br>124.50                                                                                                    |                                                                                                    | M15-19<br>M20-24<br>M25-29<br>M30-34<br>M35-39<br>M40-44<br>M45-49                                                                                                    | Mean Total fat<br>(% total energy)<br>29.82<br>29.77<br>29.58<br>29.57<br>29.35<br>29.19<br>28.97                                                                                                    | SD Total fat<br>(% total<br>energy)<br>4.41<br>4.41<br>4.41<br>4.40<br>4.40<br>0<br>4.39<br>7<br>4.39                                                                                                    | Mean<br>Saturated fat<br>(% total<br>energy)<br>10.40<br>10.30<br>10.10<br>9.90<br>9.70<br>9.40<br>9.40<br>9.20                                                                                                    | SD<br>Saturate<br>d fat (%<br>total<br>energy)<br>2.100<br>2.100<br>2.100<br>2.100<br>2.100<br>2.100<br>2.100<br>2.100<br>2.100<br>2.100                                                                                                    | Mean         SE           MUFA         M           (% total         (%           energy)         en           12.00         12.10           12.20         12.20           12.20         12.20           12.20         12.20           12.20         12.20           12.20         12.20           12.20         12.20                                                                                                    | UFA F<br>itotal t<br>eergy) 6<br>2.20<br>2.20<br>2.30<br>2.20<br>2.30<br>2.20<br>2.30<br>2.20<br>2.30<br>2.20<br>2.30<br>2.20                                                                                                    | Vean<br>PUFA (% SE<br>otal (%<br>mergy) en<br>4.60<br>4.70<br>4.70<br>4.70<br>4.80<br>4.80<br>4.80<br>4.80<br>4.80                                                                                                    | N<br>D PUFA c<br>6 total c<br>hergy) (j<br>1.10<br>1.10<br>1.10<br>1.10<br>1.10<br>1.10<br>1.10<br>1.1                                                                                                    | Mean S<br>Dietary I<br>holester o<br>of o<br>361.50<br>376.50<br>381.10<br>378.30<br>368.10<br>356.10<br>343.10                                                                                                    | SD<br>Dietary<br>cholester<br>ol<br>126.00<br>129.70<br>130.80<br>130.00<br>127.60<br>124.50<br>121.40                                                                                                    |         |                 |                                                                                                    |                                                                                                    |                                                                                           |                                                                                                    |                                                                                            |                                                                                                    |                                                                     |                                                                                                    |                                                                                               |                                                                                                    |                                                                                                    |  |                                                                                                    |                                                                                                    |                                                                                                    |                                                                                                    |                                                                                                    |                                                                                                    |                                                                                 |                                                                                                    |                                                    |                                                                                                    |                                                                                                    |  |  |                                                                                                    |                                                                                                    |                                                                                                    |                                                                                                    |                                                                                                   |                                                                                                    |                                                                                                 |                                                                                                    |                                                                                                    |                                                                                                    |                                                                                                    |  |                                                                                                    |                                                                                                    |                                                                                                    |                                                                                                    |                                                                                                    |                                                                                                    |                                                                                                    |                                                                                                    |                                         |                                                                                                    |                                                                                                    |  |  |                                                                                                    |                                                                                                    |                                                                                            |                                                                                                    |                                                                                            |                                                                                                    |                                                                                                  |                                                                                                    |                                                                                                 |                                                                                                    |                                                                                                    |  |                                                                                                    |                                                                                                    |                                                                                                    |                                                                                                    |                                                                                                    |                                                                                                    |                                                                                    |                                                                                                    |                                         |                                                                                                    |                                                                                                    |  |  |                                                                                                    |                                                                                                    |                                                                                                    |                                                                                                    |                                                                                            |                                                                                                    |                                                                                                   |                                                                                                    |                                                                                                |                                                                                                    |                                                                                                    |  |                                                                                                    |                                                                                                    |                                                                                                    |                                                                                                    |                                                                                                    |                                                                                                    |                                                                                                    |                                                                                                    |                                                                                                    |                                                                                                    |                                                                                                    |  |  |                                                                                                    |                                                                                                    |                                                                                            |                                                                                                    |                                                                                            |                                                                                                    |                                                                                                 |                                                                                                    |                                                                                               |                                                                                                    |                                                                                                    |  |                                                                                                    |                                                                                                    |                                                                                                    |                                                                                                    |                                                                                                    |                                                                                                    |                                                                                                    |                                                                                      |                                                    |                                                                                                    |                                                                                                    |        |                 |
| M15-19<br>M20-24<br>M25-29<br>M30-34<br>M35-39<br>M40-44<br>M45-49<br>M50-54                                                                                                    | Mean Total         SD           fat (% total         (% for all (% for all (                                                                                                    | Total fat<br>total<br>:rgy)<br>4.40<br>4.40<br>4.40<br>4.40<br>4.40<br>4.40<br>4.40<br>4.4                                                                                                    | Mean<br>Saturated<br>fat (% total<br>energy)<br>10.40<br>10.30<br>10.10<br>9.90<br>9.70<br>9.40<br>9.20<br>8.90                                                                                                    | SD<br>Saturate<br>d fat (%<br>total<br>energy)<br>2.10<br>2.10<br>2.10<br>2.10<br>2.10<br>2.10<br>2.00<br>2.00                                                                                                    | Mean<br>MUFA SD<br>(% total (%<br>energy) em<br>12.00<br>12.10<br>12.20<br>12.20<br>12.20<br>12.20<br>12.20<br>12.20<br>12.20                                                                                                    | MUFA Me<br>total (%<br>ergy) ene<br>2.20<br>2.20<br>2.30<br>2.30<br>2.30<br>2.30<br>2.30<br>2.30                                                                                                    | ean PUFA SC<br>total to<br>ergy) en n<br>4.60<br>4.70<br>4.70<br>4.80<br>4.80<br>4.80<br>4.80<br>4.70<br>4.70                                                                                                    | PUFA (% c<br>bPUFA (% c<br>tal c<br>vergy) (<br>1.10<br>1.10<br>1.10<br>1.10<br>1.10<br>1.10<br>1.10<br>1.1                                                                                                    | Viean         Si           Dietary         D           iholester         cl           j         o           mg/d)         (r           361.50         3           376.30         3           378.30         3           366.10         3           356.10         3           324.80         3                                                                                                    | D<br>bletary<br>holester<br>126.00<br>129.70<br>130.80<br>130.80<br>127.60<br>124.50<br>121.40<br>116.60                                                                                                    |                                                                                                    | M15-19<br>M20-24<br>M25-29<br>M30-34<br>M35-39<br>M40-44<br>M45-49<br>M50-54                                                                                                    | Mean Total fat<br>(% total energy)<br>29.82<br>29.77<br>29.68<br>29.57<br>29.39<br>29.19<br>28.97<br>28.62<br>28.62                                                                                                    | SD Total fat<br>(% total<br>energy)<br>4.41<br>4.41<br>4.41<br>4.40<br>4.40<br>0.4.39<br>4.39<br>4.39                                                                                                    | Mean<br>Saturated fat<br>(% total<br>energy)<br>10.40<br>10.30<br>10.10<br>9.90<br>9.70<br>9.40<br>9.20<br>8.99                                                                                                    | SD<br>Saturate<br>d fat (%<br>total<br>energy)<br>2.100<br>2.100<br>2.000<br>2.0000<br>2.0000<br>2.0000<br>2.0000<br>2.0000<br>2.00000000                                                                                                    | Mean SE<br>MUFA M<br>(% total (%<br>energy) en<br>12.00<br>12.10<br>12.20<br>12.20<br>12.20<br>12.20<br>12.20<br>12.20<br>12.10<br>12.00                                                                                                    | UFA F<br>itotal t<br>eergy) c<br>2.20<br>2.20<br>2.20<br>2.20<br>2.20<br>2.20<br>2.20<br>2.2                                                                                                    | Aean<br>UFA (% SE<br>otal (%<br>mergy) en<br>4.60<br>4.70<br>4.70<br>4.80<br>4.80<br>4.80<br>4.80<br>4.80<br>4.80<br>4.70<br>4.70                                                                                                    | N<br>D PUFA c<br>6 total c<br>hergy) ((<br>1.10<br>1.10<br>1.10<br>1.10<br>1.00<br>1.10<br>1.10<br>1.                                                                                                    | Mean S<br>Dietary [<br>holester o<br>a 361.50<br>376.50<br>381.10<br>378.30<br>368.10<br>356.10<br>343.10<br>324.80                                                                                                    | SD<br>Dietary<br>cholester<br>bl<br>126.00<br>129.70<br>130.80<br>130.80<br>127.60<br>124.50<br>121.40<br>116.60                                                                                                    |         |                 |                                                                                                    |                                                                                                    |                                                                                           |                                                                                                    |                                                                                            |                                                                                                    |                                                                     |                                                                                                    |                                                                                               |                                                                                                    |                                                                                                    |  |                                                                                                    |                                                                                                    |                                                                                                    |                                                                                                    |                                                                                                    |                                                                                                    |                                                                                 |                                                                                                    |                                                    |                                                                                                    |                                                                                                    |  |  |                                                                                                    |                                                                                                    |                                                                                                    |                                                                                                    |                                                                                                   |                                                                                                    |                                                                                                 |                                                                                                    |                                                                                                    |                                                                                                    |                                                                                                    |  |                                                                                                    |                                                                                                    |                                                                                                    |                                                                                                    |                                                                                                    |                                                                                                    |                                                                                                    |                                                                                                    |                                         |                                                                                                    |                                                                                                    |  |  |                                                                                                    |                                                                                                    |                                                                                            |                                                                                                    |                                                                                            |                                                                                                    |                                                                                                  |                                                                                                    |                                                                                                 |                                                                                                    |                                                                                                    |  |                                                                                                    |                                                                                                    |                                                                                                    |                                                                                                    |                                                                                                    |                                                                                                    |                                                                                    |                                                                                                    |                                         |                                                                                                    |                                                                                                    |  |  |                                                                                                    |                                                                                                    |                                                                                                    |                                                                                                    |                                                                                            |                                                                                                    |                                                                                                   |                                                                                                    |                                                                                                |                                                                                                    |                                                                                                    |  |                                                                                                    |                                                                                                    |                                                                                                    |                                                                                                    |                                                                                                    |                                                                                                    |                                                                                                    |                                                                                                    |                                                                                                    |                                                                                                    |                                                                                                    |  |  |                                                                                                    |                                                                                                    |                                                                                            |                                                                                                    |                                                                                            |                                                                                                    |                                                                                                 |                                                                                                    |                                                                                               |                                                                                                    |                                                                                                    |  |                                                                                                    |                                                                                                    |                                                                                                    |                                                                                                    |                                                                                                    |                                                                                                    |                                                                                                    |                                                                                      |                                                    |                                                                                                    |                                                                                                    |        |                 |
| M15-19<br>M20-24<br>M25-29<br>M30-34<br>M35-39<br>M40-44<br>M35-49<br>M50-54<br>M50-54<br>M55-59                                                                                                    | Mean Total SD<br>fat (% total (% t<br>energy) ene<br>30.20<br>30.00<br>29.80<br>29.70<br>29.40<br>29.10<br>28.50<br>28.50<br>28.50<br>28.10                                                                                                    | Total fat<br>total<br>(rgy)<br>4.40<br>4.40<br>4.40<br>4.40<br>4.40<br>4.40<br>4.40<br>4.4                                                                                                    | Mean<br>Saturated<br>fat (% total<br>energy)<br>10.40<br>10.30<br>10.10<br>9.90<br>9.70<br>9.40<br>9.20<br>8.50<br>8.50<br>0.5 40                                                                                                    | SD<br>Saturate<br>d fat (%<br>total<br>2.10<br>2.10<br>2.10<br>2.10<br>2.10<br>2.10<br>2.10<br>2.10                                                                                                    | Mean<br>MUFA SD<br>(% total (%<br>energy) en<br>12.00<br>12.20<br>12.20<br>12.20<br>12.20<br>12.20<br>12.20<br>12.20<br>12.20<br>12.20<br>12.20<br>12.20<br>12.20<br>12.20                                                                                                    | MUFA Me<br>total (%)<br>ergy) ene<br>2.20<br>2.30<br>2.30<br>2.20<br>2.20<br>2.20<br>2.20<br>2.20                                                                                                    | an PUFA SC<br>total to<br>ergy) en<br>4.60<br>4.70<br>4.70<br>4.80<br>4.80<br>4.80<br>4.80<br>4.70<br>4.70<br>4.70<br>4.70                                                                                                    | 0 PUFA (% c<br>tal c<br>1.10<br>1.10<br>1.10<br>1.10<br>1.10<br>1.10<br>1.10<br>1.1                                                                                                    | Mean         Si           Dietary         D           cholester         cl           o         o           mg/d)         (r           361.50         3           381.10         3           378.30         3           366.10         3           356.10         3           356.10         3           326.20         3                                                                                                    | D<br>lietary<br>holester<br>126.00<br>129.70<br>130.80<br>130.00<br>127.60<br>124.50<br>121.40<br>116.60<br>112.10                                                                                                    |                                                                                                    | M15-19<br>M20-24<br>M25-29<br>M30-34<br>M35-39<br>M40-44<br>M55-59<br>M50-54<br>M55-59                                                                                                    | Mean Total fat<br>(% total energy)<br>29.82<br>29.77<br>29.66<br>29.57<br>29.39<br>29.19<br>28.97<br>28.67<br>28.62<br>28.62<br>27.2<br>2                                                                                                    | SD Total fat<br>(% total<br>energy)<br>e 4.41<br>4.41<br>4.42<br>4.42<br>4.42<br>4.42<br>4.42<br>4.43<br>4.43<br>4.33<br>4.3                                                                                                    | Mean<br>Saturated fat<br>(% total<br>energy)<br>10.40<br>10.30<br>10.10<br>9.90<br>9.70<br>9.40<br>9.20<br>8.90<br>8.90<br>8.60<br>0.01                                                                                                    | SD<br>Saturate<br>d fat (%<br>total<br>energy)<br>2.100<br>2.100<br>2.000<br>2.0000<br>2.0000<br>2.0000<br>2.0000<br>2.0000<br>2.0000<br>2.0000<br>2.00000000                                                                                                    | Mean         SC           MUFA         M           (% total         (%           energy)         en           12.20         12.20           12.20         12.20           12.20         12.20           12.20         12.20           12.20         12.20           12.20         12.20           12.20         12.20           12.20         12.20           11.90         12.00                                                                                                    | UFA F<br>is total t<br>ergy) c<br>2.20<br>2.20<br>2.20<br>2.20<br>2.20<br>2.20<br>2.20<br>2.2                                                                                                    | Aean<br>UFA (% SE<br>otal (%<br>(mergy) en<br>4.70<br>4.70<br>4.80<br>4.80<br>4.80<br>4.80<br>4.80<br>4.80<br>4.70<br>4.70                                                                                                    | N<br>D PUFA c<br>6 total c<br>hergy) ((<br>1.10<br>1.10<br>1.10<br>1.10<br>1.00<br>1.10<br>1.00<br>1.10<br>1.00<br>1.10                                                                                                    | Mean S<br>Dietary I<br>holester o<br>of o<br>mg/d) (<br>361.50<br>376.50<br>381.10<br>378.30<br>368.10<br>366.10<br>356.10<br>356.10<br>343.10<br>324.80<br>307.20                                                                                                    | SD<br>Dietary<br>cholester<br>ol<br>126.00<br>129.70<br>130.80<br>130.80<br>127.60<br>124.50<br>121.40<br>116.60<br>112.00                                                                                                    |         |                 |                                                                                                    |                                                                                                    |                                                                                           |                                                                                                    |                                                                                            |                                                                                                    |                                                                     |                                                                                                    |                                                                                               |                                                                                                    |                                                                                                    |  |                                                                                                    |                                                                                                    |                                                                                                    |                                                                                                    |                                                                                                    |                                                                                                    |                                                                                 |                                                                                                    |                                                    |                                                                                                    |                                                                                                    |  |  |                                                                                                    |                                                                                                    |                                                                                                    |                                                                                                    |                                                                                                   |                                                                                                    |                                                                                                 |                                                                                                    |                                                                                                    |                                                                                                    |                                                                                                    |  |                                                                                                    |                                                                                                    |                                                                                                    |                                                                                                    |                                                                                                    |                                                                                                    |                                                                                                    |                                                                                                    |                                         |                                                                                                    |                                                                                                    |  |  |                                                                                                    |                                                                                                    |                                                                                            |                                                                                                    |                                                                                            |                                                                                                    |                                                                                                  |                                                                                                    |                                                                                                 |                                                                                                    |                                                                                                    |  |                                                                                                    |                                                                                                    |                                                                                                    |                                                                                                    |                                                                                                    |                                                                                                    |                                                                                    |                                                                                                    |                                         |                                                                                                    |                                                                                                    |  |  |                                                                                                    |                                                                                                    |                                                                                                    |                                                                                                    |                                                                                            |                                                                                                    |                                                                                                   |                                                                                                    |                                                                                                |                                                                                                    |                                                                                                    |  |                                                                                                    |                                                                                                    |                                                                                                    |                                                                                                    |                                                                                                    |                                                                                                    |                                                                                                    |                                                                                                    |                                                                                                    |                                                                                                    |                                                                                                    |  |  |                                                                                                    |                                                                                                    |                                                                                            |                                                                                                    |                                                                                            |                                                                                                    |                                                                                                 |                                                                                                    |                                                                                               |                                                                                                    |                                                                                                    |  |                                                                                                    |                                                                                                    |                                                                                                    |                                                                                                    |                                                                                                    |                                                                                                    |                                                                                                    |                                                                                      |                                                    |                                                                                                    |                                                                                                    |        |                 |
| M15-19<br>M20-24<br>M25-29<br>M30-34<br>M35-39<br>M40-44<br>M45-49<br>M50-54<br>M50-54<br>M55-59<br>M60-64<br>M65-69                                                                                                    | Mean Total<br>energy)         SD<br>(%<br>energy)           30.20         (%<br>9.000           29.00         29.00           29.70         29.40           29.10         28.90           28.50         28.50           27.80         27.80           27.80         27.80                                                                                                    | Total fat<br>total<br>:rgy)<br>4.40<br>4.40<br>4.40<br>4.40<br>4.40<br>4.40<br>4.40<br>4.4                                                                                                    | Mean<br>Saturated<br>fat (% total<br>energy)<br>10.40<br>10.30<br>10.10<br>9.970<br>9.970<br>9.40<br>9.20<br>8.90<br>8.60<br>8.40<br>8.20                                                                                                    | SD<br>Saturate<br>d fat (%<br>total<br>energy)<br>2.10<br>2.10<br>2.10<br>2.10<br>2.10<br>2.10<br>2.00<br>2.00                                                                                                    | Mean<br>MUFA SD<br>(% total (%<br>energy) en<br>12.00<br>12.20<br>12.20<br>12.20<br>12.20<br>12.20<br>12.20<br>12.20<br>12.20<br>12.10<br>12.00<br>11.70<br>11.70                                                                                                    | MUFA Me<br>total (%<br>ergy) ene<br>2.20<br>2.20<br>2.20<br>2.20<br>2.20<br>2.20<br>2.20<br>2.2                                                                                                    | ean PUFA SC<br>total to<br>rrgy) en<br>4.60<br>4.70<br>4.70<br>4.80<br>4.80<br>4.80<br>4.80<br>4.70<br>4.60<br>4.70<br>4.60<br>4.50                                                                                                    | 0 PUFA (% c<br>tal c<br>tal c | Vlean         Si           Dietary         D           tholester         d           361.50         376.50           381.10         378.30           368.10         368.10           343.10         343.10           324.80         307.20           290.60         270.60                                                                                                    | D<br>ietary<br>holester<br>1<br>126.00<br>129.70<br>130.80<br>130.00<br>127.60<br>124.50<br>121.40<br>116.60<br>112.10<br>107.60                                                                                                    |                                                                                                    | M15-19<br>M20-24<br>M25-29<br>M30-34<br>M35-39<br>M40-44<br>M35-49<br>M50-54<br>M50-54<br>M50-54<br>M55-59<br>M60-64<br>M65-59                                                                                                    | Mean Total fat<br>(% total energy)<br>29.83<br>29.77<br>29.55<br>29.35<br>29.19<br>28.62<br>28.25<br>28.25<br>28.25<br>28.25<br>28.25<br>27.84<br>27.75<br>27.75<br>27.7 | SD Total fat<br>(% total<br>energy)<br>4.441<br>4.41<br>4.420<br>4.439<br>4.332<br>4.338<br>4.336<br>4.335<br>4.335<br>4.335<br>4.335<br>4.335                                                                                                    | Mean<br>Saturated fat<br>(% total<br>energy)<br>10.40<br>10.30<br>10.10<br>9.90<br>9.70<br>9.40<br>9.20<br>8.80<br>8.60<br>8.80<br>8.80<br>8.80<br>8.80<br>8.80<br>8.8                                                                                                    | SD<br>Saturate<br>d fat (%<br>total<br>energy)<br>2.100<br>2.100<br>2.100<br>2.100<br>2.100<br>2.100<br>2.000<br>2.000<br>2.000<br>2.000<br>2.000                                                                                                    | Mean         SC           MUFA         M           (% total         (%           energy)         en           12.00         12.00           12.20         12.20           12.20         12.20           12.20         12.20           12.20         12.20           12.20         12.20           12.20         12.20           12.10         12.00           11.90         11.10                                                                                                    | UFA F<br>is total t<br>tergy) c<br>2.20<br>2.20<br>2.00<br>2.00<br>2                                                                                        | Vean<br>PUFA (% SE<br>otal (%<br>energy) er<br>4.60<br>4.70<br>4.80<br>4.80<br>4.80<br>4.80<br>4.80<br>4.80<br>4.80<br>4.60<br>4.70<br>4.60<br>4.50                                                                                                    | N<br>PUFA c<br>s total c<br>hergy) (1<br>1.10<br>1.10<br>1.10<br>1.10<br>1.10<br>1.10<br>1.10<br>1.10<br>1.10<br>1.00<br>1.10<br>1.00<br>1.00                                                                                                    | Mean S<br>Dietary I<br>holester o<br>of o<br>361.50<br>376.50<br>381.10<br>378.30<br>368.10<br>3356.10<br>356.10<br>356.10<br>3363.10<br>324.80<br>307.20<br>290.60<br>270.60                                                                                                    | SD<br>Dietary<br>cholester<br>ol<br>126.00<br>129.70<br>130.80<br>130.00<br>127.60<br>124.50<br>124.50<br>121.40<br>116.60<br>112.10<br>107.60                                                                                                    |         |                 |                                                                                                    |                                                                                                    |                                                                                           |                                                                                                    |                                                                                            |                                                                                                    |                                                                     |                                                                                                    |                                                                                               |                                                                                                    |                                                                                                    |  |                                                                                                    |                                                                                                    |                                                                                                    |                                                                                                    |                                                                                                    |                                                                                                    |                                                                                 |                                                                                                    |                                                    |                                                                                                    |                                                                                                    |  |  |                                                                                                    |                                                                                                    |                                                                                                    |                                                                                                    |                                                                                                   |                                                                                                    |                                                                                                 |                                                                                                    |                                                                                                    |                                                                                                    |                                                                                                    |  |                                                                                                    |                                                                                                    |                                                                                                    |                                                                                                    |                                                                                                    |                                                                                                    |                                                                                                    |                                                                                                    |                                         |                                                                                                    |                                                                                                    |  |  |                                                                                                    |                                                                                                    |                                                                                            |                                                                                                    |                                                                                            |                                                                                                    |                                                                                                  |                                                                                                    |                                                                                                 |                                                                                                    |                                                                                                    |  |                                                                                                    |                                                                                                    |                                                                                                    |                                                                                                    |                                                                                                    |                                                                                                    |                                                                                    |                                                                                                    |                                         |                                                                                                    |                                                                                                    |  |  |                                                                                                    |                                                                                                    |                                                                                                    |                                                                                                    |                                                                                            |                                                                                                    |                                                                                                   |                                                                                                    |                                                                                                |                                                                                                    |                                                                                                    |  |                                                                                                    |                                                                                                    |                                                                                                    |                                                                                                    |                                                                                                    |                                                                                                    |                                                                                                    |                                                                                                    |                                                                                                    |                                                                                                    |                                                                                                    |  |  |                                                                                                    |                                                                                                    |                                                                                            |                                                                                                    |                                                                                            |                                                                                                    |                                                                                                 |                                                                                                    |                                                                                               |                                                                                                    |                                                                                                    |  |                                                                                                    |                                                                                                    |                                                                                                    |                                                                                                    |                                                                                                    |                                                                                                    |                                                                                                    |                                                                                      |                                                    |                                                                                                    |                                                                                                    |        |                 |
| M15-19<br>M20-24<br>M25-29<br>M30-34<br>M35-39<br>M40-44<br>M45-49<br>M50-54<br>M55-59<br>M60-64<br>M55-69<br>M70-74                                                                                                    | Mean Total<br>fat (% total<br>energy)         SD<br>(% t<br>energy)           30.20         (% t<br>energy)           29.80         29.80           29.70         29.40           29.10         28.90           28.50         28.50           27.30         27.30                                                                                                    | Total fat<br>total<br>*rgy)<br>4.40<br>4.40<br>4.40<br>4.40<br>4.40<br>4.40<br>4.40<br>4.4                                                                                                    | Mean<br>Saturated<br>fat (% total<br>energy)<br>10.40<br>9.90<br>9.70<br>9.40<br>9.20<br>8.60<br>8.60<br>8.60<br>8.40<br>8.20                                                                                                    | SD<br>Saturate<br>d fat (%<br>total<br>energy)<br>2.10<br>2.10<br>2.10<br>2.10<br>2.10<br>2.00<br>2.00<br>2.00                                                                                                    | Mean<br>MUFA SD<br>(% total (%<br>energy) en<br>12.10<br>12.20<br>12.20<br>12.20<br>12.20<br>12.20<br>12.20<br>12.20<br>12.20<br>12.00<br>11.70<br>11.50                                                                                                    | MUFA Me<br>total (%<br>ergy) ene<br>2.20<br>2.20<br>2.30<br>2.20<br>2.30<br>2.20<br>2.30<br>2.20<br>2.2                                                                                                    | an PUFA SC<br>total to<br>rgy) en<br>4.60<br>4.70<br>4.70<br>4.70<br>4.80<br>4.80<br>4.80<br>4.80<br>4.80<br>4.70<br>4.70<br>4.70<br>4.50<br>4.50<br>4.40                                                                                                    | D PUFA (% c<br>tal c<br>tergy) (<br>1.10<br>1.10<br>1.10<br>1.10<br>1.10<br>1.10<br>1.00<br>1.10<br>1.10                                                                                                    | Vlean         Si           Dietary         D           cholester         d           mg/d)         (r)           361.50         3           376.50         3           381.10         3           368.10         3           366.10         3           343.10         3           324.80         3           324.80         3           3707.20         2           290.60         2           3754.20         2                                                                                                    | D<br>bietary<br>holester<br>126.00<br>129.70<br>130.80<br>127.60<br>127.60<br>121.40<br>116.60<br>112.10<br>112.10<br>107.60<br>102.20<br>97.20                                                                                                    |                                                                                                    | M15-19<br>M20-24<br>M25-29<br>M30-34<br>M35-39<br>M40-44<br>M45-49<br>M50-54<br>M55-59<br>M60-64<br>M55-69<br>M70-74                                                                                                    | Mean Total fat<br>(% total energy)<br>29.82<br>29.77<br>29.58<br>29.57<br>29.53<br>29.19<br>28.97<br>28.62<br>28.92<br>28.92<br>28.92<br>28.92<br>28.92<br>28.92<br>28.92<br>28.92<br>28.92<br>28.92<br>28.92<br>28.92<br>28.92<br>28.92<br>28.92<br>28.92<br>28.92<br>28.92<br>28.92<br>28.92<br>28.92<br>28.92<br>28.92<br>28.92<br>28.92<br>28.92<br>28.92<br>28.92<br>29.82<br>29.82<br>29.95<br>29.82<br>29.95<br>29.82<br>29.95<br>29.82<br>29.95<br>29.82<br>29.82<br>29.95<br>29.95<br>20.95<br>20.95<br>20.9 | SD Total fat<br>(% total<br>energy)<br>4.41<br>4.41<br>4.41<br>4.40<br>4.420<br>4.439<br>4.39<br>4.39<br>4.33<br>4.33<br>4.33<br>4.33<br>4.3                                                                                                    | Mean<br>Saturated fat<br>(% total<br>energy)<br>10.40<br>10.30<br>10.10<br>9.90<br>9.70<br>9.40<br>9.20<br>8.80<br>8.80<br>8.80<br>8.80<br>8.80<br>8.80<br>8.80<br>8                                                                                                    | SD<br>Saturate<br>d fat (%<br>total<br>energy)<br>2.10<br>2.10<br>2.10<br>2.10<br>2.10<br>2.10<br>2.10<br>2.10                                                                                                    | Mean SD<br>MUFA M<br>(% total (%<br>energy) en<br>12.200<br>12.20<br>12.20<br>11.20<br>11.20<br>11.10<br>11.10<br>11. | UFA F<br>stotal t<br>ergy) c<br>2.20<br>2.30<br>2.20<br>2.30<br>2.20<br>2.20<br>2.20<br>2.20                                                                                                    | Mean<br>UUFA (% SL<br>(%)<br>energy) er<br>4.60<br>4.70<br>4.70<br>4.80<br>4.80<br>4.60<br>4.60<br>4.80<br>4.80<br>4.80<br>4.60<br>4.80<br>4.60<br>4.80<br>4.80<br>4.80<br>4.60<br>4.80<br>4.60<br>4.80<br>4.80<br>4.60<br>4.80<br>4.80<br>4.60<br>4.80<br>4.60<br>4.80<br>4.80<br>4.60<br>4.40<br>4.00<br>4.40<br>4.00<br>4.40<br>4.00<br>4.00<br>4. | N C<br>PUFA c<br>5 total c<br>1.10<br>1.10<br>1.10<br>1.10<br>1.00<br>1.00<br>1.00<br>1.00<br>1.00<br>1.00<br>1.00                                                                                                    | Mean S<br>Dietary (<br>holester c<br>of (<br>361.50)<br>376.50<br>381.10<br>378.30<br>368.10<br>356.10<br>343.10<br>343.10<br>324.80<br>307.20<br>290.60<br>270.60<br>2754.20                                                                                                    | SD<br>Dietary<br>cholester<br>ol<br>(mg/d)<br>126.00<br>129.70<br>130.80<br>130.80<br>130.80<br>127.60<br>124.50<br>124.50<br>121.40<br>116.60<br>112.10<br>107.60<br>102.20<br>97 70                                                                                                    |         |                 |                                                                                                    |                                                                                                    |                                                                                           |                                                                                                    |                                                                                            |                                                                                                    |                                                                     |                                                                                                    |                                                                                               |                                                                                                    |                                                                                                    |  |                                                                                                    |                                                                                                    |                                                                                                    |                                                                                                    |                                                                                                    |                                                                                                    |                                                                                 |                                                                                                    |                                                    |                                                                                                    |                                                                                                    |  |  |                                                                                                    |                                                                                                    |                                                                                                    |                                                                                                    |                                                                                                   |                                                                                                    |                                                                                                 |                                                                                                    |                                                                                                    |                                                                                                    |                                                                                                    |  |                                                                                                    |                                                                                                    |                                                                                                    |                                                                                                    |                                                                                                    |                                                                                                    |                                                                                                    |                                                                                                    |                                         |                                                                                                    |                                                                                                    |  |  |                                                                                                    |                                                                                                    |                                                                                            |                                                                                                    |                                                                                            |                                                                                                    |                                                                                                  |                                                                                                    |                                                                                                 |                                                                                                    |                                                                                                    |  |                                                                                                    |                                                                                                    |                                                                                                    |                                                                                                    |                                                                                                    |                                                                                                    |                                                                                    |                                                                                                    |                                         |                                                                                                    |                                                                                                    |  |  |                                                                                                    |                                                                                                    |                                                                                                    |                                                                                                    |                                                                                            |                                                                                                    |                                                                                                   |                                                                                                    |                                                                                                |                                                                                                    |                                                                                                    |  |                                                                                                    |                                                                                                    |                                                                                                    |                                                                                                    |                                                                                                    |                                                                                                    |                                                                                                    |                                                                                                    |                                                                                                    |                                                                                                    |                                                                                                    |  |  |                                                                                                    |                                                                                                    |                                                                                            |                                                                                                    |                                                                                            |                                                                                                    |                                                                                                 |                                                                                                    |                                                                                               |                                                                                                    |                                                                                                    |  |                                                                                                    |                                                                                                    |                                                                                                    |                                                                                                    |                                                                                                    |                                                                                                    |                                                                                                    |                                                                                      |                                                    |                                                                                                    |                                                                                                    |        |                 |
| M15-19<br>M20-24<br>M25-29<br>M30-34<br>M35-39<br>M40-44<br>M45-49<br>M50-54<br>M50-54<br>M50-54<br>M50-54<br>M50-64<br>M56-69<br>M70-74<br>M75-79                                                                                                    | Mean Total<br>energy)         SD<br>(% f<br>energy)           30.20         (% f<br>energy)           29.80         29.70           29.80         29.70           29.10         28.90           28.50         28.10           27.30         27.30           26.40         26.40                                                                                                    | Total fat<br>total<br>rgy)<br>4.40<br>4.40<br>4.40<br>4.40<br>4.40<br>4.40<br>4.40<br>4.4                                                                                                    | Mean<br>Saturated<br>fat (% total<br>energy)<br>10.40<br>10.10<br>9.90<br>9.40<br>9.40<br>9.20<br>8.80<br>8.80<br>8.80<br>8.80<br>8.80<br>7.90                                                                                                    | SD<br>Saturate<br>d fat (%<br>total<br>energy)<br>2.10<br>2.10<br>2.10<br>2.10<br>2.10<br>2.00<br>2.00<br>2.00                                                                                                    | Mean<br>MUFA SD<br>(% total (%<br>energy) en<br>12.00<br>12.10<br>12.20<br>12.20<br>12.20<br>12.20<br>12.20<br>12.20<br>12.00<br>11.90<br>11.50<br>11.50<br>11.30                                                                                                    | MUFA Me<br>total (%<br>ergy) erac<br>2.20<br>2.20<br>2.20<br>2.20<br>2.20<br>2.20<br>2.20<br>2.2                                                                                                    | an PUFA SC<br>totai to<br>ergy) en<br>4.60<br>4.70<br>4.70<br>4.80<br>4.80<br>4.80<br>4.80<br>4.80<br>4.80<br>4.70<br>4.70<br>4.70<br>4.70<br>4.70<br>4.70<br>4.70<br>4.7                                                                                                    | P PUFA (% c<br>tal c<br>tergy) (<br>1.10<br>1.10<br>1.10<br>1.10<br>1.10<br>1.10<br>1.10<br>1.1                                                                                                    | Mean         Si           Dictary         D           cholester         cl           disholester         cl           mg/d)         (r           361.50         376.50           381.10         -           376.830         -           368.10         -           356.10         -           356.10         -           324.80         -           307.20         -           290.60         -           274.20         -           234.30         -                                                                                                    | D<br>bietary<br>holester<br>126.00<br>129.70<br>130.80<br>130.80<br>127.60<br>121.40<br>116.60<br>112.10<br>107.60<br>107.60<br>107.20<br>97.70<br>92.00                                                                                                    |                                                                                                    | M15-19<br>M20-24<br>M25-29<br>M30-34<br>M35-39<br>M40-44<br>M45-49<br>M50-54<br>M55-59<br>M60-64<br>M65-69<br>M70-74<br>M75-79                                                                                                    | Mean Total fat<br>(% total energy)<br>29.82<br>29.77<br>29.68<br>29.157<br>29.39<br>28.97<br>28.62<br>28.25<br>27.7.84<br>27.28<br>27.7.84<br>27.28<br>26.76<br>26.00                                                                                                    | SD Total fat<br>(% total<br>energy)<br>4.441<br>4.441<br>4.441<br>4.440<br>4.439<br>4.332<br>4.332<br>4.333<br>4.335<br>4.335<br>4.355<br>4.3556<br>4.3556<br>4.3556<br>4.3556<br>4.3556<br>4.3556<br>4.3556<br>4.3556<br>4.35566<br>4.35566<br>4.35566666666666666666666666666666666666                                                                                                    | Mean<br>Saturated fat<br>(% total<br>energy)<br>10.40<br>9.90<br>9.70<br>9.40<br>9.20<br>8.90<br>8.60<br>0.8.40<br>8.40<br>8.20<br>0.8.40<br>7.90                                                                                                    | SD<br>Saturate<br>d fat (%<br>total<br>energy)<br>2.100<br>2.100<br>2.100<br>2.100<br>2.100<br>2.100<br>2.000<br>2.000<br>2.000<br>2.000<br>1.900<br>1.900                                                                                                    | Mean         SC           MUFA         M           (% total         (%           energy)         en           12.20         12.20           12.20         12.20           12.20         12.20           12.20         12.20           12.20         12.00           11.00         11.00           11.170         11.130           11.30         11.00                                                                                                    | UFA F<br>total t<br>tergy) c<br>2.20<br>2.30<br>2.20<br>2.30<br>2.20<br>2.20<br>2.20<br>2.20                                                                                                    | Alean<br>PUFA (% SL<br>total (%<br>mergy) er<br>4.60<br>4.70<br>4.70<br>4.80<br>4.80<br>4.80<br>4.80<br>4.80<br>4.80<br>4.70<br>4.70<br>4.20<br>4.20<br>4.    | N<br>D PUFA c<br>S total c<br>(1.10<br>1.10<br>1.10<br>1.10<br>1.10<br>1.10<br>1.10<br>1.00<br>1.00<br>1.00<br>1.00                                                                                                    | Mean S<br>Dietary [<br>holester c<br>of (<br>361.50<br>376.50<br>381.10<br>378.30<br>368.10<br>356.10<br>343.10<br>324.80<br>307.20<br>290.60<br>270.60<br>254.20<br>224.30                                                                                                    | SD<br>Dietary<br>cholester<br>ol<br>(mg/d)<br>126.00<br>129.70<br>130.00<br>127.60<br>124.50<br>124.50<br>121.40<br>116.60<br>112.10<br>107.60<br>102.20<br>97.70<br>92.00                                                                                                    |         |                 |                                                                                                    |                                                                                                    |                                                                                           |                                                                                                    |                                                                                            |                                                                                                    |                                                                     |                                                                                                    |                                                                                               |                                                                                                    |                                                                                                    |  |                                                                                                    |                                                                                                    |                                                                                                    |                                                                                                    |                                                                                                    |                                                                                                    |                                                                                 |                                                                                                    |                                                    |                                                                                                    |                                                                                                    |  |  |                                                                                                    |                                                                                                    |                                                                                                    |                                                                                                    |                                                                                                   |                                                                                                    |                                                                                                 |                                                                                                    |                                                                                                    |                                                                                                    |                                                                                                    |  |                                                                                                    |                                                                                                    |                                                                                                    |                                                                                                    |                                                                                                    |                                                                                                    |                                                                                                    |                                                                                                    |                                         |                                                                                                    |                                                                                                    |  |  |                                                                                                    |                                                                                                    |                                                                                            |                                                                                                    |                                                                                            |                                                                                                    |                                                                                                  |                                                                                                    |                                                                                                 |                                                                                                    |                                                                                                    |  |                                                                                                    |                                                                                                    |                                                                                                    |                                                                                                    |                                                                                                    |                                                                                                    |                                                                                    |                                                                                                    |                                         |                                                                                                    |                                                                                                    |  |  |                                                                                                    |                                                                                                    |                                                                                                    |                                                                                                    |                                                                                            |                                                                                                    |                                                                                                   |                                                                                                    |                                                                                                |                                                                                                    |                                                                                                    |  |                                                                                                    |                                                                                                    |                                                                                                    |                                                                                                    |                                                                                                    |                                                                                                    |                                                                                                    |                                                                                                    |                                                                                                    |                                                                                                    |                                                                                                    |  |  |                                                                                                    |                                                                                                    |                                                                                            |                                                                                                    |                                                                                            |                                                                                                    |                                                                                                 |                                                                                                    |                                                                                               |                                                                                                    |                                                                                                    |  |                                                                                                    |                                                                                                    |                                                                                                    |                                                                                                    |                                                                                                    |                                                                                                    |                                                                                                    |                                                                                      |                                                    |                                                                                                    |                                                                                                    |        |                 |
| M15-19<br>M20-24<br>M25-29<br>M30-34<br>M35-39<br>M40-44<br>M35-49<br>M50-54<br>M50-54<br>M55-59<br>M60-64<br>M65-69<br>M70-74<br>M70-74<br>M70-79<br>M80-84                                                                                                    | Mean Total SD<br>fat (% total (% t<br>energy) ene<br>30.20<br>30.00<br>29.80<br>29.70<br>29.40<br>29.40<br>28.50<br>28.50<br>28.50<br>28.50<br>28.50<br>27.80<br>27.80<br>27.80<br>27.80<br>27.80<br>27.90                                                                                                    | Total fat<br>total<br>ergy)<br>4.40<br>4.40<br>4.40<br>4.40<br>4.40<br>4.40<br>4.40<br>4.4                                                                                                    | Mean           Saturated           fat (% total           energy)           10.40           10.00           9.90           9.70           9.40           9.20           8.90           8.60           8.40           8.20           8.00           7.90                                                                                                    | SD<br>Saturate<br>d fat (%<br>total<br>energy)<br>2.10<br>2.10<br>2.10<br>2.10<br>2.10<br>2.00<br>2.00<br>2.00                                                                                                    | Mean<br>MUFA SD<br>(% total %<br>energy) en<br>12.20<br>12.20<br>12.20<br>12.20<br>12.20<br>12.20<br>12.20<br>12.00<br>11.90<br>11.70<br>11.50<br>11.30<br>11.00                                                                                                    | MUFA Me<br>total (%<br>ergy) ene<br>2.20<br>2.20<br>2.20<br>2.20<br>2.20<br>2.20<br>2.20<br>2.2                                                                                                    | an PUFA SC<br>total to<br>rggy) en<br>4.60<br>4.70<br>4.70<br>4.70<br>4.70<br>4.70<br>4.70<br>4.70<br>4.7                                                                                                    | PUFA (% c<br>tal<br>(1.10)<br>1.10<br>1.10<br>1.10<br>1.10<br>1.10<br>1.10<br>1.10                                                                                                    | Mean         S           Dletary         D           ol         o           mg/d)         (r           361.50         3           381.10         378.30           368.10         -           343.10         -           343.10         -           343.10         -           290.60         -           270.60         -           274.20         -           234.30         -           216.80         -                                                                                                    | D<br>lietary<br>holester<br>126.00<br>129.70<br>130.80<br>130.00<br>127.60<br>124.50<br>121.40<br>116.60<br>112.10<br>107.60<br>102.20<br>97.70<br>92.00<br>87.00                                                                                                    |                                                                                                    | M15-19<br>M20-24<br>M30-34<br>M30-34<br>M35-39<br>M40-44<br>M55-59<br>M50-54<br>M55-59<br>M60-64<br>M55-69<br>M70-74<br>M75-79<br>M80-84                                                                                                    | Mean Total fat<br>(% total energy)<br>29.82<br>29.57<br>29.39<br>29.15<br>28.97<br>28.62<br>27.84<br>27.28<br>27.84<br>27.28<br>27.28<br>27.28<br>27.28<br>27.28<br>27.28<br>27.28<br>27.28<br>27.28<br>27.28<br>27.28<br>27.28<br>27.28<br>27.28<br>27.28<br>27.28<br>27.28<br>27.28<br>27.28<br>27.28<br>27.28<br>27.28<br>27.28<br>27.28<br>27.28<br>27.28<br>27.28<br>27.28<br>27.29<br>28.29<br>28.29<br>29.29<br>29.29<br>20.29<br>20.2 | SD Total fat<br>(% total<br>energy)<br>2 4.41<br>4 4.41<br>4 4.40<br>4 4.40<br>4 4.30<br>4 4.33<br>4 4.35<br>5 4 4.35<br>5 4 4.35<br>5 4 4.32<br>2 4 4.30<br>5 4 4.32<br>5 4 4.32<br>5 4 4 4.32<br>5 4 4.32<br>5 4 4.32<br>5 4 4.32<br>5 4 4.32<br>5 4 4.32<br>5 4 4.32<br>5 4 4.32<br>5 4 4.32<br>5 4 4.32<br>5 4 4.32<br>5 4 4.32<br>5 4 4.32<br>5 4 4.32<br>5 4 4.32<br>5 4 4.32<br>5 4 4.32<br>5 4 4.32<br>5 4 4.32<br>5 4 4.32<br>5 4 4.32<br>5 4 4.32<br>5 4 4.32<br>6 4 4.32<br>6 4 4.32<br>6 4 4.32<br>6 4 4.32<br>6 4 4.32<br>7 4 4.33<br>7 4 4.33<br>7 4 4.33<br>7 4 4.33<br>7 4 4.33<br>7 4 4.33<br>7 4 4.33<br>7 4 4.33<br>7 4 4.33<br>7 4 4.33<br>7 4 4.34<br>7 4 4.34<br>7 4 4.34<br>7 4 4.34<br>7 4 4.34<br>7 4 4.34<br>7 4 4.34<br>7 4 4.34<br>7 4 4.34<br>7 4 4.34<br>7 4 4.34<br>7 4 4.34<br>7 4 4.34<br>7 4 4.34<br>7 4 4.34<br>7 4 4.34<br>7 4 4 4.34<br>7 4 4 4 4 4 4 4 4 4                                                                                                    | Mean<br>Saturated fat<br>(% total<br>energy)<br>10.40<br>10.30<br>9.90<br>9.70<br>9.40<br>9.20<br>8.60<br>8.60<br>8.40<br>8.20<br>8.20<br>8.00<br>7.90<br>7.80                                                                                                    | SD<br>Saturate<br>d fat (%<br>total<br>energy)<br>2.10<br>2.10<br>2.10<br>2.10<br>2.10<br>2.10<br>2.10<br>2.10                                                                                                    | Mean         SC           MUFA         M           (% total         (%           12.00         12.00           12.20         12.20           12.20         12.20           12.20         12.20           12.20         12.10           11.20         12.10           11.10         11.10           11.30         11.30           11.00         10.60                                                                                                    | UFA F<br>istotal t<br>erggy) 6<br>2.20<br>2.20<br>2.20<br>2.20<br>2.20<br>2.20<br>2.20<br>2.2                                                                                                    | Aean<br>UFA (% SC<br>otal (%<br>(%)<br>4.70<br>4.70<br>4.70<br>4.80<br>4.80<br>4.80<br>4.80<br>4.80<br>4.70<br>4.70<br>4.70<br>4.70<br>4.70<br>4.70<br>4.70<br>4.70<br>4.70<br>4.70<br>4.80<br>4.80<br>4.80<br>4.80<br>4.70<br>4.70<br>4.70<br>4.70<br>4.70<br>4.70<br>4.70<br>4.70<br>4.70<br>4.70<br>4.70<br>4.70<br>4.70<br>4.80<br>4.80<br>4.70<br>4.70<br>4.00<br>4.00   | N<br>D PUFA c<br>5 total c<br>tergy) (c)<br>1.10<br>1.10<br>1.10<br>1.10<br>1.00<br>1.10<br>1.00<br>1.00<br>1.00<br>1.00<br>1.00<br>1.00<br>1.00                                                                                                    | Mean         S           bietary         I           holester         G           id         of           gd         G           361.50         376.50           381.10         376.50           368.10         366.10           356.10         356.10           324.80         307.20           290.60         270.60           254.20         234.30           216.80         16.80                                                                                                    | SD<br>Dietary<br>cholester<br>ol<br>126.00<br>130.80<br>130.00<br>127.60<br>124.50<br>124.50<br>124.50<br>124.50<br>124.50<br>124.50<br>122.00<br>102.20<br>97.70<br>92.00<br>87.00                                                                                                    |         |                 |                                                                                                    |                                                                                                    |                                                                                           |                                                                                                    |                                                                                            |                                                                                                    |                                                                     |                                                                                                    |                                                                                               |                                                                                                    |                                                                                                    |  |                                                                                                    |                                                                                                    |                                                                                                    |                                                                                                    |                                                                                                    |                                                                                                    |                                                                                 |                                                                                                    |                                                    |                                                                                                    |                                                                                                    |  |  |                                                                                                    |                                                                                                    |                                                                                                    |                                                                                                    |                                                                                                   |                                                                                                    |                                                                                                 |                                                                                                    |                                                                                                    |                                                                                                    |                                                                                                    |  |                                                                                                    |                                                                                                    |                                                                                                    |                                                                                                    |                                                                                                    |                                                                                                    |                                                                                                    |                                                                                                    |                                         |                                                                                                    |                                                                                                    |  |  |                                                                                                    |                                                                                                    |                                                                                            |                                                                                                    |                                                                                            |                                                                                                    |                                                                                                  |                                                                                                    |                                                                                                 |                                                                                                    |                                                                                                    |  |                                                                                                    |                                                                                                    |                                                                                                    |                                                                                                    |                                                                                                    |                                                                                                    |                                                                                    |                                                                                                    |                                         |                                                                                                    |                                                                                                    |  |  |                                                                                                    |                                                                                                    |                                                                                                    |                                                                                                    |                                                                                            |                                                                                                    |                                                                                                   |                                                                                                    |                                                                                                |                                                                                                    |                                                                                                    |  |                                                                                                    |                                                                                                    |                                                                                                    |                                                                                                    |                                                                                                    |                                                                                                    |                                                                                                    |                                                                                                    |                                                                                                    |                                                                                                    |                                                                                                    |  |  |                                                                                                    |                                                                                                    |                                                                                            |                                                                                                    |                                                                                            |                                                                                                    |                                                                                                 |                                                                                                    |                                                                                               |                                                                                                    |                                                                                                    |  |                                                                                                    |                                                                                                    |                                                                                                    |                                                                                                    |                                                                                                    |                                                                                                    |                                                                                                    |                                                                                      |                                                    |                                                                                                    |                                                                                                    |        |                 |
| M15-19<br>M20-24<br>M25-29<br>M30-34<br>M35-39<br>M40-44<br>M45-59<br>M50-54<br>M55-59<br>M60-64<br>M65-69<br>M70-74<br>M75-79<br>M80-84<br>M85+                                                                                                    | Mean Total<br>energy)         SD<br>(%<br>(%<br>energy)           30.20         (%<br>(%)           30.00         29.00           29.80         29.70           29.40         29.10           28.90         28.50           28.10         27.80           27.30         26.90           26.90         26.40           25.90         25.90                                                                                                    | Total fat<br>total<br>:rgy)<br>4.40<br>4.40<br>4.40<br>4.40<br>4.40<br>4.40<br>4.40<br>4.4                                                                                                    | Mean<br>Saturated<br>fat (% total<br>energy)<br>10.40<br>10.10<br>9.90<br>9.70<br>9.40<br>9.20<br>8.60<br>8.40<br>8.80<br>8.80<br>8.80<br>8.80<br>7.90<br>7.80<br>7.80<br>7.80                                                                                                    | SD<br>Saturate<br>d fat (%<br>total<br>energy)<br>2.10<br>2.10<br>2.10<br>2.10<br>2.10<br>2.00<br>2.00<br>2.00                                                                                                    | Mean<br>MUFA SD<br>(% total (%<br>energy) energy)<br>12.20<br>12.20<br>12.20<br>12.20<br>12.20<br>12.20<br>12.20<br>12.20<br>12.20<br>12.20<br>12.20<br>12.20<br>12.00<br>11.50<br>11.90<br>11.50<br>11.30<br>11.00<br>10.60                                                                                                    | MUFA Me<br>total (%<br>ergy) ene<br>2.20<br>2.30<br>2.30<br>2.30<br>2.30<br>2.30<br>2.30<br>2.30                                                                                                    | an PUFA SC<br>total to<br>ergy) en<br>4.60<br>4.70<br>4.70<br>4.80<br>4.70<br>4.70<br>4.70<br>4.70<br>4.70<br>4.70<br>4.70<br>4.7                                                                                                    | 0 PUFA (% c<br>tal c<br>(ergy) (<br>1.10<br>1.10<br>1.10<br>1.10<br>1.10<br>1.10<br>1.10<br>1.1                                                                                                    | Mean         S           Dietary         D           normag/d)         (r           361.50         361.50           381.10         368.10           356.10         343.10           324.80         324.80           307.20         290.60           224.80         270.60           254.20         234.30           216.80         216.80                                                                                                    | D<br>bietary<br>holester<br>4<br>mg/d)<br>126.00<br>129.70<br>130.80<br>130.80<br>130.80<br>127.60<br>124.50<br>121.40<br>112.40<br>112.40<br>112.10<br>107.60<br>102.20<br>97.70<br>97.70<br>97.70<br>97.70<br>97.70<br>97.70<br>97.70<br>987.00                                                                                                    |                                                                                                    | M15-19<br>M20-24<br>M25-29<br>M30-34<br>M35-39<br>M40-44<br>M45-49<br>M55-59<br>M60-64<br>M55-59<br>M60-64<br>M55-69<br>M70-74<br>M75-79<br>M80-84<br>M85+                                                                                                    | Mean Total fat<br>(% total energy)<br>29.83<br>29.77<br>29.58<br>29.35<br>29.35<br>29.35<br>29.35<br>29.35<br>29.35<br>20.25<br>27.84<br>27.28<br>26.76<br>26.07<br>25.25<br>25.25                                                                                                    | SD Total fat<br>(% total<br>energy)<br>2 4.41<br>4 4.41<br>7 4.40<br>4.32<br>7 4.43<br>7 4.43<br>7 4.43<br>7 4.33<br>7 4.34<br>7 4.34<br>7 4.34<br>7                                                                                                    | Mean<br>Saturated fat<br>(% total<br>energy)<br>9.00<br>9.70<br>9.40<br>9.20<br>8.60<br>8.40<br>8.20<br>8.00<br>7.90<br>7.80<br>7.80                                                                                                    | SD<br>Saturate<br>d fat (%<br>total<br>energy)<br>2.10<br>2.10<br>2.10<br>2.10<br>2.10<br>2.10<br>2.10<br>2.10                                                                                                    | Mean SC<br>MUFA M<br>(% total (%<br>energy) en<br>12.20<br>12.20<br>12.20<br>12.20<br>12.20<br>12.20<br>12.20<br>12.20<br>12.20<br>12.20<br>12.20<br>12.20<br>12.20<br>12.10<br>12.20<br>12.10<br>12.00<br>11.00<br>11.00<br>11.00                                                                                                    | UFA F<br>is total t<br>eregy) 6<br>2.20<br>2.20<br>2.20<br>2.20<br>2.20<br>2.20<br>2.20<br>2.2                                                                                                    | Alean<br>PUFA (% SC<br>otal (%<br>(%)<br>4.60<br>4.70<br>4.80<br>4.80<br>4.80<br>4.80<br>4.80<br>4.80<br>4.80<br>4.80<br>4.80<br>4.80<br>4.80<br>4.80<br>4.60<br>4.00<br>4.0  | N<br>D PUFA c<br>5 total c<br>1.10<br>1.10<br>1.10<br>1.10<br>1.10<br>1.10<br>1.00<br>1.0                                                                                                    | Mean S<br>bietary I<br>holester o<br>a 61.50<br>376.50<br>376.50<br>3376.50<br>3381.10<br>378.30<br>368.10<br>356.10<br>343.10<br>324.80<br>307.20<br>290.60<br>254.20<br>234.30<br>216.80                                                                                                    | SD<br>Dietary<br>cholester<br>ol<br>126.00<br>129.70<br>130.80<br>130.80<br>124.50<br>124.50<br>124.50<br>124.50<br>124.50<br>124.50<br>124.50<br>124.50<br>124.50<br>127.60<br>127.60<br>127.60<br>127.60<br>127.60<br>127.60<br>127.60<br>127.60<br>127.60<br>127.60<br>124.50<br>124.50<br>127.70<br>124.50<br>127.70<br>124.50<br>127.70<br>127.70<br>127.70<br>127.70<br>127.70<br>127.70<br>127.70<br>127.70<br>127.70<br>127.70<br>127.70<br>127.70<br>127.50<br>127.70<br>127.50<br>127.70<br>107.60<br>127.70<br>107.70<br>100<br>100<br>100<br>100<br>100<br>100<br>100<br>100<br>100<br>1                                                                                                    |         |                 |                                                                                                    |                                                                                                    |                                                                                           |                                                                                                    |                                                                                            |                                                                                                    |                                                                     |                                                                                                    |                                                                                               |                                                                                                    |                                                                                                    |  |                                                                                                    |                                                                                                    |                                                                                                    |                                                                                                    |                                                                                                    |                                                                                                    |                                                                                 |                                                                                                    |                                                    |                                                                                                    |                                                                                                    |  |  |                                                                                                    |                                                                                                    |                                                                                                    |                                                                                                    |                                                                                                   |                                                                                                    |                                                                                                 |                                                                                                    |                                                                                                    |                                                                                                    |                                                                                                    |  |                                                                                                    |                                                                                                    |                                                                                                    |                                                                                                    |                                                                                                    |                                                                                                    |                                                                                                    |                                                                                                    |                                         |                                                                                                    |                                                                                                    |  |  |                                                                                                    |                                                                                                    |                                                                                            |                                                                                                    |                                                                                            |                                                                                                    |                                                                                                  |                                                                                                    |                                                                                                 |                                                                                                    |                                                                                                    |  |                                                                                                    |                                                                                                    |                                                                                                    |                                                                                                    |                                                                                                    |                                                                                                    |                                                                                    |                                                                                                    |                                         |                                                                                                    |                                                                                                    |  |  |                                                                                                    |                                                                                                    |                                                                                                    |                                                                                                    |                                                                                            |                                                                                                    |                                                                                                   |                                                                                                    |                                                                                                |                                                                                                    |                                                                                                    |  |                                                                                                    |                                                                                                    |                                                                                                    |                                                                                                    |                                                                                                    |                                                                                                    |                                                                                                    |                                                                                                    |                                                                                                    |                                                                                                    |                                                                                                    |  |  |                                                                                                    |                                                                                                    |                                                                                            |                                                                                                    |                                                                                            |                                                                                                    |                                                                                                 |                                                                                                    |                                                                                               |                                                                                                    |                                                                                                    |  |                                                                                                    |                                                                                                    |                                                                                                    |                                                                                                    |                                                                                                    |                                                                                                    |                                                                                                    |                                                                                      |                                                    |                                                                                                    |                                                                                                    |        |                 |
| M15-19<br>M20-24<br>M25-29<br>M30-34<br>M35-39<br>M40-44<br>M45-49<br>M55-59<br>M60-64<br>M55-69<br>M70-74<br>M75-79<br>M80-84<br>W85+                                                                                                    | Mean Total<br>energy)         SD<br>(% f<br>energy)           30.20         (% f<br>energy)           30.00         (% f<br>energy)           29.80         29.70           29.40         29.10           28.50         28.50           28.50         28.50           27.30         27.30           26.90         26.40           25.90         25.90                                                                                                    | Total fat<br>total<br>rgy)<br>4.40<br>4.40<br>4.40<br>4.40<br>4.40<br>4.40<br>4.40<br>4.4                                                                                                    | Mean         Saturated           fat (% total         energy)           10.40         10.10           9.90         9.70           9.40         9.20           8.90         8.60           8.40         8.20           7.90         7.80           7.80         7.80                                                                                                    | SD<br>Saturate<br>d fat (%<br>total<br>energy)<br>2.10<br>2.10<br>2.10<br>2.10<br>2.10<br>2.00<br>2.00<br>2.00                                                                                                    | Mean<br>MUFA SD<br>(% total (%<br>energy) en<br>12.00<br>12.20<br>12.20<br>12.20<br>12.20<br>12.20<br>12.20<br>12.20<br>11.20<br>11.20<br>11.00<br>11.00<br>11.30<br>11.30<br>11.30<br>11.00<br>10.60                                                                                                    | MUFA Me<br>total (%)<br>ergy ene<br>2.20<br>2.20<br>2.20<br>2.20<br>2.20<br>2.20<br>2.20<br>2.2                                                                                                    | ean PUFA SC<br>total to<br>ergy) en 1<br>4.60<br>4.70<br>4.70<br>4.70<br>4.70<br>4.70<br>4.70<br>4.70<br>4.7                                                                                                    | D PUFA (% c<br>tal c<br>(ergy) (<br>1.10<br>1.10<br>1.10<br>1.10<br>1.10<br>1.10<br>1.10<br>1.1                                                                                                    | Mean         S           Detary         D           tholester         0           or         or           361.50         381.10           376.30         356.10           356.10         335.10           324.80         307.20           307.20         290.60           2754.20         254.20           216.80         216.80                                                                                                    | D<br>biletary<br>holester<br>126.00<br>129.70<br>130.80<br>127.60<br>127.60<br>121.40<br>116.60<br>112.10<br>107.60<br>102.20<br>97.70<br>92.00<br>87.00<br>87.00                                                                                                    |                                                                                                    | M15-19<br>M20-24<br>M25-29<br>M30-34<br>M35-39<br>M40-44<br>M45-49<br>M50-54<br>M50-54<br>M50-54<br>M50-64<br>M55-59<br>M50-64<br>M55-79<br>M80-84<br>M85+                                                                                                    | Mean Total fat<br>(% total energy)<br>29.82<br>29.57<br>29.58<br>29.57<br>29.35<br>29.19<br>28.97<br>28.62<br>28.92<br>27.84<br>27.28<br>26.76<br>26.02<br>25.25<br>25.25                                                                                                    | SD Total fat<br>(% total<br>energy)<br>4.411<br>4.413<br>4.441<br>4.400<br>4.430<br>4.430<br>4.430<br>4.335<br>4.435<br>4.435<br>4.435<br>4.432<br>4.430<br>4.435<br>4.432<br>4.430<br>4.435<br>4.432<br>4.430<br>4.435<br>4.432<br>4.430<br>4.435<br>4.432<br>4.430<br>4.435<br>4.432<br>4.430<br>4.435<br>4.435<br>4.437<br>4.435<br>4.437<br>4.4374<br>4.4374<br>4.4374<br>4.4374<br>4.43744<br>4.4374    | Mean<br>Saturated fat<br>(% total<br>energy)<br>10.40<br>10.30<br>10.10<br>9.90<br>9.70<br>9.40<br>9.20<br>8.800<br>8.800<br>8.800<br>8.800<br>8.800<br>8.800<br>8.800<br>8.7.80<br>7.80                                                                                                    | SD<br>Saturate<br>d fat (%<br>total<br>energy)<br>2.10<br>2.10<br>2.10<br>2.10<br>2.10<br>2.10<br>2.10<br>2.10                                                                                                    | Mean         SD           MUFA         M           (% total         (% energy) en           12.00         12.20           12.20         12.20           12.20         12.20           12.20         12.20           11.20         11.20           11.50         11.90           11.100         11.30           11.00         10.60                                                                                                    | UFA F<br>ictual ti<br>ergy) c<br>2.20<br>2.20<br>2.20<br>2.20<br>2.20<br>2.20<br>2.20<br>2.2                                                                                                    | Alean<br>PUFA (% SC<br>otal (%<br>(mergy) erg<br>4.60<br>4.70<br>4.70<br>4.80<br>4.80<br>4.80<br>4.70<br>4.70<br>4.00<br>4.00<br>4    | N<br>D PUFA c<br>5 total c<br>hergy) (0<br>1.10<br>1.10<br>1.10<br>1.10<br>1.10<br>1.10<br>1.10<br>1.                                                                                                    | Mean 2<br>Dietary 7<br>mg/d) (<br>361.50<br>376.50<br>381.10<br>378.30<br>368.10<br>356.10<br>343.10<br>356.10<br>343.10<br>324.80<br>307.20<br>290.60<br>270.60<br>2270.60<br>2254.20<br>254.20<br>254.20<br>216.80                                                                                                    | SD<br>Dietary<br>cholester<br>ol<br>126.00<br>129.70<br>130.00<br>127.60<br>124.50<br>124.50<br>124.50<br>121.40<br>116.60<br>112.10<br>107.60<br>102.20<br>97.70<br>92.00<br>87.00<br>87.00                                                                                                    |         |                 |                                                                                                    |                                                                                                    |                                                                                           |                                                                                                    |                                                                                            |                                                                                                    |                                                                     |                                                                                                    |                                                                                               |                                                                                                    |                                                                                                    |  |                                                                                                    |                                                                                                    |                                                                                                    |                                                                                                    |                                                                                                    |                                                                                                    |                                                                                 |                                                                                                    |                                                    |                                                                                                    |                                                                                                    |  |  |                                                                                                    |                                                                                                    |                                                                                                    |                                                                                                    |                                                                                                   |                                                                                                    |                                                                                                 |                                                                                                    |                                                                                                    |                                                                                                    |                                                                                                    |  |                                                                                                    |                                                                                                    |                                                                                                    |                                                                                                    |                                                                                                    |                                                                                                    |                                                                                                    |                                                                                                    |                                         |                                                                                                    |                                                                                                    |  |  |                                                                                                    |                                                                                                    |                                                                                            |                                                                                                    |                                                                                            |                                                                                                    |                                                                                                  |                                                                                                    |                                                                                                 |                                                                                                    |                                                                                                    |  |                                                                                                    |                                                                                                    |                                                                                                    |                                                                                                    |                                                                                                    |                                                                                                    |                                                                                    |                                                                                                    |                                         |                                                                                                    |                                                                                                    |  |  |                                                                                                    |                                                                                                    |                                                                                                    |                                                                                                    |                                                                                            |                                                                                                    |                                                                                                   |                                                                                                    |                                                                                                |                                                                                                    |                                                                                                    |  |                                                                                                    |                                                                                                    |                                                                                                    |                                                                                                    |                                                                                                    |                                                                                                    |                                                                                                    |                                                                                                    |                                                                                                    |                                                                                                    |                                                                                                    |  |  |                                                                                                    |                                                                                                    |                                                                                            |                                                                                                    |                                                                                            |                                                                                                    |                                                                                                 |                                                                                                    |                                                                                               |                                                                                                    |                                                                                                    |  |                                                                                                    |                                                                                                    |                                                                                                    |                                                                                                    |                                                                                                    |                                                                                                    |                                                                                                    |                                                                                      |                                                    |                                                                                                    |                                                                                                    |        |                 |
| M15-19<br>M20-24<br>M25-29<br>M30-34<br>M35-39<br>M40-44<br>M45-49<br>M50-54<br>M50-54<br>M50-59<br>M60-64<br>M65-69<br>M70-74<br>M75-79<br>M80-84<br>M85+                                                                                                    | Mean Total         SD           fat (% total         (% t           energy)         energy           30.20         30.00           29.80         29.70           29.40         29.10           28.50         28.50           28.50         28.50           27.30         26.90           25.90         25.90           31.80         31.80                                                                                                    | Total fat<br>total<br>ergy)<br>4.40<br>4.40<br>4.40<br>4.40<br>4.40<br>4.40<br>4.40<br>4.4                                                                                                    | Mean<br>Saturated<br>fat (% total<br>energy)<br>10.40<br>9.90<br>9.70<br>9.40<br>9.20<br>8.60<br>8.60<br>8.840<br>8.840<br>8.840<br>8.840<br>8.700<br>7.80<br>7.80<br>7.80                                                                                                    | SD<br>Saturate<br>d fat (%<br>2.10<br>2.10<br>2.10<br>2.10<br>2.10<br>2.10<br>2.00<br>2.00                                                                                                    | Mean<br>MUFA SD<br>(% total (%<br>energy) enn<br>12.00<br>12.10<br>12.20<br>12.20<br>12.20<br>12.20<br>12.20<br>12.20<br>12.20<br>11.70<br>11.50<br>11.50<br>11.50<br>11.50<br>11.30<br>10.60<br>10.60<br>10.60                                                                                                    | MUFA Me<br>total (%<br>ergy) er<br>2.20<br>2.20<br>2.20<br>2.20<br>2.20<br>2.20<br>2.20<br>2.2                                                                                                    | ean PUFA SC<br>total to<br>ergy) en 1<br>4.60<br>4.70<br>4.70<br>4.70<br>4.80<br>4.80<br>4.80<br>4.80<br>4.80<br>4.80<br>4.70<br>4.70<br>4.70<br>4.70<br>4.70<br>4.70<br>4.70<br>4.7                                                                                                    | D PUFA (% c<br>tal c<br>(ergy) (<br>1.10<br>1.10<br>1.10<br>1.10<br>1.10<br>1.10<br>1.10<br>1.1                                                                                                    | Mean         S           Deletary         D           cholester         0           a         0           361.50         3           381.10         3           378.30         3           368.10         3           366.10         3           384.10         3           376.30         2           290.60         2           290.60         2           244.80         2           216.80         2           216.80         2           224.30         2                                                                                                    | D<br>bietary<br>holester<br>126.00<br>129.70<br>130.80<br>130.80<br>127.60<br>121.40<br>116.60<br>112.10<br>107.60<br>102.20<br>97.70<br>92.00<br>87.00<br>87.00<br>87.00                                                                                                    |                                                                                                    | M15-19<br>M20-24<br>M25-29<br>M30-34<br>M35-39<br>M40-44<br>M45-49<br>M50-54<br>M55-59<br>M60-64<br>M65-69<br>M70-74<br>M75-79<br>M80-84<br>M75-79<br>M80-84<br>M85+                                                                                                    | Mean Total fat<br>(% total energy)<br>29.82<br>29.57<br>29.53<br>29.15<br>28.95<br>28.95<br>28.25<br>27.84<br>27.28<br>26.76<br>26.00<br>25.25<br>25.25<br>31.76                                                                                                    | SD Total fat<br>(% total<br>energy)<br>4.441<br>4.441<br>4.441<br>4.440<br>4.439<br>4.332<br>4.436<br>4.365<br>4.353<br>4.325<br>4.325<br>4.355<br>4.3555<br>4.355<br>4.355<br>4.355<br>4.3555<br>4.355<br>4.3555<br>4.3555<br>4.35556     | Mean<br>Saturated fat<br>(% total<br>energy)<br>10.40<br>10.30<br>10.10<br>9.90<br>9.70<br>9.40<br>9.20<br>9.80<br>9.20<br>8.60<br>0.8.40<br>8.20<br>8.40<br>0.7.90<br>7.80<br>7.80<br>7.80                                                                                                    | SD<br>Saturate<br>d fat (%<br>total<br>energy)<br>2.10<br>2.10<br>2.10<br>2.10<br>2.10<br>2.00<br>2.00<br>2.00                                                                                                    | Mean         SC           MUFA         M           (% total         (%           energy)         en           12.00         12.20           12.20         12.20           12.20         12.20           12.20         12.20           11.70         11.50           11.50         11.50           11.00         10.60           10.00         10.60                                                                                                    | UFA F<br>ergy) c<br>2.20<br>2.20<br>2.20<br>2.20<br>2.20<br>2.20<br>2.20<br>2.2                                                                                                    | Alean<br>DUFA (% SD<br>otal (%<br>(mergy) er (<br>4.60<br>4.70<br>4.70<br>4.80<br>4.80<br>4.80<br>4.80<br>4.80<br>4.80<br>4.80<br>4.70<br>4.70<br>4.70<br>4.60<br>4.30<br>4.50<br>4.40<br>4.30<br>4.30<br>4.30<br>4.20<br>4.00<br>4.00<br>5.00<br>5.00<br>5.00<br>5.00<br>5.00<br>5.0                                                                                                    | N C<br>P PUFA c<br>5 total c<br>total c<br>1.10<br>1.10<br>1.10<br>1.10<br>1.10<br>1.00<br>1.00<br>1 | Mean 2<br>bietary 2<br>holester 2<br>361.50<br>376.50<br>381.10<br>378.30<br>388.10<br>356.10<br>343.10<br>324.80<br>307.20<br>290.60<br>270.60<br>254.20<br>254.20<br>216.80<br>216.80<br>216.80                                                                                                    | SD<br>Dietary<br>cholester<br>ol<br>(mg/d)<br>126.00<br>130.80<br>130.80<br>124.50<br>124.50<br>127.00<br>127.00<br>120.00<br>120.00                                                                                                    |         |                 |                                                                                                    |                                                                                                    |                                                                                           |                                                                                                    |                                                                                            |                                                                                                    |                                                                     |                                                                                                    |                                                                                               |                                                                                                    |                                                                                                    |  |                                                                                                    |                                                                                                    |                                                                                                    |                                                                                                    |                                                                                                    |                                                                                                    |                                                                                 |                                                                                                    |                                                    |                                                                                                    |                                                                                                    |  |  |                                                                                                    |                                                                                                    |                                                                                                    |                                                                                                    |                                                                                                   |                                                                                                    |                                                                                                 |                                                                                                    |                                                                                                    |                                                                                                    |                                                                                                    |  |                                                                                                    |                                                                                                    |                                                                                                    |                                                                                                    |                                                                                                    |                                                                                                    |                                                                                                    |                                                                                                    |                                         |                                                                                                    |                                                                                                    |  |  |                                                                                                    |                                                                                                    |                                                                                            |                                                                                                    |                                                                                            |                                                                                                    |                                                                                                  |                                                                                                    |                                                                                                 |                                                                                                    |                                                                                                    |  |                                                                                                    |                                                                                                    |                                                                                                    |                                                                                                    |                                                                                                    |                                                                                                    |                                                                                    |                                                                                                    |                                         |                                                                                                    |                                                                                                    |  |  |                                                                                                    |                                                                                                    |                                                                                                    |                                                                                                    |                                                                                            |                                                                                                    |                                                                                                   |                                                                                                    |                                                                                                |                                                                                                    |                                                                                                    |  |                                                                                                    |                                                                                                    |                                                                                                    |                                                                                                    |                                                                                                    |                                                                                                    |                                                                                                    |                                                                                                    |                                                                                                    |                                                                                                    |                                                                                                    |  |  |                                                                                                    |                                                                                                    |                                                                                            |                                                                                                    |                                                                                            |                                                                                                    |                                                                                                 |                                                                                                    |                                                                                               |                                                                                                    |                                                                                                    |  |                                                                                                    |                                                                                                    |                                                                                                    |                                                                                                    |                                                                                                    |                                                                                                    |                                                                                                    |                                                                                      |                                                    |                                                                                                    |                                                                                                    |        |                 |
| M15-19<br>M20-24<br>M25-29<br>M30-34<br>M35-39<br>M40-44<br>M35-49<br>M50-54<br>M55-59<br>M60-64<br>M55-59<br>M65-69<br>M70-74<br>M75-79<br>M80-84<br>M85+<br>F15-19<br>F20-24<br>coc 20                                                                                                    | Mean Total<br>fat (% total<br>energy)         SD<br>energy<br>energy           30.20         (% total<br>(% total<br>29.70)           29.40         29.70           29.40         29.70           28.50         28.50           28.50         28.50           27.80         27.30           26.90         26.40           25.90         25.90           31.80         32.00                                                                                                    | Total fat<br>total<br>rgy)<br>4.40<br>4.40<br>4.40<br>4.40<br>4.40<br>4.40<br>4.40<br>4.4                                                                                                    | Mean           Saturated           fat (% total           energy)           10.40           10.30           9.90           9.70           9.40           9.20           8.90           8.60           8.40           8.20           7.80           7.80           10.70                                                                                                    | SD<br>Saturate<br>d fat (%<br>total<br>2.10<br>2.10<br>2.10<br>2.10<br>2.10<br>2.00<br>2.00<br>2.00                                                                                                    | Mean<br>MUFA SD<br>(% total %<br>energy) en<br>12.00<br>12.10<br>12.20<br>12.20<br>12.20<br>12.20<br>12.20<br>12.20<br>12.20<br>11.90<br>11.50<br>11.30<br>11.50<br>11.30<br>11.00<br>10.60<br>10.60<br>10.60                                                                                                    | MUFA Me<br>total (%<br>ergy) ene<br>2.20<br>2.20<br>2.20<br>2.20<br>2.20<br>2.20<br>2.20<br>2.2                                                                                                    | an PUFA SC<br>total to<br>rgy) en<br>4.60<br>4.70<br>4.70<br>4.70<br>4.70<br>4.80<br>4.80<br>4.80<br>4.80<br>4.70<br>4.70<br>4.70<br>4.70<br>4.70<br>4.70<br>4.70<br>4.7                                                                                                    | PUFA (% c<br>tal<br>c<br>1.10<br>1.10<br>1.10<br>1.10<br>1.10<br>1.10<br>1.10<br>1.                                                                                                    | Mean         S           Detary         D           older         D           org/d)         (r           361.50         3           361.50         3           381.10         378.30           368.10         3           366.10         343.10           324.80         2           270.60         2           216.80         2           216.80         2           216.80         2           216.80         2           228.20         2           234.30         2                                                                                                    | D<br>bletary<br>holester<br>126.00<br>129.70<br>130.80<br>130.00<br>127.60<br>121.40<br>116.60<br>112.10<br>107.60<br>107.60<br>97.70<br>97.70<br>92.00<br>87.00<br>87.00<br>87.00<br>99.20<br>97.20                                                                                                    |                                                                                                    | M15-19<br>M20-24<br>M35-29<br>M30-34<br>M35-39<br>M45-49<br>M50-54<br>M55-59<br>M50-54<br>M55-69<br>M70-74<br>M55-69<br>M70-74<br>M55-69<br>M70-74<br>M80-84<br>M85+<br>F15-19<br>F20-24<br>C55-20                                                                                                    | Mean Total fat<br>(% total energy)<br>29.82<br>29.57<br>29.53<br>29.19<br>28.52<br>27.84<br>27.28<br>26.76<br>26.00<br>25.25<br>25.25<br>31.76<br>31.88<br>24                                                                                                    | SD Total fat<br>(% total<br>energy)<br>9 4.41<br>4.41<br>4.44<br>4.42<br>4.43<br>4.43<br>4.43<br>4.43<br>4.43<br>4.43                                                                                                    | Mean<br>Saturated fat<br>(% total<br>energy)<br>10.40<br>10.30<br>10.10<br>9.90<br>9.70<br>9.40<br>9.20<br>8.60<br>8.40<br>8.60<br>8.840<br>8.800<br>7.90<br>7.80<br>7.80<br>7.80<br>7.80                                                                                                    | SD<br>Saturate<br>d fat (%<br>total<br>energy)<br>2.10<br>2.10<br>2.10<br>2.10<br>2.10<br>2.10<br>2.10<br>2.00<br>2.0                                                                                                    | Mean         SC           MUFA         M           (% total         (%           12.00         12.00           12.20         12.20           12.20         12.20           12.20         12.20           12.20         12.20           12.20         12.10           11.20         12.10           11.30         11.60           11.60         10.60           10.200         12.30                                                                                                    | UFA F<br>(total to<br>(total to<br>(total to<br>(total to<br>(total total<br>(total total total<br>(total total total<br>(total total total<br>(total total total<br>(total total total<br>(total total total<br>(total total total<br>(total total total<br>(total total total total<br>(total total total total total<br>(total total total total total total total total total<br>(total total                                                                                                    | Alean<br>ULFA (% SL<br>(%)<br>(%)<br>(%)<br>(%)<br>(%)<br>(%)<br>(%)<br>(%)                                                                                                    | D PUFA c<br>5 total c<br>tergy) (1<br>1.10<br>1.10<br>1.10<br>1.00<br>1.00   | Mean S<br>Dietary C<br>holester (<br>376.50<br>376.50<br>381.10<br>378.30<br>368.10<br>356.10<br>343.10<br>324.80<br>307.20<br>290.60<br>270.60<br>270.60<br>224.30<br>216.80<br>216.80                                                                                                    | SD<br>Dietary<br>cholester<br>ol<br>(mg/d)<br>126.00<br>129.70<br>130.00<br>127.60<br>121.40<br>116.60<br>112.10<br>116.60<br>112.20<br>97.70<br>92.00<br>87.00<br>87.00<br>87.00<br>87.00<br>92.00<br>97.20                                                                                                    |         |                 |                                                                                                    |                                                                                                    |                                                                                           |                                                                                                    |                                                                                            |                                                                                                    |                                                                     |                                                                                                    |                                                                                               |                                                                                                    |                                                                                                    |  |                                                                                                    |                                                                                                    |                                                                                                    |                                                                                                    |                                                                                                    |                                                                                                    |                                                                                 |                                                                                                    |                                                    |                                                                                                    |                                                                                                    |  |  |                                                                                                    |                                                                                                    |                                                                                                    |                                                                                                    |                                                                                                   |                                                                                                    |                                                                                                 |                                                                                                    |                                                                                                    |                                                                                                    |                                                                                                    |  |                                                                                                    |                                                                                                    |                                                                                                    |                                                                                                    |                                                                                                    |                                                                                                    |                                                                                                    |                                                                                                    |                                         |                                                                                                    |                                                                                                    |  |  |                                                                                                    |                                                                                                    |                                                                                            |                                                                                                    |                                                                                            |                                                                                                    |                                                                                                  |                                                                                                    |                                                                                                 |                                                                                                    |                                                                                                    |  |                                                                                                    |                                                                                                    |                                                                                                    |                                                                                                    |                                                                                                    |                                                                                                    |                                                                                    |                                                                                                    |                                         |                                                                                                    |                                                                                                    |  |  |                                                                                                    |                                                                                                    |                                                                                                    |                                                                                                    |                                                                                            |                                                                                                    |                                                                                                   |                                                                                                    |                                                                                                |                                                                                                    |                                                                                                    |  |                                                                                                    |                                                                                                    |                                                                                                    |                                                                                                    |                                                                                                    |                                                                                                    |                                                                                                    |                                                                                                    |                                                                                                    |                                                                                                    |                                                                                                    |  |  |                                                                                                    |                                                                                                    |                                                                                            |                                                                                                    |                                                                                            |                                                                                                    |                                                                                                 |                                                                                                    |                                                                                               |                                                                                                    |                                                                                                    |  |                                                                                                    |                                                                                                    |                                                                                                    |                                                                                                    |                                                                                                    |                                                                                                    |                                                                                                    |                                                                                      |                                                    |                                                                                                    |                                                                                                    |        |                 |
| M15-19<br>M20-24<br>M25-29<br>M30-34<br>M35-39<br>M40-44<br>M45-49<br>M50-54<br>M55-59<br>M60-64<br>M65-69<br>M70-74<br>M75-79<br>M80-84<br>M85+<br>F15-19<br>F15-19<br>F15-19<br>F15-29<br>F20-24<br>F25-29<br>F20-24<br>F25-29                                                                                                    | Mean Total<br>energy)         SD<br>(%<br>(%<br>energy)           30.20         (%<br>(%<br>(%)           30.00         (%)           30.00         (%)           29.00         (%)           29.10         (%)           29.40         (%)           29.40         (%)           28.90         (%)           28.50         (%)           28.50         (%)           27.80         (%)           26.90         (%)           26.90         (%)           25.90         (%)           31.80         (%)           32.00         (%)                                                                                                    | Total fat<br>total<br>rggy)<br>4.40<br>4.40<br>4.40<br>4.40<br>4.40<br>4.40<br>4.40<br>4.4                                                                                                    | Mean<br>Saturated<br>fat (% total<br>energy)<br>10.40<br>10.10<br>9.90<br>9.70<br>9.40<br>9.20<br>8.90<br>8.60<br>8.40<br>8.20<br>8.80<br>7.90<br>7.80<br>7.80<br>7.80<br>7.80<br>7.80<br>7.80<br>7.80<br>7.8                                                                                                    | SD<br>Saturate<br>d fat (%<br>2.10<br>2.10<br>2.10<br>2.10<br>2.10<br>2.10<br>2.00<br>2.00                                                                                                    | Mean<br>MUFA SD<br>(% total (%<br>energy) energy)<br>12.00<br>12.20<br>12.20<br>12.20<br>12.20<br>12.20<br>12.20<br>12.20<br>12.20<br>12.20<br>12.20<br>12.00<br>11.90<br>11.90<br>11.90<br>11.90<br>11.00<br>11.00<br>10.60<br>10.06<br>12.30<br>12.40                                                                                                    | MUFA Me<br>total (%<br>ergy) ene<br>2.20<br>2.30<br>2.30<br>2.30<br>2.30<br>2.30<br>2.30<br>2.30                                                                                                    | an PUFA SC<br>total to<br>ergy) en 4.60<br>4.70<br>4.70<br>4.80<br>4.80<br>4.80<br>4.70<br>4.70<br>4.70<br>4.70<br>4.70<br>4.70<br>4.70<br>4.7                                                                                                    | 0 PUFA (% C<br>tal c<br>(ergy) (<br>1.10<br>1.10<br>1.10<br>1.10<br>1.10<br>1.10<br>1.10<br>1.1                                                                                                    | Mean         Sile           Dietary         Dietary <td>D<br/>bietary<br/>holester<br/>4<br/>mg/d)<br/>126.00<br/>129.70<br/>130.80<br/>130.80<br/>130.80<br/>130.80<br/>127.60<br/>124.50<br/>121.40<br/>112.10<br/>107.60<br/>102.20<br/>97.70<br/>92.00<br/>87.00<br/>87.00<br/>87.00<br/>97.30<br/>99.20<br/>99.20<br/>95.00</td> <td></td> <td>M15-19<br/>M20-24<br/>M25-29<br/>M30-34<br/>M35-39<br/>M40-44<br/>M45-49<br/>M55-59<br/>M60-64<br/>M55-59<br/>M60-64<br/>M55-69<br/>M70-74<br/>M75-79<br/>M80-84<br/>M85+<br/>F15-19<br/>F15-19<br/>F15-19<br/>F15-19<br/>F15-29<br/>F20-24<br/>F25-29<br/>F20-24<br/>F25-29<br/>F20-24</td> <td>Mean Total fat<br/>(% total energy)<br/>29.83<br/>29.77<br/>29.56<br/>29.57<br/>29.39<br/>29.19<br/>28.67<br/>28.52<br/>27.84<br/>27.28<br/>26.76<br/>26.07<br/>25.25<br/>25.25<br/>31.76<br/>31.88<br/>31.99</td> <td>SD Total fat<br/>(% total<br/>energy)<br/>2 4.41<br/>4.41<br/>4.41<br/>4.42<br/>4.42<br/>4.43<br/>4.43<br/>4.43<br/>4.43<br/>4.43<br/>4.43</td> <td>Mean<br/>Saturated fat<br/>(% total<br/>energy)<br/>9.00<br/>9.70<br/>9.70<br/>9.70<br/>9.70<br/>9.70<br/>9.70<br/>9.70</td> <td>SD<br/>Saturate<br/>d fat (%<br/>total<br/>energy)<br/>2.10<br/>2.10<br/>2.10<br/>2.10<br/>2.10<br/>2.10<br/>2.10<br/>2.10</td> <td>Mean SC<br/>MUFA M<br/>(% total (%<br/>energy) en<br/>12.00<br/>12.20<br/>12.20<br/>11.90<br/>11.00<br/>10.00<br/>10.0</td> <td>UFA F<br/>itotal t<br/>itotal t<br/>itotal</td> <td>Alean<br/>PUFA (% SD<br/>otal (%<br/>(%<br/>4.70<br/>4.70<br/>4.80<br/>4.70<br/>4.70<br/>4.70<br/>4.70<br/>4.70<br/>4.70<br/>4.70<br/>4.70<br/>4.70<br/>4.70<br/>4.70<br/>4.70<br/>4.70<br/>4.70<br/>4.70<br/>4.70<br/>5.00<br/>5.10<br/>5.20</td> <td>A C C C C C C C C C C C C C C C C C C C</td> <td>Mean 2<br/>bletary 0<br/>holester 0<br/>376.50<br/>376.50<br/>381.10<br/>378.30<br/>368.10<br/>3368.10<br/>3368.10<br/>343.10<br/>324.80<br/>307.20<br/>220.60<br/>270.60<br/>224.20<br/>234.30<br/>216.80<br/>216.80<br/>216.80<br/>278.30<br/>278.30<br/>278.30<br/>278.30</td> <td>SD<br/>Dietary<br/>cholester<br/>ol<br/>(mg/d)<br/>126.00<br/>130.80<br/>130.80<br/>124.50<br/>121.40<br/>1124.50<br/>121.40<br/>112.10<br/>107.60<br/>102.20<br/>97.70<br/>92.00<br/>87.00<br/>87.00<br/>100.20<br/>99.20<br/>97.20<br/>97.20</td> <td></td> <td></td>                                                                                                    | D<br>bietary<br>holester<br>4<br>mg/d)<br>126.00<br>129.70<br>130.80<br>130.80<br>130.80<br>130.80<br>127.60<br>124.50<br>121.40<br>112.10<br>107.60<br>102.20<br>97.70<br>92.00<br>87.00<br>87.00<br>87.00<br>97.30<br>99.20<br>99.20<br>95.00                                                                                                    |                                                                                                    | M15-19<br>M20-24<br>M25-29<br>M30-34<br>M35-39<br>M40-44<br>M45-49<br>M55-59<br>M60-64<br>M55-59<br>M60-64<br>M55-69<br>M70-74<br>M75-79<br>M80-84<br>M85+<br>F15-19<br>F15-19<br>F15-19<br>F15-19<br>F15-29<br>F20-24<br>F25-29<br>F20-24<br>F25-29<br>F20-24                                                                                                    | Mean Total fat<br>(% total energy)<br>29.83<br>29.77<br>29.56<br>29.57<br>29.39<br>29.19<br>28.67<br>28.52<br>27.84<br>27.28<br>26.76<br>26.07<br>25.25<br>25.25<br>31.76<br>31.88<br>31.99                                                                                                    | SD Total fat<br>(% total<br>energy)<br>2 4.41<br>4.41<br>4.41<br>4.42<br>4.42<br>4.43<br>4.43<br>4.43<br>4.43<br>4.43<br>4.43                                                                                                    | Mean<br>Saturated fat<br>(% total<br>energy)<br>9.00<br>9.70<br>9.70<br>9.70<br>9.70<br>9.70<br>9.70<br>9.70                                                                                                    | SD<br>Saturate<br>d fat (%<br>total<br>energy)<br>2.10<br>2.10<br>2.10<br>2.10<br>2.10<br>2.10<br>2.10<br>2.10                                                                                                    | Mean SC<br>MUFA M<br>(% total (%<br>energy) en<br>12.00<br>12.20<br>12.20<br>11.90<br>11.00<br>10.00<br>10.0 | UFA F<br>itotal t<br>itotal t<br>itotal                                                                                     | Alean<br>PUFA (% SD<br>otal (%<br>(%<br>4.70<br>4.70<br>4.80<br>4.70<br>4.70<br>4.70<br>4.70<br>4.70<br>4.70<br>4.70<br>4.70<br>4.70<br>4.70<br>4.70<br>4.70<br>4.70<br>4.70<br>4.70<br>4.70<br>5.00<br>5.10<br>5.20                                                                                                    | A C C C C C C C C C C C C C C C C C C C                                                                                                    | Mean 2<br>bletary 0<br>holester 0<br>376.50<br>376.50<br>381.10<br>378.30<br>368.10<br>3368.10<br>3368.10<br>343.10<br>324.80<br>307.20<br>220.60<br>270.60<br>224.20<br>234.30<br>216.80<br>216.80<br>216.80<br>278.30<br>278.30<br>278.30<br>278.30                                                                                                    | SD<br>Dietary<br>cholester<br>ol<br>(mg/d)<br>126.00<br>130.80<br>130.80<br>124.50<br>121.40<br>1124.50<br>121.40<br>112.10<br>107.60<br>102.20<br>97.70<br>92.00<br>87.00<br>87.00<br>100.20<br>99.20<br>97.20<br>97.20                                                                                                    |         |                 |                                                                                                    |                                                                                                    |                                                                                           |                                                                                                    |                                                                                            |                                                                                                    |                                                                     |                                                                                                    |                                                                                               |                                                                                                    |                                                                                                    |  |                                                                                                    |                                                                                                    |                                                                                                    |                                                                                                    |                                                                                                    |                                                                                                    |                                                                                 |                                                                                                    |                                                    |                                                                                                    |                                                                                                    |  |  |                                                                                                    |                                                                                                    |                                                                                                    |                                                                                                    |                                                                                                   |                                                                                                    |                                                                                                 |                                                                                                    |                                                                                                    |                                                                                                    |                                                                                                    |  |                                                                                                    |                                                                                                    |                                                                                                    |                                                                                                    |                                                                                                    |                                                                                                    |                                                                                                    |                                                                                                    |                                         |                                                                                                    |                                                                                                    |  |  |                                                                                                    |                                                                                                    |                                                                                            |                                                                                                    |                                                                                            |                                                                                                    |                                                                                                  |                                                                                                    |                                                                                                 |                                                                                                    |                                                                                                    |  |                                                                                                    |                                                                                                    |                                                                                                    |                                                                                                    |                                                                                                    |                                                                                                    |                                                                                    |                                                                                                    |                                         |                                                                                                    |                                                                                                    |  |  |                                                                                                    |                                                                                                    |                                                                                                    |                                                                                                    |                                                                                            |                                                                                                    |                                                                                                   |                                                                                                    |                                                                                                |                                                                                                    |                                                                                                    |  |                                                                                                    |                                                                                                    |                                                                                                    |                                                                                                    |                                                                                                    |                                                                                                    |                                                                                                    |                                                                                                    |                                                                                                    |                                                                                                    |                                                                                                    |  |  |                                                                                                    |                                                                                                    |                                                                                            |                                                                                                    |                                                                                            |                                                                                                    |                                                                                                 |                                                                                                    |                                                                                               |                                                                                                    |                                                                                                    |  |                                                                                                    |                                                                                                    |                                                                                                    |                                                                                                    |                                                                                                    |                                                                                                    |                                                                                                    |                                                                                      |                                                    |                                                                                                    |                                                                                                    |        |                 |
| M15-19<br>M20-24<br>M25-29<br>M30-34<br>M35-39<br>M40-44<br>M45-49<br>M50-54<br>M55-59<br>M60-64<br>M55-69<br>M70-74<br>M75-79<br>M80-84<br>M85+<br>F15-19<br>F20-24<br>F20-24<br>F25-29<br>F30-34<br>F35-39                                                                                                    | Mean Total<br>energy)         SD<br>(% t<br>energy)           30.20         (% t<br>energy)           30.00         (% t<br>energy)           29.00         (% t<br>energy)           29.00         29.80           29.10         28.90           28.50         28.10           27.30         26.90           26.90         25.90           25.90         31.80           32.00         32.00           31.80         31.80                                                                                                    | Total fat<br>total<br>(3,40)<br>(4,40)<br>(4,50)<br>(4,50)<br>(4,50)     | Mean Saturated fat (% total energy) 10.40 (% total energy) 10.40 (% total energy) 9.90 (% total energy) 9.70 (% total energy) 9.70 ( | SD<br>Saturate<br>d fat (%<br>2.10<br>2.10<br>2.10<br>2.10<br>2.10<br>2.10<br>2.00<br>2.00                                                                                                    | Mean<br>MUFA SD<br>(% total (%<br>energy) en m<br>12.00<br>12.20<br>12.20<br>12.20<br>12.20<br>12.20<br>12.20<br>12.20<br>12.20<br>12.20<br>12.20<br>12.20<br>11.90<br>11.90<br>11.90<br>11.50<br>11.30<br>11.30<br>10.60<br>10.60<br>10.60<br>12.20<br>12.20<br>11.20<br>11.2    | MUFA Me<br>total (%)<br>ergy) ene<br>2.20<br>2.20<br>2.20<br>2.20<br>2.20<br>2.20<br>2.20<br>2.2                                                                                                    | ean PUFA SC<br>total to<br>ergy) en 1<br>4.60<br>4.70<br>4.70<br>4.80<br>4.80<br>4.80<br>4.80<br>4.80<br>4.70<br>4.70<br>4.70<br>4.70<br>4.70<br>4.50<br>4.50<br>4.50<br>4.30<br>4.20<br>4.00<br>4.00<br>5.10<br>5.20<br>5.30                                                                                                    | D PUFA (% c<br>tal c<br>(ergy) (<br>1.10<br>1.10<br>1.10<br>1.10<br>1.10<br>1.10<br>1.10<br>1.1                                                                                                    | Mean         S           Detary         D           tholester         0           or         or           361.50         381.10           385.10         356.10           356.10         335.10           324.80         307.20           290.60         290.60           274.80         224.80           307.20         234.30           216.80         216.80           216.80         278.30           278.30         278.30           277.20         262.30           254.00         254.00                                                                                                    | D<br>bletary<br>holester<br>126.00<br>129.70<br>130.80<br>127.60<br>121.40<br>112.10<br>112.10<br>112.10<br>107.60<br>102.20<br>97.70<br>97.70<br>92.00<br>87.00<br>87.00<br>87.00<br>99.20<br>99.20<br>99.20<br>99.20                                                                                                    |                                                                                                    | M15-19<br>M20-24<br>M25-29<br>M30-34<br>M35-39<br>M40-44<br>M45-49<br>M50-54<br>M55-59<br>M60-64<br>M65-69<br>M70-74<br>M75-79<br>M80-84<br>M75-79<br>M80-84<br>M85+<br>F15-19<br>F20-24<br>F20-24<br>F20-24<br>F25-29<br>F30-34<br>F35-39                                                                                                    | Mean Total fat<br>(% total energy)<br>29.82<br>29.77<br>29.58<br>29.57<br>29.53<br>29.19<br>28.97<br>28.65<br>28.97<br>28.67<br>26.02<br>25.25<br>25.25<br>25.25<br>31.76<br>31.88<br>31.91<br>31.84<br>31.91                                                                                                    | SD Total fat<br>(% total<br>energy)<br>4.441<br>4.441<br>4.440<br>4.430<br>4.430  | Mean<br>Saturated fat<br>(% total<br>energy)<br>10.40<br>10.30<br>10.10<br>9.90<br>9.70<br>9.40<br>9.20<br>8.60<br>8.60<br>8.60<br>8.80<br>8.80<br>7.80<br>7.80<br>7.80<br>7.80<br>10.90<br>10.70<br>10.60<br>10.40                                                                                                    | SD<br>Saturate<br>d fat (%<br>total<br>energy)<br>2.100<br>2.100<br>2.100<br>2.100<br>2.100<br>2.100<br>2.000<br>2.000<br>2.000<br>2.000<br>2.000<br>1.900<br>1.900<br>1.900<br>2.300<br>2.3000<br>2.3000<br>2.3000<br>2.3000<br>2.3000<br>2.3000<br>2.30000<br>2.30000000000                                                                                                    | Mean         SC           MUFA         M           (% total         (% energy)           12.00         12.20           12.20         12.20           12.20         12.20           12.20         12.20           11.20         11.30           11.100         11.30           11.00         10.60           10.60         12.20           12.21         11.30           11.30         11.30           11.40         12.40           12.40         12.40                                                                                                    | UFA F<br>total 2<br>220<br>2.20<br>2.10<br>2.10<br>2.10<br>2.10<br>2.10<br>2.10<br>2.10<br>2.10<br>2.10<br>2.10<br>2.10<br>2.10<br>2.10<br>2.20<br>2.10<br>2.10<br>2.10<br>2.10<br>2.10<br>2.20<br>2.10<br>2.10<br>2.10<br>2.10<br>2.10<br>2.20<br>2.20<br>2.10<br>2.10<br>2.10<br>2.10<br>2.10<br>2.20<br>2.10<br>2.10<br>2.10<br>2.20<br>2.20<br>2.10<br>2.10<br>2.10<br>2.10<br>2.40<br>2.4                                                                                      | Alean<br>PUFA (% SC<br>otal (%<br>(mergy) erg<br>4.60<br>4.70<br>4.70<br>4.70<br>4.70<br>4.70<br>4.70<br>4.70<br>4.70<br>4.70<br>4.70<br>4.70<br>4.70<br>4.70<br>4.70<br>4.70<br>5.00<br>5.20<br>5.30<br>5.30                                                                                                    | A A C C C C C C C C C C C C C C C C C C                                                                                                    | Mean 2<br>Dietary 0<br>holester 0<br>361.50<br>376.50<br>381.10<br>378.30<br>368.10<br>356.10<br>343.10<br>324.80<br>307.20<br>290.60<br>270.60<br>2290.60<br>234.30<br>216.80<br>216.80<br>216.80<br>277.20<br>282.20<br>277.20<br>254.00<br>274.00<br>274.00<br>254.00<br>274.00<br>275.00<br>275.00                                                                                                    | SD<br>Dietary<br>cholester<br>ol<br>(mg/d)<br>126.00<br>129.70<br>130.80<br>130.80<br>130.80<br>124.50<br>124.50<br>124.50<br>124.50<br>124.50<br>124.50<br>124.50<br>122.00<br>97.70<br>92.00<br>87.00<br>87.00<br>97.00<br>99.20<br>97.30<br>92.00<br>92.00                                                                                                    |         |                 |                                                                                                    |                                                                                                    |                                                                                           |                                                                                                    |                                                                                            |                                                                                                    |                                                                     |                                                                                                    |                                                                                               |                                                                                                    |                                                                                                    |  |                                                                                                    |                                                                                                    |                                                                                                    |                                                                                                    |                                                                                                    |                                                                                                    |                                                                                 |                                                                                                    |                                                    |                                                                                                    |                                                                                                    |  |  |                                                                                                    |                                                                                                    |                                                                                                    |                                                                                                    |                                                                                                   |                                                                                                    |                                                                                                 |                                                                                                    |                                                                                                    |                                                                                                    |                                                                                                    |  |                                                                                                    |                                                                                                    |                                                                                                    |                                                                                                    |                                                                                                    |                                                                                                    |                                                                                                    |                                                                                                    |                                         |                                                                                                    |                                                                                                    |  |  |                                                                                                    |                                                                                                    |                                                                                            |                                                                                                    |                                                                                            |                                                                                                    |                                                                                                  |                                                                                                    |                                                                                                 |                                                                                                    |                                                                                                    |  |                                                                                                    |                                                                                                    |                                                                                                    |                                                                                                    |                                                                                                    |                                                                                                    |                                                                                    |                                                                                                    |                                         |                                                                                                    |                                                                                                    |  |  |                                                                                                    |                                                                                                    |                                                                                                    |                                                                                                    |                                                                                            |                                                                                                    |                                                                                                   |                                                                                                    |                                                                                                |                                                                                                    |                                                                                                    |  |                                                                                                    |                                                                                                    |                                                                                                    |                                                                                                    |                                                                                                    |                                                                                                    |                                                                                                    |                                                                                                    |                                                                                                    |                                                                                                    |                                                                                                    |  |  |                                                                                                    |                                                                                                    |                                                                                            |                                                                                                    |                                                                                            |                                                                                                    |                                                                                                 |                                                                                                    |                                                                                               |                                                                                                    |                                                                                                    |  |                                                                                                    |                                                                                                    |                                                                                                    |                                                                                                    |                                                                                                    |                                                                                                    |                                                                                                    |                                                                                      |                                                    |                                                                                                    |                                                                                                    |        |                 |
| M15-19<br>M20-24<br>M25-29<br>M30-34<br>M35-39<br>M40-44<br>M45-49<br>M50-54<br>M55-59<br>M60-64<br>M65-69<br>M70-74<br>M75-79<br>M80-84<br>M85+<br>F15-19<br>F20-24<br>F25-29<br>F30-34<br>F35-39<br>F40-44                                                                                                    | Mean Total         SD           fat (% total         (% total           a0.20                                                                                                    | Total fat<br>total<br>rggy)<br>4.40<br>4.40<br>4.40<br>4.40<br>4.40<br>4.40<br>4.40<br>4.4                                                                                                    | Mean<br>Saturated<br>fat (% total<br>energy)<br>10.40<br>9.90<br>9.90<br>9.70<br>9.40<br>9.20<br>8.90<br>8.60<br>8.840<br>8.840<br>8.840<br>8.840<br>8.840<br>8.840<br>8.840<br>8.840<br>7.90<br>7.80<br>7.80<br>7.80<br>7.80<br>7.80<br>7.80<br>7.80<br>7.8                                                                                                    | SD<br>Saturate<br>d fat (%<br>2.10<br>2.10<br>2.10<br>2.10<br>2.10<br>2.10<br>2.00<br>2.00                                                                                                    | Mean         SD           MUFA         SD           energy)         enin           12.00         12.10           12.20         12.20           12.20         12.20           12.20         12.20           12.20         12.10           12.00         11.170           11.50         11.30           11.30         10.60           10.60         10.60           12.20         12.20           12.20         12.40           12.40         12.40           12.40         12.40                                                                                                    | MUFA Me<br>total (%<br>ergy) en<br>2.20<br>2.20<br>2.20<br>2.20<br>2.20<br>2.20<br>2.20<br>2.2                                                                                                    | an PUFA SC<br>total to<br>ergy) en fi<br>4.60<br>4.70<br>4.70<br>4.70<br>4.80<br>4.80<br>4.80<br>4.80<br>4.80<br>4.80<br>4.70<br>4.70<br>4.70<br>4.70<br>4.70<br>4.70<br>4.70<br>4.7                                                                                                    | DPUFA (% 0<br>tal c<br>(ergy) (<br>1.10<br>1.10<br>1.10<br>1.10<br>1.00<br>1.10<br>1.00<br>1.10<br>1.00<br>1.00<br>1.00<br>1.00<br>1.00<br>1.00<br>1.00<br>1.00<br>1.00<br>1.00<br>1.00<br>1.00<br>1.00<br>1.00<br>1.00<br>1.00<br>1.00<br>1.00<br>1.00<br>1.00<br>1.00<br>1.10<br>1.00<br>1.10<br>1.00<br>1.10<br>1.00<br>1.10<br>1.00<br>1.10<br>1.00<br>1.10<br>1.00<br>1.10<br>1.00<br>1.10<br>1.00<br>1.10<br>1.00<br>1.10<br>1.00<br>1.00<br>1                                                                                                    | Mean         S           biolester         D           biolester         0           361.50         3381.10           378.30         384.10           356.10         343.10           356.10         343.10           324.80         307.20           290.60         290.60           274.20         234.30           216.80         216.80           216.80         214.30           2774.20         224.30           2771.20         262.30           254.00         2545.20                                                                                                    | D<br>bietary<br>holester<br>126.00<br>129.70<br>130.80<br>130.00<br>127.60<br>121.40<br>116.60<br>112.140<br>112.140<br>112.140<br>107.60<br>102.20<br>97.70<br>92.00<br>97.00<br>87.00<br>87.00<br>87.00<br>87.00<br>87.00<br>99.20<br>99.30<br>99.50                                                                                                    |                                                                                                    | M15-19<br>M20-24<br>M25-29<br>M30-34<br>M30-34<br>M40-44<br>M45-49<br>M50-54<br>M55-59<br>M60-64<br>M65-69<br>M70-74<br>M75-79<br>M80-84<br>M75-79<br>M80-84<br>M85+<br>F15-19<br>F20-24<br>F25-29<br>F30-34<br>F35-39<br>F40-44                                                                                                    | Mean Total fat<br>(% total energy)<br>29.82<br>29.57<br>29.53<br>29.15<br>28.95<br>29.15<br>28.95<br>29.15<br>28.25<br>27.84<br>27.28<br>26.76<br>26.00<br>25.25<br>25.25<br>31.76<br>31.85<br>31.91<br>31.84<br>31.77<br>31.85                                                                                                    | SD Total fat<br>(% total<br>energy)<br>4.441<br>4.441<br>4.441<br>4.440<br>4.439<br>4.33<br>4.33<br>4.33<br>4.33<br>4.33<br>4.33<br>4.3                                                                                                    | Mean<br>Saturated fat<br>(% total<br>energy)<br>10.40<br>10.30<br>10.10<br>9.90<br>9.70<br>9.40<br>9.20<br>9.20<br>9.20<br>9.20<br>9.20<br>9.20<br>9.20<br>9.2                                                                                                    | SD<br>Saturate<br>d fat (%<br>total<br>energy)<br>2.10<br>2.10<br>2.10<br>2.10<br>2.10<br>2.00<br>2.00<br>2.00                                                                                                    | Mean         SC           MUFA         M           (% total         (%           energy)         en           12.20         12.20           12.20         12.20           12.20         12.20           12.20         12.20           11.20         11.30           11.50         11.50           11.30         11.60           12.40         12.40           12.30         12.40           12.40         12.40           12.40         12.40                                                                                                    | UFA et<br>ergy) a<br>2.20<br>2.20<br>2.20<br>2.20<br>2.20<br>2.20<br>2.20<br>2.2                                                                                                    | Alean<br>UUFA (% SC<br>otal (%<br>(mergy) er (<br>4.70<br>4.70<br>4.70<br>4.80<br>4.80<br>4.80<br>4.80<br>4.80<br>4.80<br>4.80<br>4.70<br>4.70<br>4.70<br>4.70<br>4.70<br>4.70<br>4.70<br>4.7                                                                                                    | N N C C PUFA c c total c c c c c c c c c c c c c c c c c c c                                                                                                    | Mean 2<br>bioletary 1<br>holester 0<br>3 361.50<br>376.50<br>381.10<br>378.30<br>388.10<br>3368.10<br>3368.10<br>3368.10<br>3368.10<br>3368.10<br>3378.30<br>234.30<br>200.60<br>270.60<br>254.20<br>254.20<br>216.80<br>216.80 | SD<br>Dietary<br>cholester<br>ol<br>(mg/d)<br>126.00<br>129.70<br>130.80<br>124.50<br>124.50<br>127.00<br>127.00                                                                                                    |         |                 |                                                                                                    |                                                                                                    |                                                                                           |                                                                                                    |                                                                                            |                                                                                                    |                                                                     |                                                                                                    |                                                                                               |                                                                                                    |                                                                                                    |  |                                                                                                    |                                                                                                    |                                                                                                    |                                                                                                    |                                                                                                    |                                                                                                    |                                                                                 |                                                                                                    |                                                    |                                                                                                    |                                                                                                    |  |  |                                                                                                    |                                                                                                    |                                                                                                    |                                                                                                    |                                                                                                   |                                                                                                    |                                                                                                 |                                                                                                    |                                                                                                    |                                                                                                    |                                                                                                    |  |                                                                                                    |                                                                                                    |                                                                                                    |                                                                                                    |                                                                                                    |                                                                                                    |                                                                                                    |                                                                                                    |                                         |                                                                                                    |                                                                                                    |  |  |                                                                                                    |                                                                                                    |                                                                                            |                                                                                                    |                                                                                            |                                                                                                    |                                                                                                  |                                                                                                    |                                                                                                 |                                                                                                    |                                                                                                    |  |                                                                                                    |                                                                                                    |                                                                                                    |                                                                                                    |                                                                                                    |                                                                                                    |                                                                                    |                                                                                                    |                                         |                                                                                                    |                                                                                                    |  |  |                                                                                                    |                                                                                                    |                                                                                                    |                                                                                                    |                                                                                            |                                                                                                    |                                                                                                   |                                                                                                    |                                                                                                |                                                                                                    |                                                                                                    |  |                                                                                                    |                                                                                                    |                                                                                                    |                                                                                                    |                                                                                                    |                                                                                                    |                                                                                                    |                                                                                                    |                                                                                                    |                                                                                                    |                                                                                                    |  |  |                                                                                                    |                                                                                                    |                                                                                            |                                                                                                    |                                                                                            |                                                                                                    |                                                                                                 |                                                                                                    |                                                                                               |                                                                                                    |                                                                                                    |  |                                                                                                    |                                                                                                    |                                                                                                    |                                                                                                    |                                                                                                    |                                                                                                    |                                                                                                    |                                                                                      |                                                    |                                                                                                    |                                                                                                    |        |                 |
| M15-19<br>M20-24<br>M25-29<br>M30-34<br>M35-39<br>M40-44<br>M35-49<br>M50-54<br>M55-59<br>M60-64<br>M55-59<br>M60-64<br>M70-74<br>M70-74<br>M70-74<br>M70-74<br>M80-84<br>M80-84<br>M85+<br>F15-19<br>F20-24<br>F25-29<br>F30-34<br>F35-39<br>F40-44<br>F45-49                                                                                                    | Mean Total<br>fat (% total<br>energy)         SD<br>energy<br>energy           30.20         (% total<br>(% total<br>29.70           30.00         29.80           29.70         29.40           29.40         28.90           28.90         28.50           28.10         27.80           27.80         26.90           26.90         26.40           25.90         25.90           31.80         32.00           31.80         31.60           31.30         31.30                                                                                                    | Total fat<br>(78)<br>4.40<br>4.40<br>4.30<br>4.30<br>4.30<br>4.30<br>4.50<br>4.50<br>4                                                                                                    | Mean<br>Saturated<br>fat (% total<br>energy)<br>10.40<br>10.30<br>10.10<br>9.70<br>9.70<br>9.70<br>9.70<br>9.40<br>9.70<br>9.80<br>8.80<br>8.80<br>7.80<br>7.80<br>7.80<br>7.80<br>7.80<br>7                                                                                                    | SD<br>Saturate<br>d fat (%<br>control<br>2.10<br>2.10<br>2.10<br>2.10<br>2.10<br>2.10<br>2.10<br>2.00<br>2.0                                                                                                    | Mean<br>MUFA SD<br>(% total %<br>energy) en<br>12.00<br>12.10<br>12.20<br>12.20<br>12.20<br>12.20<br>12.20<br>12.20<br>12.20<br>12.20<br>12.00<br>11.90<br>11.50<br>11.30<br>11.00<br>11.50<br>11.30<br>11.00<br>10.60<br>10.60<br>1 | MUFA Me<br>total (%<br>ergy) ene<br>2.20<br>2.20<br>2.20<br>2.20<br>2.20<br>2.20<br>2.20<br>2.2                                                                                                    | an PUFA SC<br>total to<br>rgy) en<br>4.60<br>4.70<br>4.70<br>4.70<br>4.80<br>4.80<br>4.80<br>4.80<br>4.80<br>4.70<br>4.70<br>4.70<br>4.70<br>4.70<br>4.70<br>4.70<br>4.7                                                                                                    | PUFA (% 0<br>tal<br>ctal<br>ctal<br>ctal<br>ctal<br>ctal<br>ctal<br>ctal                                                                                                    | Mean         S           Detary         D           Detary         D           or         0           mg/d)         (r           361.50         3           361.50         3           361.50         3           361.50         3           378.30         3           368.10         3           364.10         3           378.30         2           270.60         2           243.00         2           216.80         2           226.20         2           271.20         2           262.30         2           254.00         2           254.00         2           245.20         2           262.30         2                                                                                                    | D<br>bletary<br>holester<br>126.00<br>129.70<br>130.80<br>130.00<br>127.60<br>121.40<br>116.60<br>112.10<br>107.60<br>112.10<br>107.60<br>97.70<br>97.70<br>92.00<br>87.00<br>87.00<br>87.00<br>87.00<br>99.20<br>99.20<br>95.00<br>95.00     |                                                                                                    | M15-19<br>M20-24<br>M35-29<br>M30-34<br>M35-39<br>M40-44<br>M35-59<br>M50-54<br>M55-59<br>M50-54<br>M55-69<br>M70-74<br>M55-69<br>M70-74<br>M55-69<br>M70-74<br>M80-84<br>M85+<br>F15-19<br>F20-24<br>F25-29<br>F30-34<br>F35-39<br>F40-44<br>F45-49                                                                                                    | Mean Total fat<br>(% total energy)<br>29.83<br>29.77<br>29.55<br>29.37<br>29.35<br>29.37<br>28.67<br>28.52<br>27.84<br>27.28<br>27.28<br>27.29<br>27.29<br>27.29<br>27.29<br>27.29<br>27.2 | SD Total fat<br>(% total<br>energy)<br>4 4.41<br>4 4.41<br>4 4.41<br>4 4.40<br>4 4.30<br>4 4.30<br>4 4.30<br>4 4.33<br>4 4.33<br>4 4.33<br>4 4.33<br>4 4.33<br>4 4.33<br>4 4.32<br>4 4.33<br>4 4.32<br>4 4.32<br>4 4.33<br>4 4.33<br>4 4.33<br>4 4.33<br>4 4.33<br>4 4.33<br>4 4.33<br>4 4.33<br>4 4.33<br>4 4.33<br>4 4.33<br>4 4.33<br>4 4.33<br>4 4.33<br>4 4.33<br>4 4.33<br>4 4.33<br>4 4.33<br>4 4.33<br>4 4.33<br>4 4.33<br>4 4.33<br>4 4.33<br>4 4.33<br>4 4.33<br>4 4.33<br>4 4.33<br>4 4.33<br>4 4.34<br>4 4.34                                                                                                    | Mean<br>Saturated fat<br>(% total<br>energy)<br>10.40<br>10.30<br>10.10<br>9.90<br>9.70<br>9.40<br>9.20<br>8.90<br>8.80<br>8.840<br>8.80<br>8.840<br>8.80<br>7.80<br>7.80<br>7.80<br>7.80<br>10.90<br>10.70<br>10.60<br>10.40<br>10.30<br>10.40<br>10.30<br>10.40<br>10.30<br>10.40                                                                                                    | SD<br>Saturate<br>d fat (%<br>total<br>energy)<br>2.100<br>2.100<br>2.100<br>2.100<br>2.100<br>2.100<br>2.000<br>2.0000<br>2.000<br>2.0000<br>2.0000<br>2.0000<br>2.0000<br>2.0000<br>2.0000<br>2.00000000                                                                                                    | Mean         SC           MUFA         M           (% total         (%           12.00         12.00           12.20         12.20           12.20         12.20           12.20         12.20           12.20         12.20           12.20         12.20           12.20         12.10           11.70         11.30           11.100         11.60           11.30         11.60           11.40         12.40           12.40         12.40           12.40         12.40           12.40         12.40           12.40         12.40           12.40         12.40           12.40         12.40                                                                                                    | UFA F<br>total t<br>2.20<br>2.20<br>2.20<br>2.20<br>2.20<br>2.20<br>2.20<br>2.2                                                                                                    | Alean<br>ULFA (% SC<br>otal (%<br>(mergy) en<br>4.70<br>4.70<br>4.70<br>4.80<br>4.80<br>4.80<br>4.80<br>4.80<br>4.80<br>4.70<br>4.70<br>4.70<br>4.70<br>4.70<br>4.70<br>4.70<br>4.70<br>5.00<br>5.00<br>5.30<br>5.30<br>5.30<br>5.30                                                                                                    | N N C<br>PUFA c<br>is total of<br>is total of<br>1.10<br>1.10<br>1.10<br>1.10<br>1.10<br>1.10<br>1.10<br>1.1                                                                                                    | Mean S<br>Dietary C<br>holester (<br>376.50<br>3361.50<br>3361.50<br>3361.50<br>3361.10<br>3368.10<br>3368.10<br>3368.10<br>3368.10<br>326.20<br>234.30<br>216.80<br>216.80<br>216.80<br>216.80<br>221.80<br>221.80<br>221.80<br>221.80<br>225.20<br>235.20                                                                                                    | SD<br>Dietary<br>cholester<br>ol<br>(mg/d)<br>126.00<br>129.00<br>130.80<br>127.60<br>124.50<br>124.50<br>124.50<br>124.50<br>124.50<br>124.50<br>124.50<br>124.50<br>124.50<br>124.50<br>124.50<br>120.00<br>97.70<br>97.70<br>9    |         |                 |                                                                                                    |                                                                                                    |                                                                                           |                                                                                                    |                                                                                            |                                                                                                    |                                                                     |                                                                                                    |                                                                                               |                                                                                                    |                                                                                                    |  |                                                                                                    |                                                                                                    |                                                                                                    |                                                                                                    |                                                                                                    |                                                                                                    |                                                                                 |                                                                                                    |                                                    |                                                                                                    |                                                                                                    |  |  |                                                                                                    |                                                                                                    |                                                                                                    |                                                                                                    |                                                                                                   |                                                                                                    |                                                                                                 |                                                                                                    |                                                                                                    |                                                                                                    |                                                                                                    |  |                                                                                                    |                                                                                                    |                                                                                                    |                                                                                                    |                                                                                                    |                                                                                                    |                                                                                                    |                                                                                                    |                                         |                                                                                                    |                                                                                                    |  |  |                                                                                                    |                                                                                                    |                                                                                            |                                                                                                    |                                                                                            |                                                                                                    |                                                                                                  |                                                                                                    |                                                                                                 |                                                                                                    |                                                                                                    |  |                                                                                                    |                                                                                                    |                                                                                                    |                                                                                                    |                                                                                                    |                                                                                                    |                                                                                    |                                                                                                    |                                         |                                                                                                    |                                                                                                    |  |  |                                                                                                    |                                                                                                    |                                                                                                    |                                                                                                    |                                                                                            |                                                                                                    |                                                                                                   |                                                                                                    |                                                                                                |                                                                                                    |                                                                                                    |  |                                                                                                    |                                                                                                    |                                                                                                    |                                                                                                    |                                                                                                    |                                                                                                    |                                                                                                    |                                                                                                    |                                                                                                    |                                                                                                    |                                                                                                    |  |  |                                                                                                    |                                                                                                    |                                                                                            |                                                                                                    |                                                                                            |                                                                                                    |                                                                                                 |                                                                                                    |                                                                                               |                                                                                                    |                                                                                                    |  |                                                                                                    |                                                                                                    |                                                                                                    |                                                                                                    |                                                                                                    |                                                                                                    |                                                                                                    |                                                                                      |                                                    |                                                                                                    |                                                                                                    |        |                 |
| M15-19<br>M20-24<br>M25-29<br>M30-34<br>M35-39<br>M40-44<br>M45-49<br>M50-54<br>M55-59<br>M60-64<br>M65-69<br>M70-74<br>M75-79<br>M80-84<br>M85+<br>F15-19<br>F20-24<br>F25-29<br>F30-34<br>F35-39<br>F40-44<br>F45-49<br>F50-54                                                                                                    | Mean Total<br>energy)         SD<br>(%<br>(%<br>energy)           30.20         (%<br>(%<br>(%)           30.00         (%)           20.01         (%)           20.02         (%)           20.01         (%)           29.00         (%)           29.10         (%)           28.90         (%)           28.90         (%)           28.10         (%)           27.80         (%)           26.90         (%)           26.90         (%)           25.90         (%)           31.80         (%)           31.80         (%)           31.80         (%)           31.80         (%)           31.30         (%)                                                                                                    | Total fat<br>total<br>(rgy)<br>4.40<br>4.40<br>4.40<br>4.40<br>4.40<br>4.40<br>4.40<br>4.4                                                                                                    | Mean<br>Saturated<br>fat (% total<br>energy)<br>10.40<br>10.10<br>9.90<br>9.70<br>9.40<br>9.20<br>8.60<br>8.40<br>8.80<br>8.80<br>7.80<br>7.80<br>7.80<br>7.80<br>7.80<br>7.8                                                                                                    | SD<br>Saturate<br>d fat (%<br>total<br>2.10<br>2.10<br>2.10<br>2.10<br>2.10<br>2.00<br>2.00<br>2.00                                                                                                    | Mean<br>MUFA SD<br>(% total (%<br>energy) energy)<br>12.00<br>12.20<br>12.20<br>1    | MUFA Me<br>total (%<br>ergy) ene<br>2.20<br>2.20<br>2.20<br>2.20<br>2.20<br>2.20<br>2.20<br>2.2                                                                                                    | an PUFA SC<br>total to<br>ergy) en 4<br>4.60<br>4.70<br>4.70<br>4.70<br>4.70<br>4.70<br>4.70<br>4.70<br>4.7                                                                                                    | D PUFA (% C<br>tal c<br>(ergy) (<br>1.10<br>1.10<br>1.10<br>1.10<br>1.10<br>1.10<br>1.10<br>1.1                                                                                                    | Mean         S           Dietary         D           jholester         C           jholester         C      jholester         <                                                                                                    | D<br>belatary<br>holester<br>4<br>mg/d)<br>122.00<br>129.70<br>130.80<br>130.80<br>127.60<br>124.50<br>112.450<br>112.450<br>112.450<br>112.10<br>107.60<br>102.20<br>97.70<br>97.70<br>97.70<br>97.70<br>97.70<br>97.70<br>97.70<br>97.70<br>97.70<br>97.70<br>97.70<br>97.70<br>97.70<br>97.70<br>97.70<br>97.70<br>97.70<br>97.70<br>97.70<br>97.70<br>97.70<br>97.70<br>97.70<br>97.70<br>97.70<br>97.70<br>97.50<br>95.50<br>95.50<br>95.50<br>95.50                                                                                                    |                                                                                                    | M15-19<br>M20-24<br>M25-29<br>M30-34<br>M40-44<br>M45-49<br>M50-54<br>M55-59<br>M60-64<br>M55-69<br>M70-74<br>M75-79<br>M70-74<br>M75-79<br>M80-84<br>M85+<br>F15-19<br>F15-19<br>F15-19<br>F20-24<br>F20-24<br>F25-29<br>F30-34<br>F35-39<br>F40-44<br>F45-49<br>F50-54                                                                                                    | Mean Total fat<br>(% total energy)<br>29.83<br>29.77<br>29.56<br>29.57<br>29.39<br>29.19<br>28.67<br>28.67<br>28.67<br>28.67<br>26.07<br>25.25<br>25.25<br>25.25<br>31.76<br>31.88<br>31.91<br>31.84<br>31.77<br>31.58<br>31.22<br>31.25                                                                                                    | SD Total fat<br>(% total<br>energy)<br>2 4.41<br>4.41<br>4.44<br>4.42<br>4.42<br>4.43<br>4.43<br>4.43<br>4.43<br>4.43                                                                                                    | Mean<br>Saturated fat<br>(% total<br>energy)<br>9.00<br>9.70<br>9.70<br>9.70<br>9.70<br>9.70<br>9.80<br>8.80<br>8.80<br>8.80<br>8.80<br>7.90<br>7.80<br>7.80<br>7.80<br>7.80<br>10.90<br>10.70<br>10.50<br>10.40<br>10.40<br>10.30<br>10.10<br>9.90<br>9.70<br>9.70<br>9.70<br>9.70<br>9.70<br>9.70<br>9.7                                                                                                    | SD<br>Saturate<br>d fat (%<br>total<br>energy)<br>2.100<br>2.100<br>2.100<br>2.100<br>2.100<br>2.100<br>2.000<br>2.000<br>2.000<br>1.900<br>1.900<br>1.900<br>1.900<br>2.000<br>2.0000<br>2.000<br>2.0000<br>2.0000<br>2.0000<br>2.0000<br>2.0000<br>2.0000<br>2.00000<br>2.00000000                                                                                                    | Mean SC<br>MUFA M<br>(% total (%<br>energy) en<br>12.00<br>12.20<br>12.2 | UFA F<br>itotal te<br>2,20<br>2,20<br>2,20<br>2,20<br>2,20<br>2,20<br>2,20<br>2,2                                                                                                    | Alean<br>PUFA (% SE<br>otal (%<br>(%<br>4.70<br>4.70<br>4.80<br>4.70<br>4.70<br>4.70<br>4.70<br>4.70<br>4.70<br>4.70<br>4.70<br>4.70<br>4.70<br>4.70<br>4.70<br>4.70<br>5.00<br>5.10<br>5.30<br>5.30<br>5.30<br>5.30                                                                                                    | N N C C PUFA c c c c c c c c c c c c c c c c c c c                                                                                                    | Mean 2<br>bietary 0<br>holester 0<br>376.50<br>376.50<br>381.10<br>378.30<br>368.10<br>338.10<br>3368.10<br>3368.10<br>3343.10<br>324.80<br>307.20<br>290.60<br>270.60<br>2290.60<br>270.60<br>224.20<br>234.30<br>216.80<br>216.80<br>216.80<br>216.80<br>226.20<br>226.20<br>225.20<br>225.20<br>236.20<br>225.20<br>236.20<br>228.20                                                                                                    | SD<br>Dietary<br>cholester<br>ol<br>(mg/d)<br>126.00<br>129.70<br>130.80<br>124.50<br>121.40<br>1124.50<br>121.40<br>102.20<br>97.70<br>92.00<br>87.00<br>87.00<br>97.30<br>99.20<br>97.30<br>95.00<br>95.00<br>92.90<br>95.00<br>85.80                                                                                                    |         |                 |                                                                                                    |                                                                                                    |                                                                                           |                                                                                                    |                                                                                            |                                                                                                    |                                                                     |                                                                                                    |                                                                                               |                                                                                                    |                                                                                                    |  |                                                                                                    |                                                                                                    |                                                                                                    |                                                                                                    |                                                                                                    |                                                                                                    |                                                                                 |                                                                                                    |                                                    |                                                                                                    |                                                                                                    |  |  |                                                                                                    |                                                                                                    |                                                                                                    |                                                                                                    |                                                                                                   |                                                                                                    |                                                                                                 |                                                                                                    |                                                                                                    |                                                                                                    |                                                                                                    |  |                                                                                                    |                                                                                                    |                                                                                                    |                                                                                                    |                                                                                                    |                                                                                                    |                                                                                                    |                                                                                                    |                                         |                                                                                                    |                                                                                                    |  |  |                                                                                                    |                                                                                                    |                                                                                            |                                                                                                    |                                                                                            |                                                                                                    |                                                                                                  |                                                                                                    |                                                                                                 |                                                                                                    |                                                                                                    |  |                                                                                                    |                                                                                                    |                                                                                                    |                                                                                                    |                                                                                                    |                                                                                                    |                                                                                    |                                                                                                    |                                         |                                                                                                    |                                                                                                    |  |  |                                                                                                    |                                                                                                    |                                                                                                    |                                                                                                    |                                                                                            |                                                                                                    |                                                                                                   |                                                                                                    |                                                                                                |                                                                                                    |                                                                                                    |  |                                                                                                    |                                                                                                    |                                                                                                    |                                                                                                    |                                                                                                    |                                                                                                    |                                                                                                    |                                                                                                    |                                                                                                    |                                                                                                    |                                                                                                    |  |  |                                                                                                    |                                                                                                    |                                                                                            |                                                                                                    |                                                                                            |                                                                                                    |                                                                                                 |                                                                                                    |                                                                                               |                                                                                                    |                                                                                                    |  |                                                                                                    |                                                                                                    |                                                                                                    |                                                                                                    |                                                                                                    |                                                                                                    |                                                                                                    |                                                                                      |                                                    |                                                                                                    |                                                                                                    |        |                 |
| M15-19<br>M20-24<br>M25-29<br>M30-34<br>M35-39<br>M40-44<br>M45-49<br>M50-54<br>M55-59<br>M60-64<br>M55-69<br>M70-74<br>M75-79<br>M80-84<br>M85+<br>F15-19<br>F20-24<br>F20-24<br>F25-29<br>F30-34<br>F35-39<br>F40-44<br>F45-49<br>F50-54<br>F55-59                                                                                                    | Mean Total<br>energy)         SD<br>(% 4)<br>energy)           30.20         (% 4)<br>(% 4)<br>energy)           30.00         (% 4)<br>(% 4)<br>(% | Total fat<br>total<br>(************************************                                                                                                    | Mean         Saturated           Saturated         anergy)           10.40         10.10           9.90         9.70           9.40         9.20           8.90         8.60           8.400         8.40           8.20         8.00           7.80         7.80           10.00         10.60           10.40         10.60           10.40         10.30           10.90         10.60           10.40         9.90           9.90         9.90           9.90         9.90           9.80         9.60                                                                                                    | SD<br>Saturate<br>d fat (%<br>2.10<br>2.10<br>2.10<br>2.10<br>2.10<br>2.10<br>2.00<br>2.00                                                                                                    | Mean<br>MUFA SD<br>(% total (%<br>energy) en<br>12.00<br>12.20<br>12.20<br>12.20<br>12.20<br>12.20<br>12.20<br>11.20<br>11.20<br>11.00<br>11.00<br>11.00<br>11.00<br>11.30<br>11.30<br>11.20<br>11.20<br>11.30<br>11.30<br>11.30<br>11.30<br>11.30<br>11.20<br>11.20<br>11.30<br>11.30<br>11.30<br>11.20<br>11.20<br>11.30<br>11.30<br>11.30<br>11.20<br>11.20<br>11.30<br>11.30<br>11.20<br>11.20<br>11.20<br>11.30<br>11.20<br>11.20<br>11.20<br>11.30<br>11.20<br>11.20     | MUFA Me<br>total (%<br>ergy) ente<br>2.20<br>2.20<br>2.20<br>2.20<br>2.20<br>2.20<br>2.20<br>2.2                                                                                                    | an PUFA SC<br>total o<br>ergy) en 1<br>4.60<br>4.70<br>4.80<br>4.80<br>4.80<br>4.80<br>4.80<br>4.80<br>4.80<br>4.70<br>4.60<br>4.50<br>4.60<br>4.00<br>5.10<br>5.10<br>5.10<br>5.10<br>5.10<br>5.30<br>5.30<br>5.30<br>5.30<br>5.30                                                                                                    | D PUFA (% c<br>tal c<br>(ergy) (<br>1.10)<br>1.10<br>1.10<br>1.10<br>1.10<br>1.10<br>1.10<br>1.1                                                                                                    | Mean         S           bloctary         D           cholester         0           galo         0           galo         0           376.50         3           381.10         1           376.30         3           385.10         3           356.10         1           324.80         3           307.20         2           290.60         2           245.420         2           216.80         2           216.80         2           277.20         2           245.20         2           254.00         2           276.80         2           276.80         2           278.30         2           254.00         2           262.30         2           254.00         2           236.20         2           238.20         2           238.20         2           238.20         2           238.20         2           238.20         2           238.20         2      238.20         2 <tr tbo<="" td=""><td>D<br/>bietary<br/>holester<br/>126.00<br/>129.70<br/>130.80<br/>127.60<br/>124.50<br/>121.40<br/>116.60<br/>112.10<br/>107.60<br/>102.20<br/>97.70<br/>97.70<br/>97.70<br/>92.00<br/>87.00<br/>87.00<br/>87.00<br/>87.00<br/>99.20<br/>99.20<br/>99.20<br/>99.20<br/>99.20<br/>99.50<br/>88.10<br/>85.80</td><td></td><td>M15-19<br/>M20-24<br/>M25-29<br/>M30-34<br/>M35-39<br/>M40-44<br/>M45-49<br/>M50-54<br/>M50-54<br/>M50-54<br/>M50-64<br/>M55-59<br/>M50-64<br/>M55-59<br/>M70-74<br/>M75-79<br/>M80-84<br/>M85+<br/>F15-19<br/>F20-24<br/>F25-29<br/>F30-34<br/>F35-39<br/>F40-44<br/>F35-39<br/>F40-44<br/>F55-59</td><td>Mean Total fat<br/>(% total energy)<br/>29.82<br/>29.57<br/>29.58<br/>29.57<br/>29.58<br/>29.919<br/>28.97<br/>28.67<br/>28.62<br/>28.22<br/>27.84<br/>27.28<br/>26.67<br/>26.02<br/>25.25<br/>25.25<br/>27.52<br/>31.76<br/>31.88<br/>31.91<br/>31.88<br/>31.91<br/>31.83<br/>31.20<br/>31.00<br/>30.67</td><td>SD Total fat<br/>(% total<br/>energy)<br/>energy)<br/>4.411<br/>4.414<br/>4.400<br/>4.430<br/>4.430<br/>4.430<br/>4.430<br/>4.430<br/>4.430<br/>4.430<br/>4.430<br/>4.430<br/>4.430<br/>4.430<br/>4.430<br/>4.430<br/>4.430<br/>4.430<br/>4.430<br/>4.430<br/>4.427<br/>4.427<br/>4.427<br/>4.427<br/>4.427<br/>4.429<br/>4.492<br/>4.492<br/>4.493<br/>4.493<br/>4.49</td><td>Mean<br/>Saturated fat<br/>(% total<br/>energy)<br/>10.40<br/>10.30<br/>10.10<br/>9.90<br/>9.70<br/>9.40<br/>9.20<br/>8.80<br/>8.60<br/>8.80<br/>8.80<br/>8.80<br/>8.80<br/>8.80<br/>7.80<br/>7.80<br/>7.8</td><td>SD<br/>Saturate<br/>d fat (%<br/>total<br/>energy)<br/>2.100<br/>2.100<br/>2.100<br/>2.100<br/>2.100<br/>2.100<br/>2.000<br/>2.000<br/>2.000<br/>2.000<br/>2.000<br/>1.900<br/>1.900<br/>1.900<br/>1.900<br/>2.300<br/>2.300<br/>2.200<br/>2.300<br/>2.200<br/>2.300<br/>2.200<br/>2.200<br/>2.200<br/>2.300<br/>2.200<br/>2.200</td><td>Mean         SD           MUFA         M           (% total         (% energy)           energy)         en           12.20         12.20           12.20         12.20           12.20         12.20           12.20         12.20           11.20         11.20           11.100         11.60           10.600         11.30           11.30         11.30           11.20         12.20           12.240         12.40           12.40         12.40           12.40         12.40           12.40         12.40           12.40         12.40           12.40         12.40           12.40         12.40           12.40         12.40</td><td>UFA (<br/>tota) (<br/>construction) (<br/>construction) (</td><td>Alean<br/>PUFA (% SC<br/>otal (%<br/>(mergy) er<br/>4.60<br/>4.70<br/>4.70<br/>4.80<br/>4.80<br/>4.80<br/>4.70<br/>4.70<br/>4.70<br/>4.70<br/>4.70<br/>4.70<br/>4.70<br/>4.70<br/>4.70<br/>5.0<br/>5.10<br/>5.20<br/>5.30<br/>5.30<br/>5.30<br/>5.30<br/>5.30</td><td>A R C C C C C C C C C C C C C C C C C C</td><td>Mean 2<br/>helester (<br/>a 361.50<br/>376.50<br/>376.50<br/>381.10<br/>368.10<br/>356.10<br/>356.10<br/>324.80<br/>307.20<br/>290.60<br/>270.60<br/>229.060<br/>234.30<br/>216.80<br/>216.80<br/>216.80<br/>216.80<br/>271.20<br/>262.30<br/>274.20<br/>225.400<br/>274.20<br/>225.400<br/>225.400<br/>225.400<br/>216.80<br/>216.80<br/>216</td><td>SD<br/>Dietary<br/>cholester<br/>ol<br/>(mg/d)<br/>126.00<br/>129.70<br/>130.80<br/>130.80<br/>124.50<br/>121.40<br/>112.10<br/>107.60<br/>102.00<br/>97.70<br/>92.00<br/>87.00<br/>87.00<br/>97.30<br/>99.290<br/>9.50<br/>85.80<br/>9.55<br/>88.10<br/>85.80<br/>83.55</td><td></td><td></td></tr> <tr><td>M15-19<br/>M20-24<br/>M25-29<br/>M30-34<br/>M35-39<br/>M40-44<br/>M35-49<br/>M50-54<br/>M55-59<br/>M60-64<br/>M55-69<br/>M70-74<br/>M75-79<br/>M80-84<br/>M85+<br/>F15-19<br/>F20-24<br/>F25-29<br/>F30-34<br/>F35-39<br/>F40-44<br/>F55-59<br/>F60-64</td><td>Mean Total<br/>fat (% total<br/>energy)         SD<br/>energy<br/>energy           30.20         (% t<br/>9.30,00           29.30         (% t<br/>9.30,00           29.30         29.70           29.40         29.70           29.40         29.70           29.40         29.70           28.90         28.50           28.50         28.50           27.80         27.80           27.30         26.90           25.90         25.90           31.80         32.00           31.80         31.90           31.80         31.30           31.30         31.30           31.30         31.30           30.70         30.40</td><td>Total fat<br/>total<br/>rgy)<br/>4.40<br/>4.40<br/>4.40<br/>4.40<br/>4.40<br/>4.40<br/>4.40<br/>4.4</td><td>Mean           Saturated           fat (% total           energy)           10.40           10.10           9.90           9.70           9.40           9.20           8.90           8.60           8.40           8.00           7.80           7.80           10.90           10.70           10.60           9.90           9.90           9.90           9.90           9.90           9.90           9.90           9.90           9.90           9.90           9.80           9.60           9.50</td><td>SD<br/>Saturate<br/>d fat (%<br/>2.10<br/>2.10<br/>2.10<br/>2.10<br/>2.10<br/>2.10<br/>2.00<br/>2.00</td><td>Mean         SD           MUFA         SD           energy)         enor           12.00         12.10           12.20         12.20           12.20         12.20           12.20         12.20           12.20         12.10           11.20         11.170           11.50         11.30           11.60         11.40           12.20         12.20           12.20         12.20           12.20         12.30           12.30         12.40           12.40         12.40           12.40         12.40           12.40         12.40           12.40         12.40           12.40         12.40           12.40         12.40           12.40         12.40           12.40         12.40           12.40         12.40           12.40         12.40           12.40         12.40           12.40         12.40           12.40         12.40</td><td>MUFA Me<br/>total (%-<br/>ergy) = = = = = = = = = = = = = = = = = = =</td><td>an PUFA SC<br/>total of<br/>ergy) en a<br/>4.60<br/>4.70<br/>4.70<br/>4.70<br/>4.80<br/>4.80<br/>4.80<br/>4.80<br/>4.80<br/>4.80<br/>4.70<br/>4.70<br/>4.70<br/>4.70<br/>4.70<br/>4.70<br/>4.70<br/>4.7</td><td>PUFA (% c<br/>tal c<br/>(ergy) (<br/>1.10<br/>1.10<br/>1.10<br/>1.10<br/>1.10<br/>1.10<br/>1.10<br/>1.1</td><td>Mean         S           bioletary         D           bioletary         D           361.50         3           376.30         3           381.10         3           356.10         3           368.10         3           356.10         3           364.10         3           324.80         3           207.00         2           220.60         2           243.30         2           243.30         2           243.30         2           271.20         2           262.30         2           274.30         2           274.20         2           245.20         2           245.20         2           210.50         2           212.50         2</td><td>D<br/>bietary<br/>holester<br/>126.00<br/>129.70<br/>130.80<br/>127.60<br/>121.40<br/>116.60<br/>112.10<br/>107.60<br/>102.20<br/>97.70<br/>92.00<br/>97.00<br/>87.00<br/>87.00<br/>87.00<br/>87.00<br/>99.20<br/>99.20<br/>99.30<br/>99.30<br/>99.30<br/>95.00<br/>99.30<br/>95.00<br/>95.00<br/>95</td><td></td><td>M15-19<br/>M20-24<br/>M25-29<br/>M30-34<br/>M30-34<br/>M35-39<br/>M40-44<br/>M45-49<br/>M50-54<br/>M55-59<br/>M60-64<br/>M65-69<br/>M70-74<br/>M75-79<br/>M80-84<br/>M75-79<br/>M80-84<br/>M75-79<br/>M80-84<br/>M75-79<br/>F15-19<br/>F20-24<br/>F25-29<br/>F30-34<br/>F35-39<br/>F40-44<br/>F45-49<br/>F55-55<br/>F55-59<br/>F60-64</td><td>Mean Total fat<br/>(% total energy)<br/>29.82<br/>29.57<br/>29.53<br/>29.15<br/>28.95<br/>29.15<br/>28.95<br/>27.84<br/>27.28<br/>27.28<br/>27.29<br/>27.29<br/>27.29<br/>27.28<br/>27.29<br/>27.2</td><td>SD Total fat<br/>(% total<br/>energy)<br/>energy)<br/>4.441<br/>4.441<br/>4.441<br/>4.442<br/>4.439<br/>4.439<br/>4.332<br/>4.438<br/>4.335<br/>4.432<br/>4.335<br/>4.432<br/>4.432<br/>4.432<br/>4.432<br/>4.432<br/>4.432<br/>4.432<br/>4.432<br/>4.432<br/>4.432<br/>4.432<br/>4.432<br/>4.432<br/>4.432<br/>4.432<br/>4.432<br/>4.432<br/>4.432<br/>4.432<br/>4.432<br/>4.433<br/>4.433<br/>4.433<br/>4.433<br/>4.433<br/>4.433<br/>4.433<br/>4.433<br/>4.434<br/>4.434<br/>4.434<br/>4.434<br/>4.434<br/>4.434<br/>4.434<br/>4.434<br/>4.434<br/>4.434<br/>4.434<br/>4.434<br/>4.434<br/>4.434<br/>4.435<br/>4.435<br/>4.43</td><td>Mean<br/>Saturated fat<br/>(% total<br/>energy)<br/>10.40<br/>10.30<br/>10.10<br/>9.90<br/>9.70<br/>9.40<br/>9.20<br/>9.80<br/>9.20<br/>9.20<br/>9.20<br/>9.20<br/>9.20<br/>9.20<br/>9.20<br/>9.2</td><td>SD<br/>Saturate<br/>d fat (%<br/>total<br/>energy)<br/>2.10<br/>2.10<br/>2.10<br/>2.10<br/>2.00<br/>2.00<br/>2.00<br/>2.00</td><td>Mean         SC           MUUFA         M           (% total         (%           energy)         en           12.00         12.20           12.20         12.20           12.20         12.20           12.20         12.20           12.20         12.20           11.70         11.50           11.50         11.30           11.100         11.60           12.30         12.40           12.40         12.40           12.40         12.40           12.40         12.40           12.40         12.40           12.40         12.40           12.40         12.40           12.40         12.40           12.40         12.40           12.40         12.40           12.40         12.40           12.40         12.40           12.40         12.40           12.40         12.40</td><td>UFA e<br/>ergy) a<br/>2.20<br/>2.20<br/>2.20<br/>2.20<br/>2.20<br/>2.20<br/>2.20<br/>2.2</td><td>Alean<br/>UUFA (% SC<br/>otal (%<br/>(mergy) er<br/>4.60<br/>4.70<br/>4.70<br/>4.70<br/>4.80<br/>4.80<br/>4.80<br/>4.80<br/>4.80<br/>4.80<br/>4.80<br/>4.70<br/>4.70<br/>4.70<br/>4.70<br/>4.70<br/>4.70<br/>4.70<br/>4.7</td><td>N N C C PUFA c c c c c c c c c c c c c c c c c c c</td><td>Mean 2<br/>bioletary 0<br/>bioletary 0<br/>afd.150 3<br/>376.30 3<br/>381.10 3<br/>378.30 3<br/>388.10 3<br/>368.10 3<br/>368.10 3<br/>368.10 3<br/>368.10 3<br/>368.10 3<br/>378.30 2<br/>270.60 2<br/>290.60 2<br/>290.60 2<br/>290.60 2<br/>245.20 2<br/>245.20 2<br/>2</td><td>SD<br/>Dietary<br/>cholester<br/>ol<br/>(mg/d)<br/>126.00<br/>129.70<br/>130.80<br/>124.50<br/>124.50<br/>124.50<br/>124.50<br/>124.50<br/>124.50<br/>124.50<br/>124.50<br/>124.50<br/>124.50<br/>124.50<br/>124.50<br/>124.50<br/>124.50<br/>124.50<br/>124.50<br/>124.50<br/>124.50<br/>124.50<br/>124.50<br/>120.00<br/>124.50<br/>124.50</td><td></td><td></td></tr> <tr><td>M15-19<br/>M20-24<br/>M25-29<br/>M30-34<br/>M35-39<br/>M40-44<br/>M35-49<br/>M50-54<br/>M55-59<br/>M50-54<br/>M55-59<br/>M50-64<br/>M55-69<br/>M70-74<br/>M70-74<br/>M75-79<br/>M80-84<br/>M80-84<br/>M85+<br/>F15-19<br/>F20-24<br/>F25-29<br/>F30-34<br/>F35-39<br/>F40-44<br/>F35-59<br/>F50-54<br/>F55-59<br/>F50-54<br/>F50-54<br/>F55-59<br/>F50-64<br/>F55-59<br/>F50-64<br/>F55-59</td><td>Mean Total<br/>energy)         SD<br/>(% total<br/>energy)           30.20         (% total<br/>(% total<br/>29.70           30.00         (% total<br/>energy)           29.70         (% total<br/>29.70           29.70         (% total<br/>29.70           29.70         (% total<br/>29.70           29.70         (% total<br/>29.70           28.90         (% total<br/>27.80           27.80         (% total<br/>25.90           26.90         (% total<br/>25.90           31.80         (% total<br/>31.80           31.80         (% total<br/>31.30           31.10         (% total<br/>30.70           30.40         (% total<br/>29.90</td><td>Total fat<br/>(78)<br/>4.40<br/>4.40<br/>4</td><td>Mean<br/>Saturated<br/>fat (% total<br/>energy)<br/>10.40<br/>10.30<br/>10.10<br/>9.90<br/>9.90<br/>9.90<br/>9.90<br/>9.90<br/>8.60<br/>8.20<br/>8.20<br/>8.20<br/>8.20<br/>8.20<br/>7.80<br/>7.80<br/>7.80<br/>7.80<br/>7.80<br/>7.80<br/>7.80<br/>7.8</td><td>SD<br/>Saturate<br/>d fat (%<br/>2.10<br/>2.10<br/>2.10<br/>2.10<br/>2.10<br/>2.10<br/>2.10<br/>2.00<br/>2.0</td><td>Mean<br/>MUFA SD<br/>(% total (%<br/>energy) energy)<br/>12.00<br/>12.20<br/>12.20<br/>12.20<br/>12.20<br/>12.20<br/>12.20<br/>12.20<br/>12.20<br/>12.20<br/>12.20<br/>12.20<br/>11.90<br/>11.70<br/>11.50<br/>11.30<br/>11.30<br/>12.30<br/>12.240<br/>12.240<br/>12.</td><td>MUFA Me<br/>total (%<br/>ergy) enc<br/>2.20<br/>2.20<br/>2.20<br/>2.20<br/>2.20<br/>2.20<br/>2.20<br/>2.2</td><td>an PUFA SC<br/>total to<br/>ergy) en<br/>4.60<br/>4.70<br/>4.70<br/>4.70<br/>4.80<br/>4.80<br/>4.80<br/>4.80<br/>4.80<br/>4.80<br/>4.70<br/>4.70<br/>4.70<br/>4.70<br/>4.70<br/>4.70<br/>4.70<br/>4.7</td><td>PUFA (% 0<br/>tal<br/>crergy) (<br/>1.10<br/>1.10<br/>1.10<br/>1.10<br/>1.10<br/>1.10<br/>1.10<br/>1.00<br/>1.00</td><td>Mean         S           Dietary         D           mg/d)         (r           361.50         3           361.50         3           361.50         3           361.50         3           361.50         3           361.50         3           361.50         3           361.60         3           378.30         3           356.10         3           343.10         3           370.20         2           290.60         2           2470.60         2           243.30         2           216.80         2           224.30         2           245.20         2           254.30         2           271.20         2           262.30         2           254.00         2           245.20         2           236.20         2           212.20         2           212.20         2           204.20         2</td><td>D<br/>bietary<br/>holester<br/>126.00<br/>129.70<br/>130.80<br/>130.00<br/>127.60<br/>121.40<br/>116.60<br/>112.10<br/>107.60<br/>102.20<br/>97.70<br/>92.00<br/>97.30<br/>87.00<br/>87.00<br/>87.00<br/>87.00<br/>87.00<br/>92.00<br/>99.20<br/>97.30<br/>95.00<br/>92.90<br/>95.00<br/>92.90<br/>95.00<br/>95.00<br/>9</td><td></td><td>M15-19<br/>M20-24<br/>M25-29<br/>M30-34<br/>M35-39<br/>M40-44<br/>M35-39<br/>M50-54<br/>M55-59<br/>M50-54<br/>M55-59<br/>M50-54<br/>M55-69<br/>M70-74<br/>M55-69<br/>M70-74<br/>M55-89<br/>F15-19<br/>F20-24<br/>F25-29<br/>F30-34<br/>F35-39<br/>F40-44<br/>F55-59<br/>F50-54<br/>F55-59<br/>F50-54<br/>F50-54<br/>F55-59<br/>F50-54<br/>F55-59<br/>F50-54<br/>F50-59<br/>F50-54<br/>F50-59<br/>F50-59<br/>F50-54<br/>F50-59<br/>F50-59<br/>F50-54<br/>F50-59<br/>F50-54<br/>F50-59<br/>F50-59<br/>F50-54<br/>F50-59<br/>F50-54<br/>F50-59<br/>F50-54<br/>F50-59<br/>F50-54<br/>F50-59<br/>F50-54<br/>F50-59<br/>F50-54<br/>F50-59<br/>F50-54<br/>F50-59<br/>F50-54<br/>F50-59<br/>F50-54<br/>F50-59<br/>F50-54<br/>F50-59<br/>F50-59<br/>F50-54<br/>F50-59<br/>F50-54<br/>F50-59<br/>F50-54<br/>F50-59<br/>F50-54<br/>F50-59<br/>F50-54<br/>F50-59<br/>F50-54<br/>F50-59<br/>F50-54<br/>F50-59<br/>F50-54<br/>F50-59<br/>F50-54<br/>F50-59<br/>F50-59<br/>F50-54<br/>F50-59<br/>F50-59<br/>F5</td><td>Mean Total fat<br/>(% total energy)<br/>29.83<br/>29.77<br/>29.66<br/>29.57<br/>29.39<br/>29.15<br/>28.97<br/>28.62<br/>27.84<br/>27.28<br/>26.76<br/>26.00<br/>25.25<br/>25.25<br/>31.76<br/>31.89<br/>31.91<br/>31.84<br/>31.91<br/>31.84<br/>31.22<br/>31.22<br/>31.2</td><td>SD Total fat<br/>(% total<br/>energy)<br/>2 4.41<br/>4.41<br/>4.41<br/>4.40<br/>4.40<br/>4.33<br/>4.438<br/>4.438<br/>4.438<br/>4.438<br/>4.438<br/>4.438<br/>4.438<br/>4.438<br/>4.438<br/>4.438<br/>4.438<br/>4.432<br/>4.427<br/>5 4.427<br/>5 4.422<br/>4.422<br/>4.422<br/>4.422<br/>4.422<br/>4.422<br/>4.422<br/>4.422<br/>4.422<br/>4.422<br/>4.422<br/>4.422<br/>4.422<br/>4.422<br/>4.422<br/>4.422<br/>4.422<br/>4.422<br/>4.422<br/>4.422<br/>4.422<br/>4.422<br/>4.422<br/>4.422<br/>4.423<br/>4.423<br/>4.433<br/>4.433<br/>4.433<br/>4.433<br/>4.432<br/>4.433<br/>4.433<br/>4.432<br/>4.433<br/>4.432<br/>4.433<br/>4.433<br/>4.434<br/>4.437<br/>4.434<br/>4.437<br/>4.434<br/>4.437<br/>4.434<br/>4.437<br/>4.4374<br/>4.437<br/>4.437<br/>4.4374<br/>4.43</td><td>Mean<br/>Saturated fat<br/>(% total<br/>energy)<br/>9.90<br/>9.70<br/>9.40<br/>9.20<br/>8.90<br/>8.60<br/>8.40<br/>8.40<br/>8.20<br/>8.00<br/>7.90<br/>7.80<br/>0.7.80<br/>9.7.80<br/>0.7.80<br/>0.7.80<br/>0.0.90<br/>0.0.90<br/>0.0.90<br/>0.0.90<br/>0.0.00<br/>0.0.90<br/>0.0.90<br/>0.00</td><td>SD<br/>Saturate<br/>d fat (%<br/>total<br/>energy)<br/>2.10<br/>2.10<br/>2.10<br/>2.10<br/>2.10<br/>2.10<br/>2.10<br/>2.10</td><td>Mean SC<br/>MUFA M<br/>(% total (%<br/>energy) en<br/>12.00<br/>12.20<br/>12.20<br/>12.20<br/>12.20<br/>12.20<br/>12.20<br/>12.20<br/>12.20<br/>12.20<br/>12.20<br/>12.20<br/>12.20<br/>12.20<br/>12.20<br/>12.20<br/>12.20<br/>12.20<br/>11.90<br/>11.00<br/>11.00<br/>10.60<br/>10.60<br/>10.60<br/>10.22<br/>12.20<br/>12.24<br/>11.20<br/>11.20<br/>12.20<br/>12.20<br/>12.2</td><td>UFA 1<br/>1 total 1<br/>2.20<br/>2.20<br/>2.10<br/>2.10<br/>2.10<br/>2.10<br/>2.40<br/>2.40</td><td>Alean<br/>PUFA (% SE<br/>cotal (%<br/>(%)<br/>(%)<br/>4.60<br/>4.70<br/>4.70<br/>4.70<br/>4.70<br/>4.70<br/>4.70<br/>4.70<br/>4.70<br/>4.70<br/>4.70<br/>4.70<br/>4.70<br/>4.70<br/>4.70<br/>4.70<br/>4.70<br/>5.00<br/>5.10<br/>5.30<br/>5.3</td><td>N N C C C C C C C C C C C C C C C C C C</td><td>Mean 2<br/>bietary 0<br/>holester 0<br/>376.50<br/>376.50<br/>378.30<br/>378.30<br/>378.30<br/>368.10<br/>378.30<br/>368.10<br/>378.30<br/>366.10<br/>378.30<br/>270.60<br/>270.60<br/>270.60<br/>224.20<br/>216.80<br/>216.80<br/>271.20<br/>262.30<br/>224.20<br/>228.20<br/>228.20<br/>228.20<br/>228.20<br/>228.20<br/>228.20<br/>229.20<br/>228.20<br/>229.20<br/>229.20<br/>20<br/>20.20<br/>20<br/>20<br/>20<br/>20<br/>20<br/>20<br/>20<br/>20<br/>20<br/>20<br/>20<br/>20<br/>2</td><td>SD<br/>Dietary<br/>cholester<br/>ol<br/>(mg/d)<br/>126.00<br/>129.00<br/>130.80<br/>130.00<br/>127.60<br/>124.50<br/>121.40<br/>112.10<br/>102.20<br/>97.70<br/>92.00<br/>87.00<br/>87.00<br/>87.00<br/>87.00<br/>99.20<br/>99.20<br/>95.00<br/>92.90<br/>92.90</td><td></td><td></td></tr> <tr><td>M15-19<br/>M20-24<br/>M25-29<br/>M30-34<br/>M35-39<br/>M40-44<br/>M45-59<br/>M50-54<br/>M55-59<br/>M60-64<br/>M65-69<br/>M70-74<br/>M75-79<br/>M85+<br/>F15-19<br/>F20-24<br/>F20-24<br/>F20-24<br/>F20-24<br/>F20-24<br/>F20-24<br/>F30-34<br/>F35-39<br/>F40-44<br/>F45-49<br/>F50-54<br/>F55-59<br/>F60-64<br/>F65-69<br/>F70-74<br/>C75-70</td><td>Mean Total<br/>energy)         SD<br/>(%<br/>(%<br/>energy)           30.20         (%<br/>(%<br/>(%)           30.00         (%)           20.01         (%)           20.02         (%)           30.00         (%)           29.00         (%)           29.10         (%)           29.10         (%)           28.90         (%)           28.90         (%)           28.10         (%)           27.80         (%)           26.90         (%)           26.90         (%)           25.90         (%)           31.80         (%)           31.80         (%)           31.80         (%)           31.80         (%)           31.10         (%)           29.90         (%)           29.90         (%)</td><td>Total fat<br/>total<br/>(rsy)<br/>4.40<br/>4.40<br/>4.40<br/>4.40<br/>4.40<br/>4.40<br/>4.40<br/>4.4</td><td>Mean Saturated fat (% total energy) 10.40 10.30 10.10 0 9.90 9.70 9.40 9.20 8.60 8.40 8.20 8.20 7.90 7.80 7.80 7.80 7.80 7.80 10.70 10.60 10.40 10.30 10.10 9.90 9.80 9.60 9.50 9.30 9.80 9.60 9.50 9.30 9.80 9.60 9.50 9.30 10.50 10.50 1</td><td>SD<br/>Saturate<br/>d fat (%<br/>2.10<br/>2.10<br/>2.10<br/>2.10<br/>2.10<br/>2.10<br/>2.00<br/>2.00</td><td>Mean<br/>MUFA SD<br/>(% total (%<br/>energy) energy)<br/>12.00<br/>12.20<br/>12.20<br/>12.20<br/>12.20<br/>12.20<br/>12.20<br/>12.20<br/>12.20<br/>12.20<br/>12.20<br/>12.20<br/>12.20<br/>12.20<br/>12.20<br/>12.20<br/>11.00<br/>11.00<br/>12.30<br/>12.40<br/>12.40<br/>1</td><td>MUFA Me<br/>total (%)<br/>ergy) ene<br/>2.20<br/>2.20<br/>2.20<br/>2.20<br/>2.20<br/>2.20<br/>2.20<br/>2.2</td><td>an PUFA SC<br/>total to<br/>ergy) en<br/>4.60<br/>4.70<br/>4.80<br/>4.80<br/>4.80<br/>4.80<br/>4.80<br/>4.80<br/>4.80<br/>4.8</td><td>D PUFA (% c<br/>tal c<br/>(ergy) (<br/>1.10<br/>1.10<br/>1.10<br/>1.10<br/>1.10<br/>1.10<br/>1.10<br/>1.1</td><td>Mean         S           bloctary         D           cholester         0           galow         0           376.30         1           381.10         356.10           356.10         3           381.10         3           368.10         3           368.10         3           376.30         1           324.80         3           307.20         2           234.30         1           270.60         2           254.20         2           216.80         2           216.80         2           247.20         2           245.20         2           254.00         2           254.00         2           245.00         2           254.00         2           245.20         2           219.50         2           210.20         2           204.20         1           204.20         1           107.80         1</td><td>D<br/>belatary<br/>holester<br/>// mg/d)<br/>126.00<br/>129.70<br/>130.80<br/>127.60<br/>127.60<br/>124.50<br/>112.40<br/>116.60<br/>112.40<br/>112.40<br/>107.60<br/>97.70<br/>97.70<br/>97.70<br/>97.70<br/>97.70<br/>97.70<br/>97.70<br/>97.30<br/>97.30<br/>99.20<br/>97.30<br/>99.20<br/>97.30<br/>99.20<br/>97.30<br/>95.00<br/>99.20<br/>97.30<br/>95.00<br/>99.20<br/>97.30<br/>95.00<br/>97.30<br/>95.00<br/>97.30<br/>97.30<br/>97.30<br/>97.30<br/>97.30<br/>95.00<br/>97.30<br/>97.30<br/>97.50<br/>97.50</td><td></td><td>M15-19<br/>M20-24<br/>M25-29<br/>M30-34<br/>M35-39<br/>M40-44<br/>M45-49<br/>M55-59<br/>M60-64<br/>M55-69<br/>M70-74<br/>M75-79<br/>M80-84<br/>M75-79<br/>M80-84<br/>M85+<br/>F15-19<br/>F20-24<br/>F20-24<br/>F20-24<br/>F25-29<br/>F30-34<br/>F35-39<br/>F40-44<br/>F45-49<br/>F55-59<br/>F60-64<br/>F65-69<br/>F70-74<br/>C75-70</td><td>Mean Total fat<br/>(% total energy)<br/>29.87<br/>29.77<br/>29.56<br/>29.57<br/>29.35<br/>29.19<br/>28.67<br/>28.25<br/>27.84<br/>27.28<br/>26.67<br/>26.02<br/>25.25<br/>25.25<br/>31.76<br/>31.88<br/>31.91<br/>31.84<br/>31.91<br/>31.84<br/>31.92<br/>31.25<br/>31.25<br/>31.2</td><td>SD Total fat<br/>(% total<br/>energy)<br/>2 4.41<br/>4.41<br/>4.41<br/>4.42<br/>4.43<br/>4.43<br/>4.43<br/>4.43<br/>4.43<br/>4.43<br/>4.43</td><td>Mean<br/>Saturated fat<br/>(% total<br/>energy)<br/>9.70<br/>9.70<br/>9.70<br/>9.70<br/>9.70<br/>9.70<br/>9.80<br/>8.60<br/>8.60<br/>8.80<br/>8.80<br/>7.80<br/>7.80<br/>7.80<br/>7.80<br/>7.80<br/>7.8</td><td>SD<br/>Saturate<br/>d fat (%<br/>total<br/>energy)<br/>2.100<br/>2.100<br/>2.100<br/>2.100<br/>2.100<br/>2.000<br/>2.000<br/>2.000<br/>1.900<br/>1.900<br/>1.900<br/>2.000<br/>2.0000<br/>2.0000<br/>2.0000<br/>2.0000<br/>2.0000<br/>2.0000<br/>2.0000<br/>2.00000<br/>2.00000000</td><td>Mean         SC           MUFA         M           (% total         (% energy)           12.00         12.20           12.20         12.20           12.20         12.20           12.20         12.20           12.20         12.20           12.20         12.20           12.20         12.20           11.100         11.90           11.30         11.00           10.600         12.20           12.240         12.240           12.240         12.240           12.240         12.240           12.20         12.21           11.101         12.40           12.240         12.240           12.240         12.240           12.240         12.240           12.240         12.240           12.240         12.240           12.240         12.240           12.240         12.240           12.240         12.240           12.240         12.240           12.240         12.240           12.240         12.240           12.240         12.240           12.240         12.240     &lt;</td><td>UFA F<br/>(tota) E<br/>(220)<br/>2.20<br/>2.20<br/>2.20<br/>2.20<br/>2.20<br/>2.20<br/>2.20</td><td>Acan<br/>DUFA (% SE<br/>otal (%<br/>(%<br/>(%)<br/>4.60<br/>4.70<br/>4.80<br/>4.80<br/>4.80<br/>4.80<br/>4.70<br/>4.70<br/>4.70<br/>4.70<br/>4.70<br/>4.70<br/>4.80<br/>4.80<br/>4.80<br/>4.50<br/>4.50<br/>5.00<br/>5.30<br/>5.30</td><td>A A C A C A C A C A C A C A C A C A C A</td><td>Mean         S           bietary         G           holester         G           sd1.50         376.50           376.50         381.10           378.30         368.10           356.10         3356.10           343.10         324.80           307.20         270.60           254.20         254.20           216.80         216.80           2771.20         262.20           254.20         274.20           278.30         277.20           265.20         236.20           228.20         278.20           278.90         274.20           245.90         236.20           228.20         278.20           278.90         279.50           219.50         212.20           204.20         290.420           197.80         104.25</td><td>SD<br/>Dietary<br/>cholester<br/>ol<br/>(mg/d)<br/>126.00<br/>129.70<br/>130.80<br/>130.80<br/>124.50<br/>121.40<br/>112.10<br/>107.60<br/>102.20<br/>97.70<br/>92.00<br/>87.00<br/>87.00<br/>97.30<br/>99.20<br/>97.30<br/>95.00<br/>95.00<br/>95.00<br/>95.00<br/>95.00<br/>95.00<br/>83.50<br/>83.50<br/>83</td><td></td><td></td></tr> <tr><td>M15-19<br/>M20-24<br/>M25-29<br/>M30-34<br/>M35-39<br/>M40-44<br/>M45-49<br/>M50-54<br/>M55-59<br/>M60-64<br/>M55-69<br/>M70-74<br/>M75-79<br/>M80-84<br/>M85+<br/>F15-19<br/>F20-24<br/>F20-24<br/>F20-24<br/>F25-29<br/>F30-34<br/>F35-39<br/>F30-34<br/>F35-39<br/>F30-34<br/>F55-59<br/>F60-64<br/>F55-59<br/>F60-64<br/>F55-59<br/>F60-64<br/>F55-79<br/>F70-74<br/>F75-79<br/>F70-74<br/>F75-79<br/>F70-74</td><td>Mean Total         SD           fat (% total         (% t)           a0.20         a0.00           30.00         29.80           29.70         29.40           29.10         28.90           28.50         28.50           28.50         28.50           27.30         26.90           25.90         25.90           31.80         32.00           31.80         31.60           31.30         31.60           31.30         31.10           30.70         29.50           29.50         29.50</td><td>Total fat<br/>total<br/>(3,2)<br/>(3,2)<br/>(3,2)<br/>(3,2)<br/>(3,2)<br/>(4,40)<br/>(4,40)<br/>(4,40)<br/>(4,40)<br/>(4,40)<br/>(4,40)<br/>(4,40)<br/>(4,40)<br/>(4,40)<br/>(4,40)<br/>(4,40)<br/>(4,40)<br/>(4,40)<br/>(4,40)<br/>(4,40)<br/>(4,40)<br/>(4,90)<br/>(4,90</td><td>Mean Saturated fat (% total energy) 10.40 (% total energy) 10.40 (% total energy) 9.90 (% total energy) 9.90 (% total energy) 9.90 (% total energy) 9.90 (% total energy) 9.90 (% total energy) 9.90 (% total energy) 10.70 (% total energy) 10.70 (% total energy) 10.70 (% total energy) 10.70 (% total energy) 10.70 (% total energy) 10.70 (% total energy) 9.90 (% total energy) 9.90 (% total energy)</td><td>SD<br/>Saturate<br/>d fat (%<br/>2.10<br/>2.10<br/>2.10<br/>2.10<br/>2.10<br/>2.10<br/>2.00<br/>2.00</td><td>Mean<br/>MUFA SD<br/>(% total (%<br/>energy) enor<br/>12.00<br/>12.20<br/>12.20<br/>12.20<br/>12.20<br/>12.20<br/>12.20<br/>12.20<br/>11.90<br/>11.90<br/>11.90<br/>11.90<br/>11.90<br/>11.90<br/>11.90<br/>11.30<br/>11.30<br/>11.30<br/>11.30<br/>11.30<br/>11.30<br/>11.40<br/>12.40<br/>12.4</td><td>MUFA Me<br/>total (%<br/>ergy) eu (%<br/>2.20<br/>2.20<br/>2.20<br/>2.20<br/>2.20<br/>2.20<br/>2.20<br/>2.2</td><td>an PUFA SC<br/>total o<br/>ergy) en<br/>4.60<br/>4.70<br/>4.70<br/>4.80<br/>4.80<br/>4.80<br/>4.80<br/>4.80<br/>4.80<br/>4.80<br/>4.8</td><td>DPUFA (% c<br/>tal c<br/>(ergy) (<br/>1.10<br/>1.10<br/>1.10<br/>1.10<br/>1.10<br/>1.10<br/>1.10<br/>1.1</td><td>Mean         S           blockary         D           cholester         0           galobal         0           376.50         3           376.50         3           381.10         3           378.30         3           385.10         3           355.10         1           324.80         3           307.20         1           224.80         2           206.60         2           244.80         3           216.80         2           2171.20         2           245.20         2           245.20         2           245.20         2           228.20         2           219.50         2           219.50         2           219.50         2           219.50         2           219.50         1           219.50         1           219.50         1           219.50         1           219.50         1           204.20         1           204.20         1           204.20         1</td><td>D<br/>bletary<br/>holester<br/>126.00<br/>129.70<br/>130.80<br/>127.60<br/>124.50<br/>121.40<br/>116.60<br/>112.10<br/>107.60<br/>102.20<br/>97.70<br/>97.70<br/>97.70<br/>97.70<br/>97.70<br/>97.70<br/>97.70<br/>92.00<br/>87.00<br/>87.00<br/>87.00<br/>87.00<br/>87.00<br/>87.00<br/>87.00<br/>87.00<br/>87.00<br/>87.00<br/>87.00<br/>87.00<br/>99.20<br/>99.20<br/>99.20<br/>99.50<br/>88.10<br/>85.80<br/>85.80<br/>85.80<br/>85.50<br/>77.50<br/>77.50<br/>77.50</td><td></td><td>M15-19<br/>M20-24<br/>M25-29<br/>M30-34<br/>M35-39<br/>M40-44<br/>M45-49<br/>M50-54<br/>M50-54<br/>M50-54<br/>M50-54<br/>M55-59<br/>M70-74<br/>M70-74<br/>M75-79<br/>M80-84<br/>M85+<br/>F15-19<br/>F20-24<br/>F25-29<br/>F30-34<br/>F35-39<br/>F40-44<br/>F35-39<br/>F50-54<br/>F55-59<br/>F50-54<br/>F55-59<br/>F50-64<br/>F55-59<br/>F60-64<br/>F55-59<br/>F60-64<br/>F65-69<br/>F70-74<br/>F55-79<br/>F70-74<br/>F55-79<br/>F70-74<br/>F70-74<br/>F55-79<br/>F70-74<br/>F70-74<br/>F70-</td><td>Mean Total fat<br/>(% total energy)<br/>29.82<br/>29.77<br/>29.68<br/>29.57<br/>29.53<br/>29.19<br/>28.97<br/>28.62<br/>28.92<br/>27.84<br/>27.28<br/>26.76<br/>26.02<br/>25.25<br/>27.84<br/>27.84<br/>27.84<br/>27.84<br/>27.84<br/>26.76<br/>26.02<br/>25.25<br/>27.84<br/>27.84<br/>27.84<br/>27.84<br/>27.84<br/>27.84<br/>27.84<br/>27.84<br/>28.97<br/>28.97<br/>29.95<br/>29.95<br/>29.95<br/>29.95<br/>29.95<br/>29.95<br/>29.95<br/>29.95<br/>29.95<br/>29.95<br/>29.95<br/>29.95<br/>29.95<br/>29.95<br/>29.95<br/>29.95<br/>29.95<br/>29.95<br/>29.95<br/>29.95<br/>29.95<br/>29.95<br/>29.95<br/>29.95<br/>29.95<br/>29.95<br/>29.95<br/>29.95<br/>29.95<br/>20.95<br/>29.95<br/>29.95<br/>20.95<br/>20.</td><td>SD Total fat<br/>(% total<br/>energy)<br/>4.411<br/>4.413<br/>4.414<br/>4.400<br/>4.430<br/>4.430<br/>4.332<br/>4.335<br/>4.335<br/>4.335<br/>4.335<br/>4.335<br/>4.335<br/>4.335<br/>4.435<br/>4.432<br/>4.305<br/>4.432<br/>4.305<br/>4.325<br/>4.325<br/>4.355<br/>4.355<br/>4.455<br/>4.455<br/>4.455<br/>4.455<br/>4.455<br/>4.455<br/>4.455<br/>4.455<br/>4.455<br/>4.455<br/>4.455<br/>4.455<br/>4.455<br/>4.455<br/>4.455<br/>4.455<br/>4.455<br/>4.455<br/>4.455<br/>4.455<br/>4.455<br/>4.455<br/>4.455<br/>4.455<br/>4.455<br/>4.455<br/>4.455<br/>4.455<br/>4.455<br/>4.555<br/>4.555<br/>4.555<br/>4.555<br/>4.555<br/>4.555<br/>4.555<br/>4.555<br/>4.555<br/>4.555<br/>4.555<br/>4.555<br/>4.555<br/>4.555<br/>4.555<br/>4.555<br/>4.555<br/>4.555 4.555<br/>4.555<br/>4.5555<br/>4.5555<br/>4.555555<br/>4.5555555555</td><td>Mean<br/>Saturated fat<br/>(% total<br/>energy)<br/>10.40<br/>10.30<br/>10.10<br/>9.90<br/>9.70<br/>9.40<br/>9.20<br/>9.70<br/>9.40<br/>9.20<br/>9.80<br/>0.8.50<br/>8.60<br/>8.40<br/>8.20<br/>8.80<br/>7.80<br/>7.80<br/>7.80<br/>7.80<br/>7.80<br/>7.80<br/>7.8</td><td>SD<br/>Saturate<br/>d fat (%<br/>total<br/>energy)<br/>2.100<br/>2.100<br/>2.100<br/>2.100<br/>2.100<br/>2.000<br/>2.0000<br/>2.0000<br/>2.0000<br/>2.0000<br/>2.0000<br/>2.0000<br/>2.0000<br/>2.0000<br/>2.00000<br/>2.00000<br/>2.00000000</td><td>Mean         SL           MUFA         M           MUFA         M           (% total         (% energy)           12.20         12.20           12.20         12.20           12.20         12.20           12.20         12.20           12.20         12.20           12.20         12.20           11.20         11.90           11.00         10.60           10.60         12.40           12.40         12.40           12.40         12.40           12.40         12.40           12.40         12.40           12.40         12.40           12.40         12.40           12.40         12.40           12.40         12.40           12.40         12.40           12.40         12.40           12.40         12.40           12.40         12.40           12.40         12.40           12.40         12.40           12.40         12.40           12.40         12.40           12.40         12.40           12.40         12.40           12.40</td><td>UFA (<br/>total) (<br/>2.20) (<br/>2.20) (</td><td>Alean<br/>PUFA (% SC<br/>otal (%<br/>(%)<br/>(%)<br/>4.60<br/>4.70<br/>4.80<br/>4.80<br/>4.80<br/>4.80<br/>4.80<br/>4.70<br/>4.70<br/>4.70<br/>4.70<br/>4.70<br/>4.70<br/>4.70<br/>4.70<br/>5.00<br/>5.10<br/>5.20<br/>5.30<br/>5.30</td><td>N           D           D           Stotal           Stotal     &lt;</td><td>Mean 2<br/>helester (<br/>a 61.50<br/>376.50<br/>381.10<br/>381.10<br/>368.10<br/>356.10<br/>356.10<br/>324.80<br/>307.20<br/>290.60<br/>2290.60<br/>2290.60<br/>229.60<br/>2245.20<br/>271.20<br/>262.30<br/>2245.20<br/>271.20<br/>262.30<br/>2245.20<br/>2245.20<br/>204.20<br/>204.20<br/>2</td><td>SD<br/>Dietary<br/>cholester<br/>ol<br/>(mg/d)<br/>126.00<br/>129.70<br/>130.80<br/>130.80<br/>124.50<br/>121.40<br/>112.10<br/>107.60<br/>102.20<br/>97.70<br/>92.00<br/>87.00<br/>87.00<br/>97.70<br/>99.290<br/>9.50<br/>87.00<br/>99.290<br/>9.50<br/>85.80<br/>9.55<br/>88.10<br/>85.80<br/>85.80<br/>77.50<br/>77.50<br/>77.50</td><td></td><td></td></tr> <tr><td>M15-19<br/>M20-24<br/>M25-29<br/>M30-34<br/>M35-39<br/>M40-44<br/>M35-49<br/>M50-54<br/>M55-59<br/>M60-64<br/>M55-59<br/>M70-74<br/>M70-74<br/>M75-79<br/>M80-84<br/>M85+<br/>F15-19<br/>F20-24<br/>F25-29<br/>F30-34<br/>F35-39<br/>F40-44<br/>F35-39<br/>F40-44<br/>F55-59<br/>F40-54<br/>F55-59<br/>F60-64<br/>F65-69<br/>F70-74<br/>F75-79<br/>F80-84<br/>F85+</td><td>Mean Total         SD           fat (% total         (% total           a0.20         energy)         ene           30.00         29.80         (% total           29.70         29.40         (% total           29.70         29.40         (% total           29.70         28.90         (% total           28.90         28.50         (% total           27.80         27.80         (% total           27.30         26.90         (% total           25.90         25.90         (% total           31.80         32.00         (% total           31.80         31.60         (% total           31.80         31.30         (% total           31.30         31.30         (% total           30.70         30.40         (% total           29.90         29.50         (% total           29.50         29.10         (% total</td><td>Total fat<br/>total<br/>(fgy)<br/>4.40<br/>4.40<br/>4.40<br/>4.40<br/>4.40<br/>4.40<br/>4.40<br/>4.4</td><td>Mean           Saturated           fat (% total           energy)           10.40           10.10           9.90           9.70           9.40           9.70           9.40           9.70           9.40           9.70           9.40           9.70           9.40           9.70           9.40           9.70           9.40           8.90           8.60           7.80           7.80           10.90           10.70           10.60           10.40           10.30           10.10           9.90           9.80           9.50           9.30           9.20           9.20           9.20           9.20           9.20           9.20           9.20           9.20           9.20           9.20           9.20           9.20           9.20           9.20</td><td>SD<br/>Saturate<br/>d fat (%<br/>2.10<br/>2.10<br/>2.10<br/>2.10<br/>2.10<br/>2.10<br/>2.10<br/>2.10</td><td>Mean         SD           MUFA         SD           (% total         (%           energy)         en           12.00         12.10           12.20         12.20           12.20         12.20           12.20         12.20           12.20         12.10           11.20         11.170           11.50         11.30           10.60         10.60           12.20         12.30           12.40         12.40           12.40         12.40           12.40         12.40           12.40         12.40           12.40         12.40           12.40         12.40           12.40         12.40           12.40         12.40           12.40         12.40           12.40         12.40           12.40         12.40           12.40         12.40           12.40         12.40           12.40         12.40           12.40         12.40           12.40         12.40           12.40         12.40           12.40         12.40      14.50         11.10&lt;</td><td>MUFA Me<br/>total (%-<br/>ergy) er<br/>2.20<br/>2.20<br/>2.20<br/>2.20<br/>2.20<br/>2.20<br/>2.20<br/>2.2</td><td>an PUFA SC<br/>total of<br/>ergy) en a<br/>4.60<br/>4.70<br/>4.70<br/>4.70<br/>4.80<br/>4.80<br/>4.80<br/>4.80<br/>4.80<br/>4.70<br/>4.70<br/>4.70<br/>4.70<br/>4.70<br/>4.70<br/>4.70<br/>4.50<br/>5.00<br/>5.00<br/>5.00<br/>5.30<br/>5.30<br/>5.30<br/>5.30<br/>5</td><td>PUFA (% c<br/>tal c<br/>(ergy) (<br/>1.10<br/>1.10<br/>1.10<br/>1.10<br/>1.10<br/>1.10<br/>1.10<br/>1.1</td><td>Mean         S           bioletary         D           bioletary         D           361.50         3           376.30         3           381.10         3           378.30         3           368.10         3           356.10         3           364.10         3           376.30         2           20.60         2           290.60         2           243.30         2           243.30         2           243.30         2           271.20         2           245.20         2           245.20         2           219.50         2           219.50         2           219.50         1           354.20         1           245.20         1           219.50         1           219.50         1           219.50         1           364.20         1           374.20         1           384.30         1</td><td>D<br/>hietary<br/>holester<br/>126.00<br/>129.70<br/>130.80<br/>127.60<br/>121.40<br/>121.40<br/>116.60<br/>112.10<br/>107.60<br/>102.20<br/>97.70<br/>92.00<br/>97.00<br/>92.00<br/>97.30<br/>95.00<br/>99.20<br/>99.20<br/>99.30<br/>99.50<br/>99.50<br/>99.50<br/>88.10<br/>85.80<br/>83.50<br/>83.50<br/>83.50<br/>77.50<br/>77.50</td><td></td><td>M15-19<br/>M20-24<br/>M25-29<br/>M30-34<br/>M30-34<br/>M35-39<br/>M40-44<br/>M45-49<br/>M50-54<br/>M55-59<br/>M60-64<br/>M65-69<br/>M70-74<br/>M75-79<br/>M80-84<br/>M85+<br/>F15-19<br/>F20-74<br/>F15-19<br/>F20-74<br/>F35-39<br/>F40-44<br/>F45-49<br/>F55-55<br/>F60-64<br/>F55-55<br/>F60-64<br/>F65-69<br/>F70-74<br/>F75-79<br/>F80-84<br/>F85+</td><td>Mean Total fat<br/>(% total energy)<br/>29.82<br/>29.77<br/>29.68<br/>29.57<br/>29.35<br/>29.15<br/>28.97<br/>28.62<br/>27.84<br/>27.28<br/>26.76<br/>26.60<br/>25.25<br/>27.28<br/>26.76<br/>26.00<br/>25.25<br/>31.76<br/>31.89<br/>31.91<br/>31.84<br/>31.91<br/>31.84<br/>31.92<br/>31.55<br/>31.28<br/>31.02<br/>30.67<br/>30.32<br/>29.95<br/>29.90<br/>62.855<br/>29.855<br/>29.90</td><td>SD Total fat<br/>(% total<br/>energy)<br/>energy)<br/>4.441<br/>4.444<br/>4.444<br/>4.444<br/>4.444<br/>4.444<br/>4.444<br/>4.444<br/>4.444<br/>4.444<br/>4.444<br/>4.435<br/>4.4354<br/>4.4354<br/>4.4354<br/>4.4354<br/>4.4354</td><td>Mean<br/>Saturated fat<br/>(% total<br/>energy)<br/>10.40<br/>10.30<br/>10.10<br/>9.90<br/>9.70<br/>9.40<br/>9.20<br/>9.80<br/>9.20<br/>9.20<br/>9.20<br/>9.20<br/>9.20<br/>9.20<br/>9.20<br/>9.2</td><td>SD<br/>Saturate<br/>d fat (%<br/>total<br/>energy)<br/>2.10<br/>2.10<br/>2.10<br/>2.10<br/>2.10<br/>2.00<br/>2.00<br/>2.00</td><td>Mean         SC           MUUFA         M           (% total         (%           energy)         en           12.00         12.20           12.20         12.20           12.20         12.20           12.20         12.20           12.20         12.20           11.70         11.50           11.30         11.60           11.40         12.40           12.30         12.40           12.40         12.40           12.40         12.40           12.40         12.40           12.40         12.40           12.40         12.40           12.40         12.40           12.40         12.40           12.40         12.40           12.40         12.40           12.40         12.40           12.40         12.40           12.40         12.40           12.40         12.40           12.40         12.40           12.40         12.40           12.40         12.40           12.40         12.40           12.40         12.40           12.40</td><td>UFA et ergy) e e ergy) e e ergy) e e ergy) e e e ergy e e ergy e e e ergy e e e e ergy e e e e e e e e e e e e e e e e e e e</td><td>Arean<br/>DUFA (% SC<br/>otal (%<br/>(%)<br/>(%)<br/>(%)<br/>(%)<br/>(%)<br/>(%)<br/>(%)<br/>(</td><td>N N C C PUFA c c c c c c c c c c c c c c c c c c c</td><td>Mean 2<br/>boletary 0<br/>holester 0<br/>361.50<br/>376.50<br/>381.10<br/>378.30<br/>368.10<br/>338.10<br/>378.30<br/>368.10<br/>338.10<br/>378.30<br/>368.10<br/>336.10<br/>343.10<br/>324.80<br/>307.20<br/>290.60<br/>270.60<br/>274.20<br/>234.30<br/>216.80<br/>216.80<br/>216.80<br/>216.80<br/>216.80<br/>224.20<br/>234.30<br/>216.80<br/>216.80<br/>216.80<br/>224.20<br/>234.30<br/>216.80<br/>216.80<br/>217.20<br/>219.50<br/>219.50</td><td>SD<br/>Dietary<br/>cholester<br/>ol<br/>(mg/d)<br/>120.70<br/>129.70<br/>124.50<br/>124.50<br/>124.50<br/>112.40<br/>112.10<br/>107.60<br/>112.10<br/>102.20<br/>97.70<br/>92.00<br/>87.00<br/>87.00<br/>97.30<br/>99.20<br/>97.30<br/>99.20<br/>97.30<br/>99.20<br/>90.50<br/>88.10<br/>88.80<br/>83.50<br/>79.50<br/>77.50<br/>77.50<br/>77.59</td><td>Fig. 1</td><td>. The first she</td></tr> | D<br>bietary<br>holester<br>126.00<br>129.70<br>130.80<br>127.60<br>124.50<br>121.40<br>116.60<br>112.10<br>107.60<br>102.20<br>97.70<br>97.70<br>97.70<br>92.00<br>87.00<br>87.00<br>87.00<br>87.00<br>99.20<br>99.20<br>99.20<br>99.20<br>99.20<br>99.50<br>88.10<br>85.80                                                                                                    |                                                                                                    | M15-19<br>M20-24<br>M25-29<br>M30-34<br>M35-39<br>M40-44<br>M45-49<br>M50-54<br>M50-54<br>M50-54<br>M50-64<br>M55-59<br>M50-64<br>M55-59<br>M70-74<br>M75-79<br>M80-84<br>M85+<br>F15-19<br>F20-24<br>F25-29<br>F30-34<br>F35-39<br>F40-44<br>F35-39<br>F40-44<br>F55-59                                                                                                    | Mean Total fat<br>(% total energy)<br>29.82<br>29.57<br>29.58<br>29.57<br>29.58<br>29.919<br>28.97<br>28.67<br>28.62<br>28.22<br>27.84<br>27.28<br>26.67<br>26.02<br>25.25<br>25.25<br>27.52<br>31.76<br>31.88<br>31.91<br>31.88<br>31.91<br>31.83<br>31.20<br>31.00<br>30.67                                                                                                    | SD Total fat<br>(% total<br>energy)<br>energy)<br>4.411<br>4.414<br>4.400<br>4.430<br>4.430<br>4.430<br>4.430<br>4.430<br>4.430<br>4.430<br>4.430<br>4.430<br>4.430<br>4.430<br>4.430<br>4.430<br>4.430<br>4.430<br>4.430<br>4.430<br>4.427<br>4.427<br>4.427<br>4.427<br>4.427<br>4.429<br>4.492<br>4.492<br>4.493<br>4.493<br>4.49 | Mean<br>Saturated fat<br>(% total<br>energy)<br>10.40<br>10.30<br>10.10<br>9.90<br>9.70<br>9.40<br>9.20<br>8.80<br>8.60<br>8.80<br>8.80<br>8.80<br>8.80<br>8.80<br>7.80<br>7.80<br>7.8                                                                                                    | SD<br>Saturate<br>d fat (%<br>total<br>energy)<br>2.100<br>2.100<br>2.100<br>2.100<br>2.100<br>2.100<br>2.000<br>2.000<br>2.000<br>2.000<br>2.000<br>1.900<br>1.900<br>1.900<br>1.900<br>2.300<br>2.300<br>2.200<br>2.300<br>2.200<br>2.300<br>2.200<br>2.200<br>2.200<br>2.300<br>2.200<br>2.200                                                                                          | Mean         SD           MUFA         M           (% total         (% energy)           energy)         en           12.20         12.20           12.20         12.20           12.20         12.20           12.20         12.20           11.20         11.20           11.100         11.60           10.600         11.30           11.30         11.30           11.20         12.20           12.240         12.40           12.40         12.40           12.40         12.40           12.40         12.40           12.40         12.40           12.40         12.40           12.40         12.40           12.40         12.40                                                                                                    | UFA (<br>tota) (<br>construction) (<br>construction) (                                                                                                    | Alean<br>PUFA (% SC<br>otal (%<br>(mergy) er<br>4.60<br>4.70<br>4.70<br>4.80<br>4.80<br>4.80<br>4.70<br>4.70<br>4.70<br>4.70<br>4.70<br>4.70<br>4.70<br>4.70<br>4.70<br>5.0<br>5.10<br>5.20<br>5.30<br>5.30<br>5.30<br>5.30<br>5.30                                                                                                    | A R C C C C C C C C C C C C C C C C C C                                                                                                    | Mean 2<br>helester (<br>a 361.50<br>376.50<br>376.50<br>381.10<br>368.10<br>356.10<br>356.10<br>324.80<br>307.20<br>290.60<br>270.60<br>229.060<br>234.30<br>216.80<br>216.80<br>216.80<br>216.80<br>271.20<br>262.30<br>274.20<br>225.400<br>274.20<br>225.400<br>225.400<br>225.400<br>216.80<br>216.80<br>216                                                                                                    | SD<br>Dietary<br>cholester<br>ol<br>(mg/d)<br>126.00<br>129.70<br>130.80<br>130.80<br>124.50<br>121.40<br>112.10<br>107.60<br>102.00<br>97.70<br>92.00<br>87.00<br>87.00<br>97.30<br>99.290<br>9.50<br>85.80<br>9.55<br>88.10<br>85.80<br>83.55                                                                                                    |         |                 | M15-19<br>M20-24<br>M25-29<br>M30-34<br>M35-39<br>M40-44<br>M35-49<br>M50-54<br>M55-59<br>M60-64<br>M55-69<br>M70-74<br>M75-79<br>M80-84<br>M85+<br>F15-19<br>F20-24<br>F25-29<br>F30-34<br>F35-39<br>F40-44<br>F55-59<br>F60-64 | Mean Total<br>fat (% total<br>energy)         SD<br>energy<br>energy           30.20         (% t<br>9.30,00           29.30         (% t<br>9.30,00           29.30         29.70           29.40         29.70           29.40         29.70           29.40         29.70           28.90         28.50           28.50         28.50           27.80         27.80           27.30         26.90           25.90         25.90           31.80         32.00           31.80         31.90           31.80         31.30           31.30         31.30           31.30         31.30           30.70         30.40 | Total fat<br>total<br>rgy)<br>4.40<br>4.40<br>4.40<br>4.40<br>4.40<br>4.40<br>4.40<br>4.4 | Mean           Saturated           fat (% total           energy)           10.40           10.10           9.90           9.70           9.40           9.20           8.90           8.60           8.40           8.00           7.80           7.80           10.90           10.70           10.60           9.90           9.90           9.90           9.90           9.90           9.90           9.90           9.90           9.90           9.90           9.80           9.60           9.50 | SD<br>Saturate<br>d fat (%<br>2.10<br>2.10<br>2.10<br>2.10<br>2.10<br>2.10<br>2.00<br>2.00 | Mean         SD           MUFA         SD           energy)         enor           12.00         12.10           12.20         12.20           12.20         12.20           12.20         12.20           12.20         12.10           11.20         11.170           11.50         11.30           11.60         11.40           12.20         12.20           12.20         12.20           12.20         12.30           12.30         12.40           12.40         12.40           12.40         12.40           12.40         12.40           12.40         12.40           12.40         12.40           12.40         12.40           12.40         12.40           12.40         12.40           12.40         12.40           12.40         12.40           12.40         12.40           12.40         12.40           12.40         12.40 | MUFA Me<br>total (%-<br>ergy) = = = = = = = = = = = = = = = = = = = | an PUFA SC<br>total of<br>ergy) en a<br>4.60<br>4.70<br>4.70<br>4.70<br>4.80<br>4.80<br>4.80<br>4.80<br>4.80<br>4.80<br>4.70<br>4.70<br>4.70<br>4.70<br>4.70<br>4.70<br>4.70<br>4.7 | PUFA (% c<br>tal c<br>(ergy) (<br>1.10<br>1.10<br>1.10<br>1.10<br>1.10<br>1.10<br>1.10<br>1.1 | Mean         S           bioletary         D           bioletary         D           361.50         3           376.30         3           381.10         3           356.10         3           368.10         3           356.10         3           364.10         3           324.80         3           207.00         2           220.60         2           243.30         2           243.30         2           243.30         2           271.20         2           262.30         2           274.30         2           274.20         2           245.20         2           245.20         2           210.50         2           212.50         2 | D<br>bietary<br>holester<br>126.00<br>129.70<br>130.80<br>127.60<br>121.40<br>116.60<br>112.10<br>107.60<br>102.20<br>97.70<br>92.00<br>97.00<br>87.00<br>87.00<br>87.00<br>87.00<br>99.20<br>99.20<br>99.30<br>99.30<br>99.30<br>95.00<br>99.30<br>95.00<br>95.00<br>95 |  | M15-19<br>M20-24<br>M25-29<br>M30-34<br>M30-34<br>M35-39<br>M40-44<br>M45-49<br>M50-54<br>M55-59<br>M60-64<br>M65-69<br>M70-74<br>M75-79<br>M80-84<br>M75-79<br>M80-84<br>M75-79<br>M80-84<br>M75-79<br>F15-19<br>F20-24<br>F25-29<br>F30-34<br>F35-39<br>F40-44<br>F45-49<br>F55-55<br>F55-59<br>F60-64 | Mean Total fat<br>(% total energy)<br>29.82<br>29.57<br>29.53<br>29.15<br>28.95<br>29.15<br>28.95<br>27.84<br>27.28<br>27.28<br>27.29<br>27.29<br>27.29<br>27.28<br>27.29<br>27.2 | SD Total fat<br>(% total<br>energy)<br>energy)<br>4.441<br>4.441<br>4.441<br>4.442<br>4.439<br>4.439<br>4.332<br>4.438<br>4.335<br>4.432<br>4.335<br>4.432<br>4.432<br>4.432<br>4.432<br>4.432<br>4.432<br>4.432<br>4.432<br>4.432<br>4.432<br>4.432<br>4.432<br>4.432<br>4.432<br>4.432<br>4.432<br>4.432<br>4.432<br>4.432<br>4.432<br>4.433<br>4.433<br>4.433<br>4.433<br>4.433<br>4.433<br>4.433<br>4.433<br>4.434<br>4.434<br>4.434<br>4.434<br>4.434<br>4.434<br>4.434<br>4.434<br>4.434<br>4.434<br>4.434<br>4.434<br>4.434<br>4.434<br>4.435<br>4.435<br>4.43 | Mean<br>Saturated fat<br>(% total<br>energy)<br>10.40<br>10.30<br>10.10<br>9.90<br>9.70<br>9.40<br>9.20<br>9.80<br>9.20<br>9.20<br>9.20<br>9.20<br>9.20<br>9.20<br>9.20<br>9.2 | SD<br>Saturate<br>d fat (%<br>total<br>energy)<br>2.10<br>2.10<br>2.10<br>2.10<br>2.00<br>2.00<br>2.00<br>2.00 | Mean         SC           MUUFA         M           (% total         (%           energy)         en           12.00         12.20           12.20         12.20           12.20         12.20           12.20         12.20           12.20         12.20           11.70         11.50           11.50         11.30           11.100         11.60           12.30         12.40           12.40         12.40           12.40         12.40           12.40         12.40           12.40         12.40           12.40         12.40           12.40         12.40           12.40         12.40           12.40         12.40           12.40         12.40           12.40         12.40           12.40         12.40           12.40         12.40           12.40         12.40 | UFA e<br>ergy) a<br>2.20<br>2.20<br>2.20<br>2.20<br>2.20<br>2.20<br>2.20<br>2.2 | Alean<br>UUFA (% SC<br>otal (%<br>(mergy) er<br>4.60<br>4.70<br>4.70<br>4.70<br>4.80<br>4.80<br>4.80<br>4.80<br>4.80<br>4.80<br>4.80<br>4.70<br>4.70<br>4.70<br>4.70<br>4.70<br>4.70<br>4.70<br>4.7 | N N C C PUFA c c c c c c c c c c c c c c c c c c c | Mean 2<br>bioletary 0<br>bioletary 0<br>afd.150 3<br>376.30 3<br>381.10 3<br>378.30 3<br>388.10 3<br>368.10 3<br>368.10 3<br>368.10 3<br>368.10 3<br>368.10 3<br>378.30 2<br>270.60 2<br>290.60 2<br>290.60 2<br>290.60 2<br>245.20 2<br>245.20 2<br>2 | SD<br>Dietary<br>cholester<br>ol<br>(mg/d)<br>126.00<br>129.70<br>130.80<br>124.50<br>124.50<br>124.50<br>124.50<br>124.50<br>124.50<br>124.50<br>124.50<br>124.50<br>124.50<br>124.50<br>124.50<br>124.50<br>124.50<br>124.50<br>124.50<br>124.50<br>124.50<br>124.50<br>124.50<br>120.00<br>124.50<br>124.50 |  |  | M15-19<br>M20-24<br>M25-29<br>M30-34<br>M35-39<br>M40-44<br>M35-49<br>M50-54<br>M55-59<br>M50-54<br>M55-59<br>M50-64<br>M55-69<br>M70-74<br>M70-74<br>M75-79<br>M80-84<br>M80-84<br>M85+<br>F15-19<br>F20-24<br>F25-29<br>F30-34<br>F35-39<br>F40-44<br>F35-59<br>F50-54<br>F55-59<br>F50-54<br>F50-54<br>F55-59<br>F50-64<br>F55-59<br>F50-64<br>F55-59 | Mean Total<br>energy)         SD<br>(% total<br>energy)           30.20         (% total<br>(% total<br>29.70           30.00         (% total<br>energy)           29.70         (% total<br>29.70           29.70         (% total<br>29.70           29.70         (% total<br>29.70           29.70         (% total<br>29.70           28.90         (% total<br>27.80           27.80         (% total<br>25.90           26.90         (% total<br>25.90           31.80         (% total<br>31.80           31.80         (% total<br>31.30           31.10         (% total<br>30.70           30.40         (% total<br>29.90 | Total fat<br>(78)<br>4.40<br>4.40<br>4 | Mean<br>Saturated<br>fat (% total<br>energy)<br>10.40<br>10.30<br>10.10<br>9.90<br>9.90<br>9.90<br>9.90<br>9.90<br>8.60<br>8.20<br>8.20<br>8.20<br>8.20<br>8.20<br>7.80<br>7.80<br>7.80<br>7.80<br>7.80<br>7.80<br>7.80<br>7.8 | SD<br>Saturate<br>d fat (%<br>2.10<br>2.10<br>2.10<br>2.10<br>2.10<br>2.10<br>2.10<br>2.00<br>2.0 | Mean<br>MUFA SD<br>(% total (%<br>energy) energy)<br>12.00<br>12.20<br>12.20<br>12.20<br>12.20<br>12.20<br>12.20<br>12.20<br>12.20<br>12.20<br>12.20<br>12.20<br>11.90<br>11.70<br>11.50<br>11.30<br>11.30<br>12.30<br>12.240<br>12.240<br>12. | MUFA Me<br>total (%<br>ergy) enc<br>2.20<br>2.20<br>2.20<br>2.20<br>2.20<br>2.20<br>2.20<br>2.2 | an PUFA SC<br>total to<br>ergy) en<br>4.60<br>4.70<br>4.70<br>4.70<br>4.80<br>4.80<br>4.80<br>4.80<br>4.80<br>4.80<br>4.70<br>4.70<br>4.70<br>4.70<br>4.70<br>4.70<br>4.70<br>4.7 | PUFA (% 0<br>tal<br>crergy) (<br>1.10<br>1.10<br>1.10<br>1.10<br>1.10<br>1.10<br>1.10<br>1.00<br>1.00 | Mean         S           Dietary         D           mg/d)         (r           361.50         3           361.50         3           361.50         3           361.50         3           361.50         3           361.50         3           361.50         3           361.60         3           378.30         3           356.10         3           343.10         3           370.20         2           290.60         2           2470.60         2           243.30         2           216.80         2           224.30         2           245.20         2           254.30         2           271.20         2           262.30         2           254.00         2           245.20         2           236.20         2           212.20         2           212.20         2           204.20         2 | D<br>bietary<br>holester<br>126.00<br>129.70<br>130.80<br>130.00<br>127.60<br>121.40<br>116.60<br>112.10<br>107.60<br>102.20<br>97.70<br>92.00<br>97.30<br>87.00<br>87.00<br>87.00<br>87.00<br>87.00<br>92.00<br>99.20<br>97.30<br>95.00<br>92.90<br>95.00<br>92.90<br>95.00<br>95.00<br>9 |  | M15-19<br>M20-24<br>M25-29<br>M30-34<br>M35-39<br>M40-44<br>M35-39<br>M50-54<br>M55-59<br>M50-54<br>M55-59<br>M50-54<br>M55-69<br>M70-74<br>M55-69<br>M70-74<br>M55-89<br>F15-19<br>F20-24<br>F25-29<br>F30-34<br>F35-39<br>F40-44<br>F55-59<br>F50-54<br>F55-59<br>F50-54<br>F50-54<br>F55-59<br>F50-54<br>F55-59<br>F50-54<br>F50-59<br>F50-54<br>F50-59<br>F50-59<br>F50-54<br>F50-59<br>F50-59<br>F50-54<br>F50-59<br>F50-54<br>F50-59<br>F50-59<br>F50-54<br>F50-59<br>F50-54<br>F50-59<br>F50-54<br>F50-59<br>F50-54<br>F50-59<br>F50-54<br>F50-59<br>F50-54<br>F50-59<br>F50-54<br>F50-59<br>F50-54<br>F50-59<br>F50-54<br>F50-59<br>F50-54<br>F50-59<br>F50-59<br>F50-54<br>F50-59<br>F50-54<br>F50-59<br>F50-54<br>F50-59<br>F50-54<br>F50-59<br>F50-54<br>F50-59<br>F50-54<br>F50-59<br>F50-54<br>F50-59<br>F50-54<br>F50-59<br>F50-54<br>F50-59<br>F50-59<br>F50-54<br>F50-59<br>F50-59<br>F5 | Mean Total fat<br>(% total energy)<br>29.83<br>29.77<br>29.66<br>29.57<br>29.39<br>29.15<br>28.97<br>28.62<br>27.84<br>27.28<br>26.76<br>26.00<br>25.25<br>25.25<br>31.76<br>31.89<br>31.91<br>31.84<br>31.91<br>31.84<br>31.22<br>31.22<br>31.2 | SD Total fat<br>(% total<br>energy)<br>2 4.41<br>4.41<br>4.41<br>4.40<br>4.40<br>4.33<br>4.438<br>4.438<br>4.438<br>4.438<br>4.438<br>4.438<br>4.438<br>4.438<br>4.438<br>4.438<br>4.438<br>4.432<br>4.427<br>5 4.427<br>5 4.422<br>4.422<br>4.422<br>4.422<br>4.422<br>4.422<br>4.422<br>4.422<br>4.422<br>4.422<br>4.422<br>4.422<br>4.422<br>4.422<br>4.422<br>4.422<br>4.422<br>4.422<br>4.422<br>4.422<br>4.422<br>4.422<br>4.422<br>4.422<br>4.423<br>4.423<br>4.433<br>4.433<br>4.433<br>4.433<br>4.432<br>4.433<br>4.433<br>4.432<br>4.433<br>4.432<br>4.433<br>4.433<br>4.434<br>4.437<br>4.434<br>4.437<br>4.434<br>4.437<br>4.434<br>4.437<br>4.4374<br>4.437<br>4.437<br>4.4374<br>4.43 | Mean<br>Saturated fat<br>(% total<br>energy)<br>9.90<br>9.70<br>9.40<br>9.20<br>8.90<br>8.60<br>8.40<br>8.40<br>8.20<br>8.00<br>7.90<br>7.80<br>0.7.80<br>9.7.80<br>0.7.80<br>0.7.80<br>0.0.90<br>0.0.90<br>0.0.90<br>0.0.90<br>0.0.00<br>0.0.90<br>0.0.90<br>0.00 | SD<br>Saturate<br>d fat (%<br>total<br>energy)<br>2.10<br>2.10<br>2.10<br>2.10<br>2.10<br>2.10<br>2.10<br>2.10 | Mean SC<br>MUFA M<br>(% total (%<br>energy) en<br>12.00<br>12.20<br>12.20<br>12.20<br>12.20<br>12.20<br>12.20<br>12.20<br>12.20<br>12.20<br>12.20<br>12.20<br>12.20<br>12.20<br>12.20<br>12.20<br>12.20<br>12.20<br>11.90<br>11.00<br>11.00<br>10.60<br>10.60<br>10.60<br>10.22<br>12.20<br>12.24<br>11.20<br>11.20<br>12.20<br>12.20<br>12.2 | UFA 1<br>1 total 1<br>2.20<br>2.20<br>2.10<br>2.10<br>2.10<br>2.10<br>2.40<br>2.40 | Alean<br>PUFA (% SE<br>cotal (%<br>(%)<br>(%)<br>4.60<br>4.70<br>4.70<br>4.70<br>4.70<br>4.70<br>4.70<br>4.70<br>4.70<br>4.70<br>4.70<br>4.70<br>4.70<br>4.70<br>4.70<br>4.70<br>4.70<br>5.00<br>5.10<br>5.30<br>5.3 | N N C C C C C C C C C C C C C C C C C C | Mean 2<br>bietary 0<br>holester 0<br>376.50<br>376.50<br>378.30<br>378.30<br>378.30<br>368.10<br>378.30<br>368.10<br>378.30<br>366.10<br>378.30<br>270.60<br>270.60<br>270.60<br>224.20<br>216.80<br>216.80<br>271.20<br>262.30<br>224.20<br>228.20<br>228.20<br>228.20<br>228.20<br>228.20<br>228.20<br>229.20<br>228.20<br>229.20<br>229.20<br>20<br>20.20<br>20<br>20<br>20<br>20<br>20<br>20<br>20<br>20<br>20<br>20<br>20<br>20<br>2 | SD<br>Dietary<br>cholester<br>ol<br>(mg/d)<br>126.00<br>129.00<br>130.80<br>130.00<br>127.60<br>124.50<br>121.40<br>112.10<br>102.20<br>97.70<br>92.00<br>87.00<br>87.00<br>87.00<br>87.00<br>99.20<br>99.20<br>95.00<br>92.90<br>92.90 |  |  | M15-19<br>M20-24<br>M25-29<br>M30-34<br>M35-39<br>M40-44<br>M45-59<br>M50-54<br>M55-59<br>M60-64<br>M65-69<br>M70-74<br>M75-79<br>M85+<br>F15-19<br>F20-24<br>F20-24<br>F20-24<br>F20-24<br>F20-24<br>F20-24<br>F30-34<br>F35-39<br>F40-44<br>F45-49<br>F50-54<br>F55-59<br>F60-64<br>F65-69<br>F70-74<br>C75-70 | Mean Total<br>energy)         SD<br>(%<br>(%<br>energy)           30.20         (%<br>(%<br>(%)           30.00         (%)           20.01         (%)           20.02         (%)           30.00         (%)           29.00         (%)           29.10         (%)           29.10         (%)           28.90         (%)           28.90         (%)           28.10         (%)           27.80         (%)           26.90         (%)           26.90         (%)           25.90         (%)           31.80         (%)           31.80         (%)           31.80         (%)           31.80         (%)           31.10         (%)           29.90         (%)           29.90         (%) | Total fat<br>total<br>(rsy)<br>4.40<br>4.40<br>4.40<br>4.40<br>4.40<br>4.40<br>4.40<br>4.4 | Mean Saturated fat (% total energy) 10.40 10.30 10.10 0 9.90 9.70 9.40 9.20 8.60 8.40 8.20 8.20 7.90 7.80 7.80 7.80 7.80 7.80 10.70 10.60 10.40 10.30 10.10 9.90 9.80 9.60 9.50 9.30 9.80 9.60 9.50 9.30 9.80 9.60 9.50 9.30 10.50 10.50 1 | SD<br>Saturate<br>d fat (%<br>2.10<br>2.10<br>2.10<br>2.10<br>2.10<br>2.10<br>2.00<br>2.00 | Mean<br>MUFA SD<br>(% total (%<br>energy) energy)<br>12.00<br>12.20<br>12.20<br>12.20<br>12.20<br>12.20<br>12.20<br>12.20<br>12.20<br>12.20<br>12.20<br>12.20<br>12.20<br>12.20<br>12.20<br>12.20<br>11.00<br>11.00<br>12.30<br>12.40<br>12.40<br>1 | MUFA Me<br>total (%)<br>ergy) ene<br>2.20<br>2.20<br>2.20<br>2.20<br>2.20<br>2.20<br>2.20<br>2.2 | an PUFA SC<br>total to<br>ergy) en<br>4.60<br>4.70<br>4.80<br>4.80<br>4.80<br>4.80<br>4.80<br>4.80<br>4.80<br>4.8 | D PUFA (% c<br>tal c<br>(ergy) (<br>1.10<br>1.10<br>1.10<br>1.10<br>1.10<br>1.10<br>1.10<br>1.1 | Mean         S           bloctary         D           cholester         0           galow         0           376.30         1           381.10         356.10           356.10         3           381.10         3           368.10         3           368.10         3           376.30         1           324.80         3           307.20         2           234.30         1           270.60         2           254.20         2           216.80         2           216.80         2           247.20         2           245.20         2           254.00         2           254.00         2           245.00         2           254.00         2           245.20         2           219.50         2           210.20         2           204.20         1           204.20         1           107.80         1 | D<br>belatary<br>holester<br>// mg/d)<br>126.00<br>129.70<br>130.80<br>127.60<br>127.60<br>124.50<br>112.40<br>116.60<br>112.40<br>112.40<br>107.60<br>97.70<br>97.70<br>97.70<br>97.70<br>97.70<br>97.70<br>97.70<br>97.30<br>97.30<br>99.20<br>97.30<br>99.20<br>97.30<br>99.20<br>97.30<br>95.00<br>99.20<br>97.30<br>95.00<br>99.20<br>97.30<br>95.00<br>97.30<br>95.00<br>97.30<br>97.30<br>97.30<br>97.30<br>97.30<br>95.00<br>97.30<br>97.30<br>97.50<br>97.50 |  | M15-19<br>M20-24<br>M25-29<br>M30-34<br>M35-39<br>M40-44<br>M45-49<br>M55-59<br>M60-64<br>M55-69<br>M70-74<br>M75-79<br>M80-84<br>M75-79<br>M80-84<br>M85+<br>F15-19<br>F20-24<br>F20-24<br>F20-24<br>F25-29<br>F30-34<br>F35-39<br>F40-44<br>F45-49<br>F55-59<br>F60-64<br>F65-69<br>F70-74<br>C75-70 | Mean Total fat<br>(% total energy)<br>29.87<br>29.77<br>29.56<br>29.57<br>29.35<br>29.19<br>28.67<br>28.25<br>27.84<br>27.28<br>26.67<br>26.02<br>25.25<br>25.25<br>31.76<br>31.88<br>31.91<br>31.84<br>31.91<br>31.84<br>31.92<br>31.25<br>31.25<br>31.2 | SD Total fat<br>(% total<br>energy)<br>2 4.41<br>4.41<br>4.41<br>4.42<br>4.43<br>4.43<br>4.43<br>4.43<br>4.43<br>4.43<br>4.43 | Mean<br>Saturated fat<br>(% total<br>energy)<br>9.70<br>9.70<br>9.70<br>9.70<br>9.70<br>9.70<br>9.80<br>8.60<br>8.60<br>8.80<br>8.80<br>7.80<br>7.80<br>7.80<br>7.80<br>7.80<br>7.8 | SD<br>Saturate<br>d fat (%<br>total<br>energy)<br>2.100<br>2.100<br>2.100<br>2.100<br>2.100<br>2.000<br>2.000<br>2.000<br>1.900<br>1.900<br>1.900<br>2.000<br>2.0000<br>2.0000<br>2.0000<br>2.0000<br>2.0000<br>2.0000<br>2.0000<br>2.00000<br>2.00000000 | Mean         SC           MUFA         M           (% total         (% energy)           12.00         12.20           12.20         12.20           12.20         12.20           12.20         12.20           12.20         12.20           12.20         12.20           12.20         12.20           11.100         11.90           11.30         11.00           10.600         12.20           12.240         12.240           12.240         12.240           12.240         12.240           12.20         12.21           11.101         12.40           12.240         12.240           12.240         12.240           12.240         12.240           12.240         12.240           12.240         12.240           12.240         12.240           12.240         12.240           12.240         12.240           12.240         12.240           12.240         12.240           12.240         12.240           12.240         12.240           12.240         12.240     < | UFA F<br>(tota) E<br>(220)<br>2.20<br>2.20<br>2.20<br>2.20<br>2.20<br>2.20<br>2.20 | Acan<br>DUFA (% SE<br>otal (%<br>(%<br>(%)<br>4.60<br>4.70<br>4.80<br>4.80<br>4.80<br>4.80<br>4.70<br>4.70<br>4.70<br>4.70<br>4.70<br>4.70<br>4.80<br>4.80<br>4.80<br>4.50<br>4.50<br>5.00<br>5.30<br>5.30 | A A C A C A C A C A C A C A C A C A C A | Mean         S           bietary         G           holester         G           sd1.50         376.50           376.50         381.10           378.30         368.10           356.10         3356.10           343.10         324.80           307.20         270.60           254.20         254.20           216.80         216.80           2771.20         262.20           254.20         274.20           278.30         277.20           265.20         236.20           228.20         278.20           278.90         274.20           245.90         236.20           228.20         278.20           278.90         279.50           219.50         212.20           204.20         290.420           197.80         104.25 | SD<br>Dietary<br>cholester<br>ol<br>(mg/d)<br>126.00<br>129.70<br>130.80<br>130.80<br>124.50<br>121.40<br>112.10<br>107.60<br>102.20<br>97.70<br>92.00<br>87.00<br>87.00<br>97.30<br>99.20<br>97.30<br>95.00<br>95.00<br>95.00<br>95.00<br>95.00<br>95.00<br>83.50<br>83.50<br>83 |  |  | M15-19<br>M20-24<br>M25-29<br>M30-34<br>M35-39<br>M40-44<br>M45-49<br>M50-54<br>M55-59<br>M60-64<br>M55-69<br>M70-74<br>M75-79<br>M80-84<br>M85+<br>F15-19<br>F20-24<br>F20-24<br>F20-24<br>F25-29<br>F30-34<br>F35-39<br>F30-34<br>F35-39<br>F30-34<br>F55-59<br>F60-64<br>F55-59<br>F60-64<br>F55-59<br>F60-64<br>F55-79<br>F70-74<br>F75-79<br>F70-74<br>F75-79<br>F70-74 | Mean Total         SD           fat (% total         (% t)           a0.20         a0.00           30.00         29.80           29.70         29.40           29.10         28.90           28.50         28.50           28.50         28.50           27.30         26.90           25.90         25.90           31.80         32.00           31.80         31.60           31.30         31.60           31.30         31.10           30.70         29.50           29.50         29.50 | Total fat<br>total<br>(3,2)<br>(3,2)<br>(3,2)<br>(3,2)<br>(3,2)<br>(4,40)<br>(4,40)<br>(4,40)<br>(4,40)<br>(4,40)<br>(4,40)<br>(4,40)<br>(4,40)<br>(4,40)<br>(4,40)<br>(4,40)<br>(4,40)<br>(4,40)<br>(4,40)<br>(4,40)<br>(4,40)<br>(4,90)<br>(4,90 | Mean Saturated fat (% total energy) 10.40 (% total energy) 10.40 (% total energy) 9.90 (% total energy) 9.90 (% total energy) 9.90 (% total energy) 9.90 (% total energy) 9.90 (% total energy) 9.90 (% total energy) 10.70 (% total energy) 10.70 (% total energy) 10.70 (% total energy) 10.70 (% total energy) 10.70 (% total energy) 10.70 (% total energy) 9.90 (% total energy) 9.90 (% total energy) | SD<br>Saturate<br>d fat (%<br>2.10<br>2.10<br>2.10<br>2.10<br>2.10<br>2.10<br>2.00<br>2.00 | Mean<br>MUFA SD<br>(% total (%<br>energy) enor<br>12.00<br>12.20<br>12.20<br>12.20<br>12.20<br>12.20<br>12.20<br>12.20<br>11.90<br>11.90<br>11.90<br>11.90<br>11.90<br>11.90<br>11.90<br>11.30<br>11.30<br>11.30<br>11.30<br>11.30<br>11.30<br>11.40<br>12.40<br>12.4 | MUFA Me<br>total (%<br>ergy) eu (%<br>2.20<br>2.20<br>2.20<br>2.20<br>2.20<br>2.20<br>2.20<br>2.2 | an PUFA SC<br>total o<br>ergy) en<br>4.60<br>4.70<br>4.70<br>4.80<br>4.80<br>4.80<br>4.80<br>4.80<br>4.80<br>4.80<br>4.8 | DPUFA (% c<br>tal c<br>(ergy) (<br>1.10<br>1.10<br>1.10<br>1.10<br>1.10<br>1.10<br>1.10<br>1.1 | Mean         S           blockary         D           cholester         0           galobal         0           376.50         3           376.50         3           381.10         3           378.30         3           385.10         3           355.10         1           324.80         3           307.20         1           224.80         2           206.60         2           244.80         3           216.80         2           2171.20         2           245.20         2           245.20         2           245.20         2           228.20         2           219.50         2           219.50         2           219.50         2           219.50         2           219.50         1           219.50         1           219.50         1           219.50         1           219.50         1           204.20         1           204.20         1           204.20         1 | D<br>bletary<br>holester<br>126.00<br>129.70<br>130.80<br>127.60<br>124.50<br>121.40<br>116.60<br>112.10<br>107.60<br>102.20<br>97.70<br>97.70<br>97.70<br>97.70<br>97.70<br>97.70<br>97.70<br>92.00<br>87.00<br>87.00<br>87.00<br>87.00<br>87.00<br>87.00<br>87.00<br>87.00<br>87.00<br>87.00<br>87.00<br>87.00<br>99.20<br>99.20<br>99.20<br>99.50<br>88.10<br>85.80<br>85.80<br>85.80<br>85.50<br>77.50<br>77.50<br>77.50 |  | M15-19<br>M20-24<br>M25-29<br>M30-34<br>M35-39<br>M40-44<br>M45-49<br>M50-54<br>M50-54<br>M50-54<br>M50-54<br>M55-59<br>M70-74<br>M70-74<br>M75-79<br>M80-84<br>M85+<br>F15-19<br>F20-24<br>F25-29<br>F30-34<br>F35-39<br>F40-44<br>F35-39<br>F50-54<br>F55-59<br>F50-54<br>F55-59<br>F50-64<br>F55-59<br>F60-64<br>F55-59<br>F60-64<br>F65-69<br>F70-74<br>F55-79<br>F70-74<br>F55-79<br>F70-74<br>F70-74<br>F55-79<br>F70-74<br>F70-74<br>F70- | Mean Total fat<br>(% total energy)<br>29.82<br>29.77<br>29.68<br>29.57<br>29.53<br>29.19<br>28.97<br>28.62<br>28.92<br>27.84<br>27.28<br>26.76<br>26.02<br>25.25<br>27.84<br>27.84<br>27.84<br>27.84<br>27.84<br>26.76<br>26.02<br>25.25<br>27.84<br>27.84<br>27.84<br>27.84<br>27.84<br>27.84<br>27.84<br>27.84<br>28.97<br>28.97<br>29.95<br>29.95<br>29.95<br>29.95<br>29.95<br>29.95<br>29.95<br>29.95<br>29.95<br>29.95<br>29.95<br>29.95<br>29.95<br>29.95<br>29.95<br>29.95<br>29.95<br>29.95<br>29.95<br>29.95<br>29.95<br>29.95<br>29.95<br>29.95<br>29.95<br>29.95<br>29.95<br>29.95<br>29.95<br>20.95<br>29.95<br>29.95<br>20.95<br>20. | SD Total fat<br>(% total<br>energy)<br>4.411<br>4.413<br>4.414<br>4.400<br>4.430<br>4.430<br>4.332<br>4.335<br>4.335<br>4.335<br>4.335<br>4.335<br>4.335<br>4.335<br>4.435<br>4.432<br>4.305<br>4.432<br>4.305<br>4.325<br>4.325<br>4.355<br>4.355<br>4.455<br>4.455<br>4.455<br>4.455<br>4.455<br>4.455<br>4.455<br>4.455<br>4.455<br>4.455<br>4.455<br>4.455<br>4.455<br>4.455<br>4.455<br>4.455<br>4.455<br>4.455<br>4.455<br>4.455<br>4.455<br>4.455<br>4.455<br>4.455<br>4.455<br>4.455<br>4.455<br>4.455<br>4.455<br>4.555<br>4.555<br>4.555<br>4.555<br>4.555<br>4.555<br>4.555<br>4.555<br>4.555<br>4.555<br>4.555<br>4.555<br>4.555<br>4.555<br>4.555<br>4.555<br>4.555<br>4.555 4.555<br>4.555<br>4.5555<br>4.5555<br>4.555555<br>4.5555555555 | Mean<br>Saturated fat<br>(% total<br>energy)<br>10.40<br>10.30<br>10.10<br>9.90<br>9.70<br>9.40<br>9.20<br>9.70<br>9.40<br>9.20<br>9.80<br>0.8.50<br>8.60<br>8.40<br>8.20<br>8.80<br>7.80<br>7.80<br>7.80<br>7.80<br>7.80<br>7.80<br>7.8 | SD<br>Saturate<br>d fat (%<br>total<br>energy)<br>2.100<br>2.100<br>2.100<br>2.100<br>2.100<br>2.000<br>2.0000<br>2.0000<br>2.0000<br>2.0000<br>2.0000<br>2.0000<br>2.0000<br>2.0000<br>2.00000<br>2.00000<br>2.00000000 | Mean         SL           MUFA         M           MUFA         M           (% total         (% energy)           12.20         12.20           12.20         12.20           12.20         12.20           12.20         12.20           12.20         12.20           12.20         12.20           11.20         11.90           11.00         10.60           10.60         12.40           12.40         12.40           12.40         12.40           12.40         12.40           12.40         12.40           12.40         12.40           12.40         12.40           12.40         12.40           12.40         12.40           12.40         12.40           12.40         12.40           12.40         12.40           12.40         12.40           12.40         12.40           12.40         12.40           12.40         12.40           12.40         12.40           12.40         12.40           12.40         12.40           12.40 | UFA (<br>total) (<br>2.20) (<br>2.20) ( | Alean<br>PUFA (% SC<br>otal (%<br>(%)<br>(%)<br>4.60<br>4.70<br>4.80<br>4.80<br>4.80<br>4.80<br>4.80<br>4.70<br>4.70<br>4.70<br>4.70<br>4.70<br>4.70<br>4.70<br>4.70<br>5.00<br>5.10<br>5.20<br>5.30<br>5.30 | N           D           D           Stotal           Stotal     < | Mean 2<br>helester (<br>a 61.50<br>376.50<br>381.10<br>381.10<br>368.10<br>356.10<br>356.10<br>324.80<br>307.20<br>290.60<br>2290.60<br>2290.60<br>229.60<br>2245.20<br>271.20<br>262.30<br>2245.20<br>271.20<br>262.30<br>2245.20<br>2245.20<br>204.20<br>204.20<br>2 | SD<br>Dietary<br>cholester<br>ol<br>(mg/d)<br>126.00<br>129.70<br>130.80<br>130.80<br>124.50<br>121.40<br>112.10<br>107.60<br>102.20<br>97.70<br>92.00<br>87.00<br>87.00<br>97.70<br>99.290<br>9.50<br>87.00<br>99.290<br>9.50<br>85.80<br>9.55<br>88.10<br>85.80<br>85.80<br>77.50<br>77.50<br>77.50 |  |  | M15-19<br>M20-24<br>M25-29<br>M30-34<br>M35-39<br>M40-44<br>M35-49<br>M50-54<br>M55-59<br>M60-64<br>M55-59<br>M70-74<br>M70-74<br>M75-79<br>M80-84<br>M85+<br>F15-19<br>F20-24<br>F25-29<br>F30-34<br>F35-39<br>F40-44<br>F35-39<br>F40-44<br>F55-59<br>F40-54<br>F55-59<br>F60-64<br>F65-69<br>F70-74<br>F75-79<br>F80-84<br>F85+ | Mean Total         SD           fat (% total         (% total           a0.20         energy)         ene           30.00         29.80         (% total           29.70         29.40         (% total           29.70         29.40         (% total           29.70         28.90         (% total           28.90         28.50         (% total           27.80         27.80         (% total           27.30         26.90         (% total           25.90         25.90         (% total           31.80         32.00         (% total           31.80         31.60         (% total           31.80         31.30         (% total           31.30         31.30         (% total           30.70         30.40         (% total           29.90         29.50         (% total           29.50         29.10         (% total | Total fat<br>total<br>(fgy)<br>4.40<br>4.40<br>4.40<br>4.40<br>4.40<br>4.40<br>4.40<br>4.4 | Mean           Saturated           fat (% total           energy)           10.40           10.10           9.90           9.70           9.40           9.70           9.40           9.70           9.40           9.70           9.40           9.70           9.40           9.70           9.40           9.70           9.40           8.90           8.60           7.80           7.80           10.90           10.70           10.60           10.40           10.30           10.10           9.90           9.80           9.50           9.30           9.20           9.20           9.20           9.20           9.20           9.20           9.20           9.20           9.20           9.20           9.20           9.20           9.20           9.20 | SD<br>Saturate<br>d fat (%<br>2.10<br>2.10<br>2.10<br>2.10<br>2.10<br>2.10<br>2.10<br>2.10 | Mean         SD           MUFA         SD           (% total         (%           energy)         en           12.00         12.10           12.20         12.20           12.20         12.20           12.20         12.20           12.20         12.10           11.20         11.170           11.50         11.30           10.60         10.60           12.20         12.30           12.40         12.40           12.40         12.40           12.40         12.40           12.40         12.40           12.40         12.40           12.40         12.40           12.40         12.40           12.40         12.40           12.40         12.40           12.40         12.40           12.40         12.40           12.40         12.40           12.40         12.40           12.40         12.40           12.40         12.40           12.40         12.40           12.40         12.40           12.40         12.40      14.50         11.10< | MUFA Me<br>total (%-<br>ergy) er<br>2.20<br>2.20<br>2.20<br>2.20<br>2.20<br>2.20<br>2.20<br>2.2 | an PUFA SC<br>total of<br>ergy) en a<br>4.60<br>4.70<br>4.70<br>4.70<br>4.80<br>4.80<br>4.80<br>4.80<br>4.80<br>4.70<br>4.70<br>4.70<br>4.70<br>4.70<br>4.70<br>4.70<br>4.50<br>5.00<br>5.00<br>5.00<br>5.30<br>5.30<br>5.30<br>5.30<br>5 | PUFA (% c<br>tal c<br>(ergy) (<br>1.10<br>1.10<br>1.10<br>1.10<br>1.10<br>1.10<br>1.10<br>1.1 | Mean         S           bioletary         D           bioletary         D           361.50         3           376.30         3           381.10         3           378.30         3           368.10         3           356.10         3           364.10         3           376.30         2           20.60         2           290.60         2           243.30         2           243.30         2           243.30         2           271.20         2           245.20         2           245.20         2           219.50         2           219.50         2           219.50         1           354.20         1           245.20         1           219.50         1           219.50         1           219.50         1           364.20         1           374.20         1           384.30         1 | D<br>hietary<br>holester<br>126.00<br>129.70<br>130.80<br>127.60<br>121.40<br>121.40<br>116.60<br>112.10<br>107.60<br>102.20<br>97.70<br>92.00<br>97.00<br>92.00<br>97.30<br>95.00<br>99.20<br>99.20<br>99.30<br>99.50<br>99.50<br>99.50<br>88.10<br>85.80<br>83.50<br>83.50<br>83.50<br>77.50<br>77.50 |  | M15-19<br>M20-24<br>M25-29<br>M30-34<br>M30-34<br>M35-39<br>M40-44<br>M45-49<br>M50-54<br>M55-59<br>M60-64<br>M65-69<br>M70-74<br>M75-79<br>M80-84<br>M85+<br>F15-19<br>F20-74<br>F15-19<br>F20-74<br>F35-39<br>F40-44<br>F45-49<br>F55-55<br>F60-64<br>F55-55<br>F60-64<br>F65-69<br>F70-74<br>F75-79<br>F80-84<br>F85+ | Mean Total fat<br>(% total energy)<br>29.82<br>29.77<br>29.68<br>29.57<br>29.35<br>29.15<br>28.97<br>28.62<br>27.84<br>27.28<br>26.76<br>26.60<br>25.25<br>27.28<br>26.76<br>26.00<br>25.25<br>31.76<br>31.89<br>31.91<br>31.84<br>31.91<br>31.84<br>31.92<br>31.55<br>31.28<br>31.02<br>30.67<br>30.32<br>29.95<br>29.90<br>62.855<br>29.855<br>29.90 | SD Total fat<br>(% total<br>energy)<br>energy)<br>4.441<br>4.444<br>4.444<br>4.444<br>4.444<br>4.444<br>4.444<br>4.444<br>4.444<br>4.444<br>4.444<br>4.435<br>4.4354<br>4.4354<br>4.4354<br>4.4354<br>4.4354 | Mean<br>Saturated fat<br>(% total<br>energy)<br>10.40<br>10.30<br>10.10<br>9.90<br>9.70<br>9.40<br>9.20<br>9.80<br>9.20<br>9.20<br>9.20<br>9.20<br>9.20<br>9.20<br>9.20<br>9.2 | SD<br>Saturate<br>d fat (%<br>total<br>energy)<br>2.10<br>2.10<br>2.10<br>2.10<br>2.10<br>2.00<br>2.00<br>2.00 | Mean         SC           MUUFA         M           (% total         (%           energy)         en           12.00         12.20           12.20         12.20           12.20         12.20           12.20         12.20           12.20         12.20           11.70         11.50           11.30         11.60           11.40         12.40           12.30         12.40           12.40         12.40           12.40         12.40           12.40         12.40           12.40         12.40           12.40         12.40           12.40         12.40           12.40         12.40           12.40         12.40           12.40         12.40           12.40         12.40           12.40         12.40           12.40         12.40           12.40         12.40           12.40         12.40           12.40         12.40           12.40         12.40           12.40         12.40           12.40         12.40           12.40 | UFA et ergy) e e ergy) e e ergy) e e ergy) e e e ergy e e ergy e e e ergy e e e e ergy e e e e e e e e e e e e e e e e e e e | Arean<br>DUFA (% SC<br>otal (%<br>(%)<br>(%)<br>(%)<br>(%)<br>(%)<br>(%)<br>(%)<br>( | N N C C PUFA c c c c c c c c c c c c c c c c c c c | Mean 2<br>boletary 0<br>holester 0<br>361.50<br>376.50<br>381.10<br>378.30<br>368.10<br>338.10<br>378.30<br>368.10<br>338.10<br>378.30<br>368.10<br>336.10<br>343.10<br>324.80<br>307.20<br>290.60<br>270.60<br>274.20<br>234.30<br>216.80<br>216.80<br>216.80<br>216.80<br>216.80<br>224.20<br>234.30<br>216.80<br>216.80<br>216.80<br>224.20<br>234.30<br>216.80<br>216.80<br>217.20<br>219.50<br>219.50 | SD<br>Dietary<br>cholester<br>ol<br>(mg/d)<br>120.70<br>129.70<br>124.50<br>124.50<br>124.50<br>112.40<br>112.10<br>107.60<br>112.10<br>102.20<br>97.70<br>92.00<br>87.00<br>87.00<br>97.30<br>99.20<br>97.30<br>99.20<br>97.30<br>99.20<br>90.50<br>88.10<br>88.80<br>83.50<br>79.50<br>77.50<br>77.50<br>77.59 | Fig. 1 | . The first she |
| D<br>bietary<br>holester<br>126.00<br>129.70<br>130.80<br>127.60<br>124.50<br>121.40<br>116.60<br>112.10<br>107.60<br>102.20<br>97.70<br>97.70<br>97.70<br>92.00<br>87.00<br>87.00<br>87.00<br>87.00<br>99.20<br>99.20<br>99.20<br>99.20<br>99.20<br>99.50<br>88.10<br>85.80                                                                                                 |                                                                                                    | M15-19<br>M20-24<br>M25-29<br>M30-34<br>M35-39<br>M40-44<br>M45-49<br>M50-54<br>M50-54<br>M50-54<br>M50-64<br>M55-59<br>M50-64<br>M55-59<br>M70-74<br>M75-79<br>M80-84<br>M85+<br>F15-19<br>F20-24<br>F25-29<br>F30-34<br>F35-39<br>F40-44<br>F35-39<br>F40-44<br>F55-59                                                                                                    | Mean Total fat<br>(% total energy)<br>29.82<br>29.57<br>29.58<br>29.57<br>29.58<br>29.919<br>28.97<br>28.67<br>28.62<br>28.22<br>27.84<br>27.28<br>26.67<br>26.02<br>25.25<br>25.25<br>27.52<br>31.76<br>31.88<br>31.91<br>31.88<br>31.91<br>31.83<br>31.20<br>31.00<br>30.67                                                                                                    | SD Total fat<br>(% total<br>energy)<br>energy)<br>4.411<br>4.414<br>4.400<br>4.430<br>4.430<br>4.430<br>4.430<br>4.430<br>4.430<br>4.430<br>4.430<br>4.430<br>4.430<br>4.430<br>4.430<br>4.430<br>4.430<br>4.430<br>4.430<br>4.430<br>4.427<br>4.427<br>4.427<br>4.427<br>4.427<br>4.429<br>4.492<br>4.492<br>4.493<br>4.493<br>4.49 | Mean<br>Saturated fat<br>(% total<br>energy)<br>10.40<br>10.30<br>10.10<br>9.90<br>9.70<br>9.40<br>9.20<br>8.80<br>8.60<br>8.80<br>8.80<br>8.80<br>8.80<br>8.80<br>7.80<br>7.80<br>7.8                                                                                                    | SD<br>Saturate<br>d fat (%<br>total<br>energy)<br>2.100<br>2.100<br>2.100<br>2.100<br>2.100<br>2.100<br>2.000<br>2.000<br>2.000<br>2.000<br>2.000<br>1.900<br>1.900<br>1.900<br>1.900<br>2.300<br>2.300<br>2.200<br>2.300<br>2.200<br>2.300<br>2.200<br>2.200<br>2.200<br>2.300<br>2.200<br>2.200 | Mean         SD           MUFA         M           (% total         (% energy)           energy)         en           12.20         12.20           12.20         12.20           12.20         12.20           12.20         12.20           11.20         11.20           11.100         11.60           10.600         11.30           11.30         11.30           11.20         12.20           12.240         12.40           12.40         12.40           12.40         12.40           12.40         12.40           12.40         12.40           12.40         12.40           12.40         12.40           12.40         12.40 | UFA (<br>tota) (<br>construction) (<br>construction) (                                                                                                    | Alean<br>PUFA (% SC<br>otal (%<br>(mergy) er<br>4.60<br>4.70<br>4.70<br>4.80<br>4.80<br>4.80<br>4.70<br>4.70<br>4.70<br>4.70<br>4.70<br>4.70<br>4.70<br>4.70<br>4.70<br>5.0<br>5.10<br>5.20<br>5.30<br>5.30<br>5.30<br>5.30<br>5.30                                                                                                    | A R C C C C C C C C C C C C C C C C C C                                                                                                    | Mean 2<br>helester (<br>a 361.50<br>376.50<br>376.50<br>381.10<br>368.10<br>356.10<br>356.10<br>324.80<br>307.20<br>290.60<br>270.60<br>229.060<br>234.30<br>216.80<br>216.80<br>216.80<br>216.80<br>271.20<br>262.30<br>274.20<br>225.400<br>274.20<br>225.400<br>225.400<br>225.400<br>216.80<br>216.80<br>216 | SD<br>Dietary<br>cholester<br>ol<br>(mg/d)<br>126.00<br>129.70<br>130.80<br>130.80<br>124.50<br>121.40<br>112.10<br>107.60<br>102.00<br>97.70<br>92.00<br>87.00<br>87.00<br>97.30<br>99.290<br>9.50<br>85.80<br>9.55<br>88.10<br>85.80<br>83.55                                                                                                    |                                                                                                    |                                                                                                    |                                                                                                    |                                                                                                    |                                                                                                    |                                                                                                    |                                                                                                    |                                                                                                    |                                                                                                    |                                                                                                    |         |                 |                                                                                                    |                                                                                                    |                                                                                           |                                                                                                    |                                                                                            |                                                                                                    |                                                                     |                                                                                                    |                                                                                               |                                                                                                    |                                                                                                    |  |                                                                                                    |                                                                                                    |                                                                                                    |                                                                                                    |                                                                                                    |                                                                                                    |                                                                                 |                                                                                                    |                                                    |                                                                                                    |                                                                                                    |  |  |                                                                                                    |                                                                                                    |                                                                                                    |                                                                                                    |                                                                                                   |                                                                                                    |                                                                                                 |                                                                                                    |                                                                                                    |                                                                                                    |                                                                                                    |  |                                                                                                    |                                                                                                    |                                                                                                    |                                                                                                    |                                                                                                    |                                                                                                    |                                                                                                    |                                                                                                    |                                         |                                                                                                    |                                                                                                    |  |  |                                                                                                    |                                                                                                    |                                                                                            |                                                                                                    |                                                                                            |                                                                                                    |                                                                                                  |                                                                                                    |                                                                                                 |                                                                                                    |                                                                                                    |  |                                                                                                    |                                                                                                    |                                                                                                    |                                                                                                    |                                                                                                    |                                                                                                    |                                                                                    |                                                                                                    |                                         |                                                                                                    |                                                                                                    |  |  |                                                                                                    |                                                                                                    |                                                                                                    |                                                                                                    |                                                                                            |                                                                                                    |                                                                                                   |                                                                                                    |                                                                                                |                                                                                                    |                                                                                                    |  |                                                                                                    |                                                                                                    |                                                                                                    |                                                                                                    |                                                                                                    |                                                                                                    |                                                                                                    |                                                                                                    |                                                                                                    |                                                                                                    |                                                                                                    |  |  |                                                                                                    |                                                                                                    |                                                                                            |                                                                                                    |                                                                                            |                                                                                                    |                                                                                                 |                                                                                                    |                                                                                               |                                                                                                    |                                                                                                    |  |                                                                                                    |                                                                                                    |                                                                                                    |                                                                                                    |                                                                                                    |                                                                                                    |                                                                                                    |                                                                                      |                                                    |                                                                                                    |                                                                                                    |        |                 |
| M15-19<br>M20-24<br>M25-29<br>M30-34<br>M35-39<br>M40-44<br>M35-49<br>M50-54<br>M55-59<br>M60-64<br>M55-69<br>M70-74<br>M75-79<br>M80-84<br>M85+<br>F15-19<br>F20-24<br>F25-29<br>F30-34<br>F35-39<br>F40-44<br>F55-59<br>F60-64                                                                                                    | Mean Total<br>fat (% total<br>energy)         SD<br>energy<br>energy           30.20         (% t<br>9.30,00           29.30         (% t<br>9.30,00           29.30         29.70           29.40         29.70           29.40         29.70           29.40         29.70           28.90         28.50           28.50         28.50           27.80         27.80           27.30         26.90           25.90         25.90           31.80         32.00           31.80         31.90           31.80         31.30           31.30         31.30           31.30         31.30           30.70         30.40                                                                                                    | Total fat<br>total<br>rgy)<br>4.40<br>4.40<br>4.40<br>4.40<br>4.40<br>4.40<br>4.40<br>4.4                                                                                                    | Mean           Saturated           fat (% total           energy)           10.40           10.10           9.90           9.70           9.40           9.20           8.90           8.60           8.40           8.00           7.80           7.80           10.90           10.70           10.60           9.90           9.90           9.90           9.90           9.90           9.90           9.90           9.90           9.90           9.90           9.80           9.60           9.50                                                                                                    | SD<br>Saturate<br>d fat (%<br>2.10<br>2.10<br>2.10<br>2.10<br>2.10<br>2.10<br>2.00<br>2.00                                                                                                    | Mean         SD           MUFA         SD           energy)         enor           12.00         12.10           12.20         12.20           12.20         12.20           12.20         12.20           12.20         12.10           11.20         11.170           11.50         11.30           11.60         11.40           12.20         12.20           12.20         12.20           12.20         12.30           12.30         12.40           12.40         12.40           12.40         12.40           12.40         12.40           12.40         12.40           12.40         12.40           12.40         12.40           12.40         12.40           12.40         12.40           12.40         12.40           12.40         12.40           12.40         12.40           12.40         12.40           12.40         12.40                                                                                                    | MUFA Me<br>total (%-<br>ergy) = = = = = = = = = = = = = = = = = = =                                                                                                    | an PUFA SC<br>total of<br>ergy) en a<br>4.60<br>4.70<br>4.70<br>4.70<br>4.80<br>4.80<br>4.80<br>4.80<br>4.80<br>4.80<br>4.70<br>4.70<br>4.70<br>4.70<br>4.70<br>4.70<br>4.70<br>4.7                                                                                                    | PUFA (% c<br>tal c<br>(ergy) (<br>1.10<br>1.10<br>1.10<br>1.10<br>1.10<br>1.10<br>1.10<br>1.1                                                                                                    | Mean         S           bioletary         D           bioletary         D           361.50         3           376.30         3           381.10         3           356.10         3           368.10         3           356.10         3           364.10         3           324.80         3           207.00         2           220.60         2           243.30         2           243.30         2           243.30         2           271.20         2           262.30         2           274.30         2           274.20         2           245.20         2           245.20         2           210.50         2           212.50         2                                                                                                    | D<br>bietary<br>holester<br>126.00<br>129.70<br>130.80<br>127.60<br>121.40<br>116.60<br>112.10<br>107.60<br>102.20<br>97.70<br>92.00<br>97.00<br>87.00<br>87.00<br>87.00<br>87.00<br>99.20<br>99.20<br>99.30<br>99.30<br>99.30<br>95.00<br>99.30<br>95.00<br>95.00<br>95 |                                                                                                    | M15-19<br>M20-24<br>M25-29<br>M30-34<br>M30-34<br>M35-39<br>M40-44<br>M45-49<br>M50-54<br>M55-59<br>M60-64<br>M65-69<br>M70-74<br>M75-79<br>M80-84<br>M75-79<br>M80-84<br>M75-79<br>M80-84<br>M75-79<br>F15-19<br>F20-24<br>F25-29<br>F30-34<br>F35-39<br>F40-44<br>F45-49<br>F55-55<br>F55-59<br>F60-64                                                                                                    | Mean Total fat<br>(% total energy)<br>29.82<br>29.57<br>29.53<br>29.15<br>28.95<br>29.15<br>28.95<br>27.84<br>27.28<br>27.28<br>27.29<br>27.29<br>27.29<br>27.28<br>27.29<br>27.2 | SD Total fat<br>(% total<br>energy)<br>energy)<br>4.441<br>4.441<br>4.441<br>4.442<br>4.439<br>4.439<br>4.332<br>4.438<br>4.335<br>4.432<br>4.335<br>4.432<br>4.432<br>4.432<br>4.432<br>4.432<br>4.432<br>4.432<br>4.432<br>4.432<br>4.432<br>4.432<br>4.432<br>4.432<br>4.432<br>4.432<br>4.432<br>4.432<br>4.432<br>4.432<br>4.432<br>4.433<br>4.433<br>4.433<br>4.433<br>4.433<br>4.433<br>4.433<br>4.433<br>4.434<br>4.434<br>4.434<br>4.434<br>4.434<br>4.434<br>4.434<br>4.434<br>4.434<br>4.434<br>4.434<br>4.434<br>4.434<br>4.434<br>4.435<br>4.435<br>4.43 | Mean<br>Saturated fat<br>(% total<br>energy)<br>10.40<br>10.30<br>10.10<br>9.90<br>9.70<br>9.40<br>9.20<br>9.80<br>9.20<br>9.20<br>9.20<br>9.20<br>9.20<br>9.20<br>9.20<br>9.2                                                                                                    | SD<br>Saturate<br>d fat (%<br>total<br>energy)<br>2.10<br>2.10<br>2.10<br>2.10<br>2.00<br>2.00<br>2.00<br>2.00                                                                                                    | Mean         SC           MUUFA         M           (% total         (%           energy)         en           12.00         12.20           12.20         12.20           12.20         12.20           12.20         12.20           12.20         12.20           11.70         11.50           11.50         11.30           11.100         11.60           12.30         12.40           12.40         12.40           12.40         12.40           12.40         12.40           12.40         12.40           12.40         12.40           12.40         12.40           12.40         12.40           12.40         12.40           12.40         12.40           12.40         12.40           12.40         12.40           12.40         12.40           12.40         12.40                                                                                                    | UFA e<br>ergy) a<br>2.20<br>2.20<br>2.20<br>2.20<br>2.20<br>2.20<br>2.20<br>2.2                                                                                                    | Alean<br>UUFA (% SC<br>otal (%<br>(mergy) er<br>4.60<br>4.70<br>4.70<br>4.70<br>4.80<br>4.80<br>4.80<br>4.80<br>4.80<br>4.80<br>4.80<br>4.70<br>4.70<br>4.70<br>4.70<br>4.70<br>4.70<br>4.70<br>4.7                                                                                                    | N N C C PUFA c c c c c c c c c c c c c c c c c c c                                                                                                    | Mean 2<br>bioletary 0<br>bioletary 0<br>afd.150 3<br>376.30 3<br>381.10 3<br>378.30 3<br>388.10 3<br>368.10 3<br>368.10 3<br>368.10 3<br>368.10 3<br>368.10 3<br>378.30 2<br>270.60 2<br>290.60 2<br>290.60 2<br>290.60 2<br>245.20 2<br>245.20 2<br>2                                                                                                    | SD<br>Dietary<br>cholester<br>ol<br>(mg/d)<br>126.00<br>129.70<br>130.80<br>124.50<br>124.50<br>124.50<br>124.50<br>124.50<br>124.50<br>124.50<br>124.50<br>124.50<br>124.50<br>124.50<br>124.50<br>124.50<br>124.50<br>124.50<br>124.50<br>124.50<br>124.50<br>124.50<br>124.50<br>120.00<br>124.50<br>124.50                                                                                                    |         |                 |                                                                                                    |                                                                                                    |                                                                                           |                                                                                                    |                                                                                            |                                                                                                    |                                                                     |                                                                                                    |                                                                                               |                                                                                                    |                                                                                                    |  |                                                                                                    |                                                                                                    |                                                                                                    |                                                                                                    |                                                                                                    |                                                                                                    |                                                                                 |                                                                                                    |                                                    |                                                                                                    |                                                                                                    |  |  |                                                                                                    |                                                                                                    |                                                                                                    |                                                                                                    |                                                                                                   |                                                                                                    |                                                                                                 |                                                                                                    |                                                                                                    |                                                                                                    |                                                                                                    |  |                                                                                                    |                                                                                                    |                                                                                                    |                                                                                                    |                                                                                                    |                                                                                                    |                                                                                                    |                                                                                                    |                                         |                                                                                                    |                                                                                                    |  |  |                                                                                                    |                                                                                                    |                                                                                            |                                                                                                    |                                                                                            |                                                                                                    |                                                                                                  |                                                                                                    |                                                                                                 |                                                                                                    |                                                                                                    |  |                                                                                                    |                                                                                                    |                                                                                                    |                                                                                                    |                                                                                                    |                                                                                                    |                                                                                    |                                                                                                    |                                         |                                                                                                    |                                                                                                    |  |  |                                                                                                    |                                                                                                    |                                                                                                    |                                                                                                    |                                                                                            |                                                                                                    |                                                                                                   |                                                                                                    |                                                                                                |                                                                                                    |                                                                                                    |  |                                                                                                    |                                                                                                    |                                                                                                    |                                                                                                    |                                                                                                    |                                                                                                    |                                                                                                    |                                                                                                    |                                                                                                    |                                                                                                    |                                                                                                    |  |  |                                                                                                    |                                                                                                    |                                                                                            |                                                                                                    |                                                                                            |                                                                                                    |                                                                                                 |                                                                                                    |                                                                                               |                                                                                                    |                                                                                                    |  |                                                                                                    |                                                                                                    |                                                                                                    |                                                                                                    |                                                                                                    |                                                                                                    |                                                                                                    |                                                                                      |                                                    |                                                                                                    |                                                                                                    |        |                 |
| M15-19<br>M20-24<br>M25-29<br>M30-34<br>M35-39<br>M40-44<br>M35-49<br>M50-54<br>M55-59<br>M50-54<br>M55-59<br>M50-64<br>M55-69<br>M70-74<br>M70-74<br>M75-79<br>M80-84<br>M80-84<br>M85+<br>F15-19<br>F20-24<br>F25-29<br>F30-34<br>F35-39<br>F40-44<br>F35-59<br>F50-54<br>F55-59<br>F50-54<br>F50-54<br>F55-59<br>F50-64<br>F55-59<br>F50-64<br>F55-59                     | Mean Total<br>energy)         SD<br>(% total<br>energy)           30.20         (% total<br>(% total<br>29.70           30.00         (% total<br>energy)           29.70         (% total<br>29.70           29.70         (% total<br>29.70           29.70         (% total<br>29.70           29.70         (% total<br>29.70           28.90         (% total<br>27.80           27.80         (% total<br>25.90           26.90         (% total<br>25.90           31.80         (% total<br>31.80           31.80         (% total<br>31.30           31.10         (% total<br>30.70           30.40         (% total<br>29.90                                                                                                    | Total fat<br>(78)<br>4.40<br>4.40<br>4                                                                                                    | Mean<br>Saturated<br>fat (% total<br>energy)<br>10.40<br>10.30<br>10.10<br>9.90<br>9.90<br>9.90<br>9.90<br>9.90<br>8.60<br>8.20<br>8.20<br>8.20<br>8.20<br>8.20<br>7.80<br>7.80<br>7.80<br>7.80<br>7.80<br>7.80<br>7.80<br>7.8                                                                                                    | SD<br>Saturate<br>d fat (%<br>2.10<br>2.10<br>2.10<br>2.10<br>2.10<br>2.10<br>2.10<br>2.00<br>2.0                                                                                                    | Mean<br>MUFA SD<br>(% total (%<br>energy) energy)<br>12.00<br>12.20<br>12.20<br>12.20<br>12.20<br>12.20<br>12.20<br>12.20<br>12.20<br>12.20<br>12.20<br>12.20<br>11.90<br>11.70<br>11.50<br>11.30<br>11.30<br>12.30<br>12.240<br>12.240<br>12.                                                                                                    | MUFA Me<br>total (%<br>ergy) enc<br>2.20<br>2.20<br>2.20<br>2.20<br>2.20<br>2.20<br>2.20<br>2.2                                                                                                    | an PUFA SC<br>total to<br>ergy) en<br>4.60<br>4.70<br>4.70<br>4.70<br>4.80<br>4.80<br>4.80<br>4.80<br>4.80<br>4.80<br>4.70<br>4.70<br>4.70<br>4.70<br>4.70<br>4.70<br>4.70<br>4.7                                                                                                    | PUFA (% 0<br>tal<br>crergy) (<br>1.10<br>1.10<br>1.10<br>1.10<br>1.10<br>1.10<br>1.10<br>1.00<br>1.00                                                                                                    | Mean         S           Dietary         D           mg/d)         (r           361.50         3           361.50         3           361.50         3           361.50         3           361.50         3           361.50         3           361.50         3           361.60         3           378.30         3           356.10         3           343.10         3           370.20         2           290.60         2           2470.60         2           243.30         2           216.80         2           224.30         2           245.20         2           254.30         2           271.20         2           262.30         2           254.00         2           245.20         2           236.20         2           212.20         2           212.20         2           204.20         2                                                                                                    | D<br>bietary<br>holester<br>126.00<br>129.70<br>130.80<br>130.00<br>127.60<br>121.40<br>116.60<br>112.10<br>107.60<br>102.20<br>97.70<br>92.00<br>97.30<br>87.00<br>87.00<br>87.00<br>87.00<br>87.00<br>92.00<br>99.20<br>97.30<br>95.00<br>92.90<br>95.00<br>92.90<br>95.00<br>95.00<br>9 |                                                                                                    | M15-19<br>M20-24<br>M25-29<br>M30-34<br>M35-39<br>M40-44<br>M35-39<br>M50-54<br>M55-59<br>M50-54<br>M55-59<br>M50-54<br>M55-69<br>M70-74<br>M55-69<br>M70-74<br>M55-89<br>F15-19<br>F20-24<br>F25-29<br>F30-34<br>F35-39<br>F40-44<br>F55-59<br>F50-54<br>F55-59<br>F50-54<br>F50-54<br>F55-59<br>F50-54<br>F55-59<br>F50-54<br>F50-59<br>F50-54<br>F50-59<br>F50-59<br>F50-54<br>F50-59<br>F50-59<br>F50-54<br>F50-59<br>F50-54<br>F50-59<br>F50-59<br>F50-54<br>F50-59<br>F50-54<br>F50-59<br>F50-54<br>F50-59<br>F50-54<br>F50-59<br>F50-54<br>F50-59<br>F50-54<br>F50-59<br>F50-54<br>F50-59<br>F50-54<br>F50-59<br>F50-54<br>F50-59<br>F50-54<br>F50-59<br>F50-59<br>F50-54<br>F50-59<br>F50-54<br>F50-59<br>F50-54<br>F50-59<br>F50-54<br>F50-59<br>F50-54<br>F50-59<br>F50-54<br>F50-59<br>F50-54<br>F50-59<br>F50-54<br>F50-59<br>F50-54<br>F50-59<br>F50-59<br>F50-54<br>F50-59<br>F50-59<br>F5 | Mean Total fat<br>(% total energy)<br>29.83<br>29.77<br>29.66<br>29.57<br>29.39<br>29.15<br>28.97<br>28.62<br>27.84<br>27.28<br>26.76<br>26.00<br>25.25<br>25.25<br>31.76<br>31.89<br>31.91<br>31.84<br>31.91<br>31.84<br>31.22<br>31.22<br>31.2 | SD Total fat<br>(% total<br>energy)<br>2 4.41<br>4.41<br>4.41<br>4.40<br>4.40<br>4.33<br>4.438<br>4.438<br>4.438<br>4.438<br>4.438<br>4.438<br>4.438<br>4.438<br>4.438<br>4.438<br>4.438<br>4.432<br>4.427<br>5 4.427<br>5 4.422<br>4.422<br>4.422<br>4.422<br>4.422<br>4.422<br>4.422<br>4.422<br>4.422<br>4.422<br>4.422<br>4.422<br>4.422<br>4.422<br>4.422<br>4.422<br>4.422<br>4.422<br>4.422<br>4.422<br>4.422<br>4.422<br>4.422<br>4.422<br>4.423<br>4.423<br>4.433<br>4.433<br>4.433<br>4.433<br>4.432<br>4.433<br>4.433<br>4.432<br>4.433<br>4.432<br>4.433<br>4.433<br>4.434<br>4.437<br>4.434<br>4.437<br>4.434<br>4.437<br>4.434<br>4.437<br>4.4374<br>4.437<br>4.437<br>4.4374<br>4.43 | Mean<br>Saturated fat<br>(% total<br>energy)<br>9.90<br>9.70<br>9.40<br>9.20<br>8.90<br>8.60<br>8.40<br>8.40<br>8.20<br>8.00<br>7.90<br>7.80<br>0.7.80<br>9.7.80<br>0.7.80<br>0.7.80<br>0.0.90<br>0.0.90<br>0.0.90<br>0.0.90<br>0.0.00<br>0.0.90<br>0.0.90<br>0.00 | SD<br>Saturate<br>d fat (%<br>total<br>energy)<br>2.10<br>2.10<br>2.10<br>2.10<br>2.10<br>2.10<br>2.10<br>2.10                                                                                                    | Mean SC<br>MUFA M<br>(% total (%<br>energy) en<br>12.00<br>12.20<br>12.20<br>12.20<br>12.20<br>12.20<br>12.20<br>12.20<br>12.20<br>12.20<br>12.20<br>12.20<br>12.20<br>12.20<br>12.20<br>12.20<br>12.20<br>12.20<br>11.90<br>11.00<br>11.00<br>10.60<br>10.60<br>10.60<br>10.22<br>12.20<br>12.24<br>11.20<br>11.20<br>12.20<br>12.20<br>12.2 | UFA 1<br>1 total 1<br>2.20<br>2.20<br>2.10<br>2.10<br>2.10<br>2.10<br>2.40<br>2.40                                                                                          | Alean<br>PUFA (% SE<br>cotal (%<br>(%)<br>(%)<br>4.60<br>4.70<br>4.70<br>4.70<br>4.70<br>4.70<br>4.70<br>4.70<br>4.70<br>4.70<br>4.70<br>4.70<br>4.70<br>4.70<br>4.70<br>4.70<br>4.70<br>5.00<br>5.10<br>5.30<br>5.3  | N N C C C C C C C C C C C C C C C C C C                                                                                                    | Mean 2<br>bietary 0<br>holester 0<br>376.50<br>376.50<br>378.30<br>378.30<br>378.30<br>368.10<br>378.30<br>368.10<br>378.30<br>366.10<br>378.30<br>270.60<br>270.60<br>270.60<br>224.20<br>216.80<br>216.80<br>271.20<br>262.30<br>224.20<br>228.20<br>228.20<br>228.20<br>228.20<br>228.20<br>228.20<br>229.20<br>228.20<br>229.20<br>229.20<br>20<br>20.20<br>20<br>20<br>20<br>20<br>20<br>20<br>20<br>20<br>20<br>20<br>20<br>20<br>2                                                                                                    | SD<br>Dietary<br>cholester<br>ol<br>(mg/d)<br>126.00<br>129.00<br>130.80<br>130.00<br>127.60<br>124.50<br>121.40<br>112.10<br>102.20<br>97.70<br>92.00<br>87.00<br>87.00<br>87.00<br>87.00<br>99.20<br>99.20<br>95.00<br>92.90<br>92.90                                                                                                    |         |                 |                                                                                                    |                                                                                                    |                                                                                           |                                                                                                    |                                                                                            |                                                                                                    |                                                                     |                                                                                                    |                                                                                               |                                                                                                    |                                                                                                    |  |                                                                                                    |                                                                                                    |                                                                                                    |                                                                                                    |                                                                                                    |                                                                                                    |                                                                                 |                                                                                                    |                                                    |                                                                                                    |                                                                                                    |  |  |                                                                                                    |                                                                                                    |                                                                                                    |                                                                                                    |                                                                                                   |                                                                                                    |                                                                                                 |                                                                                                    |                                                                                                    |                                                                                                    |                                                                                                    |  |                                                                                                    |                                                                                                    |                                                                                                    |                                                                                                    |                                                                                                    |                                                                                                    |                                                                                                    |                                                                                                    |                                         |                                                                                                    |                                                                                                    |  |  |                                                                                                    |                                                                                                    |                                                                                            |                                                                                                    |                                                                                            |                                                                                                    |                                                                                                  |                                                                                                    |                                                                                                 |                                                                                                    |                                                                                                    |  |                                                                                                    |                                                                                                    |                                                                                                    |                                                                                                    |                                                                                                    |                                                                                                    |                                                                                    |                                                                                                    |                                         |                                                                                                    |                                                                                                    |  |  |                                                                                                    |                                                                                                    |                                                                                                    |                                                                                                    |                                                                                            |                                                                                                    |                                                                                                   |                                                                                                    |                                                                                                |                                                                                                    |                                                                                                    |  |                                                                                                    |                                                                                                    |                                                                                                    |                                                                                                    |                                                                                                    |                                                                                                    |                                                                                                    |                                                                                                    |                                                                                                    |                                                                                                    |                                                                                                    |  |  |                                                                                                    |                                                                                                    |                                                                                            |                                                                                                    |                                                                                            |                                                                                                    |                                                                                                 |                                                                                                    |                                                                                               |                                                                                                    |                                                                                                    |  |                                                                                                    |                                                                                                    |                                                                                                    |                                                                                                    |                                                                                                    |                                                                                                    |                                                                                                    |                                                                                      |                                                    |                                                                                                    |                                                                                                    |        |                 |
| M15-19<br>M20-24<br>M25-29<br>M30-34<br>M35-39<br>M40-44<br>M45-59<br>M50-54<br>M55-59<br>M60-64<br>M65-69<br>M70-74<br>M75-79<br>M85+<br>F15-19<br>F20-24<br>F20-24<br>F20-24<br>F20-24<br>F20-24<br>F20-24<br>F30-34<br>F35-39<br>F40-44<br>F45-49<br>F50-54<br>F55-59<br>F60-64<br>F65-69<br>F70-74<br>C75-70                                                             | Mean Total<br>energy)         SD<br>(%<br>(%<br>energy)           30.20         (%<br>(%<br>(%)           30.00         (%)           20.01         (%)           20.02         (%)           30.00         (%)           29.00         (%)           29.10         (%)           29.10         (%)           28.90         (%)           28.90         (%)           28.10         (%)           27.80         (%)           26.90         (%)           26.90         (%)           25.90         (%)           31.80         (%)           31.80         (%)           31.80         (%)           31.80         (%)           31.10         (%)           29.90         (%)           29.90         (%)                                                                                                    | Total fat<br>total<br>(rsy)<br>4.40<br>4.40<br>4.40<br>4.40<br>4.40<br>4.40<br>4.40<br>4.4                                                                                                    | Mean Saturated fat (% total energy) 10.40 10.30 10.10 0 9.90 9.70 9.40 9.20 8.60 8.40 8.20 8.20 7.90 7.80 7.80 7.80 7.80 7.80 10.70 10.60 10.40 10.30 10.10 9.90 9.80 9.60 9.50 9.30 9.80 9.60 9.50 9.30 9.80 9.60 9.50 9.30 10.50 10.50 1 | SD<br>Saturate<br>d fat (%<br>2.10<br>2.10<br>2.10<br>2.10<br>2.10<br>2.10<br>2.00<br>2.00                                                                                                    | Mean<br>MUFA SD<br>(% total (%<br>energy) energy)<br>12.00<br>12.20<br>12.20<br>12.20<br>12.20<br>12.20<br>12.20<br>12.20<br>12.20<br>12.20<br>12.20<br>12.20<br>12.20<br>12.20<br>12.20<br>12.20<br>11.00<br>11.00<br>12.30<br>12.40<br>12.40<br>1    | MUFA Me<br>total (%)<br>ergy) ene<br>2.20<br>2.20<br>2.20<br>2.20<br>2.20<br>2.20<br>2.20<br>2.2                                                                                                    | an PUFA SC<br>total to<br>ergy) en<br>4.60<br>4.70<br>4.80<br>4.80<br>4.80<br>4.80<br>4.80<br>4.80<br>4.80<br>4.8                                                                                                    | D PUFA (% c<br>tal c<br>(ergy) (<br>1.10<br>1.10<br>1.10<br>1.10<br>1.10<br>1.10<br>1.10<br>1.1                                                                                                    | Mean         S           bloctary         D           cholester         0           galow         0           376.30         1           381.10         356.10           356.10         3           381.10         3           368.10         3           368.10         3           376.30         1           324.80         3           307.20         2           234.30         1           270.60         2           254.20         2           216.80         2           216.80         2           247.20         2           245.20         2           254.00         2           254.00         2           245.00         2           254.00         2           245.20         2           219.50         2           210.20         2           204.20         1           204.20         1           107.80         1                                                                                                    | D<br>belatary<br>holester<br>// mg/d)<br>126.00<br>129.70<br>130.80<br>127.60<br>127.60<br>124.50<br>112.40<br>116.60<br>112.40<br>112.40<br>107.60<br>97.70<br>97.70<br>97.70<br>97.70<br>97.70<br>97.70<br>97.70<br>97.30<br>97.30<br>99.20<br>97.30<br>99.20<br>97.30<br>99.20<br>97.30<br>95.00<br>99.20<br>97.30<br>95.00<br>99.20<br>97.30<br>95.00<br>97.30<br>95.00<br>97.30<br>97.30<br>97.30<br>97.30<br>97.30<br>95.00<br>97.30<br>97.30<br>97.50<br>97.50                                                                                                    |                                                                                                    | M15-19<br>M20-24<br>M25-29<br>M30-34<br>M35-39<br>M40-44<br>M45-49<br>M55-59<br>M60-64<br>M55-69<br>M70-74<br>M75-79<br>M80-84<br>M75-79<br>M80-84<br>M85+<br>F15-19<br>F20-24<br>F20-24<br>F20-24<br>F25-29<br>F30-34<br>F35-39<br>F40-44<br>F45-49<br>F55-59<br>F60-64<br>F65-69<br>F70-74<br>C75-70                                                                                                    | Mean Total fat<br>(% total energy)<br>29.87<br>29.77<br>29.56<br>29.57<br>29.35<br>29.19<br>28.67<br>28.25<br>27.84<br>27.28<br>26.67<br>26.02<br>25.25<br>25.25<br>31.76<br>31.88<br>31.91<br>31.84<br>31.91<br>31.84<br>31.92<br>31.25<br>31.25<br>31.2 | SD Total fat<br>(% total<br>energy)<br>2 4.41<br>4.41<br>4.41<br>4.42<br>4.43<br>4.43<br>4.43<br>4.43<br>4.43<br>4.43<br>4.43                                                                                                    | Mean<br>Saturated fat<br>(% total<br>energy)<br>9.70<br>9.70<br>9.70<br>9.70<br>9.70<br>9.70<br>9.80<br>8.60<br>8.60<br>8.80<br>8.80<br>7.80<br>7.80<br>7.80<br>7.80<br>7.80<br>7.8                                                                                                    | SD<br>Saturate<br>d fat (%<br>total<br>energy)<br>2.100<br>2.100<br>2.100<br>2.100<br>2.100<br>2.000<br>2.000<br>2.000<br>1.900<br>1.900<br>1.900<br>2.000<br>2.0000<br>2.0000<br>2.0000<br>2.0000<br>2.0000<br>2.0000<br>2.0000<br>2.00000<br>2.00000000                                                                            | Mean         SC           MUFA         M           (% total         (% energy)           12.00         12.20           12.20         12.20           12.20         12.20           12.20         12.20           12.20         12.20           12.20         12.20           12.20         12.20           11.100         11.90           11.30         11.00           10.600         12.20           12.240         12.240           12.240         12.240           12.240         12.240           12.20         12.21           11.101         12.40           12.240         12.240           12.240         12.240           12.240         12.240           12.240         12.240           12.240         12.240           12.240         12.240           12.240         12.240           12.240         12.240           12.240         12.240           12.240         12.240           12.240         12.240           12.240         12.240           12.240         12.240     <                                                                                                    | UFA F<br>(tota) E<br>(220)<br>2.20<br>2.20<br>2.20<br>2.20<br>2.20<br>2.20<br>2.20                                                                                                    | Acan<br>DUFA (% SE<br>otal (%<br>(%<br>(%)<br>4.60<br>4.70<br>4.80<br>4.80<br>4.80<br>4.80<br>4.70<br>4.70<br>4.70<br>4.70<br>4.70<br>4.70<br>4.80<br>4.80<br>4.80<br>4.50<br>4.50<br>5.00<br>5.30<br>5.30                                                                                                    | A A C A C A C A C A C A C A C A C A C A                                                                                                    | Mean         S           bietary         G           holester         G           sd1.50         376.50           376.50         381.10           378.30         368.10           356.10         3356.10           343.10         324.80           307.20         270.60           254.20         254.20           216.80         216.80           2771.20         262.20           254.20         274.20           278.30         277.20           265.20         236.20           228.20         278.20           278.90         274.20           245.90         236.20           228.20         278.20           278.90         279.50           219.50         212.20           204.20         290.420           197.80         104.25                                                                                                    | SD<br>Dietary<br>cholester<br>ol<br>(mg/d)<br>126.00<br>129.70<br>130.80<br>130.80<br>124.50<br>121.40<br>112.10<br>107.60<br>102.20<br>97.70<br>92.00<br>87.00<br>87.00<br>97.30<br>99.20<br>97.30<br>95.00<br>95.00<br>95.00<br>95.00<br>95.00<br>95.00<br>83.50<br>83.50<br>83 |         |                 |                                                                                                    |                                                                                                    |                                                                                           |                                                                                                    |                                                                                            |                                                                                                    |                                                                     |                                                                                                    |                                                                                               |                                                                                                    |                                                                                                    |  |                                                                                                    |                                                                                                    |                                                                                                    |                                                                                                    |                                                                                                    |                                                                                                    |                                                                                 |                                                                                                    |                                                    |                                                                                                    |                                                                                                    |  |  |                                                                                                    |                                                                                                    |                                                                                                    |                                                                                                    |                                                                                                   |                                                                                                    |                                                                                                 |                                                                                                    |                                                                                                    |                                                                                                    |                                                                                                    |  |                                                                                                    |                                                                                                    |                                                                                                    |                                                                                                    |                                                                                                    |                                                                                                    |                                                                                                    |                                                                                                    |                                         |                                                                                                    |                                                                                                    |  |  |                                                                                                    |                                                                                                    |                                                                                            |                                                                                                    |                                                                                            |                                                                                                    |                                                                                                  |                                                                                                    |                                                                                                 |                                                                                                    |                                                                                                    |  |                                                                                                    |                                                                                                    |                                                                                                    |                                                                                                    |                                                                                                    |                                                                                                    |                                                                                    |                                                                                                    |                                         |                                                                                                    |                                                                                                    |  |  |                                                                                                    |                                                                                                    |                                                                                                    |                                                                                                    |                                                                                            |                                                                                                    |                                                                                                   |                                                                                                    |                                                                                                |                                                                                                    |                                                                                                    |  |                                                                                                    |                                                                                                    |                                                                                                    |                                                                                                    |                                                                                                    |                                                                                                    |                                                                                                    |                                                                                                    |                                                                                                    |                                                                                                    |                                                                                                    |  |  |                                                                                                    |                                                                                                    |                                                                                            |                                                                                                    |                                                                                            |                                                                                                    |                                                                                                 |                                                                                                    |                                                                                               |                                                                                                    |                                                                                                    |  |                                                                                                    |                                                                                                    |                                                                                                    |                                                                                                    |                                                                                                    |                                                                                                    |                                                                                                    |                                                                                      |                                                    |                                                                                                    |                                                                                                    |        |                 |
| M15-19<br>M20-24<br>M25-29<br>M30-34<br>M35-39<br>M40-44<br>M45-49<br>M50-54<br>M55-59<br>M60-64<br>M55-69<br>M70-74<br>M75-79<br>M80-84<br>M85+<br>F15-19<br>F20-24<br>F20-24<br>F20-24<br>F25-29<br>F30-34<br>F35-39<br>F30-34<br>F35-39<br>F30-34<br>F55-59<br>F60-64<br>F55-59<br>F60-64<br>F55-59<br>F60-64<br>F55-79<br>F70-74<br>F75-79<br>F70-74<br>F75-79<br>F70-74 | Mean Total         SD           fat (% total         (% t)           a0.20         a0.00           30.00         29.80           29.70         29.40           29.10         28.90           28.50         28.50           28.50         28.50           27.30         26.90           25.90         25.90           31.80         32.00           31.80         31.60           31.30         31.60           31.30         31.10           30.70         29.50           29.50         29.50                                                                                                    | Total fat<br>total<br>(3,2)<br>(3,2)<br>(3,2)<br>(3,2)<br>(3,2)<br>(4,40)<br>(4,40)<br>(4,40)<br>(4,40)<br>(4,40)<br>(4,40)<br>(4,40)<br>(4,40)<br>(4,40)<br>(4,40)<br>(4,40)<br>(4,40)<br>(4,40)<br>(4,40)<br>(4,40)<br>(4,40)<br>(4,90)<br>(4,90 | Mean Saturated fat (% total energy) 10.40 (% total energy) 10.40 (% total energy) 9.90 (% total energy) 9.90 (% total energy) 9.90 (% total energy) 9.90 (% total energy) 9.90 (% total energy) 9.90 (% total energy) 10.70 (% total energy) 10.70 (% total energy) 10.70 (% total energy) 10.70 (% total energy) 10.70 (% total energy) 10.70 (% total energy) 9.90 (% total energy) 9.90 (% total energy)  | SD<br>Saturate<br>d fat (%<br>2.10<br>2.10<br>2.10<br>2.10<br>2.10<br>2.10<br>2.00<br>2.00                                                                                                    | Mean<br>MUFA SD<br>(% total (%<br>energy) enor<br>12.00<br>12.20<br>12.20<br>12.20<br>12.20<br>12.20<br>12.20<br>12.20<br>11.90<br>11.90<br>11.90<br>11.90<br>11.90<br>11.90<br>11.90<br>11.30<br>11.30<br>11.30<br>11.30<br>11.30<br>11.30<br>11.40<br>12.40<br>12.4    | MUFA Me<br>total (%<br>ergy) eu (%<br>2.20<br>2.20<br>2.20<br>2.20<br>2.20<br>2.20<br>2.20<br>2.2                                                                                                    | an PUFA SC<br>total o<br>ergy) en<br>4.60<br>4.70<br>4.70<br>4.80<br>4.80<br>4.80<br>4.80<br>4.80<br>4.80<br>4.80<br>4.8                                                                                                    | DPUFA (% c<br>tal c<br>(ergy) (<br>1.10<br>1.10<br>1.10<br>1.10<br>1.10<br>1.10<br>1.10<br>1.1                                                                                                    | Mean         S           blockary         D           cholester         0           galobal         0           376.50         3           376.50         3           381.10         3           378.30         3           385.10         3           355.10         1           324.80         3           307.20         1           224.80         2           206.60         2           244.80         3           216.80         2           2171.20         2           245.20         2           245.20         2           245.20         2           228.20         2           219.50         2           219.50         2           219.50         2           219.50         2           219.50         1           219.50         1           219.50         1           219.50         1           219.50         1           204.20         1           204.20         1           204.20         1                                                                                                    | D<br>bletary<br>holester<br>126.00<br>129.70<br>130.80<br>127.60<br>124.50<br>121.40<br>116.60<br>112.10<br>107.60<br>102.20<br>97.70<br>97.70<br>97.70<br>97.70<br>97.70<br>97.70<br>97.70<br>92.00<br>87.00<br>87.00<br>87.00<br>87.00<br>87.00<br>87.00<br>87.00<br>87.00<br>87.00<br>87.00<br>87.00<br>87.00<br>99.20<br>99.20<br>99.20<br>99.50<br>88.10<br>85.80<br>85.80<br>85.80<br>85.50<br>77.50<br>77.50<br>77.50                                                                                                    |                                                                                                    | M15-19<br>M20-24<br>M25-29<br>M30-34<br>M35-39<br>M40-44<br>M45-49<br>M50-54<br>M50-54<br>M50-54<br>M50-54<br>M55-59<br>M70-74<br>M70-74<br>M75-79<br>M80-84<br>M85+<br>F15-19<br>F20-24<br>F25-29<br>F30-34<br>F35-39<br>F40-44<br>F35-39<br>F50-54<br>F55-59<br>F50-54<br>F55-59<br>F50-64<br>F55-59<br>F60-64<br>F55-59<br>F60-64<br>F65-69<br>F70-74<br>F55-79<br>F70-74<br>F55-79<br>F70-74<br>F70-74<br>F55-79<br>F70-74<br>F70-74<br>F70- | Mean Total fat<br>(% total energy)<br>29.82<br>29.77<br>29.68<br>29.57<br>29.53<br>29.19<br>28.97<br>28.62<br>28.92<br>27.84<br>27.28<br>26.76<br>26.02<br>25.25<br>27.84<br>27.84<br>27.84<br>27.84<br>27.84<br>26.76<br>26.02<br>25.25<br>27.84<br>27.84<br>27.84<br>27.84<br>27.84<br>27.84<br>27.84<br>27.84<br>28.97<br>28.97<br>29.95<br>29.95<br>29.95<br>29.95<br>29.95<br>29.95<br>29.95<br>29.95<br>29.95<br>29.95<br>29.95<br>29.95<br>29.95<br>29.95<br>29.95<br>29.95<br>29.95<br>29.95<br>29.95<br>29.95<br>29.95<br>29.95<br>29.95<br>29.95<br>29.95<br>29.95<br>29.95<br>29.95<br>29.95<br>20.95<br>29.95<br>29.95<br>20.95<br>20.                                                                                                    | SD Total fat<br>(% total<br>energy)<br>4.411<br>4.413<br>4.414<br>4.400<br>4.430<br>4.430<br>4.332<br>4.335<br>4.335<br>4.335<br>4.335<br>4.335<br>4.335<br>4.335<br>4.435<br>4.432<br>4.305<br>4.432<br>4.305<br>4.325<br>4.325<br>4.355<br>4.355<br>4.455<br>4.455<br>4.455<br>4.455<br>4.455<br>4.455<br>4.455<br>4.455<br>4.455<br>4.455<br>4.455<br>4.455<br>4.455<br>4.455<br>4.455<br>4.455<br>4.455<br>4.455<br>4.455<br>4.455<br>4.455<br>4.455<br>4.455<br>4.455<br>4.455<br>4.455<br>4.455<br>4.455<br>4.455<br>4.555<br>4.555<br>4.555<br>4.555<br>4.555<br>4.555<br>4.555<br>4.555<br>4.555<br>4.555<br>4.555<br>4.555<br>4.555<br>4.555<br>4.555<br>4.555<br>4.555<br>4.555 4.555<br>4.555<br>4.5555<br>4.5555<br>4.555555<br>4.5555555555                                                                                                    | Mean<br>Saturated fat<br>(% total<br>energy)<br>10.40<br>10.30<br>10.10<br>9.90<br>9.70<br>9.40<br>9.20<br>9.70<br>9.40<br>9.20<br>9.80<br>0.8.50<br>8.60<br>8.40<br>8.20<br>8.80<br>7.80<br>7.80<br>7.80<br>7.80<br>7.80<br>7.80<br>7.8                                                                                                    | SD<br>Saturate<br>d fat (%<br>total<br>energy)<br>2.100<br>2.100<br>2.100<br>2.100<br>2.100<br>2.000<br>2.0000<br>2.0000<br>2.0000<br>2.0000<br>2.0000<br>2.0000<br>2.0000<br>2.0000<br>2.00000<br>2.00000<br>2.00000000 | Mean         SL           MUFA         M           MUFA         M           (% total         (% energy)           12.20         12.20           12.20         12.20           12.20         12.20           12.20         12.20           12.20         12.20           12.20         12.20           11.20         11.90           11.00         10.60           10.60         12.40           12.40         12.40           12.40         12.40           12.40         12.40           12.40         12.40           12.40         12.40           12.40         12.40           12.40         12.40           12.40         12.40           12.40         12.40           12.40         12.40           12.40         12.40           12.40         12.40           12.40         12.40           12.40         12.40           12.40         12.40           12.40         12.40           12.40         12.40           12.40         12.40           12.40                                                                                                    | UFA (<br>total) (<br>2.20) (<br>2.20) ( | Alean<br>PUFA (% SC<br>otal (%<br>(%)<br>(%)<br>4.60<br>4.70<br>4.80<br>4.80<br>4.80<br>4.80<br>4.80<br>4.70<br>4.70<br>4.70<br>4.70<br>4.70<br>4.70<br>4.70<br>4.70<br>5.00<br>5.10<br>5.20<br>5.30<br>5.30  | N           D           D           Stotal           Stotal     <                                                                                                    | Mean 2<br>helester (<br>a 61.50<br>376.50<br>381.10<br>381.10<br>368.10<br>356.10<br>356.10<br>324.80<br>307.20<br>290.60<br>2290.60<br>2290.60<br>229.60<br>2245.20<br>271.20<br>262.30<br>2245.20<br>271.20<br>262.30<br>2245.20<br>2245.20<br>204.20<br>204.20<br>2                                                                                                    | SD<br>Dietary<br>cholester<br>ol<br>(mg/d)<br>126.00<br>129.70<br>130.80<br>130.80<br>124.50<br>121.40<br>112.10<br>107.60<br>102.20<br>97.70<br>92.00<br>87.00<br>87.00<br>97.70<br>99.290<br>9.50<br>87.00<br>99.290<br>9.50<br>85.80<br>9.55<br>88.10<br>85.80<br>85.80<br>77.50<br>77.50<br>77.50                                                                                                    |         |                 |                                                                                                    |                                                                                                    |                                                                                           |                                                                                                    |                                                                                            |                                                                                                    |                                                                     |                                                                                                    |                                                                                               |                                                                                                    |                                                                                                    |  |                                                                                                    |                                                                                                    |                                                                                                    |                                                                                                    |                                                                                                    |                                                                                                    |                                                                                 |                                                                                                    |                                                    |                                                                                                    |                                                                                                    |  |  |                                                                                                    |                                                                                                    |                                                                                                    |                                                                                                    |                                                                                                   |                                                                                                    |                                                                                                 |                                                                                                    |                                                                                                    |                                                                                                    |                                                                                                    |  |                                                                                                    |                                                                                                    |                                                                                                    |                                                                                                    |                                                                                                    |                                                                                                    |                                                                                                    |                                                                                                    |                                         |                                                                                                    |                                                                                                    |  |  |                                                                                                    |                                                                                                    |                                                                                            |                                                                                                    |                                                                                            |                                                                                                    |                                                                                                  |                                                                                                    |                                                                                                 |                                                                                                    |                                                                                                    |  |                                                                                                    |                                                                                                    |                                                                                                    |                                                                                                    |                                                                                                    |                                                                                                    |                                                                                    |                                                                                                    |                                         |                                                                                                    |                                                                                                    |  |  |                                                                                                    |                                                                                                    |                                                                                                    |                                                                                                    |                                                                                            |                                                                                                    |                                                                                                   |                                                                                                    |                                                                                                |                                                                                                    |                                                                                                    |  |                                                                                                    |                                                                                                    |                                                                                                    |                                                                                                    |                                                                                                    |                                                                                                    |                                                                                                    |                                                                                                    |                                                                                                    |                                                                                                    |                                                                                                    |  |  |                                                                                                    |                                                                                                    |                                                                                            |                                                                                                    |                                                                                            |                                                                                                    |                                                                                                 |                                                                                                    |                                                                                               |                                                                                                    |                                                                                                    |  |                                                                                                    |                                                                                                    |                                                                                                    |                                                                                                    |                                                                                                    |                                                                                                    |                                                                                                    |                                                                                      |                                                    |                                                                                                    |                                                                                                    |        |                 |
| M15-19<br>M20-24<br>M25-29<br>M30-34<br>M35-39<br>M40-44<br>M35-49<br>M50-54<br>M55-59<br>M60-64<br>M55-59<br>M70-74<br>M70-74<br>M75-79<br>M80-84<br>M85+<br>F15-19<br>F20-24<br>F25-29<br>F30-34<br>F35-39<br>F40-44<br>F35-39<br>F40-44<br>F55-59<br>F40-54<br>F55-59<br>F60-64<br>F65-69<br>F70-74<br>F75-79<br>F80-84<br>F85+                                           | Mean Total         SD           fat (% total         (% total           a0.20         energy)         ene           30.00         29.80         (% total           29.70         29.40         (% total           29.70         29.40         (% total           29.70         28.90         (% total           28.90         28.50         (% total           27.80         27.80         (% total           27.30         26.90         (% total           25.90         25.90         (% total           31.80         32.00         (% total           31.80         31.60         (% total           31.80         31.30         (% total           31.30         31.30         (% total           30.70         30.40         (% total           29.90         29.50         (% total           29.50         29.10         (% total                                                                                                    | Total fat<br>total<br>(fgy)<br>4.40<br>4.40<br>4.40<br>4.40<br>4.40<br>4.40<br>4.40<br>4.4                                                                                                    | Mean           Saturated           fat (% total           energy)           10.40           10.10           9.90           9.70           9.40           9.70           9.40           9.70           9.40           9.70           9.40           9.70           9.40           9.70           9.40           9.70           9.40           8.90           8.60           7.80           7.80           10.90           10.70           10.60           10.40           10.30           10.10           9.90           9.80           9.50           9.30           9.20           9.20           9.20           9.20           9.20           9.20           9.20           9.20           9.20           9.20           9.20           9.20           9.20           9.20                                                                                                    | SD<br>Saturate<br>d fat (%<br>2.10<br>2.10<br>2.10<br>2.10<br>2.10<br>2.10<br>2.10<br>2.10                                                                                                    | Mean         SD           MUFA         SD           (% total         (%           energy)         en           12.00         12.10           12.20         12.20           12.20         12.20           12.20         12.20           12.20         12.10           11.20         11.170           11.50         11.30           10.60         10.60           12.20         12.30           12.40         12.40           12.40         12.40           12.40         12.40           12.40         12.40           12.40         12.40           12.40         12.40           12.40         12.40           12.40         12.40           12.40         12.40           12.40         12.40           12.40         12.40           12.40         12.40           12.40         12.40           12.40         12.40           12.40         12.40           12.40         12.40           12.40         12.40           12.40         12.40      14.50         11.10<                                                                                                    | MUFA Me<br>total (%-<br>ergy) er<br>2.20<br>2.20<br>2.20<br>2.20<br>2.20<br>2.20<br>2.20<br>2.2                                                                                                    | an PUFA SC<br>total of<br>ergy) en a<br>4.60<br>4.70<br>4.70<br>4.70<br>4.80<br>4.80<br>4.80<br>4.80<br>4.80<br>4.70<br>4.70<br>4.70<br>4.70<br>4.70<br>4.70<br>4.70<br>4.50<br>5.00<br>5.00<br>5.00<br>5.30<br>5.30<br>5.30<br>5.30<br>5                                                                                                    | PUFA (% c<br>tal c<br>(ergy) (<br>1.10<br>1.10<br>1.10<br>1.10<br>1.10<br>1.10<br>1.10<br>1.1                                                                                                    | Mean         S           bioletary         D           bioletary         D           361.50         3           376.30         3           381.10         3           378.30         3           368.10         3           356.10         3           364.10         3           376.30         2           20.60         2           290.60         2           243.30         2           243.30         2           243.30         2           271.20         2           245.20         2           245.20         2           219.50         2           219.50         2           219.50         1           354.20         1           245.20         1           219.50         1           219.50         1           219.50         1           364.20         1           374.20         1           384.30         1                                                                                                    | D<br>hietary<br>holester<br>126.00<br>129.70<br>130.80<br>127.60<br>121.40<br>121.40<br>116.60<br>112.10<br>107.60<br>102.20<br>97.70<br>92.00<br>97.00<br>92.00<br>97.30<br>95.00<br>99.20<br>99.20<br>99.30<br>99.50<br>99.50<br>99.50<br>88.10<br>85.80<br>83.50<br>83.50<br>83.50<br>77.50<br>77.50                                                                                                    |                                                                                                    | M15-19<br>M20-24<br>M25-29<br>M30-34<br>M30-34<br>M35-39<br>M40-44<br>M45-49<br>M50-54<br>M55-59<br>M60-64<br>M65-69<br>M70-74<br>M75-79<br>M80-84<br>M85+<br>F15-19<br>F20-74<br>F15-19<br>F20-74<br>F35-39<br>F40-44<br>F45-49<br>F55-55<br>F60-64<br>F55-55<br>F60-64<br>F65-69<br>F70-74<br>F75-79<br>F80-84<br>F85+                                                                                                    | Mean Total fat<br>(% total energy)<br>29.82<br>29.77<br>29.68<br>29.57<br>29.35<br>29.15<br>28.97<br>28.62<br>27.84<br>27.28<br>26.76<br>26.60<br>25.25<br>27.28<br>26.76<br>26.00<br>25.25<br>31.76<br>31.89<br>31.91<br>31.84<br>31.91<br>31.84<br>31.92<br>31.55<br>31.28<br>31.02<br>30.67<br>30.32<br>29.95<br>29.90<br>62.855<br>29.855<br>29.90                                                                                                    | SD Total fat<br>(% total<br>energy)<br>energy)<br>4.441<br>4.444<br>4.444<br>4.444<br>4.444<br>4.444<br>4.444<br>4.444<br>4.444<br>4.444<br>4.444<br>4.435<br>4.4354<br>4.4354<br>4.4354<br>4.4354<br>4.4354    | Mean<br>Saturated fat<br>(% total<br>energy)<br>10.40<br>10.30<br>10.10<br>9.90<br>9.70<br>9.40<br>9.20<br>9.80<br>9.20<br>9.20<br>9.20<br>9.20<br>9.20<br>9.20<br>9.20<br>9.2                                                                                                    | SD<br>Saturate<br>d fat (%<br>total<br>energy)<br>2.10<br>2.10<br>2.10<br>2.10<br>2.10<br>2.00<br>2.00<br>2.00                                                                                                    | Mean         SC           MUUFA         M           (% total         (%           energy)         en           12.00         12.20           12.20         12.20           12.20         12.20           12.20         12.20           12.20         12.20           11.70         11.50           11.30         11.60           11.40         12.40           12.30         12.40           12.40         12.40           12.40         12.40           12.40         12.40           12.40         12.40           12.40         12.40           12.40         12.40           12.40         12.40           12.40         12.40           12.40         12.40           12.40         12.40           12.40         12.40           12.40         12.40           12.40         12.40           12.40         12.40           12.40         12.40           12.40         12.40           12.40         12.40           12.40         12.40           12.40                                                                                                    | UFA et ergy) e e ergy) e e ergy) e e ergy) e e e ergy e e ergy e e e ergy e e e e ergy e e e e e e e e e e e e e e e e e e e                                                                                                    | Arean<br>DUFA (% SC<br>otal (%<br>(%)<br>(%)<br>(%)<br>(%)<br>(%)<br>(%)<br>(%)<br>(                                                                                                    | N N C C PUFA c c c c c c c c c c c c c c c c c c c                                                                                                    | Mean 2<br>boletary 0<br>holester 0<br>361.50<br>376.50<br>381.10<br>378.30<br>368.10<br>338.10<br>378.30<br>368.10<br>338.10<br>378.30<br>368.10<br>336.10<br>343.10<br>324.80<br>307.20<br>290.60<br>270.60<br>274.20<br>234.30<br>216.80<br>216.80<br>216.80<br>216.80<br>216.80<br>224.20<br>234.30<br>216.80<br>216.80<br>216.80<br>224.20<br>234.30<br>216.80<br>216.80<br>217.20<br>219.50<br>219.50                                                                                                    | SD<br>Dietary<br>cholester<br>ol<br>(mg/d)<br>120.70<br>129.70<br>124.50<br>124.50<br>124.50<br>112.40<br>112.10<br>107.60<br>112.10<br>102.20<br>97.70<br>92.00<br>87.00<br>87.00<br>97.30<br>99.20<br>97.30<br>99.20<br>97.30<br>99.20<br>90.50<br>88.10<br>88.80<br>83.50<br>79.50<br>77.50<br>77.50<br>77.59                                                                                                    | Fig. 1  | . The first she |                                                                                                    |                                                                                                    |                                                                                           |                                                                                                    |                                                                                            |                                                                                                    |                                                                     |                                                                                                    |                                                                                               |                                                                                                    |                                                                                                    |  |                                                                                                    |                                                                                                    |                                                                                                    |                                                                                                    |                                                                                                    |                                                                                                    |                                                                                 |                                                                                                    |                                                    |                                                                                                    |                                                                                                    |  |  |                                                                                                    |                                                                                                    |                                                                                                    |                                                                                                    |                                                                                                   |                                                                                                    |                                                                                                 |                                                                                                    |                                                                                                    |                                                                                                    |                                                                                                    |  |                                                                                                    |                                                                                                    |                                                                                                    |                                                                                                    |                                                                                                    |                                                                                                    |                                                                                                    |                                                                                                    |                                         |                                                                                                    |                                                                                                    |  |  |                                                                                                    |                                                                                                    |                                                                                            |                                                                                                    |                                                                                            |                                                                                                    |                                                                                                  |                                                                                                    |                                                                                                 |                                                                                                    |                                                                                                    |  |                                                                                                    |                                                                                                    |                                                                                                    |                                                                                                    |                                                                                                    |                                                                                                    |                                                                                    |                                                                                                    |                                         |                                                                                                    |                                                                                                    |  |  |                                                                                                    |                                                                                                    |                                                                                                    |                                                                                                    |                                                                                            |                                                                                                    |                                                                                                   |                                                                                                    |                                                                                                |                                                                                                    |                                                                                                    |  |                                                                                                    |                                                                                                    |                                                                                                    |                                                                                                    |                                                                                                    |                                                                                                    |                                                                                                    |                                                                                                    |                                                                                                    |                                                                                                    |                                                                                                    |  |  |                                                                                                    |                                                                                                    |                                                                                            |                                                                                                    |                                                                                            |                                                                                                    |                                                                                                 |                                                                                                    |                                                                                               |                                                                                                    |                                                                                                    |  |                                                                                                    |                                                                                                    |                                                                                                    |                                                                                                    |                                                                                                    |                                                                                                    |                                                                                                    |                                                                                      |                                                    |                                                                                                    |                                                                                                    |        |                 |

Counterfactual

2

Baseline

eet of PRIME

Parameters FruitVeg Fibre Fibre ONLY Salt Salt ONLY Fats Fats ONLY BMI BMI ONLY PA PA ONLY BMI and PA ONLY Alcohol Alcohol ONLY Smoking Smoking ONLY Population & Mortality Results MC\_Results Baseline & Counterfactual

Double-click on the PRIME Excel file icon to open the spreadsheet (Fig. 2). The first sheet of the spreadsheet is depicted in Fig. 1.

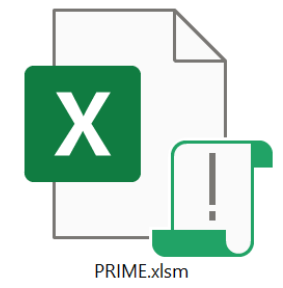

Fig. 2 The PRIME file icon

PRIME is a spreadsheet built in Microsoft Excel. It extends over 22 sheets, the first of which is entitled **Baseline & Counterfactual**, the last **Notes**. Only the first three sheets are actually used by the operator – the other 19 sheets are there to show how the model operates, e.g. underlying formulae, assumptions and confidence intervals. This guide works best if you have the spreadsheet open in front of you so that you can click along with the walkthrough.

Fig. 3 shows the main elements on the first sheet. The first tab is selected. The orange tables on the left of the screen are where the operator enters data on the current (baseline) national distribution of NCD risk factors. From top to bottom, they cover diet, physical activity, BMI, alcohol and smoking. Scroll down to view the lower tables.

The column headings show which input data are required, e.g. mean fibre g/day. The rows are divided into male (blue) and female (pink) and into 5-year age bands. For example, cell J10 (column J, row 10) requires information on how much fibre is consumed per day by males aged 45–49 years. As another example, cell D20 requires information on how much fruit (in grams per day) is consumed by females aged 15–19 years. Cells on subsequent tables may require population information – for example, cell H125 requires information on the proportion of females aged 15–19 years that are current smokers. You may notice that the values in the green counterfactual tables are identical; we will come to this later (<u>Section 3.1 below</u>).

| A | В                                                                                                    | С                                                                                                    | D                                                                                                    | E                                                                                                    | F                                                                                                    | G                                                                                                    | н                                                                                                    | 1                                                                                                    | J                                                                                                    | K                                                                                                    | L                                                                                                    | M                                                                                                    | Ν    | 0   | P Q                                                                                                    | R                                                                                                    | S                                                                                                    | т                                                                                                    | U                                                                                                    | v                                                                                                    | W                                                                                                    | х                                                                                                    | Y                                                                                                    | Z                                                                                                    | AA                                                                                                    | AB .                                                                                                    |
|---|----------------------------------------------------------------------------------------------------|----------------------------------------------------------------------------------------------------|----------------------------------------------------------------------------------------------------|----------------------------------------------------------------------------------------------------|----------------------------------------------------------------------------------------------------|----------------------------------------------------------------------------------------------------|----------------------------------------------------------------------------------------------------|----------------------------------------------------------------------------------------------------|----------------------------------------------------------------------------------------------------|----------------------------------------------------------------------------------------------------|----------------------------------------------------------------------------------------------------|----------------------------------------------------------------------------------------------------|------|-----|----------------------------------------------------------------------------------------------------|----------------------------------------------------------------------------------------------------|----------------------------------------------------------------------------------------------------|----------------------------------------------------------------------------------------------------|----------------------------------------------------------------------------------------------------|----------------------------------------------------------------------------------------------------|----------------------------------------------------------------------------------------------------|----------------------------------------------------------------------------------------------------|----------------------------------------------------------------------------------------------------|----------------------------------------------------------------------------------------------------|----------------------------------------------------------------------------------------------------|----------------------------------------------------------------------------------------------------|
|   |                                                                                                    |                                                                                                    |                                                                                                    |                                                                                                    |                                                                                                    |                                                                                                    |                                                                                                    |                                                                                                    |                                                                                                    |                                                                                                    |                                                                                                    |                                                                                                    |      |     |                                                                                                    |                                                                                                    |                                                                                                    |                                                                                                    |                                                                                                    |                                                                                                    |                                                                                                    |                                                                                                    |                                                                                                    |                                                                                                    |                                                                                                    |                                                                                                    |
|   | Baseline                                                                                                    |                                                                                                    |                                                                                                    |                                                                                                    |                                                                                                    |                                                                                                    |                                                                                                    |                                                                                                    |                                                                                                    |                                                                                                    |                                                                                                    |                                                                                                    |      |     | Counterfactual                                                                                                    |                                                                                                    |                                                                                                    |                                                                                                    |                                                                                                    |                                                                                                    |                                                                                                    |                                                                                                    |                                                                                                    |                                                                                                    |                                                                                                    |                                                                                                    |
|   | M15-10           M20-24           M20-24           M25-30           M30-34           M30-34           M30-34           M35-50           M60-64           M55-59           M60-64           M75-79           M80-84           M85-8           M35-50           M55-51           M55-52           M55-54           M55-59           M56-64           M57-79           M80-84           M85-8           M55-10 | Mean Total<br>Energy Intake<br>(iccal/day)<br>2458.8<br>2458.8<br>2459.7<br>2300.7<br>2300.7<br>2114.3<br>2020.5<br>2<br>114.3<br>2020.5<br>2<br>1159.2<br>1189.2<br>1180 | Mean Fruit<br>(g/d)<br>220.6<br>220.4<br>234.1<br>237.0<br>241.6<br>244.0<br>247.7<br>249.4<br>251.3<br>255.2<br>258.2<br>258.2<br>258.9<br>264.1<br>264.1<br>264.1<br>264.1 | SD Fruit<br>(g/d)<br>Consumers<br>43.2<br>46.5<br>46.1<br>46.7<br>46.7<br>46.7<br>46.6<br>46.4<br>46.4<br>46.0<br>47.9<br>47.7<br>47.4<br>46.6<br>50.4<br>50.4<br>50.4<br>50.4<br>50.4<br>50.4<br>50.4<br>50.4 | %<br>consumi<br>ng <1<br>fruit<br>portion<br>daily<br>43.5<br>43.0<br>39.4<br>36.7<br>32.2<br>29.6<br>27.3<br>24.5<br>22.3<br>19.4<br>17.3<br>15.9<br>15.2<br>14.2<br>14.2<br>14.2<br>14.2 | Mean<br>Veg (g/d)<br>Consume<br>rs<br>182.5<br>186.4<br>199.6<br>203.8<br>207.6<br>210.9<br>221.0<br>226.0<br>221.0<br>226.0<br>230.1<br>235.3<br>240.0<br>240.0<br>162.9         | SD Veg<br>(g/d)<br>Consumers<br>40.3<br>41.0<br>41.6<br>42.2<br>43.0<br>43.0<br>43.0<br>45.6<br>46.2<br>46.9<br>47.5<br>48.2<br>48.8<br>48.8<br>48.8<br>48.8<br>48.8<br>48.8<br>48.8 | %<br>consuming<br><1 veg<br>portion<br>daily<br>21.9<br>20.6<br>19.4<br>18.2<br>16.9<br>14.9<br>14.9<br>13.8<br>2<br>12.9<br>13.8<br>8<br>22.1<br>11.1<br>10.4<br>9.6<br>6<br>8.8<br>8<br>8.8<br>8<br>8<br>8<br>8<br>8<br>8<br>8<br>8<br>8<br>8<br>8<br>8<br>8 | Mean Fibre<br>(g/d)<br>18.3<br>19.2<br>19.4<br>19.7<br>19.8<br>19.9<br>19.9<br>19.9<br>19.9<br>19.9<br>19.9<br>19.9                                                                                                    | SD Fibre<br>(g/d)<br>5.6<br>5.8<br>5.9<br>5.9<br>5.9<br>5.9<br>5.9<br>5.9<br>5.9<br>5.9<br>5.9<br>5.9                                                                                           | Mean<br>Salt (g/d)<br>8.5<br>8.9<br>9.1<br>9.2<br>9.3<br>9.3<br>9.3<br>9.3<br>9.3<br>9.3<br>9.3<br>9.3<br>9.3<br>9.3                                                                    | SD Salt<br>(g/d)<br>2.4<br>2.5<br>2.5<br>2.5<br>2.5<br>2.5<br>2.5<br>2.5<br>2.5<br>2.4<br>2.4<br>2.4<br>2.4<br>2.4<br>2.4<br>2.4<br>2.1<br>2.1<br>1.1<br>8 |      |     | Counterfactual<br>M15-19<br>M0-24<br>M0-24<br>M3-24<br>M3-24<br>M3-24<br>M3-24<br>M3-44<br>M3-44<br>M3-44<br>M3-44<br>M3-44<br>M3-54<br>M5-54<br>M5-59<br>M5-54<br>M5-59<br>M5-54<br>M5-59<br>M5-59                                                                                                    | Mean Total<br>Energy Intake<br>(tcal/day)<br>24353<br>2430<br>2430<br>2430<br>2430<br>2430<br>2430<br>2430<br>243                            | Mean Fruit<br>(g/d)<br>2206 2226<br>2234.1<br>224.0<br>241.6<br>247.7<br>247.7<br>245.8<br>256.8<br>256.8<br>258.8<br>256.8<br>258.8<br>258.8<br>25 | SD Fruit (g/d)<br>Consumers<br>43.<br>44.<br>45.<br>46.<br>46.<br>47.<br>46.<br>47.<br>46.<br>48.<br>47.<br>47.<br>47.<br>46.<br>48.<br>47.<br>47.<br>47.<br>47.<br>46.<br>50.<br>50.<br>50.<br>50.<br>50.<br>50.<br>50.<br>50.<br>50.<br>50                     | %<br>consuming <1<br>fruit<br>portion<br>daily<br>2 43.<br>1 43.<br>2 9 39.<br>5 36.<br>1 32.<br>7 29.<br>6 27.<br>4 24.<br>0 22.<br>9 19.<br>7 17.<br>4 15.<br>6 15.<br>6 15.<br>6 15.<br>6 14.<br>14.<br>14.<br>14.<br>14.<br>14.<br>14.<br>14.<br>14.<br>14.                                                                                                    | Mean<br>Veg (g/d)<br>Consume<br>rs<br>5 182.1<br>0 186.4<br>4 1990.<br>7 194.4<br>2 1994.<br>6 203.3<br>3 207.4<br>5 212.3<br>3 207.4<br>5 212.3<br>3 207.4<br>3 226.6<br>9 230.0<br>2 240.0<br>2 240.0<br>2 240.0<br>3 167.2                                                                                                    | SD FVeg<br>) (g/d)<br>5 40.3<br>7 41.6<br>6 42.2<br>6 43.0<br>8 43.6<br>6 44.2<br>5 45.0<br>9 46.9<br>1 47.5<br>3 48.2<br>0 46.9<br>1 47.5<br>3 48.2<br>0 48.8<br>0 48.8<br>0 48.8<br>0 48.8<br>0 48.8<br>0 48.8                                                                                                    | %<br>consumi ng <1 veg M<br>portion F<br>daify (g<br>21.9<br>20.6<br>19.4<br>18.2<br>16.9<br>14.9<br>14.9<br>13.8<br>12.9<br>14.9<br>13.8<br>12.9<br>14.9<br>13.8<br>12.9<br>14.9<br>13.8<br>12.9<br>14.9<br>13.8<br>12.9<br>14.9<br>14.9<br>15.9<br>14.9<br>14.9<br>14.9<br>15.9<br>14.9<br>14.9<br>14.9<br>14.9<br>15.9<br>14.9<br>14.9<br>14.9<br>14.9<br>14.9<br>14.9<br>14.9<br>14 | tean<br>bbre<br>yd)<br>18.3<br>18.8<br>19.2<br>19.4<br>19.7<br>19.9<br>19.9<br>19.9<br>19.9<br>19.9<br>19.9<br>19.9                                                                                                    | SD Fibre<br>(g/d)<br>5.6<br>5.8<br>5.8<br>5.9<br>5.9<br>5.9<br>5.9<br>5.9<br>5.9<br>5.9<br>5.9<br>5.9<br>5.9                                                                                                    | Mean S<br>Salt (g/d) (<br>8.0<br>8.3<br>8.5<br>8.6<br>8.7<br>8.7<br>8.6<br>8.5<br>8.3<br>8.1<br>7.8<br>7.0<br>6.6<br>6.6<br>6.6                                              | D Sait<br>g/d)<br>2.2<br>2.3<br>2.3<br>2.4<br>2.4<br>2.4<br>2.4<br>2.4<br>2.4<br>2.3<br>2.3<br>2.2<br>2.1<br>2.0<br>2.0<br>2.0<br>2.0 |
|   | F15-10           F20-24           F25-29           F30-34           F35-39           F40-44           F45-49           F50-54           F50-59           F60-64           F65-69           F70-74           F70-78           F85+                                                                                                    | 1803.2<br>1773.8<br>17740.5<br>1774.5<br>1673.5<br>1662.7<br>1557.7<br>1557.7<br>1557.7<br>1557.7<br>1557.7<br>1554.3<br>1509.1<br>1488.0<br>1468.8<br>1447.2                                                                                                    | 193.0<br>200.4<br>206.4<br>211.7<br>217.6<br>221.3<br>224.0<br>227.0<br>229.6<br>231.4<br>229.6<br>231.4<br>229.8<br>239.8<br>229.4<br>229.4                                 | 36.3<br>37.2<br>38.7.<br>39.5<br>39.3<br>40.4<br>40.5<br>40.1<br>39.8<br>41.3<br>41.3<br>41.4<br>41.9<br>41.9                                                                                                  | 45.3<br>43.4<br>39.3<br>33.5<br>29.4<br>26.3<br>23.4<br>21.6<br>18.5<br>16.9<br>15.3<br>14.5<br>13.5<br>13.3<br>13.3                                                                       | 162.9<br>166.8<br>170.8<br>175.1<br>178.8<br>182.6<br>186.5<br>189.9<br>193.7<br>196.5<br>200.5<br>203.5<br>206.5<br>209.8<br>209.8                                               | 35.1<br>35.7<br>36.2<br>36.9<br>37.4<br>37.9<br>38.4<br>38.9<br>39.4<br>39.9<br>40.3<br>40.7<br>41.1<br>41.5<br>41.5                                                                 | 26.1<br>24.5<br>22.9<br>21.4<br>20.1<br>18.8<br>17.6<br>16.6<br>15.5<br>14.6<br>13.7<br>13.0<br>12.3<br>11.6<br>11.6                                                                                                    | 15.5<br>15.7<br>15.8<br>15.9<br>16.0<br>16.1<br>16.2<br>16.4<br>16.5<br>16.6<br>16.8<br>16.9<br>17.2<br>17.2                                                                                                    | 4.5<br>4.6<br>4.6<br>4.6<br>4.6<br>4.6<br>4.6<br>4.6<br>4.7<br>4.7<br>4.7<br>4.7<br>4.7<br>4.7<br>4.7<br>4.7<br>4.8<br>4.8                                                                      | 6.8<br>6.7<br>6.6<br>6.6<br>6.5<br>6.4<br>6.4<br>6.3<br>6.2<br>6.2<br>6.2<br>6.1<br>6.0<br>6.0<br>6.0<br>6.0                                                                            | 1.8<br>1.8<br>1.8<br>1.8<br>1.8<br>1.7<br>1.7<br>1.7<br>1.7<br>1.7<br>1.7<br>1.7<br>1.6<br>1.6<br>1.6                                                      |      |     | 15:19<br>20:24<br>725:29<br>730:34<br>733:39<br>740:44<br>755:59<br>760:64<br>755:59<br>760:64<br>755:79<br>760:74<br>775:79<br>780:84<br>785:4<br>785:4                                                                                                    | 1783.<br>1783.<br>1724.<br>1660.<br>1660.<br>1660.<br>1650.<br>1501.<br>1556.<br>1550.<br>1482.<br>1482.<br>1462.<br>1442.                   | i 193.0<br>200.4<br>206.4<br>212.7<br>221.3<br>224.0<br>227.0<br>229.4<br>229.4<br>229.4<br>229.4<br>229.4<br>229.4<br>229.4<br>229.4<br>229.4                                                                                                    | 36.           37.           37.           38.           39.           40.           40.           40.           40.           41.           41.           41.           41.           41.                                                                        | 3         45.           2         43.           7         39.           7         5           9         3           26.         4           4         23.           5         21.           1         18.           8         16.           3         15.           3         14.           4         13.           9         13.           9         13.                                                                                                    | 3         162.9           4         166.4           3         170.0           5         175.5           4         178.4           3         182.0           6         189.9           5         193.3           9         196.3           3         200.0           5         203.3           5         200.3           3         209.4 | 9 35.1<br>8 35.7<br>8 36.2<br>1 36.9<br>8 37.4<br>6 37.4<br>5 38.4<br>9 38.9<br>7 39.4<br>9 38.9<br>7 39.4<br>9 39.8<br>5 40.3<br>5 40.7<br>5 41.1<br>8 41.5<br>8 41.5                                                                                                    | 26.1<br>24.5<br>22.9<br>21.4<br>20.1<br>18.8<br>17.6<br>16.6<br>15.5<br>14.6<br>13.7<br>13.0<br>12.3<br>11.6<br>11.6                                                                                                    | 15.5<br>15.7<br>15.8<br>15.9<br>16.0<br>16.1<br>16.1<br>16.2<br>16.4<br>16.5<br>16.6<br>16.8<br>16.9<br>17.2<br>17.2                                                                                                    | 4.5<br>4.5<br>4.6<br>4.6<br>4.6<br>4.6<br>4.6<br>4.6<br>4.6<br>4.7<br>4.7<br>4.7<br>4.7<br>4.7<br>4.7<br>4.7<br>4.7<br>4.8                                                                                                    | 6.4<br>6.4<br>6.3<br>6.2<br>6.1<br>6.0<br>5.9<br>5.8<br>5.7<br>5.6<br>5.5<br>5.5<br>5.5<br>5.4<br>5.3<br>5.3                                                                 | $ \begin{array}{r} 1.7\\ 1.7\\ 1.7\\ 1.7\\ 1.7\\ 1.6\\ 1.6\\ 1.6\\ 1.6\\ 1.5\\ 1.5\\ 1.5\\ 1.5\\ 1.5\\ 1.5\\ 1.5\\ 1.5$               |
|   | M15-19<br>M20-24<br>M25-29<br>M30-34<br>M35-39<br>M40-44<br>M45-49<br>M55-54<br>M65-64<br>M65-64<br>M65-64<br>M65-64<br>M65-64<br>M65-64<br>M65-64<br>M65-84<br>M85+<br>F15-19<br>F20-24<br>F25-29                                                                                                    | Mean Total<br>fat (% total<br>energy)<br>29 40<br>29 40<br>29 50<br>28 50<br>28 50<br>20 50<br>20<br>20<br>20<br>20<br>20<br>20<br>20<br>20<br>20<br>20<br>20<br>20<br>20                                                                                                    | SD Total fat<br>(% total<br>energy)<br>4.40<br>4.40<br>4.40<br>4.40<br>4.40<br>4.40<br>4.40<br>4.4                                                                           | Mean<br>Saturated<br>fat (% total<br>n0.40<br>10.30<br>9.90<br>9.70<br>9.40<br>9.20<br>8.80<br>8.40<br>8.40<br>8.40<br>7.80<br>7.80<br>7.80<br>7.80<br>10.90<br>10.90<br>10.70                                 | SD<br>Saturate d fat (%<br>total<br>energy)<br>2.10<br>2.10<br>2.10<br>2.10<br>2.10<br>2.10<br>2.00<br>2.00                                                                                | Mean<br>MUFA (%<br>total<br>21.00<br>12.10<br>12.20<br>12.20<br>12.20<br>12.20<br>12.20<br>12.00<br>11.90<br>11.50<br>11.50<br>11.50<br>11.60<br>10.60<br>12.30<br>12.40<br>12.40 | SD MUFA<br>energy)<br>2.20<br>2.30<br>2.20<br>2.20<br>2.20<br>2.20<br>2.20<br>2.20                                                                                                   | Mean PUFA<br>(% total<br>energy)<br>4.60<br>4.70<br>4.80<br>4.80<br>4.80<br>4.70<br>4.80<br>4.70<br>4.60<br>4.50<br>4.40<br>4.30<br>4.20<br>4.30<br>5.00<br>5.10                                                                                               | SD PUFA (%<br>interpretation of the second second seco | Mean<br>Dietary<br>cholester<br>ol (mg/d)<br>361.50<br>376.50<br>381.10<br>368.10<br>356.10<br>324.80<br>270.60<br>270.60<br>270.60<br>224.20<br>224.30<br>216.80<br>282.20<br>278.30<br>278.30 | SD<br>Dietary<br>cholester<br>ol (mg/d)<br>126.00<br>129.70<br>130.00<br>127.60<br>121.40<br>116.60<br>112.10<br>107.60<br>102.20<br>97.70<br>92.00<br>87.00<br>87.00<br>92.00<br>97.30 |                                                                                                    |      |     | M15-19<br>M20-24<br>M25-29<br>M30-34<br>M30-34<br>M30-34<br>M35-39<br>M30-34<br>M35-39<br>M30-34<br>M35-39<br>M30-34<br>M35-59<br>M30-34<br>M35-59<br>M35-5<br>M35-5<br>M35 | Mean Total fat<br>(% total energy)<br>29.8.8<br>29.7<br>29.6<br>29.5<br>29.3<br>20.5<br>20.5<br>20.5<br>20.5<br>20.5<br>20.5<br>20.5<br>20.5 | SD Total fat<br>(% total<br>energy)<br>4.41<br>4.41<br>4.44<br>4.40<br>4.33<br>4.33<br>4.33<br>4.33<br>4.33<br>4.33                                                                                                    | Mean           Saturated fat           (% tota)           energy)           10.0           9.9.0           9.7.0           9.4.0           9.7.8           8.8.6           8.8.7.7.8           8.8.7.7.8           10.0.10.7           10.10.7           10.10.7 | SD<br>Saturate<br>d fat (%<br>total<br>energy)<br>0 2.1.<br>0 2.1.<br>0 2.0.<br>0 2.0.<br>0 2.0.<br>0 2.1.<br>0 2.0.<br>0 2.0.<br>0 2.1.<br>0 2.0.<br>0 2.0.<br>0 0 0.0.<br>0 0 0.0.<br>0 0 0.0.<br>0 0 0.0.<br>0 0 0.0.<br>0 0 0.0.<br>0 0 0.0.<br>0 0 0.0.<br>0 0 0.0.<br>0 0 0.0.<br>0 0.0.<br>0 0.0.<br>0 0.0.0.0. | Mean<br>MUFA (%<br>total<br>energy)<br>0 12.00<br>0 12.20<br>0 12.220<br>0 12.220<br>0 12.220<br>0 12.220<br>0 12.220<br>0 12.220<br>0 12.220<br>0 12.220<br>0 12.220<br>0 12.240<br>0 11.90<br>0 11.060<br>0 11.060<br>0 11.240<br>0 12.240<br>0 12.240                                                                                | <ul> <li>SD MUFA<br/>(% total<br/>energy)</li> <li>2.200</li> <li>2.200</li> <li>2.400</li> <li>2.400</li> <li>2.400</li> <li>2.400</li> <li>2.400</li> </ul> | Mean<br>PUFA (% SI<br>total (% energy) (%<br>energy) (%<br>4.70<br>4.70<br>4.80<br>4.80<br>4.80<br>4.80<br>4.70<br>4.80<br>4.70<br>4.40<br>4.70<br>4.40<br>4.20<br>4.00<br>4.20<br>5.00<br>5.20                                                                                                    | D PUFA<br>% total<br>nergy)<br>1.10<br>1.10<br>1.10<br>1.10<br>1.10<br>1.00<br>1.00 | Mean<br>Dietary<br>cholester<br>ol (mg/d)<br>361.50<br>376.50<br>381.10<br>378.30<br>368.10<br>378.30<br>368.10<br>378.30<br>378.30<br>244.80<br>270.60<br>270.60<br>270.60<br>224.30<br>216.80<br>216.80<br>282.20<br>278.30<br>278.30 | SD<br>Dietary<br>cholester<br>ol (mg/d)<br>126.00<br>127.00<br>127.00<br>127.00<br>121.40<br>116.60<br>102.20<br>97.70<br>97.00<br>87.00<br>87.00<br>87.00<br>99.20<br>99.20 |                                                                                                    |
|   | F30-34<br>F35-39<br>Baseline & Cour                                                                                                    | 31.90<br>31.80<br>nterfactual                                                                                                    | 4.90<br>5.00<br>Population &                                                                                                    | 10.40<br>10.30<br>Mortality                                                                                                    | 2.30<br>2.20<br>Results                                                                                                    | 12.40<br>12.40<br>MC_Res                                                                                                    | 2.40<br>2.40<br>sults Par                                                                                                    | 5.30<br>5.30<br>ameters F                                                                                                    | 1.30<br>1.30<br>ruitVeg Fil                                                                                                    | 262.30<br>254.00<br>ore Fibr                                                                                                    | 95.00<br>92.90<br>e ONLY                                                                                                    | Salt Sa                                                                                                    | lt O | NLY | F30-34<br>F35-39<br>Fats Fats ONLY                                                                                                    | 31.84<br>31.72<br>BMI BMI ONI                                                                                                    | 4.92<br>4.97<br>Y PA PA                                                                                                    | 2 10.4<br>10.3<br>ONLY BMI                                                                                                    | 0 2.3<br>0 2.2<br>and PA O                                                                                                    | 0 12.40<br>0 12.40<br>NLY Alc                                                                                                    | 0 2.40<br>0 2.40<br>cohol Al                                                                                                    | 5.30<br>5.30<br>cohol ONLY                                                                                                    | 1.30<br>1.30<br>Smo                                                                                                    | 262.30<br>254.00<br>king Sm                                                                                                    | 95.00<br>92.90<br>oking ON                                                                                                    | LY Note                                                                                                    |

Fig. 3. Selecting the first sheet and locating the baseline and counterfactual tables

| 1      |          |               |                    |                    |            | -         |                    |           |            |              |            |              |   | · ~          |           |
|--------|----------|---------------|--------------------|--------------------|------------|-----------|--------------------|-----------|------------|--------------|------------|--------------|---|--------------|-----------|
| 2      | Baseline |               |                    |                    |            |           |                    |           |            |              |            |              |   | Counterfactu | al        |
|        |          |               |                    |                    |            |           |                    |           |            |              |            |              |   |              |           |
|        |          |               |                    |                    |            |           |                    |           |            |              |            |              |   |              |           |
|        |          |               |                    |                    |            |           |                    |           |            |              |            |              |   |              |           |
|        |          |               |                    |                    | 07         |           |                    | 07        |            |              |            |              |   |              |           |
|        |          |               |                    |                    | %          | Maan      |                    | %         |            |              |            |              |   |              |           |
|        |          | Moon Total    | Moon Erwit         | SD Erwit           | consumin i | Weg (g/d) | SD Vog             | consuming |            |              |            |              |   |              | Moon Te   |
|        |          | Energy Intake | $(\sigma/d)$       |                    | g <1 mult  | Consume   | $(\sigma/d)$       | nortion   | Mean Fibre | SD Eibre     | Mean       | SD Salt      |   |              | Energy l  |
| 3      |          | (kcal/day) (  | (g/u)<br>Consumers | (g/u)<br>Consumers | daily      | rs        | (g/u)<br>Consumers | daily     |            |              | Salt (g/d) | $(\sigma/d)$ |   |              | (kcal/day |
| 1      | M15-19   | 2354.6        | 222.6              | 43.2               | 43 5       | 182.5     | 2013diller3        | 21 0      | 18 3       |              |            |              |   | M15-19       |           |
| 4<br>5 | M20-24   | 2334.0        | 222.0              | 43.2               | 43.5       | 186.4     | 40.3               | 21.3      | 18.5       | 2 5          | 5 8 C      | 2.4          | - | M20-24       |           |
| 6      | M25-29   | 2423.1        | 223.4              | 45.2               | 39.4       | 190.4     | 41.6               | 19.0      | 19.0       | ) 5.<br>5 5. | x 91       | 2.7          |   | M25-29       |           |
| 7      | M30-34   | 2455.8        | 237.1              | 46.5               | 36.7       | 194.6     | 42.0               | 18.7      | 19.2       | 1 5          | 3 97       | 2.5          |   | M30-34       |           |
| ,<br>8 | M35-39   | 2423.4        | 237.6              | 46.1               | 32.2       | 199.6     | 43.0               | 16.9      | 19.7       | 7 5.0        | 9.3        | 2.5          |   | M35-39       |           |
| 9      | M40-44   | 2             | 44.0               | 46.7               | 29         |           | 43.6               |           | 19.8       | 3 5.         |            | 2.5          |   | M40-44       |           |
| 0      | M45-49   | 2330          |                    |                    |            |           | 4                  |           | 9          |              |            |              |   | M45-49       |           |
| 1      | M50-54   | 22 .1         | .4                 |                    | 24         | 12 5      |                    |           |            |              |            |              |   | M50-54       |           |
| 2      | M55-59   | 2105.0        | 251.3              | U -8.0             | 22.5       | 216.9     | 45.0               | 12.       |            |              |            |              |   | M55-59       |           |
| 3      | M60-64   | 2114.3        | 254.8              | 47.9               | 19.4       | 221.0     | 46.2               | 12.1      | . 19.9     | 5.9          | 8.7        | 2.4          |   | M60-64       |           |
| 4      | M65-69   | 2026.5        | 256.5              | 477                | 17.3       | 226.0     | 46-9               | 11.1      | . 19       | 5.           | 8.4        | 2.4          |   | M65-69       |           |
| 5      | M70-74   | 1952.2        | ~~~                | 4 4                | 15         |           |                    | 10        |            | 5            |            | 2.4          |   | M70-74       |           |
| 6      | M75-79   | 1859.2        | 8.9                | 4                  | 15.        |           | 48 2               |           | 19         |              |            | 2.2          |   | M75-79       |           |
| 7      | M80-84   | 1774.5        | j4.1               |                    | 14.        |           | 40                 |           |            |              | JE         | 2.1          |   | M80-84       |           |
| 8      | M85+     | 1774.5        | 264.1              | 50.4               | 14.2       | 240.0     | 48.8               | 8.8       | 19.4       | 1 5.3        | 3 7.2      | 2.1          |   | M85+         |           |
| 9      |          |               |                    |                    |            |           |                    |           |            |              |            |              |   |              |           |
| 20     | F15-19   | 1803.2        | 193.0              | 36.3               | 45.3       | 162.9     | 35.1               | 26.1      | 15.5       | 5 4.         | 5 6.8      | 1.8          |   | F15-19       |           |
| !1     | F20-24   | 1773.8        | 200.4              | 37.2               | 43.4       | 166.8     | 35.7               | 24.5      | 15.7       | 7 4.         | 5 6.8      | 1.8          |   | F20-24       |           |
| .2     | F25-29   | 1740.5        | 206.4              | 37.7               | 39.3       | 170.8     | 36.2               | 22.9      | 15.8       | 3 4.         | 6.7        | 1.8          |   | F25-29       |           |
| .3     | F30-34   | 1704.5        | 212.7              | 38.7               | 33.5       | 175.1     | 36.9               | 21.4      | 15.9       | 9 4.         | 6.6        | 5 1.8        |   | F30-34       |           |
| .4     | F35-39   | 1673.5        | 217.6              | 39.5               | 29.4       | 178.8     | 37.4               | 20.1      | . 16.0     | ) 4.         | 6.6        | 5 1.8        |   | F35-39       |           |
| 25     | F40-44   | 1642.7        | 221.3              | 39.3               | 26.3       | 182.6     | 37.9               | 18.8      | 16.1       | L 4.         | 6.5        | 1.8          |   | F40-44       |           |
| 26     | F45-49   | 1612.0        | 224.0              | 40.4               | 23.4       | 186.5     | 38.4               | 17.6      | 16.1       | L 4.         | 6.4        | 1.7          |   | F45-49       |           |
| 27     | F50-54   | 1585.7        | 227.0              | 40.5               | 21.6       | 189.9     | 38.9               | 16.6      | 16.2       | 2 4.         | 5 6.4      | 1.7          |   | F50-54       |           |
| 28     | F55-59   | 1557.7        | 229.4              | 40.1               | 18.5       | 193.7     | 39.4               | 15.5      | 16.4       | 4.           | 7 6.3      | 1.7          |   | F55-59       |           |
| .9     | F60-64   | 1534.3        | 229.6              | 39.8               | 16.9       | 196.9     | 39.8               | 14.6      | 16.5       | 5 4.         | 7 6.2      | 1.7          |   | F60-64       |           |
| 0      | F65-69   | 1509.1        | 231.4              | 41.3               | 15.3       | 200.5     | 40.3               | 13.7      | 16.6       | 5 4.         | 7 6.2      | 1.7          | _ | F65-69       |           |
| 31     | F70-74   | 1489.0        | 230.3              | 41.3               | 14.5       | 203.5     | 40.7               | 13.0      | 16.8       | 3 4.         | / 6.1      | 1.6          |   | F70-74       |           |
| 32     | F75-79   | 1468.8        | 229.8              | 41.4               | 13.5       | 206.5     | 41.1               | 12.3      | 16.9       | 4.           | 6.0        | 1.7          |   | F75-79       |           |
| 33     | F80-84   | 1447.2        | 229.4              | 41.9               | 13.3       | 209.8     | 41.5               | 11.6      | 17.2       | 4.           | 6.0        | 1.6          |   | F80-84       |           |
| 34     | F85+     | 1447.2        | 229.4              | 41.9               | 13.3       | 209.8     | 41.5               | 11.6      | 17.2       | 4.8          | 3 6.C      | 1.6          |   | F85+         |           |
| 35     |          |               |                    |                    |            |           |                    |           |            |              |            |              |   |              |           |
| 36     |          |               |                    |                    |            |           |                    |           |            |              |            |              |   |              |           |
| 37     |          |               |                    |                    |            |           |                    |           |            |              |            |              |   |              |           |

## **2.1 GENERAL PRINCIPLES**

**You should only ever input data in the cells that are coloured pink or blue**. Do not alter the column or row headings (i.e. values in cells coloured orange or green). You will notice that the cells coloured blue or pink in the tables illustrated here are already filled with values; for instance, J10 has the value 15.5, while D20 has 188.6. These are example data that you will replace with the values from your own country.

**You only have to change values for the risk factor that you are interested in**. For instance, if you are only addressing tobacco use, then once you have inputted your national tobacco data in the baseline data table, you can leave the rest of the example values in place (diet, physical activity, BMI, alcohol). This also holds true within the diet table: if you are only interested in, say, fruit and salt, then you do not need to input data for every other subcategory (vegetables, fibre, total fat, saturated fat, MUFAs, PUFAs, cholesterol). This is possible because the model works by comparing the baseline value for each cell with the corresponding value in the counterfactual scenario. The model "ignores" any risk factor where there has been no change between baseline and counterfactual values. The spreadsheet is set up so that the baseline and counterfactual scenarios are identical.

## 2.1.1 Standard deviation values

**Standard deviation (SD) is a mathematical measure of the spread of values around the mean**. It provides PRIME with information on the population distribution of the risk factors and has a direct bearing on mortality rates. You may struggle to find the SD around means for some risk factors; however, it is possible to work out the SD from other values that are commonly available, including standard error and confidence intervals. If you absolutely cannot obtain SD values, then leave the example values in place. Note that your results will be seriously flawed.

## 2.1.2 Age banding

**The rows are divided into 5-year age bands**. You may not be able to find data that provide this level of granularity. For example, you may have data on the proportion of low alcohol consumers (cell C108) only for men aged below 50 years and above 50 years. Let's imagine that 30% of men below 50 are low consumers and 70% of men above 50 are low consumers. Enter "30" into cells C109 to C115, and "70" into C116 to C123, as shown in Fig. 4.

|     | Q                   | R             | S                  | Т                     |
|-----|---------------------|---------------|--------------------|-----------------------|
|     |                     |               |                    |                       |
|     |                     |               |                    |                       |
|     |                     |               |                    |                       |
|     |                     |               |                    |                       |
|     |                     |               | Mean alcohol       |                       |
|     |                     | % low alcohol | consumption        | SD alcohol            |
|     |                     | consumers     | (g/d)              | consumption           |
| 108 | Alcohol consumption | (<1g/d)       | (g/u),<br>drinkers | $(\sigma/d)$ drinkers |
| 100 | M15-19              | 30.00         | 10.00              | (g/u), uniters        |
| 105 | M20-24              | 30.00         | 10.00              | 10.48                 |
| 111 | M25-24              | 30.00         | 10.00              | 10.48                 |
| 112 | M30-34              | 30.00         | 10.00              | 10.48                 |
| 112 | M25 20              | 30.00         | 10.00              | 10.48                 |
| 113 |                     | 30.00         | 10.00              | 10.48                 |
| 114 |                     | 30.00         | 10.00              | 10.48                 |
| 115 | NEO E4              | 70.00         | 10.00              | 10.48                 |
| 110 | IVI5U-54            | 70.00         | 10.00              | 10.48                 |
| 11/ | IVI55-59            | 70.00         | 10.00              | 10.48                 |
| 118 | IVI60-64            | 70.00         | 10.00              | 10.48                 |
| 119 | M65-69              | 70.00         | 10.00              | 10.48                 |
| 120 | M70-74              | /0.00         | 10.00              | 10.48                 |
| 121 | M75-79              | 70.00         | 10.00              | 10.48                 |
| 122 | M80-84              | 70.00         | 10.00              | 10.48                 |
| 123 | M85+                | 70.00         | 10.00              | 10.48                 |

#### Fig. 4. Example of inputting data with only two age bandings

If you don't have any age bandings at all, simply enter the same value in each age band. This is already the case for "Mean alcohol consumption (g/d)" among men in Fig. 4: in every age category the cell value has been set to 10 g ethanol per day.

## **2.2 SPECIFIC RISK FACTOR INPUTS**

This section details the exact data that are required for each column. As previously noted, you only have to add new values for the risk factors of interest. If your focus is the impact of reducing salt consumption, then you can leave the cells for tobacco, alcohol, physical activity, fruit, vegetables, fibre, and fat completely untouched.

## 2.2.1 Diet

Fig. 5 shows the first baseline table, containing example data for the following dietary elements: energy (calories), fruit, vegetables, fibre and salt.

#### Calories

#### C3 Mean total energy intake (kcal/d)

Enter the total number of kilocalories (kcal) consumed by each age group per day into the cells of column C. The example data are set at 2000 kcal per day for all males and females. Note that policies that reduce sugar consumption will be mediated through calorie reduction.

#### Fruit

- D3 Mean fruit (g/d) consumers
- E3 SD fruit (g/d) consumers
- F3 % consuming <1 fruit portion daily

Fruit consumption is not normally distributed around the mean because there is often a subsection of the population that does not eat any fruit at all. As a result, the fruit subcategory requires three pieces of information:

(1) the amount of fruit consumed daily by those people who do eat fruit (mean g/day among consumers) in column D (note that this is not the population average);

(2) the SD around the mean (the values in column D) for those who eat fruit, entered in column E; and

(3) the percentage of the total population that does not consume any fruit (characterized as <1 portion per day), entered as a whole number (10% should be entered as "10.0") in column F (one portion is 106 g).

#### Salt

L3 Mean salt (g/d)

. . . . . . . . . . . . . . . . . . .

M3 SD salt (g/d)

As with fibre, it is hard to avoid consuming any salt on a daily basis. Enter the mean daily intake of salt (g/d) for the population in column L and the SD for these values in column M.

#### Vegetables

- G3 Mean veg (g/d) consumers
- H3 SD veg (g/d) consumers
- I3 % consuming <1 veg portion daily

As with fruit, so with vegetables; the mean daily intake of vegetables (g/d) and the SD refer only to those consuming at least one portion per day. The proportion of the population not consuming any vegetables (characterized as "<1 portion") is captured in column I.

#### Fibre

- J3 Mean fibre (g/d)
- K3 SD fibre (g/d)

Unlike fruit and vegetables, it is difficult to avoid consuming fibre because small amounts exist in many different products. As such, there is a more normal distribution of intake and the model assumes that the percentage of the population consuming no fibre per day is zero.

Enter the mean daily intake of fibre (g/d) for the population in column J and the SD around this mean for each age group in column K.

|    | А | В        | С             | D          | E         | F          | G         | н         | 1         | J          | К        | L          | М       |
|----|---|----------|---------------|------------|-----------|------------|-----------|-----------|-----------|------------|----------|------------|---------|
| 1  |   |          |               |            |           |            |           |           |           |            |          |            |         |
| 2  |   | Baseline |               |            |           |            |           |           |           |            |          |            |         |
|    |   |          |               |            |           |            |           |           |           |            |          |            |         |
|    |   |          |               |            |           |            |           |           |           |            |          |            |         |
|    |   |          |               |            |           | 0/         |           |           | 0/        |            |          |            |         |
|    |   |          |               |            |           | %          |           |           | %         |            |          |            |         |
|    |   |          |               |            |           | consumin   | Mean      |           | consuming |            |          |            |         |
|    |   |          | Mean Total    | Mean Fruit | SD Fruit  | g <1 fruit | Veg (g/d) | SD Veg    | <1 veg    |            |          |            |         |
|    |   |          | Energy Intake | (g/d)      | (g/d)     | portion    | Consume   | (g/d)     | portion   | Mean Fibre | SD Fibre | Mean       | SD Salt |
| 3  |   |          | (kcal/day)    | Consumers  | Consumers | daily      | rs        | Consumers | daily     | (g/d)      | (g/d)    | Salt (g/d) | (g/d)   |
| 4  |   | M15-19   | 2354.6        | 222.6      | 43.2      | 43.5       | 182.5     | 40.3      | 21.9      | 18.3       | 5.6      | 8.5        | 2.      |
| 5  |   | M20-24   | 2429.1        | 229.4      | 44.1      | 43.0       | 186.4     | 41.0      | 20.6      | 18.8       | 5.6      | 8.9        | 2.      |
| 6  |   | M25-29   | 2458.7        | 234.1      | 45.2      | 39.4       | 190.7     | 41.6      | 19.4      | 19.2       | 5.8      | 9.1        | 2.      |
| 7  |   | M30-34   | 2455.8        | 237.0      | 46.5      | 36.7       | 194.6     | 42.2      | 18.2      | 19.4       | 5.8      | 9.2        | 2.      |
| 8  |   | M35-39   | 2423.4        | 241.6      | 46.1      | 32.2       | 199.6     | 43.0      | 16.9      | 19.7       | 5.9      | 9.3        | 2.      |
| 9  |   | M40-44   | 2379.7        | 244.0      | 46.7      | 29.6       | 203.8     | 43.6      | 15.9      | 19.8       | 5.9      | 9.3        | 2.      |
| 10 |   | M45-49   | 2330.5        | 247.7      | 47.6      | 27.3       | 207.6     | 44.2      | 14.9      | 19.9       | 5.9      | 9.3        | 2.      |

Fig. 5. First baseline table, with example data for energy, fruit, vegetables, fibre and salt

Fig. 6 shows the baseline table containing example data for various kinds of fat.

#### Total fat

C38 Mean total fat (% total energy)

D38 SD total fat (% total energy)

In column C, enter the proportion of total energy intake that comes from fat for each age group. This should be a percentage – for instance, the example data show that fat constitutes 37.3% of total energy intake for the example baseline population. Then enter the SD around the mean for each age group in column D.

#### Saturated fat

- E38 Mean saturated fat (% total energy)
- F38 SD saturated fat (% total energy)

In column E, enter the proportion of total energy intake that comes from saturated fat for each age group. This should be a percentage – for instance, the example data show that fat constitutes 14.1% of total energy intake for the example baseline population. The value should be smaller than the mean total fat value in column C. Then enter the SD around the mean for each age group in column F.

#### Monounsaturated fatty acids (MUFAs)

- G38 Mean MUFA (% total energy)
- H38 SD MUFA (% total energy)

In column G, enter the proportion of total energy intake that comes from MUFAs for each age group. This should be a percentage – for instance, the example data show that MUFAs constitute 13.7% of total energy intake for the example baseline population. The value should be smaller than the mean total fat value in column C. Then enter the SD around the mean for each age group in column H.

#### Polyunsaturated fatty acids (PUFAs)

I38 Mean PUFA (% total energy)

. . . . . . . . . . . . . . . . . . .

J38 SD PUFA (% total energy)

In column I, enter the proportion of total energy intake that comes from PUFAs for each age group. This should be a percentage – for instance, the example data show that PUFAs constitute 6.8% of total energy intake for the example baseline population. The value should be smaller than the mean total fat value in column C. Then enter the SD around the mean for each age group in column J.

#### Cholesterol

K38 Mean dietary cholesterol (mg/d)

L38 SD dietary cholesterol (mg/d)

In column K, enter the total amount of cholesterol consumed per day in milligrams (mg) for each age group. Then enter the SD around the mean for each age group in column L. The example data show (unrealistic) values of 0 mg/day for all males and females.

|    |        |              |              |              | SD       |         |          |           |            |           |          |
|----|--------|--------------|--------------|--------------|----------|---------|----------|-----------|------------|-----------|----------|
|    |        |              |              | Mean         | Saturate | Mean    |          |           |            | Mean      | SD       |
|    |        | Mean Total   | SD Total fat | Saturated    | d fat (% | MUFA (% | SD MUFA  | Mean PUFA | SD PUFA (% | Dietary   | Dietary  |
|    |        | fat (% total | (% total     | fat (% total | total    | total   | (% total | (% total  | total      | cholester | choleste |
| 38 |        | energy)      | energy)      | energy)      | energy)  | energy) | energy)  | energy)   | energy)    | ol (mg/d) | ol (mg/c |
| 39 | M15-19 | 30.20        | 4.40         | 10.40        | 2.10     | 12.00   | 2.20     | 4.60      | 1.10       | 361.50    | 126.0    |
| 40 | M20-24 | 30.00        | 4.40         | 10.30        | 2.10     | 12.10   | 2.20     | 4.70      | 1.10       | 376.50    | 129.7    |
| 41 | M25-29 | 29.80        | 4.40         | 10.10        | 2.10     | 12.20   | 2.30     | 4.70      | 1.10       | 381.10    | 130.8    |
| 42 | M30-34 | 29.70        | 4.40         | 9.90         | 2.10     | 12.20   | 2.20     | 4.80      | 1.10       | 378.30    | 130.0    |
| 43 | M35-39 | 29.40        | 4.40         | 9.70         | 2.10     | 12.20   | 2.20     | 4.80      | 1.00       | 368.10    | 127.6    |
| 44 | M40-44 | 29.10        | 4.40         | 9.40         | 2.10     | 12.20   | 2.30     | 4.80      | 1.10       | 356.10    | 124.5    |
| 45 | M45-49 | 28.90        | 4.40         | 9.20         | 2.00     | 12.10   | 2.20     | 4.70      | 1.10       | 343.10    | 121.4    |
| 46 | M50-54 | 28.50        | 4.40         | 8.90         | 2.00     | 12.00   | 2.20     | 4.70      | 1.00       | 324.80    | 116.6    |
| 47 | M55-59 | 28.10        | 4.40         | 8.60         | 2.00     | 11.90   | 2.20     | 4.60      | 1.10       | 307.20    | 112.1    |
|    |        |              |              |              |          |         |          |           |            |           |          |

Fig. 6. Baseline fat table, with example data

#### 2.2.2 Physical activity and energy balance

Fig. 7 shows the baseline table containing example data for physical activity and BMI.

#### Physical activity

- C73 Mean MET hrs/wk in active pop
- D73 SD MET hrs/wk in active pop
- E73 % sedentary
- F73 MET value for non-MVPA time
- G73 MET value for MVPA time

This section is based on metabolic equivalent (MET) hours. One MET is the energy cost of sitting quietly; this is an approximation of basal metabolic rate roughly equivalent to 1 kcal/kg/hour. Moderate activity is commonly defined as expending 3–6 times as much energy as would be used when sitting quietly (3–6 METs); vigorous activity as more than six times as much energy as would be used when sitting quietly (>6 METs). The same activity requires different energy expenditures for different groups; for example, climbing two flights of stairs is easier for 15–19-year-olds than it is for 80–84-year-olds.

The first step in this section is to enter in column E the proportion of each age group that is sedentary. There is no consistent definition of "sedentary" in the literature, so use the data you feel are most appropriate and make your choices explicit when you present your workings. In the example data, this value is set to 0% for each age group in both sexes.

Next enter in column C the mean number of METs expended per week by the non-sedentary population for each age group (note that this is not the same as mean METs for the entire population, unless the prevalence of sedentary is 0). In column D, enter the SDs for the values in column C. The example values are preset to 30 METs per week for all groups, with an SD of 35.

Not all non-active time is spent sitting quietly; it involves sleeping, eating, walking, etc. The average MET value for this time is likely to be higher than 1, especially for younger groups. Column F requires an estimation of the energy expenditure for this non-MVPA (non-moderate/vigorous physical activity) time for each age group. The example value is 1.1 for each age group. The model creators strongly recommend using a value of 1.5 unless you have country-specific data.

The model creators also recommend setting the MVPA (moderate/vigorous physical activity) time value at 4.5 for all groups (column G).

#### Body mass index (BMI)

- H73 Mean height (m)
- I73 Mean BMI
- J73 SD BMI

Enter mean height in metres (m) for each age group into column H; the mean BMI in column I; and the SD for these values in column J. In the example data everyone has a height of 1.78 m and a BMI of 20, with an SD of 5 for every mean.

|     | В                 | С            | D         | E           | F         | G         | Н          | I.       | J      |
|-----|-------------------|--------------|-----------|-------------|-----------|-----------|------------|----------|--------|
|     |                   |              |           |             | MET       |           |            |          |        |
|     |                   |              | SD        |             | value for | MET       |            |          |        |
|     | Physical Activity | Mean         | METhrs/wk |             | non-      | value for |            |          |        |
|     | (hrs/week) and    | METhrs/wk in | in active |             | MVPA      | MVPA      | Mean       |          |        |
| 73  | Energy Balance    | active pop   | рор       | % sedentary | time      | time      | height (m) | Mean BMI | SD BMI |
| 74  | M15-19            | 30.71        | 4.18      | 22.81       | 1.00      | 5.70      | 1.74       | 22.44    | 4.29   |
| 75  | M20-24            | 30.19        | 4.73      | 34.48       | 1.00      | 5.19      | 1.77       | 23.51    | 3.23   |
| 76  | M25-29            | 30.42        | 5.13      | 19.39       | 1.00      | 5.28      | 1.76       | 24.22    | 3.65   |
| 77  | M30-34:           | 32.16        | 5.93      | 26.58       | 1.00      | 5.43      | 1.75       | 26.67    | 3.90   |
| 78  | M35-39            | 32.12        | 6.39      | 41.22       | 1.00      | 4.92      | 1.75       | 26.92    | 4.07   |
| 79  | M40-44            | 31.40        | 5.77      | 44.90       | 1.00      | 4.85      | 1.73       | 26.75    | 4.03   |
| 80  | M45-49            | 30.47        | 5.10      | 54.35       | 1.00      | 4.47      | 1.73       | 28.53    | 4.70   |
| 81  | M50-54            | 31.29        | 6.05      | 44.79       | 1.00      | 4.51      | 1.69       | 27.58    | 4.17   |
| 82  | M55-59            | 29.62        | 4.95      | 40.16       | 1.00      | 4.36      | 1.69       | 27.94    | 4.17   |
| 83  | M60-64            | 29.47        | 5.07      | 44.11       | 1.00      | 4.18      | 1.68       | 28.04    | 4.02   |
| 84  | M65-69            | 28.89        | 3.98      | 45.84       | 1.00      | 4.20      | 1.67       | 28.54    | 3.91   |
| 85  | M70-74            | 28.38        | 3.71      | 46.35       | 1.00      | 4.09      | 1.66       | 29.55    | 4.55   |
| 86  | M75-79            | 28.43        | 3.87      | 45.98       | 1.00      | 4.05      | 1.66       | 28.45    | 3.89   |
| 87  | M80-84            | 27.96        | 3.07      | 56.10       | 1.00      | 4.00      | 1.64       | 27.59    | 4.11   |
| 88  | M85+              | 27.96        | 3.07      | 56.10       | 1.00      | 4.00      | 1.64       | 27.59    | 4.11   |
| 89  |                   |              |           |             |           |           |            |          |        |
| 90  | F15-19            | 28.79        | 3.12      | 39.14       | 1.00      | 5.04      | 1.61       | 22.37    | 3.34   |
| 91  | F20-24            | 28.59        | 3.82      | 51.61       | 1.00      | 4.42      | 1.62       | 23.21    | 4.20   |
| 92  | F25-29            | 29.74        | 4.38      | 39.82       | 1.00      | 4.67      | 1.61       | 24.13    | 3.94   |
| 93  | F30-34            | 29.99        | 4.24      | 50.37       | 1.00      | 4.39      | 1.61       | 24.95    | 4.00   |
| 94  | F35-39            | 30.04        | 4.61      | 40.98       | 1.00      | 4.40      | 1.61       | 25.77    | 4.33   |
| 95  | F40-44            | 30.05        | 4.12      | 47.07       | 1.00      | 4.09      | 1.59       | 26.85    | 5.44   |
| 96  | F45-49            | 29.30        | 4.21      | 47.30       | 1.00      | 4.09      | 1.59       | 28.13    | 5.68   |
| 97  | F50-54            | 29.41        | 4.54      | 43.64       | 1.00      | 4.00      | 1.57       | 27.91    | 4.79   |
| 98  | F55-59            | 29.58        | 4.23      | 39.14       | 1.00      | 3.93      | 1.56       | 29.39    | 6.20   |
| 99  | F60-64            | 29.74        | 4.81      | 33.80       | 1.00      | 4.04      | 1.55       | 30.32    | 5.42   |
| 100 | F65-69            | 29.03        | 3.82      | 51.85       | 1.00      | 4.02      | 1.55       | 29.44    | 4.77   |
| 101 | F70-74            | 28.19        | 3.37      | 32.11       | 1.00      | 3.95      | 1.53       | 30.30    | 4.54   |
| 102 | F75-79            | 27.43        | 2.81      | 62.66       | 1.00      | 3.84      | 1.52       | 29.71    | 4.26   |
| 103 | F80-84            | 27.46        | 2.91      | 53.26       | 1.00      | 3.60      | 1.52       | 25.46    | 5.56   |
| 104 | F85+              | 27.46        | 2.91      | 53.26       | 1.00      | 3.60      | 1.52       | 25.46    | 5.56   |

Fig. 7. Baseline table for physical activity and BMI, with example data

## 2.2.3 Alcohol and tobacco

Fig. 8 shows the baseline tables containing example data for alcohol and tobacco.

#### Alcohol

- C108 % low alcohol consumers (<1g/d)
- D108 Mean alcohol consumption (g/d), drinkers
- E108 SD alcohol consumption (g/d), drinkers

As in the case of fruit and vegetables, all countries have non-trivial segments of the population that do not consume any alcohol. In column C, enter the proportion of the population that does not drink alcohol (characterized as consuming <1 g ethanol per day). In the example data, 20% of males and females are classified as "low alcohol consumers". In column D, enter the mean daily intake of ethanol (g/d) by drinkers (note that this is drinkers, not the entire population). In the example data, this value is set at 10 g per day for all ages. In column E, enter the SD for the values in column D.

#### Tobacco

- H108 Never smoked
- I108 Former smokers
- J108 Current smokers

In column H, enter the prevalence of those who have never smoked for each age band as a decimal (the example value is set to 0.5 for all ages, i.e. 50%). In column I, enter the proportion of former smokers, and in column J the proportion of current smokers (any current tobacco use). For any given row, the sum of the values in columns H, I and J should equal 1.0 (i.e 100%).

|     | В                   | С             | D          | E          | F | G        | Н      | I       | J       |
|-----|---------------------|---------------|------------|------------|---|----------|--------|---------|---------|
|     |                     |               |            |            |   |          |        |         |         |
|     |                     |               |            |            |   |          |        |         |         |
|     |                     |               |            |            |   |          |        |         |         |
|     |                     |               | Mean       |            |   |          |        |         |         |
|     |                     |               | alcohol    | SD alcohol |   |          |        |         |         |
|     |                     | % low alcohol | consumptio | consumptio |   | Smoking  |        |         |         |
|     |                     | consumers     | n (g/d),   | n (g/d),   |   | prevalen | Never  | Former  | Current |
| 108 | Alcohol consumption | (<1g/d)       | drinkers   | drinkers   |   | ce (%)   | smoked | smokers | smokers |
| 109 | M15-19              | 69.30         | 2.91       | 0.48       |   | M15-19   | 70.16  | 14.03   | 15.81   |
| 110 | M20-24              | 52.50         | 5.04       | 0.86       |   | M20-24   | 44.67  | 29.13   | 26.20   |
| 111 | M25-29              | 35.20         | 8.50       | 1.55       |   | M25-29   | 29.21  | 24.02   | 46.77   |
| 112 | M30-34:             | 22.90         | 13.68      | 2.61       |   | M30-34:  | 30.97  | 30.98   | 38.05   |
| 113 | M35-39              | 11.40         | 23.97      | 4.63       |   | M35-39   | 34.17  | 25.77   | 40.06   |
| 114 | M40-44              | 6.30          | 34.45      | 6.80       |   | M40-44   | 36.14  | 37.05   | 26.81   |
| 115 | M45-49              | 3.80          | 47.45      | 9.54       |   | M45-49   | 19.12  | 51.51   | 29.37   |
| 116 | M50-54              | 2.20          | 63.37      | 12.75      |   | M50-54   | 32.72  | 35.94   | 31.34   |
| 117 | M55-59              | 1.40          | 76.23      | 15.79      |   | M55-59   | 21.52  | 48.82   | 29.65   |
| 118 | M60-64              | 1.10          | 83.65      | 17.36      |   | M60-64   | 26.68  | 55.06   | 18.26   |
| 119 | M65-69              | 1.00          | 83.24      | 17.52      |   | M65-69   | 27.33  | 60.60   | 12.07   |
| 120 | M70-74              | 1.30          | 76.02      | 15.93      |   | M70-74   | 28.13  | 60.20   | 11.67   |
| 121 | M75-79              | 2.00          | 61.69      | 12.32      |   | M75-79   | 43.60  | 51.43   | 4.98    |
| 122 | M80-84              | 3.30          | 42.79      | 8.81       |   | M80-84   | 48.58  | 49.22   | 2.21    |
| 123 | M85+                | 3.30          | 42.79      | 8.81       |   | M85+     | 48.58  | 49.22   | 2.21    |
| 124 |                     |               |            |            |   |          |        |         |         |
| 125 | F15-19              | 84.10         | 1.99       | 0.22       |   | F15-19   | 73.11  | 13.00   | 13.89   |
| 126 | F20-24              | 78.50         | 2.81       | 0.30       |   | F20-24   | 63.66  | 14.67   | 21.68   |
| 127 | F25-29              | 73.00         | 4.04       | 0.37       |   | F25-29   | 48.05  | 26.85   | 25.10   |
| 128 | F30-34              | 66.80         | 5.76       | 0.52       |   | F30-34   | 53.29  | 30.92   | 15.80   |
| 129 | F35-39              | 61.30         | 7.49       | 0.67       |   | F35-39   | 51.84  | 26.83   | 21.33   |
| 130 | F40-44              | 56.70         | 9.85       | 0.89       |   | F40-44   | 56.03  | 21.89   | 22.08   |
| 131 | F45-49              | 53.10         | 11.30      | 1.04       |   | F45-49   | 57.35  | 20.78   | 21.86   |
| 132 | F50-54              | 50.90         | 13.06      | 1.19       |   | F50-54   | 57.84  | 17.90   | 24.26   |
| 133 | F55-59              | 50.40         | 14.28      | 1.26       |   | F55-59   | 61.93  | 22.74   | 15.33   |
| 134 | F60-64              | 50.70         | 14.56      | 1.33       |   | F60-64   | 83.12  | 9.99    | 6.90    |
| 135 | F65-69              | 53.70         | 13.54      | 1.26       |   | F65-69   | 81.89  | 14.98   | 3.12    |
| 136 | F70-74              | 57.60         | 12.04      | 1.11       |   | F70-74   | 86.73  | 9.01    | 4.26    |
| 137 | F75-79              | 64.10         | 8.97       | 0.82       |   | F75-79   | 81.93  | 18.07   | 0.00    |
| 138 | F80-84              | 71.80         | 6.61       | 0.59       |   | F80-84   | 77.30  | 13.41   | 9.29    |
| 139 | F85+                | 71.80         | 6.61       | 0.59       |   | F85+     | 77.30  | 13 41   | 9.29    |

Fig. 8. Baseline tables for alcohol and tobacco, with example data

|    | D            | E            | F                  | G         | н         | 1         | J          | К           | L             | M      | NO  | P Q          | R               | S            | Т              | U        | V         | W          | Х          | Y       | Z         | AA           | AB     | AC  | AD    | AE       | AF      |
|----|--------------|--------------|--------------------|-----------|-----------|-----------|------------|-------------|---------------|--------|-----|--------------|-----------------|--------------|----------------|----------|-----------|------------|------------|---------|-----------|--------------|--------|-----|-------|----------|---------|
| 1  |              |              |                    |           |           |           |            |             |               |        |     |              |                 |              |                |          |           |            |            |         |           |              |        |     |       |          |         |
| 2  |              |              |                    |           |           |           |            |             |               |        |     | Counterfacto | ual             |              |                |          |           |            |            |         |           |              |        |     |       |          |         |
|    |              |              |                    |           |           |           |            |             |               |        |     |              |                 |              |                |          |           |            |            |         |           |              |        |     |       |          |         |
|    |              |              |                    |           |           |           |            |             |               |        |     |              |                 |              |                |          |           |            |            |         |           |              |        |     |       |          |         |
|    |              |              |                    |           |           |           |            |             |               |        |     |              |                 |              |                |          |           |            |            |         |           |              |        |     |       |          |         |
|    |              |              | %                  |           |           |           |            |             |               |        |     |              |                 |              |                | %        |           |            |            |         |           |              |        |     |       |          |         |
|    |              |              | consumi            |           |           | %         |            |             |               |        |     |              |                 |              |                | consumi  |           | %          | 5          |         |           |              |        |     |       |          |         |
|    |              |              | ng <1              | Mean      |           | consuming |            |             |               |        |     |              |                 |              |                | ng <1    | Mean      | SD FVeg o  | onsumi     |         |           |              |        |     |       |          |         |
|    | Mean Fruit   | SD Fruit     | fruit              | Veg (g/d) | SD Veg    | <1 veg    |            |             |               |        |     |              | Mean Total      | Mean Fruit   |                | fruit    | Veg (g/d) | (g/d) n    | g <1 veg N | Mean    |           |              |        |     |       |          |         |
|    | (g/d)        | (g/d)        | portion            | Consume   | (g/d)     | portion   | Mean Fibre | SD Fibre    | Mean SE       | ) Salt |     |              | Energy Intake   | (g/d)        | SD Fruit (g/d) | portion  | Consume   | Consume p  | ortion F   | ibre    | SD Fibre  | Mean S       | D Salt |     |       |          |         |
| 3  | Consumers    | Consumers    | daily              | rs        | Consumers | daily     | (g/d)      | (g/d) S     | Salt (g/d) (g | (/d)   |     |              | (kcal/day)      | Consumers    | Consumers      | daily    | rs        | rs d       | aily (     | g/d)    | (g/d)     | Salt (g/d) ( | g/d)   |     | Monte | Carlo An | alysis? |
| 4  | 222.6        | 43.2         | 2 43.5             | 182.5     | 40.3      | 21.9      | 18.3       | 5.6         | 8.5           | 2.4    |     | M15-19       | 2325            | .0 222.0     | 6 43.2         | 2 43.5   | 182.5     | 40.3       | 21.9       | 18.3    | 5.6       | 8.0          | 2.2    | 2 I |       | Yes      |         |
| 5  | 229.4        | 44.1         | L 43.0             | 186.4     | 41.0      | 20.6      | 18.8       | 5.6         | 8.9           | 2.4    |     | M20-24       | 2400            | .0 229.4     | 4 44.1         | 43.0     | 186.4     | 41.0       | 20.6       | 18.8    | 5.6       | 8.3          | 2.3    | 3   |       |          |         |
| 6  | 234.1        | 45.2         | 39.4               | 190.7     | 41.6      | 19.4      | 19.2       | 5.8         | 9.1           | 2.5    |     | M25-29       | 2431            | .2 234.3     | 1 45.2         | 39.4     | 190.7     | 41.6       | 19.4       | 19.2    | 5.8       | 8.5          | 2.3    | 3   |       |          |         |
| 7  | 237.0        | 46.5         | 36.7               | 194.6     | 42.2      | 18.2      | 19.4       | 5.8         | 9.2           | 2.5    |     | M30-34       | 2430            | .3 237.0     | 0 46.5         | 36.7     | 194.6     | 42.2       | 18.2       | 19.4    | 5.8       | 8.6          | 2.4    | 4   |       |          |         |
| 8  | 241.6        | 46.1         | 32.2               | 199.6     | 43.0      | 16.9      | 19.7       | 5.9         | 9.3           | 2.5    |     | M35-39       | 2400            | .8 241.6     | 6 46.1         | 32.2     | 199.6     | 43.0       | 16.9       | 19.7    | 5.9       | 8.7          | 2.4    | 4   |       |          |         |
| 9  | 244.0        | 46.7         | 7 29.6             | 203.8     | 43.6      | 15.9      | 19.8       | 5.9         | 9.3           | 2.5    |     | M40-44       | 2359            | .7 244.0     | 46.7           | 7 29.6   | 203.8     | 43.6       | 15.9       | 19.8    | 5.9       | 8.7          | 2.4    | 4   |       |          |         |
| 10 | 247 7        | 47 6         | 5 27 3             | 207.6     | 44.2      | 14.9      | 19.9       | 5.9         | 93            | 2.5    |     | M45-49       | 2313            | 0 247        | 7 47 6         | 27.3     | 207.6     | 44.2       | 14.9       | 19.9    | 5.9       | 8.6          | 2.4    | 4   |       |          |         |
| 11 | 249.4        | 46.4         | 1 24 5             | 212.5     | 45.0      | 13.8      | 19.9       | 5.9         | 9.1           | 2.5    |     | M50-54       | 2243            | 4 2494       | 46.4           | 245      | 212.5     | 45.0       | 13.8       | 19.9    | 5.9       | 8.5          | 2.3    | 2   |       |          |         |
| 12 | 251 3        | 48 (         | 21.3               | 216.9     | 45.6      | 12.9      | 19.9       | 5.9         | 9.0           | 2.5    |     | M55-59       | 2173            | 7 251        | 3 48 (         | 22.3     | 216.9     | 45.6       | 12.9       | 19.9    | 5.9       | 83           | 2.0    | 2   |       |          |         |
| 13 | 254.8        | 47 0         | 19.4               | 221.0     | 46.2      | 12.5      | 19.9       | 5.9         | 8.7           | 2.1    |     | M60-64       | 2105            | 7 254 8      | R 47 0         | 19.4     | 221.0     | 46.2       | 12.5       | 19.9    | 5.9       | 8.1          | 2.0    | 2   |       |          |         |
| 14 | 254.0        | 47.3         | 7 173              | 226.0     | 46.9      | 11 1      | 19.5       | 5.9         | 8.4           | 2.4    |     | M65-69       | 2020            | 9 256.5      | 5 47.3         | 7 173    | 226.0     | 46.9       | 11 1       | 19.8    | 5.9       | 7.8          | 2.0    |     |       |          |         |
| 15 | 258.2        | 47.4         | 1 15.9             | 230.1     | 47.5      | 10.4      | 19.0       | 5.9         | 8.1           | 2.1    |     | M70-74       | 1949            | 1 258        | 2 474          | 1 15.9   | 230.1     | 47.5       | 10.4       | 19.7    | 5.9       | 7.5          | 2.1    | í – |       |          |         |
| 16 | 258.2        | 46.6         | 15.0               | 230.1     | 47.3      | 96        | 19.6       | 5.9         | 7.7           | 2.4    |     | M75-79       | 1859            | 1 258.0      | 47.            | 15.2     | 230.1     | /18.2      | 9.6        | 19.6    | 5.9       | 7.0          | 2.1    | á – |       |          |         |
| 17 | 256.5        | 50.4         | 1 14.2             | 240.0     | 48.8      | 8.8       | 19.0       | 5.8         | 7.7           | 2.2    |     | M80-84       | 1777            | 0 264        | 1 50/          | 1 14.2   | 240.0     | 48.8       | 8.8        | 19.0    | 5.8       | 6.6          | 2.0    |     |       |          |         |
| 18 | 264.1        | 50.4         | 1 1/1 2            | 240.0     | 40.0      | 88        | 15.4       | 5.8         | 1.2           | 2.1    |     | M850         | 1777            | 0 264        | 1 50.          | 1 14.2   | 240.0     | /18.8      | 8.8        | 19.4    | 5.8       | 6.6          | 2.0    |     |       |          |         |
| 10 | 204.1        |              | 1 14.2             | 240.0     | 40.0      | 0.0       |            | 5.0         |               | 2.1    |     |              | 1///            | .0 204       | 1 50           | 1 14     |           | 40.0       | 0.0        | 13.4    | 5.0       | 0.0          | 2.0    | 4   |       |          |         |
| 20 | 102.0        | 26.3         | /15.2              | 162.0     | 25.1      | 26.1      | 15-5       | 45          |               |        |     |              |                 | 02 (         |                |          |           | 2/         | 26.1       | 15.5    | 4.5       | 6.4          | 1 7    | 7   |       |          |         |
| 20 | 200.4        | 27 3         | 40.0               | 166.9     | 25.1      | 20.1      | 15 7       | 4.5         |               | ▝      |     | 520          |                 | 93.0         |                | 43       |           |            | 1 5        | 15.5    | 4.5       | 6.4          | 1.7    | 7   |       |          |         |
| 21 | 200.4        | 37.2         | 2 45.4             | 170.0     | 33.7      | 24.3      |            | 4.3         | 6.7           |        |     | FZU<br>F2E   | 173             | 00.4         |                | 40       | .0        |            | 4.5        | 15.7    | 4.5       | 6.4          | 1.7    | -   |       |          |         |
| 22 | 200.4        | 37.7         | 7 39.3             | 175 1     | 30.2      | 22.5      |            | 4.0         |               |        |     |              |                 |              |                | 7 22     | .0        |            | 2.5        | 15.0    | 4.0       | 6.2          | 1.7    |     |       |          |         |
| 23 | 212.7        | 30.7         | 30.0               | 170.0     | 30.9      | 21.4      | 16.0       | 4.0         | C.C.          | 1.0    |     | F30-54       | 109             | 217.0        | 20.5           | 20.4     | 170.0     | 27.4       | 21.4       | 15.9    | 4.0       | 6.0          | 1.7    | 7   |       |          |         |
| 24 | 217.0        | 39.3         | 29.4               | 1/0.0     | 37.4      | 20.1      | 10.0       | 4.0         | 0.0           | 1.0    |     | F35-39       | 1020            | .4 217.0     | 39.3           | 29.4     | 1/0.0     | 37.4       | 20.1       | 10.0    | 4.0       | 0.2          | 1./    |     |       |          |         |
| 25 | 221.5        | 39.3         | 20.3               | 102.0     | 37.9      | 10.0      | 10.1       | 4.0         | 0.5           | 1.0    | -   | F40-44       | 1050            | .9 221.3     | 5 59.3         | 20.5     | 102.0     | 27.9       | 10.0       | 10.1    | 4.0       | 0.1          | 1./    |     |       |          |         |
| 20 | 224.0        | 40.4         | + 23.4             | 180.5     | 38.4      | 17.0      | 10.1       | 4.0         | 0.4           | 1./    | ( ) | F45-49       | 1001            | .4 224.1     | 40.2           | 23.4     | 180.5     | 38.4       | 17.0       | 10.1    | 4.        | 0.0          | 1.0    | 4   |       |          |         |
| 27 | 227.0        | 40.5         | 21.6               | 189.9     | 38.9      | 10.0      | 16.2       |             | 0.4           |        |     | 1130-54      | 15/6            | .1 227.      | 40.5           | 21.6     | 189.9     | 38.9       | 10.0       | 10.2    | 4.6       | 5.9          | 1.0    | a - |       |          |         |
| 28 | 229.4        | 40.1         | 18.5               |           |           | 15.5      |            |             |               |        |     |              |                 |              |                |          |           |            |            |         |           |              | 1.0    | A - |       |          |         |
| 29 | 229.6        | 39.8         | 5 16.9             | 96.9      | 39.8      | 14.6      | 16.        |             | 6.21          | 1./    |     |              | 152             |              |                | 0.9      |           |            | .01        |         | 4.        | 5.7          | 1.6    | 4   |       |          |         |
| 30 | 231.4        | 41.3         | 15.3               | 0.5       | 40.3      |           | 10.        | ./          |               | 1./    |     |              |                 |              | 41.:           |          |           | 4          |            |         | 4.        | 9.0          | 1.0    | 4   |       |          |         |
| 31 | 230.3        | 41.3         | 14.5               | 2055      |           | 12.2      | 16.        | 4.7         |               | 1.6    |     | 575.70       | 110             | 3            |                | 125      | 203.      | 40         | 3.0        | 150     | 4.        |              | 1.5    | 2   |       |          |         |
| 32 | 229.8        | 41.4         | 13.5               | 206.5     | 41.1      | 12.3      | 16.9       | 4./         | 6.0           | 1./    |     | F75-79       | 1462            | .8 229.8     | 8 41.4         | 13.5     | 206.5     | 41.1       | 12.3       | 16.9    | 4.7       | 5.4          | 1.5    | 4   |       |          |         |
| 33 | 229.4        | 41.9         | 13.3               | 209.8     | 41.5      | 11.6      | 17.2       | 4.8         | 6.0           | 1.6    |     | F80-84       | 1442            | .4 229.4     | 4 41.9         | 13.3     | 209.8     | 41.5       | 11.6       | 17.2    | 4.8       | 5.3          | 1.5    | 4   |       |          |         |
| 34 | 229.4        | 41.9         | <del>ار</del> 13.3 | 209.8     | 41.5      | 11.6      | 17.2       | 4.8         | 6.0           | 1.6    |     | F85+         | 1442            | .4 229.4     | 4 41.9         | 13.3     | 209.8     | 41.5       | 11.6       | 17.2    | 4.8       | 5.3          | 1.5    | 4   |       |          |         |
| 35 |              |              |                    |           |           |           |            |             |               |        |     |              |                 |              |                |          |           |            |            |         |           |              |        |     |       |          |         |
| 36 |              |              |                    |           |           |           |            |             |               |        |     |              |                 |              |                |          |           |            |            |         |           |              |        |     |       |          |         |
| 37 |              |              |                    |           |           |           |            |             |               |        |     |              |                 |              |                |          |           |            |            |         |           |              |        |     |       |          |         |
|    |              |              | SD                 |           |           |           |            |             |               |        |     |              |                 |              |                | SD       |           |            |            |         |           |              |        |     |       |          |         |
|    |              | Mean         | Saturate           | Mean      |           |           |            | Mean S      | SD            |        |     |              |                 |              | Mean           | Saturate | Mean      | Ν          | 1ean       |         | Mean      | SD           |        |     |       |          |         |
|    | SD Total fat | Saturated    | d fat (%           | MUFA (%   | SD MUFA   | Mean PUFA | SD PUFA (% | Dietary [   | Dietary       |        |     |              |                 | SD Total fat | Saturated fat  | d fat (% | MUFA (%   | SD MUFA P  | UFA (% S   | D PUFA  | Dietary   | Dietary      |        |     |       |          |         |
|    | (% total     | fat (% total | total              | total     | (% total  | (% total  | total      | cholester o | cholester     |        |     |              | Mean Total fat  | t (% total   | (% total       | total    | total     | (% total t | otal (     | % total | cholester | cholester    |        |     |       |          |         |
| 38 | energy)      | energy)      | energy)            | energy)   | energy)   | energy)   | energy)    | ol (mg/d) o | ol (mg/d)     |        |     |              | (% total energy | y) energy)   | energy)        | energy)  | energy)   | energy) e  | nergy) e   | energy) | ol (mg/d) | ol (mg/d)    |        |     |       |          |         |
| 39 | 4 40         | 10.40        | ) 2.10             | 12 00     | 2 20      | 4.60      | 1 10       | 361 50      | 126.00        |        |     | M15-19       | 29.8            | 32 4.4       | 1 10.40        | 2 10     | 12 00     | 2 20       | 4 60       | 1 10    | 361 50    | 126.00       |        |     |       |          |         |

|    | (% total | fat (% total | total   | total   | (% total | (% total | total   | ch   | olester d | nolester |  |        | Mean Total fat   | (% total | (% total | total   | total   | (% total | total   | (% total | cholester | cholester |             |         |        |
|----|----------|--------------|---------|---------|----------|----------|---------|------|-----------|----------|--|--------|------------------|----------|----------|---------|---------|----------|---------|----------|-----------|-----------|-------------|---------|--------|
| 38 | energy)  | energy)      | energy) | energy) | energy)  | energy)  | energy) | ol   | (mg/d) c  | l (mg/d) |  |        | (% total energy) | energy)  | energy)  | energy) | energy) | energy)  | energy) | energy)  | ol (mg/d) | ol (mg/d) |             |         |        |
| 39 | 4.40     | 10.40        | 2.10    | 12.00   | 2.20     | 4.6      | 50      | 1.10 | 361.50    | 126.00   |  | M15-19 | 29.82            | 4.41     | 10.40    | 2.10    | 12.00   | 2.20     | 4.60    | 1.10     | 361.50    | 126.00    |             |         |        |
| 40 | 4.40     | 10.30        | 2.10    | 12.10   | 2.20     | 4.7      | 70      | 1.10 | 376.50    | 129.70   |  | M20-24 | 29.77            | 4.41     | 10.30    | 2.10    | 12.10   | 2.20     | 4.70    | 1.10     | 376.50    | 129.70    |             |         |        |
| 41 | 4.40     | 10.10        | 2.10    | 12.20   | 2.30     | 4.7      | 70      | 1.10 | 381.10    | 130.80   |  | M25-29 | 29.68            | 4.41     | 10.10    | 2.10    | 12.20   | 2.30     | 4.70    | 1.10     | 381.10    | 130.80    |             |         |        |
| 42 | 4.40     | 9.90         | 2.10    | 12.20   | 2.20     | 4.8      | 30      | 1.10 | 378.30    | 130.00   |  | M30-34 | 29.57            | 4.40     | 9.90     | 2.10    | 12.20   | 2.20     | 4.80    | 1.10     | 378.30    | 130.00    |             |         |        |
| 43 | 4.40     | 9.70         | 2.10    | 12.20   | 2.20     | 4.8      | 30      | 1.00 | 368.10    | 127.60   |  | M35-39 | 29.39            | 4.40     | 9.70     | 2.10    | 12.20   | 2.20     | 4.80    | 1.00     | 368.10    | 127.60    |             |         |        |
| 44 | 4.40     | 9.40         | 2.10    | 12.20   | 2.30     | 4.8      | 30      | 1.10 | 356.10    | 124.50   |  | M40-44 | 29.19            | 4.39     | 9.40     | 2.10    | 12.20   | 2.30     | 4.80    | 1.10     | 356.10    | 124.50    |             |         |        |
| 45 | 4.40     | 9.20         | 2.00    | 12.10   | 2.20     | 4.7      | 70      | 1.10 | 343.10    | 121.40   |  | M45-49 | 28.97            | 4.39     | 9.20     | 2.00    | 12.10   | 2.20     | 4.70    | 1.10     | 343.10    | 121.40    |             |         |        |
| 46 | 4.40     | 8.90         | 2.00    | 12.00   | 2.20     | 4.7      | 70      | 1.00 | 324.80    | 116.60   |  | M50-54 | 28.62            | 4.38     | 8.90     | 2.00    | 12.00   | 2.20     | 4.70    | 1.00     | 324.80    | 116.60    |             |         |        |
| 47 | 4.40     | 8.60         | 2.00    | 11.90   | 2.20     | 4.6      | 50      | 1.10 | 307.20    | 112.10   |  | M55-59 | 28.25            | 4.36     | 8.60     | 2.00    | 11.90   | 2.20     | 4.60    | 1.10     | 307.20    | 112.10    |             |         |        |
| 48 | 4.40     | 8.40         | 2.00    | 11.70   | 2.10     | 4.5      | 50      | 1.00 | 290.60    | 107.60   |  | M60-64 | 27.84            | 4.35     | 8.40     | 2.00    | 11.70   | 2.10     | 4.50    | 1.00     | 290.60    | 107.60    |             |         |        |
| 49 | 4.40     | 8.20         | ) 1.90  | 11.50   | 2.10     | 4.4      | 10      | 1.00 | 270.60    | 102.20   |  | M65-69 | 27.28            | 4.33     | 8.20     | 1.90    | 11.50   | 2.10     | 4.40    | 1.00     | 270.60    | 102.20    |             |         |        |
| 50 | 4.40     | 8.00         | ) 1.90  | 11.30   | 2.10     | 4.3      | 30      | 1.00 | 254.20    | 97.70    |  | M70-74 | 26.76            | 4.32     | 8.00     | 1.90    | 11.30   | 2.10     | 4.30    | 1.00     | 254.20    | 97.70     |             |         |        |
| 51 | 4.30     | 7.90         | 1.90    | 11.00   | 2.10     | 4.2      | 20      | 1.00 | 234.30    | 92.00    |  | M75-79 | 26.02            | 4.30     | 7.90     | 1.90    | 11.00   | 2.10     | 4.20    | 1.00     | 234.30    | 92.00     |             |         |        |
| 52 | 4.30     | 7.80         | ) 1.90  | 10.60   | 2.10     | 4.0      | 00      | 1.00 | 216.80    | 87.00    |  | M80-84 | 25.25            | 4.27     | 7.80     | 1.90    | 10.60   | 2.10     | 4.00    | 1.00     | 216.80    | 87.00     |             |         |        |
| 53 | 4.30     | 7.80         | ) 1.90  | 10.60   | 2.10     | 4.0      | 00      | 1.00 | 216.80    | 87.00    |  | M85+   | 25.25            | 4.27     | 7.80     | 1.90    | 10.60   | 2.10     | 4.00    | 1.00     | 216.80    | 87.00     |             |         |        |
| 54 |          |              |         |         |          |          |         |      |           |          |  |        |                  |          |          |         |         |          |         |          |           |           |             |         |        |
| 55 | 4.90     | 10.90        | 2.30    | 12.30   | 2.40     | 5.0      | 00      | 1.20 | 282.20    | 100.20   |  | F15-19 | 31.76            | 4.92     | 10.90    | 2.30    | 12.30   | 2.40     | 5.00    |          |           |           |             |         |        |
| 56 | 5.00     | 10.70        | 2.30    | 12.40   | 2.40     | 5.1      | LO      | 1.20 | 278.30    | 99.20    |  | F20-24 | 31.89            | 4.92     | 10.70    | 2.30    | 12.40   | 2.40     | 5.10    | Fi       | g. 9. Co  | unterfa   | ctual table | es on s | heet 1 |
| 57 | 5.00     | 10.60        | 2.20    | 12.40   | 2.40     | 5.2      | 20      | 1.20 | 271.20    | 97.30    |  | F25-29 | 31.91            | 4.92     | 10.60    | 2.20    | 12.40   | 2.40     | 5.20    | 1.20     | 2/1.20    | 51.30     |             |         |        |
| 58 | 4.90     | 10.40        | 2.30    | 12.40   | 2.40     | 5.3      | 30      | 1.30 | 262.30    | 95.00    |  | F30-34 | 31.84            | 4.92     | 10.40    | 2.30    | 12.40   | 2.40     | 5.30    | 1.30     | 262.30    | 95.00     |             |         |        |
| 59 | 5.00     | 10.30        | 2.20    | 12.40   | 2.40     | 5.3      | 30      | 1.30 | 254.00    | 92.90    |  | F35-39 | 31.72            | 4.92     | 10.30    | 2.20    | 12.40   | 2.40     | 5.30    | 1.30     | 254.00    | 92.90     |             |         |        |

Parameters FruitVeg Fibre ONLY Salt Salt ONLY Fats Fats ONLY BMI BMI ONLY PA PA ONLY BMI and PA ONLY Alcohol Alcohol ONLY Smoking Smoking ONLY Notes

# **3.1 POPULATING THE GREEN COUNTERFACTUAL TABLES**

. . . . . . . . . . . . . . . . .

Once the baseline data have been added, **the next stage is to populate the green tables on the right-hand side of the first sheet**, which can be seen in Fig. 9.

The green counterfactual tables have exactly the same layout, titles and starting example values as the orange baseline tables. The only difference is that the three BMI columns are not repeated. This is because policy-makers may be able to influence food intake and energy expenditure, but they cannot directly change the population's BMI – this is a byproduct of the energy balance variables. As previously mentioned, it is the differences between the counterfactual and baseline values that PRIME uses to estimate averted deaths.

To set up the counterfactual scenario, **first copy any new values from the orange tables into the corresponding cells in the green tables. Then amend the values in the green tables to produce the scenario of interest**. For instance, you could increase the proportion of former smokers and reduce the number of current smokers by 10%, as shown in Fig. 10; or you could reduce salt intake values by 0.5 g for the entire population, as shown in Fig. 11.

|     | G        | Н      | I       | J       |     | V        | W      | Х       | Y       |
|-----|----------|--------|---------|---------|-----|----------|--------|---------|---------|
|     |          |        |         |         |     |          |        |         |         |
|     |          |        |         |         |     |          |        |         |         |
|     |          |        |         |         |     |          |        |         |         |
|     |          |        |         |         |     |          |        |         |         |
|     |          |        |         |         |     |          |        |         |         |
|     | Smoking  |        |         |         |     | Smoking  |        |         |         |
|     | prevalen | Never  | Former  | Current |     | prevalen | Never  | Former  | Current |
| 108 | ce (%)   | smoked | smokers | smokers | 108 | ce (%)   | smoked | smokers | smokers |
| 109 | M15-19   | 0.50   | 0.20    | 0.30    | 109 | M15-19   | 0.50   | 0.30    | 0.20    |
| 110 | M20-24   | 0.50   | 0.20    | 0.30    | 110 | M20-24   | 0.50   | 0.30    | 0.20    |
| 111 | M25-29   | 0.50   | 0.20    | 0.30    | 111 | M25-29   | 0.50   | 0.30    | 0.20    |
| 112 | M30-34:  | 0.50   | 0.20    | 0.30    | 112 | M30-34:  | 0.50   | 0.30    | 0.20    |
| 113 | M35-39   | 0.50   | 0.20    | 0.30    | 113 | M35-39   | 0.50   | 0.30    | 0.20    |
| 114 | M40-44   | 0.50   | 0.20    | 0.30    | 114 | M40-44   | 0.50   | 0.30    | 0.20    |
| 115 | M45-49   | 0.50   | 0.20    | 0.30    | 115 | M45-49   | 0.50   | 0.30    | 0.20    |
| 116 | M50-54   | 0.50   | 0.20    | 0.30    | 116 | M50-54   | 0.50   | 0.30    | 0.20    |
| 117 | M55-59   | 0.50   | 0.20    | 0.30    | 117 | M55-59   | 0.50   | 0.30    | 0.20    |
| 118 | M60-64   | 0.50   | 0.20    | 0.30    | 118 | M60-64   | 0.50   | 0.30    | 0.20    |
| 119 | M65-69   | 0.50   | 0.20    | 0.30    | 119 | M65-69   | 0.50   | 0.30    | 0.20    |
| 120 | M70-74   | 0.50   | 0.20    | 0.30    | 120 | M70-74   | 0.50   | 0.30    | 0.20    |
| 121 | M75-79   | 0.50   | 0.20    | 0.30    | 121 | M75-79   | 0.50   | 0.30    | 0.20    |
| 122 | M80-84   | 0.50   | 0.20    | 0.30    | 122 | M80-84   | 0.50   | 0.30    | 0.20    |
| 123 | M85+     | 0.50   | 0.20    | 0.30    | 123 | M85+     | 0.50   | 0.30    | 0.20    |
| 124 |          |        |         |         | 124 |          |        |         |         |
| 125 | F15-19   | 0.50   | 0.20    | 0.30    | 125 | F15-19   | 0.50   | 0.30    | 0.20    |
| 126 | F20-24   | 0.50   | 0.20    | 0.30    | 126 | F20-24   | 0.50   | 0.30    | 0.20    |
| 127 | F25-29   | 0.50   | 0.20    | 0.30    | 127 | F25-29   | 0.50   | 0.30    | 0.20    |
| 128 | F30-34   | 0.50   | 0.20    | 0.30    | 128 | F30-34   | 0.50   | 0.30    | 0.20    |
| 129 | F35-39   | 0.50   | 0.20    | 0.30    | 129 | F35-39   | 0.50   | 0.30    | 0.20    |
| 130 | F40-44   | 0.50   | 0.20    | 0.30    | 130 | F40-44   | 0.50   | 0.30    | 0.20    |
| 131 | F45-49   | 0.50   | 0.20    | 0.30    | 131 | F45-49   | 0.50   | 0.30    | 0.20    |
| 132 | F50-54   | 0.50   | 0.20    | 0.30    | 132 | F50-54   | 0.50   | 0.30    | 0.20    |
| 133 | F55-59   | 0.50   | 0.20    | 0.30    | 133 | F55-59   | 0.50   | 0.30    | 0.20    |
| 134 | F60-64   | 0.50   | 0.20    | 0.30    | 134 | F60-64   | 0.50   | 0.30    | 0.20    |
| 135 | F65-69   | 0.50   | 0.20    | 0.30    | 135 | F65-69   | 0.50   | 0.30    | 0.20    |
| 136 | F70-74   | 0.50   | 0.20    | 0.30    | 136 | F70-74   | 0.50   | 0.30    | 0.20    |
| 137 | F75-79   | 0.50   | 0.20    | 0.30    | 137 | F75-79   | 0.50   | 0.30    | 0.20    |
| 138 | F80-84   | 0.50   | 0.20    | 0.30    | 138 | F80-84   | 0.50   | 0.30    | 0.20    |
| 139 | F85+     | 0.50   | 0.20    | 0.30    | 139 | F85+     | 0.50   | 0.30    | 0.20    |

Fig. 10. Reducing smoking rates by 10%

| В          | С             | D          | E         | F       | G         | н         | I.        | J          | K        | L         | М       |    | Q              | R             | S          | Т              | U       | V         | W       | Х         | Y     | Z        | AA         | AB      |
|------------|---------------|------------|-----------|---------|-----------|-----------|-----------|------------|----------|-----------|---------|----|----------------|---------------|------------|----------------|---------|-----------|---------|-----------|-------|----------|------------|---------|
| 2 Baseline |               |            |           |         |           |           |           |            |          |           |         | 2  | Counterfactual |               |            |                |         |           |         |           |       |          |            |         |
|            |               |            |           |         |           |           |           |            |          |           |         |    |                |               |            |                |         |           |         |           |       |          |            |         |
|            |               |            |           |         |           |           |           |            |          |           |         |    |                |               |            |                |         |           |         |           |       |          |            |         |
|            |               |            |           |         |           |           |           |            |          |           |         |    |                |               |            |                |         |           |         |           |       |          |            |         |
|            |               |            |           | %       |           |           |           |            |          |           |         |    |                |               |            |                | %       |           |         |           |       |          |            |         |
|            |               |            |           | consumi |           |           | %         |            |          |           |         |    |                |               |            |                | consumi |           |         | %         |       |          |            |         |
|            |               |            |           | ng <1   | Mean      |           | consuming |            |          |           |         |    |                |               |            |                | ng <1   | Mean      | SD FVeg | consumi   |       |          |            |         |
|            | Mean Total    | Mean Fruit | SD Fruit  | fruit   | Veg (g/d) | SD Veg    | <1 veg    |            |          |           |         |    |                | Mean Total    | Mean Fruit |                | fruit   | Veg (g/d) | (g/d)   | ng <1 veg | Mean  |          |            |         |
|            | Energy Intake | e (g/d)    | (g/d)     | portion | Consume   | e (g/d)   | portion   | Mean Fibre | SD Fibre | Mean      | SD Salt |    |                | Energy Intake | (g/d)      | SD Fruit (g/d) | portion | Consume   | Consume | portion   | Fibre | SD Fibre | Mean       | SD Salt |
| 3          | (kcal/day)    | Consumers  | Consumers | daily   | rs        | Consumers | daily     | (g/d)      | (g/d)    | Salt (g/d | (g/d)   | 3  |                | (kcal/day)    | Consumers  | Consumers      | daily   | rs        | rs      | daily     | (g/d) | (g/d)    | Salt (g/d) | (g/d)   |
| 4 M15-19   | 2354.         | 6 222.6    | 5 43.2    | 43.5    | 182.5     | 5 40.3    | 21.9      | 9 18.3     | 3 5.6    | 5 7.      | 2.      | 4  | M15-19         | 2325.         | 222.6      | 43.2           | 43.5    | 182.5     | 40.3    | 21.9      | 18.3  | 5.6      | 6.5        | 2.      |
| 5 M20-24   | 2429.         | 1 229.4    | 44.1      | . 43.0  | 186.4     | 41.0      | 20.6      | 5 18.8     | 3 5.6    | 5 7.      | 0 2.    | 5  | M20-24         | 2400.         | 229.4      | 44.1           | 43.0    | 186.4     | 41.0    | 20.6      | 18.8  | 5.6      | 6.5        | 2.      |
| 6 M25-29   | 2458.         | 7 234.1    | 1 45.2    | 39.4    | 190.7     | 41.6      | 5 19.4    | 1 19.2     | 2 5.8    | 3 7.      | 2.      | 6  | M25-29         | 2431.         | 2 234.1    | . 45.2         | 39.4    | 190.7     | 41.6    | 19.4      | 19.2  | 5.8      | 6.5        | 2.      |
| 7 M30-34   | 2455.         | 8 237.0    | 46.5      | 36.7    | 194.6     | 5 42.2    | 18.2      | 2 19.4     | 1 5.8    | 3 7.      | 2.      | 7  | M30-34         | 2430.         | 3 237.0    | 46.5           | 36.7    | 194.6     | 42.2    | 18.2      | 19.4  | 5.8      | 6.5        | 2.      |
| 8 M35-39   | 2423.         | 4 241.6    | 5 46.1    | . 32.2  | 199.6     | 5 43.0    | 16.9      | 9 19.7     | 5.9      | 7.        | 2.      | 8  | M35-39         | 2400.         | 3 241.6    | 46.1           | 32.2    | 199.6     | 43.0    | 16.9      | 19.7  | 5.9      | 6.5        | 2.      |
| 9 M40-44   | 2379.         | 7 244.0    | 46.7      | 29.6    | 203.8     | 3 43.6    | 5 15.9    | 9 19.8     | 3 5.9    | 7.        | 0 2.    | 9  | M40-44         | 2359.         | 7 244.0    | 46.7           | 29.6    | 203.8     | 43.6    | 15.9      | 19.8  | 5.9      | 6.5        | 2.      |
| 10 M45-49  | 2330.         | 5 247.7    | 7 47.6    | 5 27.3  | 207.6     | 5 44.2    | 14.9      | 9 19.9     | 5.9      | 7.        | 0 2.    | 10 | M45-49         | 2313.         | 247.7      | 47.6           | 27.3    | 207.6     | 44.2    | 14.9      | 19.9  | 5.9      | 6.5        | 2.      |
| 11 M50-54  | 2257.         | 7 249.4    | 46.4      | 24.5    | 212.5     | 5 45.0    | 13.8      | 3 19.9     | 5.9      | 7.        | 2.      | 11 | M50-54         | 2243.4        | 1 249.4    | 46.4           | 24.5    | 212.5     | 45.0    | 13.8      | 19.9  | 5.9      | 6.5        | 2.      |
| 12 M55-59  | 2185.         | 0 251.3    | 3 48.0    | 22.3    | 216.9     | 45.6      | 5 12.9    | 9 19.9     | 5.9      | 7.        | 2.      | 12 | M55-59         | 2173.         | 7 251.3    | 48.0           | 22.3    | 216.9     | 45.6    | 12.9      | 19.9  | 5.9      | 6.5        | 2.      |
| 13 M60-64  | 2114.         | 3 254.8    | 3 47.9    | 19.4    | 221.0     | 46.2      | 12.1      | L 19.9     | 5.9      | 7.        | 2.      | 13 | M60-64         | 2105.         | 7 254.8    | 47.9           | 19.4    | 221.0     | 46.2    | 12.1      | 19.9  | 5.9      | 6.5        | 2.      |
| 14 M65-69  | 2026.         | 5 256.5    | 5 47.7    | 17.3    | 226.0     | 46.9      | 11.:      | L 19.8     | 3 5.9    | 7.        | 0 2.    | 14 | 1 M65-69       | 2020.9        | 256.5      | 47.7           | 17.3    | 226.0     | 46.9    | 11.1      | 19.8  | 5.9      | 6.5        | 2.      |
| 15 M70-74  | 1952.         | 2 258.2    | 2 47.4    | 15.9    | 230.1     | 47.5      | 5 10.4    | 1 19.7     | 5.9      | 7.        | 0 2.    | 15 | M70-74         | 1949.         | 1 258.2    | 47.4           | 15.9    | 230.1     | 47.5    | 10.4      | 19.7  | 5.9      | 6.5        | 2.      |
| 16 M75-79  | 1859.         | 2 258.9    | 9 46.6    | 5 15.2  | 235.3     | 3 48.2    | 9.0       | 5 19.6     | 5 5.9    | 7.        | 0 2.    | 16 | M75-79         | 1859.         | 1 258.9    | 46.6           | 15.2    | 235.3     | 48.2    | 9.6       | 19.6  | 5.9 ز    | 6.5        | 2.      |
| 17 M80-84  | 1774.         | 5 264.1    | 1 50.4    | 14.2    | 240.0     | 48.8      | 8 8.8     | 3 19.4     | 5.8      | 3 7.      | 2.      | 17 | M80-84         | 1777.         | 264.1      | . 50.4         | 14.2    | 240.0     | 48.8    | 8.8       | 19.4  | 5.8      | 6.5        | 2.      |
| 18 M85+    | 1774.         | 5 264.1    | 1 50.4    | 14.2    | 240.0     | 48.8      | 8.8       | 3 19.4     | L 5.8    | 3 7.      | 2.      | 18 | M85+           | 1777.0        | 264.1      | . 50.4         | 14.2    | 240.0     | 48.8    | 8.8       | 19.4  | 4 5.8    | 6.5        | 2.      |
| 19         |               |            |           |         |           |           |           |            |          |           | -       | 19 | 9              |               |            |                |         |           |         |           |       |          |            |         |
| 20 F15-19  | 1803.         | 2 193.0    | 36.3      | 45.3    | 162.9     | 35.1      | . 26.:    | L 15.5     | 4.5      | 5 7.      | 0 1.    | 20 | F15-19         | 1783.         | 5 193.0    | 36.3           | 45.3    | 162.9     | 35.1    | 26.1      | 15.5  | 4.5      | 6.5        | 1.      |
| 21 F20-24  | 1773.         | 8 200.4    | 1 37.2    | 43.4    | 166.8     | 3 35.7    | 24.       | 5 15.7     | 4.5      | 5 7.      | 0 1.    | 21 | F20-24         | 1756.         | 1 200.4    | 37.2           | 43.4    | 166.8     | 35.7    | 24.5      | 15.7  | 4.5      | 6.5        | 1.      |
| 22 F25-29  | 1740.         | 5 206.4    | 1 37.7    | 39.3    | 170.8     | 3 36.2    | 22.9      | 9 15.8     | 3 4.6    | 5 7.      | 0 1.    | 22 | 2 F25-29       | 1724.         | 5 206.4    | 37.7           | 39.3    | 170.8     | 36.2    | 22.9      | 15.8  | 3 4.6    | 6.5        | 1.      |
| 23 F30-34  | 1704.         | 5 212.7    | 7 38.7    | 33.5    | 175.1     | 36.9      | 21.4      | 1 15.9     | 9 4.6    | 5 7.      | 0 1.    | 23 | F30-34         | 1690.         | 1 212.7    | 38.7           | 33.5    | 175.1     | 36.9    | 21.4      | 15.9  | 4.6      | i 6.5      | 1.      |
| 24 F35-39  | 1673.         | 5 217.6    | 5 39.5    | 5 29.4  | 178.8     | 3 37.4    | 20.1      | 16.0       | 4.6      | 5 7.      | 0 1.    | 24 | F35-39         | 1660.4        | 1 217.6    | 39.5           | 29.4    | 178.8     | 37.4    | 20.1      | 16.0  | 4.6      | i<br>6.5   | 1.      |
| 25 F40-44  | 1642.         | 7 221.3    | 3 39.3    | 26.3    | 182.6     | 5 37.9    | 18.8      | 3 16.1     | 4.6      | 5 7.      | 0 1.    | 25 | 5 F40-44       | 1630.         | 221.3      | 39.3           | 26.3    | 182.6     | 37.9    | 18.8      | 16.1  | 4.6      | 6.5        | 1.      |
| 26 F45-49  | 1612.         | 0 224.0    | 40.4      | 23.4    | 186.5     | 5 38.4    | 17.0      | 5 16.1     | 4.6      | 5 7.      | 0 1.    | 26 | 5 F45-49       | 1601.4        | 1 224.0    | 40.4           | 23.4    | 186.5     | 38.4    | 17.6      | 16.1  | 4.6      | 6.5        | 1.      |
| 27 F50-54  | 1585.         | 7 227.0    | 40.5      | 5 21.6  | 189.9     | 38.9      | 16.0      | 5 16.2     | 2 4.6    | 5 7.      | 0 1.    | 27 | F50-54         | 1576.         | 1 227.0    | 40.5           | 21.6    | 189.9     | 38.9    | 16.6      | 16.2  | 4.6      | 6.5        | 1.      |
| 28 F55-59  | 1557.         | 7 229.4    | 40.1      | . 18.5  | 193.7     | 39.4      | 15.5      | 5 16.4     | 4.1      | 7 7.      | 0 1.    | 28 | F55-59         | 1549.         | 1 229.4    | 40.1           | 18.5    | 193.7     | 39.4    | 15.5      | 16.4  | 4.7      | 6.5        | 1.      |
| 29 F60-64  | 1534.         | 3 229.6    | 5 39.8    | 16.9    | 196.9     | 39.8      | 14.6      | 5 16.5     | 4.1      | 7 7.      | 0 1.    | 29 | F60-64         | 1526.         | 229.6      | 39.8           | 16.9    | 196.9     | 39.8    | 14.6      | 16.5  | 4.7      | 6.5        | 1.      |
| 30 F65-69  | 1509.         | 1 231.4    | 41.3      | 15.3    | 200.5     | 40.3      | 13.       | 16.6       | 4.7      | 7 7.      | 0 1.    | 30 | F65-69         | 1502          | 2 231.4    | 41.3           | 15.3    | 200.5     | 40.3    | 13.7      | 16.6  | 4.7      | 6.5        | 1.      |
| 31 F70-74  | 1489.         | 0 230.3    | 41.3      | 14.5    | 203.5     | 40.7      | 13.0      | 16.8       | 4.7      | 7 7.      | 0 1.    | 31 | F70-74         | 1482.         | 230.3      | 41.3           | 14.5    | 203.5     | 40.7    | 13.0      | 16.8  | 4.7      | 6.5        | 1.      |
| 32 F75-79  | 1468.         | 8 229.8    | 3 41.4    | 13.5    | 206.5     | 6 41.1    | . 12.3    | 3 16.9     | 4.7      | 7 7.      | 0 1.    | 32 | E75-79         | 1462.         | 200.5      | 41.4           | 13.5    | 206.5     | 41.1    | 12.3      | 16.9  | 4.7      | 6.5        | 1.      |
| 33 F80-84  | 1447.         | 2 229.4    | 41.9      | 13.3    | 209.8     | 41.5      | 11.0      | 5 17.2     | 2 4.8    | 3 7.      | 0 1.    | 22 | F80-84         | 1402.         | 1 229.0    | 41.4<br>/1 0   | 13.3    | 209.8     | 41.5    | 11.6      | 17.3  | 4.7      | 3 65       | 1.      |
| 34 F85+    | 1447.         | 2 229.4    | 1 41.9    | 13.3    | 209.8     | 8 41.5    | il 11.0   | 5 17.2     | 4.8      | 3 7.      | 0 1.    | 5. | 100.04         | 1442.         |            | 41.5           | 13.5    | 205.0     | -1.5    | 11.0      | 17.2  | +.0      | 5.5        | 1.      |

Fig. 11. Reducing salt intake by 0.5 g/day for the entire population

|            | I J                                                                    | K                                |                                            | M                            | N                     | 0            | P | Q                 | R            | S             | T           | U         | V         |
|------------|------------------------------------------------------------------------|----------------------------------|--------------------------------------------|------------------------------|-----------------------|--------------|---|-------------------|--------------|---------------|-------------|-----------|-----------|
|            |                                                                        |                                  |                                            |                              |                       |              |   |                   |              |               |             | MET       |           |
|            |                                                                        |                                  |                                            |                              |                       |              |   |                   |              |               |             | value for | MET       |
|            |                                                                        |                                  |                                            |                              |                       |              |   | Physical Activity | Mean         | SD            |             | non-      | value for |
| Mean       |                                                                        |                                  |                                            |                              |                       |              |   | (hrs/week) and    | METhrs/wk in | METhrs/wk     |             | MVPA      | MVPA      |
| nt (m) Mea | an BMI SD BMI                                                          |                                  | Disable of                                 | pesity?                      |                       |              |   | Energy Balance    | active pop   | in active pop | % sedentary | time      | time      |
| 1.74       | 22.44 4.29                                                             |                                  | No                                         |                              |                       |              |   | M15-19            | 30.00        | 4.18          | 22.81       | 1.00      | 5.70      |
| 1.77       | 23.51 3.23                                                             |                                  |                                            | _                            | -                     |              |   | M20-24            | 50.00        | 4.73          | 34.48       | 1.00      | 5.19      |
| 1.76       | 24.22 3.65                                                             |                                  |                                            |                              |                       |              |   | M25-29            | 50.00        | 5.13          | 19.39       | 1.00      | 5.28      |
| 1.75       | 26.67 3.90                                                             |                                  |                                            |                              |                       |              |   | M30-34:           | 30.00        | 5.93          | 26.58       | 1.00      | 5.43      |
| 1.75       | You can also set up counter                                            | factual scena                    | rios where the ch                          | ange in ris                  | k facto               | ors is       |   | M35-39            | 30.00        | 6.39          | 41.22       | 1.00      | 4.92      |
| 1.73       | different for different age g                                          | roups and se                     | exes. Fig. 12 shows                        | s a counter                  | factual               | sce-         |   | M40-44            | 30.00        | 5.77          | 44.90       | 1.00      | 4.85      |
| 1.73       | larger increase seen in female                                         | rates nave in<br>es.             | creased only for 2                         | :0–29-year-0                 | JIAS, WI              | ith a        |   | M45-49            | 30.00        | 5.10          | 54.35       | 1.00      | 4.47      |
| 1.69       |                                                                        | БЛОТИ                            |                                            |                              | 3                     |              |   | M50-54            | 30.00        | 6.05          | 44.79       | 1.00      | 4.51      |
| 1.69       | J.Z COUNTERI                                                           | FACTU                            | AL SU VA                                   | LUES                         | 1                     |              |   | M55-59            | 30.00        | 4.95          | 40.16       | 1.00      | 4.36      |
| 1.68       | In most cases, it is appropriat                                        | e to assume t                    | hat everyone in th                         | ne populatio                 | on char               | nges         |   | M60-64            | 30.00        | 5.07          | 44.11       | 1.00      | 4.18      |
| 1.67       | in the baseline and counterf                                           | degree, and ti<br>factual scenar | herefore the SD sr<br>ios for each risk fa | iould remai<br>actor. Of co  | n the si<br>ourse, if | ame<br>i vou |   | M65-69            | 30.00        | 3.98          | 45.84       | 1.00      | 4.20      |
| 1.66       | have sufficient data to param                                          | neterize the c                   | ounterfactual dist                         | ribution, th                 | en you                | i can        |   | M70-74            | 30.00        | 3.71          | 46.35       | 1.00      | 4.09      |
| 1.66       | use these new SD values for t                                          | the green cou                    | interfactual table.                        |                              |                       |              |   | M75-79            | 30.00        | 3.87          | 45.98       | 1.00      | 4.05      |
| 1.64       | 3.3 DISABLE C                                                          | <b>DBESIT</b>                    | Y AND                                      |                              |                       |              |   | M80-84            | 30.00        | 3.07          | 56.10       | 1.00      | 4.00      |
| 1.64       | <b>MONTE CARLO</b>                                                     | <b>D ANAI</b>                    | LYSIS                                      |                              |                       |              |   | M85+              | 30.00        | 3.07          | 56.10       | 1.00      | 4.00      |
|            | The model is very sensitive                                            | to obesity a                     | and the number (                           | of calories                  | consur                | med          |   |                   |              |               |             |           |           |
| 1.61       | and expended. This means th                                            | hat small char                   | nges to BMI and en                         | ergy baland                  | ce can ł              | have         |   | F15-19            | 30.00        | 3.12          | 39.14       | 1.00      | 5.04      |
| 1.62       | a large impact on the final res                                        | sults. Our curre                 | ent understanding                          | g of how sin                 | gle pol               | icies        |   | F20-24            | 55.00        | 3.82          | 51.61       | 1.00      | 4.42      |
| 1.61       | not necessarily reduce total                                           | calories if con                  | isumers make up                            | the shortfa                  | ll by ea              | ating        |   | F25-29            | 55.00        | 4.38          | 39.82       | 1.00      | 4.67      |
| 1.61       | more of other food types.                                              |                                  |                                            |                              |                       |              |   | F30-34            | 30.00        | 4.24          | 50.37       | 1.00      | 4.39      |
| 1.61       | If you are completely confid                                           | lent that you                    | can account for a                          | ny comper                    | Isatory               | /be-         |   | F35-39            | 30.00        | 4.61          | 40.98       | 1.00      | 4.40      |
| 1.59       | this risks overestimating the n                                        | number of dea                    | aths averted. For th                       | is reason, w                 | /e gene               | erally       |   | F40-44            | 30.00        | 4.12          | 47.07       | 1.00      | 4.09      |
| 1.59       | recommend typing "Yes" – thi                                           | is should be t                   | he default.                                |                              |                       |              |   | F45-49            | 30.00        | 4.21          | 47.30       | 1.00      | 4.09      |
| 1.57       | We will return to Monte Carl                                           | o (MC) analys                    | sis once we have t                         | finished en                  | try of ir             | nput         |   | F50-54            | 30.00        | 4.54          | 43.64       | 1.00      | 4.00      |
| 1.56       | data ( <u>see Section 5.2 below</u> ).<br>tainty around the determinis | MC analysis i<br>tic final point | s a statistical mean<br>estimate of death  | ns of compi<br>ns averted in | iling ur<br>n situat  | ncer-        |   | F55-59            | 30.00        | 4.23          | 39.14       | 1.00      | 3.93      |
| 1.55       | where more than one risk fa                                            | actor has bee                    | n changed. For no                          | ow, ensure                   | that "N               | √o″ is       |   | F60-64            | 30.00        | 4.81          | 33.80       | 1.00      | 4.04      |
| 1.55       | typed in cell AD4.                                                     |                                  |                                            |                              |                       |              |   | F65-69            | 30.00        | 3.82          | 51.85       | 1.00      | 4.02      |
| 1.53       | 30 30 4 54                                                             |                                  |                                            |                              |                       |              |   | F70-74            | 30.00        | 3.37          | 32.11       | 1.00      | 3.95      |
| 1.52       | Fig. 12. A counterfactual so between males and females                 | cenario where<br>and affect o    | e changes vary<br>only one age grou        | p                            |                       |              |   | F75-79            | 30.00        | 2.81          | 62.66       | 1.00      | 3.84      |
| 1.52       | 25.40 5.50                                                             |                                  |                                            |                              |                       |              |   | F80-84            | 30.00        | 2.91          | 53.26       | 1.00      | 3.60      |
| 1.52       | 25.46 5.56                                                             |                                  |                                            |                              |                       |              |   | F85+              | 30.00        | 2.91          | 53.26       | 1.00      | 3.60      |

|    | А         | В          | С         | D       | E       | F              | G            | Н             | l I        | J        | К         | L          | М           | N           | О        | Р       | Q           | R           | S         | Т             | U       |
|----|-----------|------------|-----------|---------|---------|----------------|--------------|---------------|------------|----------|-----------|------------|-------------|-------------|----------|---------|-------------|-------------|-----------|---------------|---------|
| 1  | Yes       |            |           |         |         |                |              |               |            |          |           |            |             |             |          |         |             |             |           |               |         |
| 2  | Populatio | n:         |           |         |         |                |              |               |            |          |           |            |             |             |          |         |             |             |           |               |         |
| 3  |           | Male       | Female    |         |         |                |              |               |            |          |           |            |             |             |          |         |             |             |           |               |         |
| 4  | 15-19     | 285539     | 273725    |         |         |                |              |               |            |          |           |            |             |             |          |         |             |             |           |               |         |
| 5  | 20-24     | 274167     | 267677    |         |         |                |              |               |            |          |           |            |             |             |          |         |             |             |           |               |         |
| 6  | 25-29     | 277458     | 277226    |         |         |                |              |               |            |          |           |            |             |             |          |         |             |             |           |               |         |
| 7  | 30-34     | 305934     | 321499.5  |         |         |                |              |               |            |          |           |            |             |             |          |         |             |             |           |               |         |
| 8  | 35-39     | 358175     | 388286.5  |         |         |                |              |               |            |          |           |            |             |             |          |         |             |             |           |               |         |
| 9  | 40-44     | 387083.5   | 422322    |         |         |                |              |               |            |          |           |            |             |             |          |         |             |             |           |               |         |
| 10 | 45-49     | 361957 5   | 394938    |         |         |                |              |               |            |          |           |            |             |             |          |         |             |             |           |               |         |
| 11 | 50-54     | 359277 5   | 397944    |         |         |                |              |               |            |          |           |            |             |             |          |         |             |             |           |               |         |
| 12 | 55-59     | 335611     | 373651    |         |         |                |              |               |            |          |           |            |             |             |          |         |             |             |           |               |         |
| 13 | 60-64     | 304205 5   | 348418 5  |         |         |                |              |               |            |          |           |            |             |             |          |         |             |             |           |               |         |
| 1/ | 65-69     | 275790     | 324480 5  |         |         |                |              |               |            |          |           |            |             |             |          |         |             |             |           |               |         |
| 14 | 70-74     | 221160 5   | 283280.5  |         |         |                |              |               |            |          |           |            |             |             |          |         |             |             |           |               |         |
| 16 | 75 70     | 120312.5   | 250021    |         |         |                |              |               |            |          |           |            |             |             |          |         |             |             |           |               |         |
| 17 | 00.04     | 122099 5   | 211100 5  |         |         |                |              |               |            |          |           |            |             |             |          |         |             |             |           |               |         |
| 1/ | 00-04     | 102900.J   | 211199.0  |         |         |                |              |               |            |          |           |            |             |             |          |         |             |             |           |               |         |
| 18 | +co       | 69116.5    | 190,381   |         |         |                |              |               |            |          |           |            |             |             |          |         |             |             |           |               |         |
| 19 |           |            |           |         |         |                |              |               |            |          |           |            |             |             |          |         |             |             |           |               |         |
| 20 | wortality | •          |           |         | _       |                |              |               |            |          |           |            |             |             |          |         |             |             |           |               |         |
|    |           |            |           |         |         |                |              |               |            | -        |           | -          |             |             |          |         |             |             | J40-J44:  |               |         |
|    |           |            |           | C00-C1  |         |                |              |               |            |          |           |            |             |             |          |         |             |             | Chronic   |               |         |
|    |           | 160-169:   | 120-125:  | Lip, (  |         |                |              |               |            |          |           |            |             |             |          |         |             |             | obstructi |               |         |
|    |           | Cerebrovas | Ischaemic | cavity  |         |                |              |               |            |          |           |            |             |             |          | C :     | <i>I</i> .  |             | ve        |               | 150:    |
|    |           | cular      | heart     | and     | Oesopha | C              | 34: Bronchus |               | c18-20:    | C5       | 4.1:      | Gallbla de |             | Hypertens   | E11,E14: | Bladder | Liver C     | 53: Cervix  | pulmonar  | K70, K74:     | Heart   |
| 21 |           | diseases   | diseases  | pharynx | gus     | C16: Stomach a | nd lung      | C25: Pancreas | Colorectum | breast t | dometrium | r          | C64: Kidney | ive disease | Diabetes | cancer  | cancer ca   | ancer       | y disease | Liver disease | failure |
| 22 | M15-19    | 0          | 2         | 0       | 0       | 0              | 0            | 0             | 0          | 0        | 0         | 0          | 1           | 0           | 0        | 0       | 0           | 0           | 0         | C             | ) (     |
| 23 | M20-24    | 4          | 2         | 0       | 0       | 0              | 0            | 0             | 0          | 0        |           | 0          | 0           | 0           |          | 0       | 1           | 0           | 0         | C             | ) (     |
| 24 | M25-29    | 1          | 3         | 1       |         |                | 2            |               |            |          |           |            |             |             |          |         | 0           | 0           | 0         | C             | ) (     |
| 25 | M30-34    | 3          | 12        | 0       |         |                | 3            |               |            | 0        |           |            |             |             |          |         | 3           | 0           | 0         | 3             | 3 (     |
| 26 | M35-39    | 11         | 27        | 4       |         |                | 8            |               |            |          |           |            |             |             |          |         | 1           | 0           | 2         | 15            | 5 1     |
| 27 | M40-44    | 31         | 58        | 20      | 4       | 16             | 34           | 10            | 12         | 1        | 0         | 0          | 2           | 0           | 5        | 2       | 8           | 0           | 5         | 49            | ) 4     |
| 28 | M45-49    | 44         | 103       | 48      | 23      | 26             | 66           | 19            | 47         | 0        | 0         | 1          | 4           | 3           | 11       | 4       | 17          | 0           | 4         | 76            | 5 6     |
| 29 | M50-54    | 80         | 192       | 100     | 40      | 80             | 168          | 35            | 69         | 0        | 0         | 2          | 8           | 6           | 25       | 14      | 56          | 0           | 24        | 122           | 2 17    |
| 30 | M55-59    | 130        | 283       | 131     | 64      | 89             | 335          | 68            | 123        | 1        | 0         | 1          | 17          | 13          | 45       | 28      | 98          | 0           | 31        | 125           | 5 15    |
| 31 | M60-64    | 194        | 336       | 119     | 79      | 141            | 407          | 91            | 186        | 3        | 0         | 2          | 29          | 18          | 80       | 52      | 106         | 0           | 78        | 129           | 9 41    |
| 32 | M65-69    | 312        | 409       | 99      | 69      | 142            | 526          | 111           | 247        | 1        | 0         | 7          | 32          | 34          | 163      | 89      | 127         | 0           | 111       | 124           | 1 68    |
| 33 | M70-74    | 477        | 468       | 54      | 59      | 186            | 500          | 141           | 283        | 3        | 0         | 7          | 39          | 58          | 223      | 103     | 116         | 0           | 151       | 116           | 5 114   |
| 34 | M75-79    | 800        | 598       | 50      | 53      | 214            | 513          | 152           | 381        | 6        | 0         | 6          | 51          | 104         | 308      | 115     | 129         | 0           | 269       | 79            | 206     |
| 35 | M80-84    | 1181       | 671       | 35      | 35      | 219            | 317          | 134           | 408        | 5        | 0         | 9          | 48          | 186         | 439      | 150     | 103         | 0           | 421       | 42            | 2 412   |
| 36 | M85+      | 1820       | 1014      | 36      | 26      | 194            | 255          | 97            | 442        | 4        | 0         | 5          | 42          | 415         | 551      | 161     | 80          | 0           | 664       | 27            | 7 943   |
| 37 | Total     | 5088       | 4178      | 697     | 454     | 1316           | 3134         | 860           | 2213       | 24       | 0         | 40         | 275         | 838         | 1851     | 720     | 845         | 0           | 1760      | 907           | 7 1827  |
| 38 |           |            |           |         |         |                |              |               |            |          |           |            |             |             |          |         |             |             |           |               |         |
| 39 | F15-19    | 1          | 0         | 0       | 0       | 0              | 0            | 0             | 0          | 0        | 0         | 0          | 0           | 0           | 0        | 0       | 0           | 0           | 0         | 0             |         |
| 40 | F20-24    | 0          | 1         | 0       | 0       | 0              | 0            | 0             | 0          | 0        | 0         | 0          | 0           | 0           | 0        | 0       | 0           | 1           | 0         | 0             |         |
| 41 | F25-29    | 1          | 1         | 0       | 0       | 0              | 0            | 0             | 0          | 2        | 0         | 0          | 0           | 1           | 1        | 0       | 1           | 2           | 1         | 0             |         |
| 12 | F30-34    | 1          | 3         | 0       | 0       | 2              | 1            | 0             | 6          | 7        | 1         | 0          | 0           | 0           |          | 0       |             | 2           |           |               |         |
| 42 | F35-39    | 4          | 3         | 1       | 0       | 7              | 2            | 3             | 7          | 36       | 1         | 0          | 0           | 0           | 2        | 0       | 1           | 5           | 0         | 1             |         |
| 45 | F40-44    | 0          | 17        | 1       | 0       | 10             | 25           | 5             | 21         | 71       | 1         | 1          | 0           | 2           | 2        | 0       | 1           | 11          | 2         | 16            |         |
| 44 | F45-44    | 19         | 10        | 0       | 0       | 22             | 25           | 5             | 21         | /1       | 0         | 1          | 2           | 1           | 0        | 1       | 5           | 10          | 5         | 21            |         |
| 43 | E50-54    | 33         | 18        | C 2     | 0       | 23             | 29           | 9             | E2         | 121      | 0         | 0          | 3           | 1           | 15       | 1       | 5           | 18          | 4         | 21            |         |
| 40 | ESS 50    | 30         |           | 9       | 4       | 38             | 02           | 1/            | 23         | 121      | 3         | 0          | 1           | 3           | 10       | 5       | 47          | 1/          | 14        | 33            |         |
| 4/ | F60 C4    | 62         | 59        | 3       | 8       | 47             | 89           | 34            | 102        | 134      | 14        | 6          | 5           | 6           | 19       | 1       | 1/          | 1/          | 11        | 3/            |         |
| 48 | F00-64    | 102        | /8        | 14      | /       | 65             | 103          | 56            | 102        | 149      | 1/        | 4          | 10          | 10          | 59       | 11      | 20          | 16          | 19        | 32            |         |
| 49 | F03-69    | 1/5        | 123       | 16      | 3       | /2             | 119          | 60            | 133        | 183      | 28        | 10         | 13          | 25          | 94       | 10      | 34          | 20          | 29        | 23            | 3:      |
| 50 | F70-74    | 363        | 219       | 11      | 4       | 85             | 126          | 84            | 165        | 1/5      | 41        | 11         | 16          | /0          | 192      |         | Fia. 13. Th | e Populatio | on & Mor  | tality sheet  | 86      |
| 51 | F/5-79    | /19        | 375       | 17      | 9       | 129            | 124          | 105           | 230        | 210      | 44        | 12         | 21          | 124         | 329      |         | g o         | sparatio    |           | sincer        | 238     |
| 52 | F80-84    | 1370       | 602       | 20      | 13      | 170            | 119          | 131           | 305        | 207      | 43        | 15         | 29          | 268         | 594      | 51      | 66          | 20          | 234       | 19            | 542     |
| 53 | F85+      | 3757       | 1655      | 56      | 21      | 233            | 143          | 174           | 519        | 391      | 34        | 14         | 46          | 1,082       | 1,115    | 111     | 66          | 26          | 600       | 14            | 4 2,293 |
| 54 | Lotal     | 6644       | 2100      | 152     | 60      | 821            | 0/2          | 679           | 1645       | 1774     | 226       | 72         | 146         | 1502        | 2/20     | 241     | 326         | 10/         | 1020      | 261           | 222     |

## **4.1 POPULATION DATA**

Once you have completed entering baseline and counterfactual values for your risk factor(s) of interest, select the next Excel sheet, entitled **Population & Mortality**.

Cell A1 tells you whether MC analysis is on or off.

. . . . . . . . . . . . . . . . .

The first table, starting at row 3, requires data on the age and sex distribution of your population. The example data has 1000 males and females in each age band. Using a population survey from the same year as the risk factor data, enter the total number of males and females in each age band, replacing the example data in the blue and pink cells. If you do not have 5-year bandings, then put the same number in each row within the banding that you have available.

A recommended source for population data is the United Nations Department of Economic and Social Affairs (DESA)'s World Population Prospects.

|    | А         | В        | С        |
|----|-----------|----------|----------|
| 1  | Yes       |          |          |
| 2  | Populatio | n:       |          |
| 3  |           | Male     | Female   |
| 4  | 15-19     | 285539   | 273725   |
| 5  | 20-24     | 274167   | 267677   |
| 6  | 25-29     | 277458   | 277226   |
| 7  | 30-34     | 305934   | 321499.5 |
| 8  | 35-39     | 358175   | 388286.5 |
| 9  | 40-44     | 387083.5 | 422322   |
| 10 | 45-49     | 361957.5 | 394938   |
| 11 | 50-54     | 359277.5 | 397944   |
| 12 | 55-59     | 335611   | 373651   |
| 13 | 60-64     | 304205.5 | 348418.5 |
| 14 | 65-69     | 275790   | 324480.5 |
| 15 | 70-74     | 221160.5 | 283280.5 |
| 16 | 75-79     | 180312.5 | 250021   |
| 17 | 80-84     | 132988.5 | 211199.5 |
| 18 | 85+       | 89118.5  | 190,381  |

Fig. 13.a The Population section from the Population & Mortality sheet

|      | Α         | В                               | С                              | D                                      | E               | F            | G             | н             | 1          | J      | К           | L                  | м           | N                     | 0        | Р               | Q             | R           | S                                                  | Т             | U             | V           | W                     | х                             | Y                           | Z     |
|------|-----------|---------------------------------|--------------------------------|----------------------------------------|-----------------|--------------|---------------|---------------|------------|--------|-------------|--------------------|-------------|-----------------------|----------|-----------------|---------------|-------------|----------------------------------------------------|---------------|---------------|-------------|-----------------------|-------------------------------|-----------------------------|-------|
| 20   | lortality | /:                              |                                |                                        |                 |              |               |               |            |        |             |                    |             |                       |          |                 |               |             |                                                    |               |               |             |                       |                               |                             |       |
| 21   |           | I60-I69:<br>Cerebrovas<br>cular | I20-I25:<br>Ischaemic<br>heart | C00-C14:<br>Lip, oral<br>cavity<br>and | C15:<br>Oesopha | (16: Stamach | C34: Bronchus | C25: Paperose | C18-20:    | C50:   | C54.1:      | C23:<br>Gallbladde | C64: Vidpoy | l10-l15:<br>Hypertens | E11,E14: | C67:<br>Bladder | C22:<br>Liver | C53: Cervix | J40-J44:<br>Chronic<br>obstructi<br>ve<br>pulmonar | K70, K74:     | 150:<br>Heart | 171: Aortic | I26:<br>Pulmonar<br>y | 105-09:<br>Rheumat<br>c heart | N18:<br>ii Chronic<br>renal | Total |
| 22   | 115-19    | (                               |                                |                                        | gus             | cit. Stomach |               | C25.Functeus  | colorectum | Dicust | Endometrian |                    | co4. Mariey | IVC discuse           | Diabetes | curreer         | Curreer       | Curreer     | y discuse                                          | Liver discuse | Tullure       | uncurysm    | CITIBOLIST            | alsease                       | Tunure                      | 10001 |
| 23 N | 120-24    | 4                               | 1 2                            | 2                                      |                 |              |               |               |            |        |             |                    |             |                       |          |                 |               |             |                                                    |               |               |             |                       |                               |                             | e     |
| 24 N | 125-29    | 1                               | L 3                            | 3                                      |                 |              |               |               |            |        |             |                    |             |                       |          |                 |               |             |                                                    |               |               |             |                       |                               |                             | 4     |
| 25 N | 130-34    | 3                               | 3 12                           | 2                                      |                 |              |               |               |            |        |             |                    |             |                       |          |                 |               |             |                                                    |               |               |             |                       |                               |                             | 15    |
| 26 N | 135-39    | 11                              | L 27                           | 7                                      |                 |              |               |               |            |        |             |                    |             |                       |          |                 |               |             |                                                    |               |               |             |                       |                               |                             | 38    |
| 27 N | 140-44    | 31                              | L 58                           | 3                                      |                 |              |               |               |            |        |             |                    |             |                       |          |                 |               |             |                                                    |               |               |             |                       |                               | 4                           | 89    |
| 28 N | 145-49    | 44                              | 1 103                          | 3                                      |                 |              |               |               |            |        |             |                    |             |                       |          |                 |               |             |                                                    |               |               |             |                       |                               | 4                           | 147   |
| 29   | 150-54    | 120                             | 194                            | 2                                      |                 |              |               |               |            |        |             |                    |             |                       |          |                 |               |             |                                                    |               |               |             |                       |                               | +                           | 2/2   |
| 31   | 160-64    | 194                             | 1 336                          | 5                                      |                 |              |               |               |            |        |             |                    |             |                       |          |                 |               |             |                                                    |               |               |             |                       |                               | +                           | 530   |
| 32 N | 165-69    | 312                             | 2 409                          | 9                                      |                 |              |               |               |            |        |             |                    |             |                       |          |                 |               |             |                                                    |               |               |             |                       |                               |                             | 721   |
| 33 N | 170-74    | 477                             | 7 468                          | 3                                      |                 |              |               |               |            |        |             |                    |             |                       |          |                 |               |             |                                                    |               |               |             |                       |                               |                             | 945   |
| 34 N | 175-79    | 800                             | 598                            | 3                                      |                 |              |               |               |            |        |             |                    |             |                       |          |                 |               |             |                                                    |               |               |             |                       |                               |                             | 1,398 |
| 35 N | 180-84    | 1181                            | L 671                          | L                                      |                 |              |               |               |            |        |             |                    |             |                       |          |                 |               |             |                                                    |               |               |             |                       |                               | 4                           | 1,852 |
| 36 N | 185+      | 1820                            | 0 1014                         | 1                                      |                 |              |               |               |            |        |             |                    |             |                       |          |                 |               |             |                                                    |               |               |             |                       |                               |                             | 2,834 |
| 37 T | otal      | 5088                            | 3  4178                        | 3                                      |                 |              |               |               |            |        |             |                    |             |                       |          |                 |               |             |                                                    |               |               |             |                       |                               |                             | 9,266 |

Fig. 13.b The Mortality section from the Population & Mortality sheet

World Population Prospects: population data [online portal with downloadable Excel files] United Nations Department of Economic and Social Affairs (DSA), Population Division https://population.un.org/wpp/Download/Standard/Population

| 1  | 50-54 |  |
|----|-------|--|
| 8  | 35-39 |  |
| 9  | 40-44 |  |
| 10 | 45-49 |  |
| 11 | 50-54 |  |
| 12 | 55-59 |  |
| 13 | 60-64 |  |
| 14 | 65-69 |  |
| 15 | 70-74 |  |
| 16 | 75-79 |  |
| 17 | 80-84 |  |
| 18 | 85+   |  |
| 19 |       |  |
|    |       |  |

20 Mortality:

47 F55-59

|    |        |                   |           | C00  | -C14: |         |
|----|--------|-------------------|-----------|------|-------|---------|
|    |        | 160- <b>1</b> 69: | 120-125:  | Lip, | oral  |         |
|    |        | Cerebrovas        | Ischaemic | cav  | ity   | C15:    |
|    |        | cular             | heart     | and  |       | Oesopha |
| 21 |        | diseases          | diseases  | pha  | rynx  | gus     |
| 22 | M15-19 | 0                 | 2         |      |       |         |
| 23 | M20-24 | 4                 | 2         |      |       |         |
| 24 | M25-29 | 1                 | 3         |      |       |         |
| 25 | M30-34 | 3                 | 12        |      |       |         |
| 26 | M35-39 | 11                | 27        |      |       |         |
| 27 | M40-44 | 31                | 58        |      |       |         |
| 28 | M45-49 | 44                | 103       |      |       |         |
| 29 | M50-54 | 80                | 192       |      |       |         |
| 30 | M55-59 | 130               | 283       |      |       |         |
| 31 | M60-64 | 194               | 336       |      |       |         |
| 32 | M65-69 | 312               | 409       |      |       |         |
| 33 | M70-74 | 477               | 468       |      |       |         |
| 34 | M75-79 | 800               | 598       |      |       |         |
| 35 | M80-84 | 1181              | 671       |      |       |         |
| 36 | M85+   | 1820              | 1014      |      |       |         |
| 37 | Total  | 5088              | 4178      |      |       |         |
| 38 |        |                   |           |      |       |         |
| 39 | F15-19 |                   |           |      |       |         |
| 40 | F20-24 |                   |           |      |       |         |
| 41 | F25-29 |                   |           |      |       |         |
| 42 | F30-34 |                   |           |      |       |         |
| 43 | F35-39 |                   |           |      |       |         |
| 44 | F40-44 |                   |           |      |       |         |
| 45 | F45-49 |                   |           |      |       |         |
| 46 | E50-54 |                   |           |      |       |         |

## **4.2 MORTALITY DATA**

The columns of the mortality table list various NCDs, along with ICD-10 codes (Fig. 13, 14). The rows are split into male (blue) and female (pink) and 5-year age bands. Example data have been entered to show 1 death for each NCD for each age group. There is currently an error in the coding which means that the totals do not automatically sum (rows 37 and 54). This glitch does not affect PRIME in any way, so you do not need to correct it.

Using national mortality data giving cause of death by age and sex, enter in each cell the total number of deaths from each condition. Use data from the same year as the risk factor and population data.

PRIME is most accurate with 5-year age bandings; however, these are not always available. If this is the case, you will have to divide the deaths between the year age categories as you see fit. For example, in Fig. 14 there were 119 000 deaths from ischaemic heart disease for males aged 15–49 years. In this instance, we have divided the total number of deaths evenly between the 5-year age bandings. The 225 000 deaths in males aged 50–74 years have also been divided up equally, as have the 60 000 deaths in males older than 75 years.

Note that, while this is the simplest approach, the assumption is almost certainly incorrect: it is very likely that there are more deaths in the 45–49 year age group than in the 15–19 year age group. If you cannot obtain 5-year age-banded mortality data, we suggest that you seek advice from an epidemiologist on how to distribute the deaths most appropriately between the age categories.

Complete the table as fully as possible.

Fig. 14. Entering mortality data on cerebrovascular and ischaemic heart disease for males

| C23:      |        | I10-I15:<br>Hypertens |          | C67:    | (  |
|-----------|--------|-----------------------|----------|---------|----|
| Gallbladd | C64:   | ive                   | E11.E14: | Bladder | I  |
| er        | Kidney | disease               | Diabetes | cancer  | (  |
|           |        |                       |          |         |    |
|           |        |                       |          |         |    |
|           |        |                       |          |         |    |
|           |        |                       |          |         |    |
|           |        |                       |          |         |    |
|           |        |                       |          |         |    |
|           |        |                       |          |         |    |
|           |        |                       |          |         |    |
|           |        |                       |          |         |    |
|           |        |                       |          |         |    |
|           |        |                       |          |         |    |
|           |        |                       |          |         |    |
|           |        |                       |          |         |    |
|           |        |                       |          |         |    |
|           |        |                       |          |         |    |
|           |        |                       |          |         |    |
|           |        |                       |          |         |    |
|           |        |                       |          |         |    |
|           |        |                       |          |         |    |
|           |        |                       |          |         |    |
|           |        |                       |          |         |    |
|           |        |                       |          |         |    |
|           |        |                       |          |         |    |
|           |        |                       |          |         | E. |

Data on cause of death can be found at the following sources:

- UNdata deaths by cause of death, age and sex;
- WHO Global Health Estimates deaths by cause, age, sex, by country and by region, 2000-2016 (the spreadsheet, including GHE codes, is available here);
- WHO Global Health Estimates comprehensive dataset is available here;

Institute for Health Metrics and Evaluation (IHME) data are available here.

Your data source may not map causes of death to ICD-10 codes. Try to use definitions that are as similar as possible to those in ICD-10. You can search the online ICD-10 to check definitions. This link takes you to "I60–I69: Cerebrovascular diseases", which is the first set of conditions in the mortality table (column B). You can search for other codes (e.g. "I20" for ischaemic heart disease) in the search bar at the top left of the webpage, as shown in Fig. 15.

There is no easy way of dealing with a situation where your data source is not very granular – for instance, if it provides data only for upper gastrointestinal cancers, not for oesophagus, stomach, gall-bladder, etc. separately. We suggest speaking with an epidemiologist about the best way to split the deaths into the relevant categories.

| ICD-10 Version:2016                                                                                                    |                                                                                                    |
|----------------------------------------------------------------------------------------------------|----------------------------------------------------------------------------------------------------|
| Search I20                                                                                                    | [Advanced Search]     ICD-10     Versions - Languages     Info                                                                                                    |
|                                                                                                    | Use additional code, if desired, to identify presence of hypertension.           I20         Angina pectoris           I20.         Unstable angina           Angina:         • crescendo           • de novo effort         • overseling effort           Intermediate coronary syndrome         • overseling effort                                                                                                    |
| <ul> <li>VIII Diseases of the ear and mastoid process</li> <li>IX Diseases of the circulatory system</li> <li>100-102 Acute rheumatic fever</li> <li>105-109 Chronic rheumatic heart diseases</li> <li>110-115 Hypertensive diseases</li> <li>120-125 Ischaemic heart diseases</li> </ul>                                                                                                    | Preintarction syndrome I20.1 Angina pectoris with documented spasm Angina:    angiospastic   Prinzmetal  spasm-induced variant                                                                                                    |
| <ul> <li>I20 Angina pectoris</li> <li>I21 Acute myocardial infarction</li> <li>I22 Subsequent myocardial infarction</li> <li>I23 Certain current complications following acute myocardial infarction</li> <li>I24 Other acute ischaemic heart diseases</li> </ul>                                                                                                    | 120.8       Other forms of angina pectoris         Angina of effort       Coronary slow flow syndrome         Stable angina       Stenocardia         120.9       Angina pectoris, unspecified         Angina pectoria       Angina pectoria                                                                                                    |
| <ul> <li>125 Chronic ischaemic heart disease</li> <li>126-128 Pulmonary heart disease and diseases of<br/>pulmonary circulation</li> <li>130-152 Other forms of heart disease</li> <li>160-169 Cerebrovascular diseases</li> <li>160-169 Chrobrovascular diseases</li> </ul>                                                                                                    | • NOS     • cardiac     Anginal syndrome     Ischaemic chest pain                                                                                                    |
| <ul> <li>161 Intracerebral haemorrhage</li> <li>162 Other nontraumatic intracranial haemorrhage</li> <li>163 Cerebral infarction</li> <li>164 Stroke, not specified as haemorrhage or<br/>infarction</li> <li>165 Occlusion and stenosis of precerebral arteries,<br/>not resulting in cerebral infarction</li> <li>166 Occlusion and stenosis of cerebral arteries, not<br/>resulting in cerebral infarction</li> <li>167 Other cerebrovascular diseases</li> <li>168 Cerebrovascular disorders in diseases classified<br/>elsewhere</li> <li>169 Sequelae of cerebrovascular disease</li> </ul> | Itel       Acute myocardial infarction         Incl.:       myocardial infarction specified as acute or with a stated duration of 4 weeks (28 days) or less from onset         Excl.:       certain current complications following acute myocardial infarction (123)<br>myocardial infarction: <ul> <li>old (125.2)</li> <li>specified as chronic or with a stated duration of more than 4 weeks (more than 28 days) from onset (125.8)</li> <li>subsequent (122)<br/>postmyocardial infarction of anterior wall</li> </ul> Infarction (acute)(of): <ul> <li>anterior (wall) NOS</li> <li>anterolaptical</li> <li>anterolaptical</li> <li>anterolaptical</li> <li>anterolaptical</li> <li>anterolaptical</li> </ul> |

Fig. 15. Searching for ICD-10 disease definitions

|           | A                         | B C                    | D D                                                     | E                   | FG                                                | H I                          | J           |
|-----------|---------------------------|------------------------|---------------------------------------------------------|---------------------|---------------------------------------------------|------------------------------|-------------|
| 1         | Yes                       |                        |                                                         |                     |                                                   |                              |             |
|           |                           |                        |                                                         |                     |                                                   |                              |             |
|           |                           |                        |                                                         |                     |                                                   |                              |             |
| 2         |                           |                        |                                                         |                     |                                                   |                              |             |
| 3         | Deaths averted or o       | delaved:               | Deaths averted or delayed by cause:                     |                     | Deaths averted or delayed by beha                 | avioural risk factor:        | M1          |
| 4         | Total                     | 1.970                  | Cardiovascular disease                                  | 1,456               | Diet (excluding obesity)                          | 273                          | M20         |
| 5         | Under 75                  | 553                    | Coronary heart disease                                  | 498                 | Diet (including obesity)                          | 848                          | M2          |
| 6         |                           |                        | Stroke                                                  | 666                 | Fruit and vegetables                              | 0                            | M30         |
| 7         | Male                      | 607                    | Heart failure                                           | 164                 | Fibre                                             | 0                            | M3          |
| 8         | Female                    | 1,364                  | Aortic aneurysm                                         | 1                   | Fats                                              | 1                            | M40         |
| 9         |                           |                        | Pulmonary embolism                                      | 3                   | Salt                                              | 273                          | M45         |
| 10        | Male under 75             | 247                    | Rheumatic heart disease                                 | 0                   |                                                   |                              | M50         |
| 11        | Female under 75           | 306                    | Hypertensive disease                                    | 124                 | Physical activity (excluding obesity)             | 94                           | M55         |
| 12        |                           |                        |                                                         |                     | Physical activity (including obesity)             | 673                          | M60         |
| 13        |                           |                        | Dichatas                                                | 164                 |                                                   |                              | M65         |
| 14        |                           |                        |                                                         |                     | Dbes <sup>i</sup>                                 | 580                          | M70         |
| 15        |                           |                        | C nce                                                   | 26!                 |                                                   |                              | M75         |
| 16        |                           |                        | Mount, larynx and pharynx                               | 24                  | Alcoha, consumption                               | 0                            | M80         |
| 17        |                           |                        | Oesophagus                                              | 11                  |                                                   |                              | M85         |
| 18        |                           | •                      | Strenach                                                | 27                  | Smoking                                           | 1,051                        | MT          |
| 19        |                           |                        |                                                         |                     |                                                   |                              |             |
| 20        |                           |                        |                                                         |                     |                                                   |                              | F15         |
| 21        |                           |                        | Colorectum                                              |                     |                                                   |                              | F20-        |
| 22        |                           |                        | Breast                                                  | 4                   |                                                   |                              | F25-        |
| 23        |                           |                        | Endometrium                                             | 2                   |                                                   |                              | F30-        |
| 24        |                           |                        | Gallbladder                                             | 1                   |                                                   |                              | F35-        |
| 25        |                           |                        | Kidney                                                  | 7                   |                                                   |                              | F40-        |
| 26        |                           |                        | Bladder                                                 | 26                  |                                                   |                              | F45-        |
| 27        |                           |                        |                                                         | 14                  |                                                   |                              | F50-        |
| 28        |                           |                        | Cervix                                                  | 8                   |                                                   |                              | F55-        |
| 29        |                           |                        | Chronic chotructive nulmonomy discoso                   | <b></b>             |                                                   |                              | F60-        |
| 30<br>21  |                           |                        | Chronic obstructive pulmonary disease                   | 58                  |                                                   |                              | F65-        |
| 5 I<br>วา |                           |                        | Kidnov disopso                                          | 10                  |                                                   |                              | F70-        |
| 52<br>55  |                           |                        |                                                         | 19                  |                                                   |                              | E90         |
| 33<br>34  |                           |                        | l iver disease                                          | 2                   |                                                   |                              | F85         |
| 25        |                           |                        |                                                         | 0                   |                                                   |                              | ETC         |
| 35        |                           |                        |                                                         |                     |                                                   |                              | 110         |
| 37        |                           |                        |                                                         |                     |                                                   |                              | Tota        |
| 38        |                           |                        |                                                         |                     |                                                   |                              | iou         |
| 4         | Baseline & Counterfactual | Population & Mortality | Results MC Results Parameters FruitVeg Fibre Fibre ONLY | Salt Salt ONLY Fats | Fats ONLY BMI BMI ONLY PA PA ONLY BMI and PA ONLY | Alcohol Alcohol ONLY Smoking | Smoking ONI |

After you have finished inputting national data from the same year on baseline risk factor distribution, counterfactual scenario, population structure and mortality rates, PRIME instantaneously calculates the estimated averted deaths.

Select the third Excel sheet entitled Results.

On this sheet a number of tables break down exactly where any averted deaths have come from, as a result of the relative weighting of different risk factors.

The main result is displayed in cell B4. The rows beneath show how many of the averted deaths occurred in those aged under 75 years (B5), in males (B7) and females (B8), and in males and females aged under 75 years (B10 and B11).

The cells in column E show how many of the averted deaths occurred in each disease category. The cells in column H show which behavioural risk factor changes were responsible for the averted deaths.

The example data in Fig. 16 show no averted deaths because the values for the baseline and counterfactual scenarios are identical to start with. Once the counterfactual values differ, the results tables will start to populate automatically.

The larger table starting at column K breaks down exactly how many deaths were averted for each condition for each age group and sex. The orange columns (L, N, P, R, etc.) show the baseline deaths for each group (values that you entered on the second sheet); the green columns (M, O, Q, S, etc.) show the number of deaths that PRIME has calculated for the counterfactual scenario.

## 5.1 WHAT DOES "DEATHS AVERTED OR DELAYED" MEAN?

PRIME does not take what is known about deaths in the year you chose and then work out how many lives would be saved in the following year, given the counterfactual changes in risk factors. Instead, it answers the question, "How many deaths would have occurred in the baseline year if the distribution of risk factors had been different?"

For example, let's say you are using 2015 data on salt intake, which was 4 g per person. In the counterfactual scenario, you set consumption at 2 g per person. PRIME tells you how many deaths would have occurred in 2015 if consumption had been at 2 g per person instead of 4 g.

The final result is "x fewer deaths". However, these individuals will eventually die of something, and they may still die from the same cause but at a later date. That's why PRIME gives the number of deaths averted or delayed – because we don't know what will happen in the future.

| A               | В              | C D                                   | E     | F G                                   | н                 | I J |
|-----------------|----------------|---------------------------------------|-------|---------------------------------------|-------------------|-----|
| 1 Yes           |                |                                       |       |                                       |                   |     |
|                 |                |                                       |       |                                       |                   |     |
| 2               |                |                                       |       |                                       |                   |     |
| B Deaths averte | ed or delayed: | Deaths averted or delayed by cause    | :     | Deaths averted or delayed by beha     | vioural risk fact | or: |
| 4 Total         | 1,970          | Cardiovascular disease                | 1,456 | Diet (excluding obesity)              | 273               |     |
| 5 Under 75      | 553            | Coronary heart disease                | 498   | Diet (including obesity)              | 848               |     |
| 5               |                | Stroke                                | 666   | Fruit and vegetables                  | 0                 |     |
| 7 Male          | 607            | Heart failure                         | 164   | Fibre                                 | 0                 |     |
| B Female        | 1,364          | Aortic aneurysm                       | 1     | Fats                                  | 1                 |     |
| Э               |                | Pulmonary embolism                    | 3     | Salt                                  | 273               |     |
| 0 Male under 75 | 247            | Rheumatic heart disease               | 0     |                                       |                   |     |
| 1 Female under  | 75 306         | Hypertensive disease                  | 124   | Physical activity (excluding obesity) | 94                |     |
| 2               |                |                                       |       | Physical activity (including obesity) | 673               |     |
| 3               |                | Diabetes                              | 164   |                                       |                   |     |
| 4               |                |                                       |       | Obesity                               | 580               |     |
| 5               |                | Cancer                                | 265   |                                       |                   |     |
| 6               |                | Mouth, larynx and pharynx             | 24    | Alcohol consumption                   | 0                 |     |
| 7               |                | Oesophagus                            | 11    |                                       |                   |     |
| 8               |                | Stomach                               | 27    | Smoking                               | 1,051             |     |
| 9               |                | Lung                                  | 80    |                                       |                   |     |
| 0               |                | Pancreas                              | 39    |                                       |                   |     |
| :1              |                | Colorectum                            | 21    |                                       |                   |     |
| 2               |                | Breast                                | 4     |                                       |                   |     |
| 3               |                | Endometrium                           | 2     |                                       |                   |     |
| 4               |                | Gallbladder                           | 1     |                                       |                   |     |
| 5               |                | Kidney                                | 7     |                                       |                   |     |
| 6               |                | Bladder                               | 26    |                                       |                   |     |
| 7               |                | Liver                                 | 14    |                                       |                   |     |
| 8               |                | Cervix                                | 8     |                                       |                   |     |
| 9               |                |                                       |       |                                       |                   |     |
| 0               |                | Chronic obstructive pulmonary disease | 58    |                                       |                   |     |
| 1               |                |                                       |       |                                       |                   |     |
| 2               |                | Kidney disease                        | 19    |                                       |                   |     |
| 3               |                | ,                                     |       |                                       |                   |     |
| 4               |                | Liver disease                         | 8     |                                       |                   |     |
| 5               |                |                                       |       |                                       |                   |     |
| 6               |                |                                       |       |                                       |                   |     |
| 7               |                |                                       |       |                                       |                   |     |
|                 |                |                                       |       |                                       |                   |     |

Fig. 16. The Results sheet

## **5.2 MONTE CARLO ANALYSIS**

## Running a Monte Carlo (MC) analysis is a means of establishing realistic confidence intervals around the final number of deaths averted.

When changing a risk factor, PRIME uses relative risk figures from meta-analyses to work out the expected change in deaths. If you are interested, the values used can be seen in the yellow columns on the **Parameters** page, along with the upper and lower confidence limits. If you are changing more than one risk factor, it is mathematically inappropriate to simply add or multiply the confidence limits. An MC analysis chooses a random point estimate from within the known Cl for each risk factor and runs the model multiple times (you have the option of running the model 5000, 10 000 or 100 000 times). This effectively compiles uncertainty around the deterministic result. PRIME observes the outcomes and provides Cl values (on the MC\_Results sheet in cells B4 and D4). The more times the MC analysis is run, the more accurate the Cls; however, 5000 should be sufficient.

To run the MC analysis, first ensure that "Yes" is typed into cell AD4 on the first sheet (Baseline and Counterfactual). Then simply click the relevant button in column K on the MC\_Analysis sheet and wait for the analysis to finish running. You can press the escape key to stop the analysis at any time. Please note that the MC analysis uses your computer's copy and paste function, and while it is running, you will not be able to use this feature in any other document.

In Fig. 17 the 5000 option located in the middle of the sheet is highlighted blue. The final results (the 2.5th and 97.5th centiles) are displayed at the top left of the screen in cells B4 and D4 and highlighted as well in Fig. 17. Once you have run your MC analysis, go back to the first sheet and reset cell AD4 by entering "No" (if you don't reset this cell, then PRIME continues to use randomly selected risk ratios to populate the results page, rather than using the best estimate scenario).

You should check that the point estimate in cell C4 is roughly similar to the results you obtain in the Results sheet (B4). However, the most accurate result is the one in the Results sheet. Use the upper and lower Cls from cells B4 and D4 on the MC\_Analysis sheet to compute your final Cl.

|             | A              | В           | C      | D         | E        | F                                     | G         | Н       | 1        | J        | K                                     | L            | M        | N             | 0       | P       | Q         | R       | S       | T         | U          | V          | W                      | Х         | Y                      | Z                           | AA                 | AB       | AC        | AD          | AF         | ε,        |
|-------------|----------------|-------------|--------|-----------|----------|---------------------------------------|-----------|---------|----------|----------|---------------------------------------|--------------|----------|---------------|---------|---------|-----------|---------|---------|-----------|------------|------------|------------------------|-----------|------------------------|-----------------------------|--------------------|----------|-----------|-------------|------------|-----------|
|             |                |             |        |           |          |                                       |           |         |          |          |                                       |              |          |               |         |         |           |         |         |           |            |            |                        |           |                        |                             |                    |          |           |             |            |           |
|             |                |             |        |           |          |                                       |           |         |          |          |                                       |              |          |               |         |         |           |         |         |           |            |            |                        |           |                        |                             |                    |          |           |             |            |           |
|             |                |             |        |           |          |                                       |           |         |          |          |                                       |              |          |               |         |         |           |         |         |           |            |            |                        |           |                        | . r.                        |                    |          |           |             | Pulm       | iona      |
|             |                |             |        |           |          |                                       |           |         |          |          |                                       |              |          |               |         |         |           |         |         |           | Under      |            |                        | Mala      | Famala                 | Cardiova                    | Coronar            |          | Heart     | Aortic      | ry<br>ambu | elie tiek |
| 1 Vor       |                |             |        |           |          |                                       |           |         |          |          |                                       |              |          |               |         |         |           |         | Poculto | Total     | Under      | Mala       | Fomalo                 | water 7   | Female                 | e scular                    | y neart<br>disease | Stroko   | feilure   | aneury      | /s embo    | JIS TICT  |
| 1 les       |                |             |        |           |          |                                       |           |         |          |          |                                       |              |          |               |         |         |           |         | Results | Total     | 75         | wate       | remaie                 | under 7   | 5 unuer                | 75 uisease                  | uisease            | Stroke   | lanure    |             |            | uise      |
|             |                | _           |        |           |          |                                       |           |         |          |          |                                       |              |          |               |         |         |           |         |         |           |            |            |                        |           |                        |                             |                    |          |           |             |            |           |
| 2 Deaths a  | averted or del | layed:      |        |           |          | Deaths averted or delayed by cause:   |           |         |          |          | Deaths averted or delayed by behavio  | ural risk fa | actor:   |               |         |         |           |         |         | 1,97      | 70 55      | 3 60       | 7 1363.5               | 6 246.86  | 58 306.                | .01 1456.37                 | 498.476            | 665.95   | 5 163.51  | 1.406       | 52 2.75    | 5588 0    |
| 3           | 2              | 2.5th       | Mean   | 97.5th    |          |                                       | 2.5th     | Mean    | 97.5th   |          |                                       | 2.5th        | Mean     | 97.5th        |         |         |           |         |         | 72        | 25 22      | 23         | 3 49                   | 2 14      | 18                     | 77 612                      | 139                | 192      | 13        | 9           | 5          | 5         |
| 4 Total     |                | 483         | 798    | 1,108     |          | Cardiovascular disease                | 377       | 693     | 999      |          | Diet (excluding obesity)              | 216          | 6 530    | 839           |         |         |           |         |         | 77        | 2 250.165  | 52 264.127 | 7 507.661              | 9 165.797 | 73 84.367              | 797 657.0639                | 154.6304           | 217.9609 | 132.480   | 5 5.02      | 13 3.031   | 1022 1.7  |
| 5 Under 75  | 5              | 175         | 247    | 317       | '        | Coronary heart disease                | 91        | 156     | 220      |          | Diet (including obesity)              | 483          | 3 798    | 1,107         |         |         |           |         |         | 80        | 05 246.636 | 5 272.0    | 2 532.590              | 6 163.202 | 24 83.434              | 412 695.5959                | 155.6878           | 225.8108 | 3 155.99  | 5 7.0159    | J72 7.177  | 7132 1.3  |
| 6           |                |             |        |           |          | Stroke                                | 122       | 23:     | 342      |          | Fruit and vegetables                  | (            | 0 0      | 0             |         |         |           |         |         | 71        | 1 229.288  | 37 235.421 | 3 475.899              | 2 153.337 | 79 75.950              | 084 602.9734                | 133.7005           | 208.9067 | 119.412   | 2 5.7529    | 31 5.107   | 7454 0.9  |
| 7 Male      |                | 132         | 272    | 410       |          | Heart failure                         | 79        | 144     | 209      |          | Fibre                                 | (            | 0 0      | 0             |         |         |           |         |         | 78        | 38 247.68  | 75 265.629 | 9 522.137              | 8 163.527 | 75 84.                 | .16 688.3286                | 154.214            | 232.5311 | 145.920   | 9 6.0721    | .04 7.976  | 6674 1.3  |
| 8 Female    |                | 348         | 526    | 698       | 6        | Aortic aneurysm                       | 3         |         | 11       |          | Fats                                  | -4           | 4 -1     | 2             |         |         |           |         |         | 85        | 56 259.466 | 51 294.216 | 2 562.193              | 7 170.321 | 12 89.144              | 486 752.8176                | 169.3672           | 265.464  | 141.656   | 9 6.8117    | 24 9.458   | 8961 1.4  |
| 9           |                |             |        |           |          | Pulmonary embolism                    | 2         |         | 13       |          | Salt                                  | 215          | 5 531    | 840           |         |         |           |         |         | 95        | 57 289.724 | 19 342.790 | 1 614.383              | 9 193.837 | 76 95.887              | 738 851.6997                | 195.2166           | 292.3106 | 5 165.063 | 8.6679      | 15 9.036   | 3085 1.4  |
| 10 Male un  | der 75         | 113         | 163    | 214       |          | Rheumatic heart disease               | 0         |         | 3        |          |                                       |              |          |               |         |         |           |         |         | 65        | 57 209.24  | 19 199.655 | 9 457.534              | 2 134.263 | 37 74.985              | 533 553.5143                | 128.1948           | 184.5088 | 3 117.774 | 5.4611      | .58 3.161  | 1/12 1.   |
| 11 Female u | under /5       | 63          | 84     | 104       | 9        | Hypertensive disease                  | /6        | 14:     | 213      |          | Physical activity (excluding obesity) | 220          | 0 0      | 0             |         |         |           |         |         | 84        | 15 256.535 | 5 283.489  | 4 561.93               | 9 169.12  | // 8/.40               | 078 732.8593                | 169.6494           | 243.8326 | 147.830   | 3 7.195     | -84 7.30   | J11/ 1.6  |
| 12          |                |             |        |           |          | Diskates                              | 40        |         | 70       |          | Physical activity (including obesity) | 238          | 8 2/3    | 305           |         |         |           |         |         | 64        | 14 216.65  | 197.07     | 4 446.749              | 9 140.44  | 11 76.210              | 062 525.5991                | 123.7001           | 161.9446 | 5 115.092 | 4.3432      | .35 6.054  | 4644 1.1  |
| 13          |                |             |        |           |          | Diabetes                              | 40        | э.      | /1       |          | Objective                             | 220          | 0 272    | 205           |         |         |           |         |         | /4        | 10 230.395 | 5 230.307  | 9 515.305              | 154.084   | 18 82.31               | 107 638.3974                | 135.6306           | 195.9741 | 157.427   | 5.8281      | .89 7.04   | 1903 1.0  |
| 14          |                |             |        |           |          | C                                     | 10        | 2       | 21       |          | Alashal association                   | 250          | 0 2/3    | 505           |         |         |           |         |         | 67        | 2 217.95   | 98 211.501 | 4 460.097              | 1 142.175 | 0 73.450               | 2/4 554.1525                | 121.5080           | 177.0400 | 06 5227   | 4.33        | .54 3.800  | 0012 0.0  |
| 15          |                |             |        |           |          | Mouth January and phaning             | 10        | 20      | 0 0      |          | Alcohol consumption                   |              | 0 0      | 0             |         |         |           |         |         | 60        | 205.02     | 181.040    | 3 451.003              | 9 132.100 | 39 73.459              | 913 502.1891<br>270 E08.071 | 122 5620           | 108 4336 | 105 707   | 5.0013      | .31 4.949  | 9213 0.8  |
| 10          |                |             |        |           |          | Occophagus                            | 0         |         | 0        |          | Smoking                               | (            | 0 0      | 0             |         |         |           |         |         | 1 22      | 223.11     | 0 224.042  | 3 406.993              | 2 220 205 | 2 100.04               | 411 1126 595                | 242 2464           | 207 7257 | 222.262   | 1 1 1 1 0 6 | .50 2.10   | 7761 2.1  |
| 10          |                |             |        |           |          | Chamanah                              | 0         |         |          |          | SHOKING                               |              | 0 0      | 0             |         |         |           |         |         | 1,23      | 7 250.060  | 407.411    | 3 707.717              | 2 225.200 | 55 105.54              | 411 1120.383                | 147.0144           | 357.7232 | 156.662   | 7 12.100    | 37 11.37   | 7701 2.1  |
| 10          |                |             |        |           |          | lung                                  | 0         |         |          |          |                                       |              |          |               |         |         |           |         |         | 00        | 1/ 250.900 | 16 217.65  | 7 544.140<br>5 626.617 | 1 105.457 | 14 02 790              | 292 084.8444                | 191 0029           | 217.5355 | 196.960   | 7 9 0902    | 274 10 (   | 0671 1 7  |
| 20          |                |             |        |           |          | Pancreas                              | 1         |         | 7        |          |                                       |              |          |               |         |         |           |         |         | 7/        | 10 220 22/ | 12 255 20  | 7 484 690              | 4 159 019 | 70 / 105               | 504 624 5075                | 147 2670           | 216 7271 | 119 50    | 6 5 2 20    | 165 6 55'  | 1965 0.8  |
| 21          |                |             |        |           |          | Colorectum                            | 9         | 1/      | 18       | -        |                                       |              |          |               |         |         |           |         |         | 40        | 178 041    | 6 138 758  | 6 358 986              | 8 116 076 | 5 62 867               | 711 387 0668                | 05 72318           | 127 6104 | 86 5212   | 2 5447      | 748 2.001  | 1508 0    |
| 22          |                |             |        |           |          | Breast                                | -3        | -       | 1        |          | MC E 000 (com and c)                  |              |          |               |         |         |           |         |         | 80        | 14 248 123 | 28 279 511 | 7 524 023              | 9 165 360 | 4 82 762               | 238 696 2918                | 154 2366           | 236 386  | 146 766   | 7 7 2635    | 523 8 160  | 6044 1    |
| 23          |                |             |        |           |          | Endometrium                           | 3         |         | 5        |          | Mic 5,000 (new code)                  |              | Delete P | Previous      |         |         |           |         |         | 72        | 8 233 029  | 54 246 540 | 8 481 567              | 6 153 633 | 9 79 391               | 154 615 5527                | 144 5903           | 208 9929 | 124 230   | 8 6 1852    | 299 6 07/  | 4614 0 5  |
| 24          |                |             |        |           |          | Gallbladder                           | 0         |         | 1        |          | TAKES ~15MINS                         |              |          |               |         |         |           |         |         | 86        | 8 258.552  | 2 291.433  | 8 576.332              | 4 170.404 | 3 88.147               | 791 757.3664                | 163,9807           | 264,6316 | 5 155.167 | 7,2636      | 336 7.505  | 5612 1.9  |
| 25          |                |             |        |           |          | Kidney                                | 2         | 3       | 3        |          |                                       |              |          |               |         |         |           |         |         | 93        | 39 274.486 | 5 331.49   | 9 607.605              | 6 184.193 | 38 90.292              | 272 840.8245                | 181.37             | 266.0705 | 194.87    | 7.9225      | 589 7.90!  | 1247 2.   |
| 26          |                |             |        |           |          | Bladder                               | 0         | (       | 0 0      |          |                                       |              |          |               |         |         |           |         |         | 98        | 32 297.372 | 2 362.049  | 8 620.187              | 8 200.477 | 79 96.894              | 431 871.8086                | 211.7729           | 270.1193 | 171.914   | 9.2677      | 775 13.85  | 5296 1.2  |
| 27          |                |             |        |           |          | Liver                                 | 0         | (       | 0 0      |          |                                       |              |          |               |         |         |           |         |         | 59        | 4 191.944  | 12 165.604 | 4 428.250              | 5 123.009 | 68.934                 | 479 489.4961                | 108.4856           | 162.7934 | 108.331   | 3.6965      | 594 4.45   | 5047 1.1  |
| 28          |                |             |        |           |          | Cervix                                | 0         | (       | 0 0      |          | MC 10 000 (new code)                  |              |          |               |         | 1       |           |         |         | 51        | 182.05     | 51 134.926 | 6 377.659              | 5 115.847 | 79 66.203              | 314 409.7155                | 91.79689           | 134.7345 | 97.4184   | 3 2.4872    | /32 4.047  | 3592 0.3  |
| 29          |                |             |        |           |          |                                       |           |         |          |          | 1110 20,000 (11011 0000)              |              | NOTE: 1  | TO STOP M     | ONTE    |         |           |         |         | 89        | 97 279.190 | 328.610    | 6 568.27               | 8 186.132 | 23 93.058              | 807 800.787                 | 176.7409           | 269.4508 | 160.58    | 8.6087      | /62 7.265  | 5692 1.0  |
| 30          |                |             |        |           |          | Chronic obstructive pulmonary disease | 0         | (       | 0 0      |          | TAKES ~30MINS                         |              | CARLO AM | NALYSIS PRI   | ESS ESC |         |           |         |         | 91        | 18 272.126 | 52 327.669 | 3 590.01               | 4 181.799 | 97 90.326              | 646 817.0681                | 186.9908           | 275.3856 | 5 164.248 | 8.2615      | 591 12.62  | 2344 2.3  |
| 31          |                |             |        |           |          |                                       |           |         |          |          |                                       |              |          |               |         |         |           |         |         | 77        | 73 247.319 | 3 250.121  | 6 523.377              | 8 161.14  | 46 86.173              | 325 657.0258                | 150.6735           | 220.2303 | 145.998   | 3 5.0851    | 154 5.508  | 8277 1.2  |
| 32          |                |             |        |           |          | Kidney disease                        | 2         | ;       | 5 8      |          |                                       |              |          |               |         |         |           |         |         | 63        | 31 203.830 | 9 188.457  | 3 442.099              | 3 133.227 | 73 70.603              | 365 531.8242                | 118.9513           | 173.2627 | 122.950   | 5 3.9150    | J34 3.272  | 2559 0.8  |
| 33          |                |             |        |           |          |                                       |           |         |          |          |                                       |              |          |               |         |         |           |         |         | 72        | 225.078    | 38 227.260 | 1 492.647              | 4 148.094 | 14 76.984              | 441 610.4183                | 136.9229           | 196.7413 | 3 134.995 | 5.5576      | j35 7.776  | 6671 0.9  |
| 34          |                |             |        |           |          | Liver disease                         | 14        | 22      | 29       |          | MC 100,000 (new code)                 |              |          |               |         |         |           |         |         | 89        | 34 258.434 | 17 310.362 | 8 583.20               | 4 171.682 | 25 86.75               | 522 792.5113                | 177.646            | 258.3453 | 175.784   | 9.1307      | /82 7.20   | 0021 1.9  |
| 35          |                |             |        |           |          |                                       |           |         |          |          |                                       |              |          |               |         |         |           |         |         | 80        | 03 238.196 | 53 256.980 | 7 545.908              | 9 154.05  | 58 84.13               | 383 688.1248                | 158.4754           | 218.5357 | 156.30    | 3 5.8239    | 172 3.452  | 2927 1.4  |
| 36          |                |             |        |           |          |                                       |           |         |          |          | TAKES ~5HRS                           |              |          |               |         |         |           |         |         | 91        | 13 272.793 | 316.005    | 7 597.427              | 2 183.259 | 92 89.534              | 456 804.3628                | 168.9402           | 276.9971 | 163.834   | 3 7.6169    | J63 6.727  | 2978 0.9  |
| 37          |                |             |        |           |          |                                       |           |         |          |          |                                       | _            |          |               |         |         |           |         |         | 80        | 06 246.238 | 32 273.304 | 6 532.488              | 9 162.692 | 83.545                 | 526 702.9795                | 156.3525           | 226.1959 | 156.521   | 3 7.5242    | 26 4.138   | 8993 0.8  |
| 38          |                |             |        |           |          |                                       |           |         |          |          |                                       |              |          |               |         |         |           |         |         | 77        | 71 240.280 | 04 255.374 | 2 515.331              | .4 158    | .1 82.180              | 033 664.8946                | 155.5266           | 218.1157 | 133.8     | 7.1166      | 15 8.559   | 9576 0.   |
| 39          |                |             |        |           |          |                                       |           |         |          |          |                                       |              |          |               |         |         |           |         |         | 94        | 13 278.363 | 32 321.921 | 6 621.197              | 6 184.289 | 99 94.073              | 336 819.8236                | 174.8463           | 263.5597 | 183.587   | L 8.7985    | 59 9.417   | 7258 2.1  |
| 40          |                |             |        |           |          |                                       |           |         |          |          |                                       |              |          |               |         |         |           |         |         | 65        | 54 213.010 | 2 219.126  | 6 435.198              | 1 139.872 | 22 73.137              | 799 559.3928                | 130.7942           | 191.3966 | 5 110.966 | 4.4833      | 11 5.420   | 3872 1.4  |
| 41          |                |             |        |           |          |                                       |           |         |          |          |                                       |              |          |               |         |         |           |         |         | 80        | 0 2249.40  | 1 302.926  | 2 505.133              | 4 166.195 | 9 83.201               | 118 /19.0256                | 167.1114           | 243.8144 | 142.634   | 5 7.0606    | .65 7.532  | 2232 0.6  |
| 42          |                |             |        |           |          |                                       |           |         |          |          |                                       |              |          |               |         |         |           |         |         | 1.05      | 238.2      | 1 254.503  | 2 502.95               | 4 159.414 | 14 78.796              | 054 053.0415                | 143.2174           | 212.7320 | 138.321   | 5 0.337     | 00 0.035   | 5428 0.8  |
| 43          |                |             |        |           |          |                                       |           |         |          |          |                                       |              |          |               |         |         |           |         |         | 1,05      | 311.740    | 37 384.798 | 7 640 253              | 9 211.072 | 00.517                 | 759 953.9203                | 211.1874           | 319.7254 | 196.110   | 10.891      | .82 8.301  | 1819 1.0  |
| 44          |                |             |        |           |          |                                       |           |         |          |          |                                       |              |          |               |         |         |           |         |         | 76        | 6 240 225  | 0 250 551  | 1 515 262              | 2 150 206 | 53 96.517<br>57 91 110 | 020 669 42                  | 144.3091           | 275.4924 | 146 620   | 6 AA70      | .92 10.0   | 0526 1.4  |
| 45          |                |             |        |           |          |                                       |           |         |          |          |                                       |              |          |               |         |         |           |         |         | 1.00      | 10 208.43  | 25 282 174 | 4 627 242              | 4 200 921 | 7 97 502               | 226 909 0007                | 205 8165           | 217.4617 | 176 702   | 10.4470     | 517 9.42   | 2601 2.1  |
| 40          |                |             |        |           |          |                                       |           |         |          |          |                                       |              |          |               |         |         |           |         |         | 1,00      | 250.43     | 76 200 044 | 7 546 908              | 7 169 964 | 10 87 787              | 261 737 8170                | 162 3302           | 242 2481 | 167.062   | 5 6 6030    | 17 5.422   | 0310 2 3  |
| 48          |                |             |        |           |          |                                       |           |         |          |          |                                       |              |          |               |         |         |           |         |         | 87        | 29 257.519 | 7 299.524  | 6 529.047              | 4 170.803 | 3 86.713               | 337 744.3353                | 163.4738           | 254.388  | 145.562   | 7.0989      | 163 8.58/  | 4277 1.8  |
| 49          |                |             |        |           |          |                                       |           |         |          |          |                                       |              |          |               |         |         |           |         |         | 80        | 05 246.71  | 288.4      | 2 516.489              | 4 166.77  | 1 79,984               | 482 711.6837                | 162.2767           | 240.3104 | 135.147   | 7.1664      | 487 4 00   | 6186 1 3  |
| 50          |                |             |        |           |          |                                       |           |         |          |          |                                       |              |          |               |         |         |           |         |         | 76        | 7 232.62   | 4 254.72   | 8 512.404              | 3 152.307 | 78 80.319              | 957 655.7722                | 146.6025           | 206,9993 | 151.868   | 3 5.5395    | 345 6.97/  | 4243 1.9  |
| 51          |                |             |        |           |          |                                       |           |         |          |          |                                       |              |          |               |         |         |           |         |         | 79        | 8 243.88   | 7 282.016  | 6 515.566              | 6 161.747 | 73 82.140              | 033 694.3362                | 163.3461           | 238.8501 | 123.022   | 6.7386      | 307 6.60   | 0198 0.8  |
| 52          |                |             |        |           |          |                                       |           |         |          |          |                                       |              |          |               |         |         |           |         |         | 82        | 252.64     | 7 289.731  | 7 537.847              | 7 167.296 | 53 85.350              | 071 724.7897                | 167.4399           | 251.8543 | 142.516   | 7.1196      | 35 7.18    | 3065 1.2  |
| 4.3         | Raseline & Co  | ounterfactu | al Por | ulation & | Mortalit | v Results MC Results Parameters Fruit | Vea Eibre | Fibre O | NLY Salt | Salt ONF | Fats Fats ONLY BMI BMI ONLY           | PA PA        | ONLY BM  | All and PA ON |         | cohol 4 | Icohol ON | JLY Smr | kina Sm | oking ONL | Y Notes    | <b>(</b>   |                        |           |                        |                             |                    | 4        |           | -           |            |           |

Fig. 17. Running a Monte Carlo analysis 5000 times

## **5.3 COMMUNICATING THE RESULTS**

. . . . . . . . . . . . . . . . .

The best way to communicate results is probably to talk about how many fewer deaths would have been seen in the year of interest if the counterfactual scenario had been real. For instance:

"If salt consumption had been 2 g lower per person, there would have been 100 000 fewer deaths in 2015."

"If everyone had met the national recommendations for physical activity in 2015, then 100 000 lives would have been saved."

"If everyone met the national nutrition guidelines, then 50 000 deaths could be averted, with 70% of the averted deaths due to increasing fibre intake."

. . . . . . . . . . .

"Our modelling suggests that halving the number of male smokers would save 5000 lives."

#### The WHO Regional Office for Europe

The World Health Organization (WHO) is a specialized agency of the United Nations created in 1948 with the primary responsibility for international health matters and publichealth. The WHO Regional Office for Europe is one of six regional offices throughout the world, each with its own programme geared to the particular health conditions of the countries it serves.

#### Member States

| Albania     | Andorra                |
|-------------|------------------------|
| Armenia     | Austria                |
| Azerbaijan  | Belarus                |
| Belgium     | Bosnia and Herzegovina |
| Bulgaria    | Croatia                |
| Cyprus      | Czech Republic         |
| Denmark     | Estonia                |
| Finland     | France                 |
| Georgia     | Germany                |
| Greece      | Hungary                |
| Iceland     | Ireland                |
| Israel      | Italy                  |
| Kazakhstan  | Kyrgyzstan             |
| Latvia      | Lithuania              |
| Luxembourg  | Malta                  |
| Monaco      | Montenegro             |
| Netherlands | North Macedonia        |
| Norway      | Poland                 |
| Portugal    | Republic of Moldova    |
| Romania     | Russian Federation     |
| San Marino  | Serbia                 |
| Slovakia    | Slovenia               |
| Spain       | Sweden                 |
| Switzerland | Tajikistan             |
| Turkey      | Turkmenistan           |
| Ukraine     | United Kingdom         |
| Uzbekistan  |                        |

#### World Health Organization Regional Office for Europe

UN City, Marmorvej 51, DK-2100 Copenhagen Ø, Denmark Tel.: +45 45 33 70 00 | Fax: +45 45 33 70 01 E-mail: eurocontact@who.int Website: www.euro.who.int